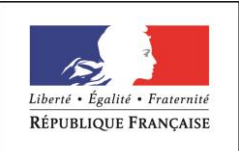

MINISTÈRE CHARGÉ DE L'EMPLOI

# **DOSSIER PROFESSIONNEL** (DP)

| Nom de naissance | ► RECULE                                      |
|------------------|-----------------------------------------------|
| Nom d'usage      |                                               |
| Prénom           | ► Damien                                      |
| Adresse          | ▶ 59 rue Leon Blum 59230 Saint-Amand-les-Eaux |
|                  |                                               |

Titre professionnel visé

# **Technicien Supérieur Systèmes et Réseaux**

### **MODALITE D'ACCES :**

- **□** Parcours de formation
- □ Validation des Acquis de l'Expérience (VAE)

# Présentation du dossier

Le dossier professionnel (DP) constitue un élément du système de validation du titre professionnel. **Ce titre est délivré par le Ministère chargé de l'emploi.** 

Le DP appartient au candidat. Il le conserve, l'actualise durant son parcours et le présente **obligatoirement à** chaque session d'examen.

Pour rédiger le DP, le candidat peut être aidé par un formateur ou par un accompagnateur VAE.

Il est consulté par le jury au moment de la session d'examen.

#### Pour prendre sa décision, le jury dispose :

- 1. des résultats de la mise en situation professionnelle complétés, éventuellement, du questionnaire professionnel ou de l'entretien professionnel ou du questionnement à partir de productions.
- 2. du Dossier Professionnel (DP) dans lequel le candidat a consigné les preuves de sa pratique professionnelle.
- 3. des résultats des évaluations passées en cours de formation lorsque le candidat évalué est issu d'un parcours de formation
- 4. de l'entretien final (dans le cadre de la session titre).

[Arrêté du 22 décembre 2015, relatif aux conditions de délivrance des titres professionnels du ministère chargé de l'Emploi]

#### Ce dossier comporte :

- > pour chaque activité-type du titre visé, un à trois exemples de pratique professionnelle ;
- un tableau à renseigner si le candidat souhaite porter à la connaissance du jury la détention d'un titre, d'un diplôme, d'un certificat de qualification professionnelle (CQP) ou des attestations de formation ;
- une déclaration sur l'honneur à compléter et à signer ;
- des documents illustrant la pratique professionnelle du candidat (facultatif)
- des annexes, si nécessaire.

Pour compléter ce dossier, le candidat dispose d'un site web en accès libre sur le site.

http://travail-emploi.gouv.fr/titres-professionnels

# Sommaire

### Exemples de pratique professionnelle

| <u>In</u><br>su  | <u>titulé de l'activité-type n° 1</u> : Exploiter les éléments de l'infrastructure et assurer le<br>pport aux utilisateurs.                                   | p. | 5   |
|------------------|----------------------------------------------------------------------------------------------------|----|-----|
|                  | ► Intitulé de l'exemple n° 1 : Exploiter des serveurs Windows et un domaine Active Directory                                                                  | p. | 5   |
|                  | ► Intitulé de l'exemple n° 2 : Exploiter des serveurs Linux                                                                                                   | p. | 41  |
|                  | ► Intitulé de l'exemple n° 3 : Assurer le support utilisateur en centre de services                                                                           | p. | 56  |
| <u>In</u><br>à : | titulé de l'activité-type n° 2 : Maintenir l'infrastructure et contribuer à son évolution et<br>sa sécurisation.                                              | p. | 70  |
|                  | ▶ Intitulé de l'exemple n° 1 : Automatiser des tâches à l'aide de scripts                                                                                     | p. | 70  |
|                  | <ul> <li>Intitulé de l'exemple n° 2 : Mettre en place, assurer et tester les sauvegardes et<br/>les restaurations des éléments de l'infrastructure</li> </ul> | p. | 83  |
|                  | <ul> <li>Intitulé de l'exemple n° 3 : Exploiter et maintenir les services de déploiement des<br/>postes de travail.</li> </ul>                                | p. | 94  |
| 1                |                                                                                                    |    |     |
| Ti               | tres, diplômes, CQP, attestations de formation (facultatif)                                                                                                   | p. | 116 |
| De               | éclaration sur l'honneur                                                                                                    | p. | 117 |
| D                | ocuments illustrant la pratique professionnelle (facultatif)                                                                                                  | p. | 118 |

Annexes (Si le RC le prévoit)

p.

129

# EXEMPLES DE PRATIQUE PROFESSIONNELLE

### Activité-type 1

Exploiter les éléments de l'infrastructure et assurer le support aux utilisateurs.

Exemple n°1 🕨 Exploiter des serveurs Windows et un domaine Active Directory

#### 1. Décrivez les tâches ou opérations que vous avez effectuées, et dans quelles conditions :

Dans le cadre de cette première activité, j'ai choisi de mettre en place un domaine Active Directory dans un environnement virtuel et d'y configurer les rôles DHCP, DNS et RDS. Pour ce faire, j'ai choisi la solution de virtualisation VMWare Workstation 17.6, dans laquelle je vais installer une autre solution de virtualisation, Proxmox. Ce lab s'étoffera au fur et à mesure des activités qui suivront (notamment lorsque j'aborderai WDS ou encore WSUS et GLPI qui nécessitent une connexion internet). Pour finir et afin d'assurer la disponibilité de mon domaine Active Directory, je vais suivre les recommandations de Microsoft en ajoutant un second contrôleur de domaine à mon domaine existant (RODC) ainsi que l'AGDLP en ce qui concerne la gestion des utilisateurs.

#### **Pré-requis :**

- Je possède un ordinateur hôte 64 bits disposant d'un processeur AMD Ryzen 9 5900X (12coeurs/3.70Ghz), de 128 Go de RAM, d'une carte réseau intégrée et de 10To de stockage disponible.
- Une iso WMWare Workstation 17.6 activée ainsi qu'une iso Proxmox 8.3-1.
- Une iso Windows Server 2022, Windows 10 pro, Windows 11 pro, Debian 11.9.0, Debian 12.0.8, Mageia 9, Windows Server 2025 et ZeroShell.
- Une connexion Internet (2.5 GHz).

#### **Mes objectifs :**

(L'installation de mon premier serveur sera ici présentée en utilisant l'interface graphique. D'autres machines virtuelles, quant à elles, seront configurées en ligne de commande.)

Concrètement, je vais, dans un premier temps, installer un domaine Active Directory sur un serveur Windows 2022, y intégrer 6 serveurs Windows 2022 qui seront destinés à une infrastructure **RDS** (*Remote Desktop*) Services) et 2 clients (Windows 10 Pro et Windows 11 Pro). Par commodité, le rôle DHCP sera installé sur le même serveur que le contrôleur de domaine. Je vais également déployer quelques GPO.

| - <u>7 serveur Windows Server 2022</u> :    |                                                                       |  |  |
|---------------------------------------------|-----------------------------------------------------------------------|--|--|
| Caractéristiques du 1 <sup>er</sup> serveur | Valeurs                                                               |  |  |
| Nom du système                              | SRV-001-ADDS                                                          |  |  |
| Système d'exploitation                      | Windows Server 2022                                                   |  |  |
| Nom de domaine AD / NETBIOS                 | RECULE-D.lab / RECULE-D                                               |  |  |
| Rôles installés                             | ADDS, DNS, DHCP, IIS, RDS, ADCS, Services de fichiers et de stockage. |  |  |
| Adresse IP, Masque, Passerelle, Dns.        | 192.168.10.1/24, 192.168.10.254, 192.168.10.1                         |  |  |

| Caractéristiques du 2 <sup>eme</sup> serveur | Valeurs                                       |
|----------------------------------------------|-----------------------------------------------|
| Nom du système                               | SRV-002-DATA                                  |
| Système d'exploitation                       | Windows Server 2022                           |
| Serveur de fichiers                          | RAID-5                                        |
| Adresse IP, Masque, Passerelle, Dns.         | 192.168.10.2/24, 192.168.10.254, 192.168.10.1 |
| Caractéristiques du 3 <sup>eme</sup> serveur | Valeurs                                       |
| Nom du système                               | SRV-003-HOTE                                  |
| Système d'exploitation                       | Windows Server 2022                           |
| Premier serveur Hôte de session (RDS)        | Nom de la collection : <i>Collection_1</i>    |
| Adresse IP, Masque, Passerelle, Dns.         | 192.168.10.3/24, 192.168.10.254, 192.168.10.1 |
| Caractéristiques du 4 <sup>eme</sup> serveur | Valeurs                                       |
| Nom du système                               | SRV-004-HOTE                                  |
| Système d'exploitation                       | Windows Server 2022                           |
| Second Serveur Hôte de session (RDS)         | Nom de la collection : <i>Collection_1</i>    |
| Adresse IP, Masque, Passerelle, Dns.         | 192.168.10.4/24, 192.168.10.254, 192.168.10.1 |
| Caractéristiques du 5 <sup>eme</sup> serveur | Valeurs                                       |
| Nom du système                               | SRV-005-BROKER                                |
| Système d'exploitation                       | Windows Server 2022                           |
| Serveur Broker de session (RDS)              | Equilibrage de charge : Collection_1          |
| Adresse IP, Masque, Passerelle, Dns.         | 192.168.10.5/24, 192.168.10.254, 192.168.10.1 |
| Caractéristiques du 6 <sup>eme</sup> serveur | Valeurs                                       |
| Nom du système                               | SRV-006-WEB                                   |
| Système d'exploitation                       | Windows Server 2022                           |
| Serveur Broker de session (RDS)              | Connection par le web (Collection001)         |

 Adresse IP, Masque, Passerelle, Dns.
 192.168.10.6/24, 192.168.10.254, 192.168.10.1

| Caractéristiques du 7 <sup>eme</sup> serveur | Valeurs                                       |
|----------------------------------------------|-----------------------------------------------|
| Nom du système                               | SRV-007-GTW                                   |
| Système d'exploitation                       | Windows Server 2022                           |
| Serveur connexion web (RDS)                  | Configuration passerelle RDS                  |
| Adresse IP, Masque, Passerelle, Dns.         | 192.168.10.7/24, 192.168.10.254, 192.168.10.1 |

#### - 2 clients : Windows 10 pro 22h2 et Windows 11 Pro 22h2 :

| Caractéristiques du 1 <sup>er</sup> client Windows  | Valeurs                                         |
|-----------------------------------------------------|-------------------------------------------------|
| Nom du système                                      | CLIWIN10PRO-001                                 |
| Système d'exploitation                              | Windows 10 Pro (22h2)                           |
| DHCP : Adresse IP, Masque, Passerelle, Dns.         | 192.168.10.100/24, 192.168.10.254, 192.168.10.1 |
|                                                     |                                                 |
| Caractéristiques du 2 <sup>eme</sup> client Windows | Valeurs                                         |
| Nom du système                                      | CLIWIN11PRO-001                                 |
| Système d'exploitation                              | Windows 11 pro (22h2)                           |
| DHCP : Adresse IP, Masque, Passerelle, Dns.         | 192.168.10.101/24, 192.168.10.254, 192.168.10.1 |

J'ai pris la décision de configurer un réseau LAN 192.168.10.0/24 pour mon lab. Concernant mes futurs clients, un serveur DHCP (SRV-001-ADDS) aura la mission de leur distribuer une adresse IP dynamique. Quant à la connexion internet, j'utiliserai, le moment venu, une seconde carte réseau en *bridge* (VMnet1 : seconde passerelle en 192.168.1.254/24).

#### Installer Windows Server 2022 et mise en place du rôle Active Directory :

Je vais commencer par installer Proxmox sur Vmware. Aussi, je choisis *New Virtual Machine* depuis l'onglet File et continue en mode Custom afin d'avoir accès à toutes les options de configuration.

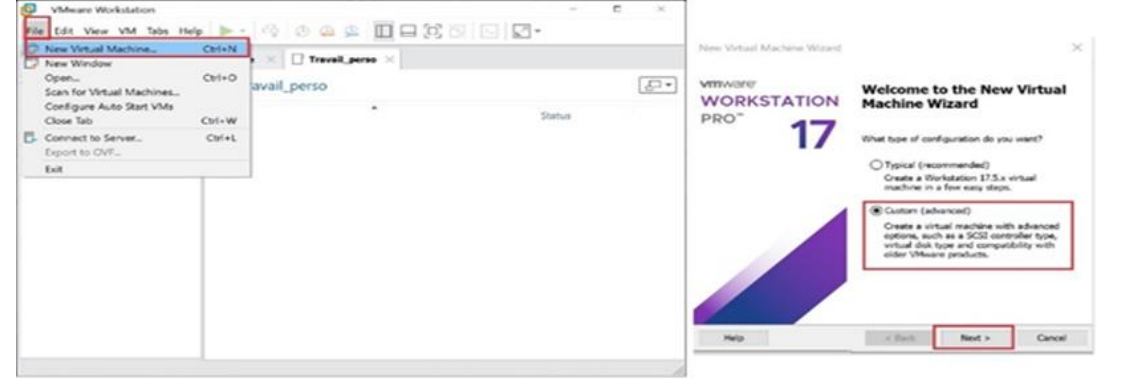

Je laisse le Hardware compatibility par défaut (Workstation 17 est bien la version que j'utilise) et je choisis *I will install the operating system later* afin de spécifier le chemin d'accès à l'iso de Proxmox en aval. Je choisis l'UEFI comme Firmware Type, étant plus moderne et plus flexible que le BIOS et donne 4 cœurs (2 cœurs et 2 logiques) concernant le processeur, ils seront amplement suffisants. Enfin, j'alloue 16Go de RAM à Proxmox, les 128Go de RAM de mon ordinateur hôte me le permettent et cela m'apportera un certain confort.

| Device                                               | Summany                                  | Memory                                                                                          |                                             |                                  |                                                                                                    |
|------------------------------------------------------|------------------------------------------|-------------------------------------------------------------------------------------------------|---------------------------------------------|----------------------------------|----------------------------------------------------------------------------------------------------|
| Memory<br>Processors                                 | 16 GB<br>4                               | Specify the a size must be                                                                      | mount of memory allo<br>a multiple of 4 MB. | ocated to this                   | s virtual machine. The memory                                                                                   |
| Hard Disk (NVMe)                                     | 200 GB<br>Using file D:\iso\proxmox-ve_8 | Memory for t                                                                                    | his virtual machine:                        | 16384 🌻                          | МВ                                                                                                    |
| the Network Adapter<br>ter<br>Sound Card<br>☐Display | Present<br>Auto detect<br>Auto detect    | 128 GB<br>64 GB<br>32 GB<br>16 GB<br>8 GB<br>4 GB<br>2 GB<br>1 GB<br>512 MB<br>256 MB<br>128 MB | •                                           | M.<br>(M<br>001<br>11<br>Re<br>2 | aximum recommended memory<br>lemory swapping may<br>cur beyond this size.)<br>1.9 GB<br>ecommended memory<br>GB |
|                                                      |                                          | 64 MB<br>32 MB<br>16 MB<br>8 MB                                                                 |                                             | 2                                | GB                                                                                                    |

Puis, on me demande le type de contrôleur SCSI que je souhaite utiliser pour mon disque virtuel. Je garde le choix par défaut, à savoir LSI Logic SAS (disponible depuis la version 7.0, il offre une meilleure performance et une utilisation plus efficace du CPU).

Le type de disque NVMe (Nonvolatile Memory Express) offrant le débit le plus élevé et les délais de réponse les plus courts, je laisse, à nouveau, cette option par défaut.

|                                                                                              | 102040      |                                                                |  |
|----------------------------------------------------------------------------------------------|-------------|----------------------------------------------------------------|--|
| Select I/O Controller Types<br>Which SCSI controller type would you like to use for SCSI vin | tual disks? | Select a Disk Type<br>What kind of disk do you want to create? |  |
| I/O controller types                                                                         |             | Virtual disk type                                              |  |
| SCSI Controller:                                                                             |             | OIDE                                                           |  |
| BusLogic (Not available for 64-bit guests)                                                   |             | O SCSI                                                         |  |
| LSI Logic (Not supported by Windows 10 x64)                                                  |             | ⊖ SATA                                                         |  |
| LSI Logic SAS (Recommended)                                                                  |             | NVMe (Recommended)                                             |  |
| OParavirtualized SCSI (Not supported by Easy Install Windo                                   | wys 10 x64) |                                                                |  |
|                                                                                              |             |                                                                |  |
|                                                                                              |             |                                                                |  |
|                                                                                              |             |                                                                |  |
|                                                                                              |             |                                                                |  |
|                                                                                              |             |                                                                |  |
|                                                                                              |             |                                                                |  |
|                                                                                              |             |                                                                |  |
|                                                                                              |             |                                                                |  |
|                                                                                              |             |                                                                |  |
| Help - Rade - News                                                                           | Court       |                                                                |  |

Après avoir installé Proxmox, je peux me rendre sur mon navigateur préféré (Microsoft Edge) pour y entrer l'adresse IP suivie du port :8006 afin d'avoir accès à l'interface graphique de cette solution (192.168.1.180 :8006). Je vais commencer par créer mon premier serveur, aussi, je choisis *Create VM* depuis l'onglet supérieur et choisis l'iso que j'ai pris soin de téléverser en amont :

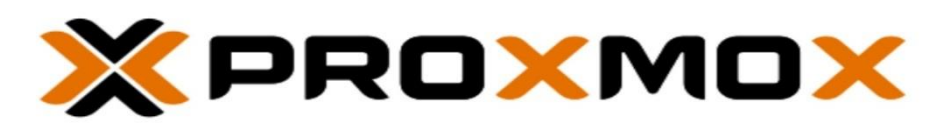

# Welcome to Proxmox Virtual Environment

| Create: Virtual Machine  |                   |            | 1.91.01      | 1. (1. <b>7</b> 58.10.1000) |     | ⊗ 6     |
|--------------------------|-------------------|------------|--------------|-----------------------------|-----|---------|
| General OS System        | Disks CPU         | Memory     | Network      | Confirm                     |     |         |
| Use CD/DVD disc image    | file (iso)        |            | Guest OS:    |                             |     |         |
| Storage:                 | local             | $\sim$     | Type:        | Linux                       |     | ~       |
| ISO image:               | d-Datacenter-x64- | fr.isd 🗸   | Version:     | 6.x - 2.6 Kernel            |     | ~       |
| O Use physical CD/DVD Dr | Name              |            |              |                             | For | Size    |
| ◯ Do not use any media   | WindowsServer2    | 022-Standa | rd-Datacente | r-x64-fr.iso                | iso | 5.06 GB |

J'installe les Vms dont j'ai besoin et alloue 4096 Mo de RAM à chaque serveur. Les clients seront, quant à eux, pourvus de 2048 Mo de RAM chacun.

|                                                                                                    | Jearon |                                        | 00 (SRV-001-ADDS) 011100e Da                                                                                                    |                                                           |
|----------------------------------------------------------------------------------------------------|--------|----------------------------------------|----------------------------------------------------------------------------------------------------|-----------------------------------------------------------|
| erver View                                                                                                    | ~ \$   | Summary                                | Add ~ Remove Edit                                                                                                    | Disk Action 🤟 Revert                                      |
| E Datacenter                                                                                                    |        | >_ Console                             | Memory                                                                                                    | 4.00 GiB                                                  |
| 🗸 🌄 Daminus                                                                                                    |        | Hardware                               | Processors                                                                                                    | 4 (2 sockets, 2 cores) [x86-64-v2-AES]                    |
| 100 (SRV-001-ADDS)                                                                                                    |        | Cloud-Init                             | BIOS                                                                                                    | Default (SeaBIOS)                                         |
| 101 (SRV-002-DATA)                                                                                                    |        | A Onlines                              | 🖵 Display                                                                                                    | Default                                                   |
| 102 (SRV-003-HOTE)                                                                                                    |        |                                        | 🕸 Machine                                                                                                    | Default (i440fx)                                          |
| 103 (SRV-004-HOTE)                                                                                                    |        | I Task History                         | SCSI Controller                                                                                                    | VirtIO SCSI single                                        |
| 104 (SRV-005-BROKER)                                                                                                    |        | Manitor                                | O CD/DVD Drive (ide2)                                                                                                    | local:iso/WindowsServer2022-Standard-Datacenter-x64-fr.is |
| 105 (SRV-006-WEB)                                                                                                    |        | Backup                                 | A Hard Disk (scsi0)                                                                                                    | local-lvm:vm-100-disk-0,iothread=1,size=32G               |
| 106 (SRV-007-GTW)                                                                                                    |        | 13 Replication                         | A Network Device (net0)                                                                                                    | virtio=BC:24:11:7E:35:75,bridge=vmbr0,firewall=1          |
| 107 (SRV-008-WDS)                                                                                                    |        | Snapshots                              |                                                                                                    |                                                           |
| 108 (SRV-009-WSUS)                                                                                                    |        | ♥ Firewall >                           |                                                                                                    |                                                           |
| 109 (SRV-010-GLPI)                                                                                                    |        | Permissions                            |                                                                                                    |                                                           |
|                                                                                                    |        |                                        |                                                                                                    |                                                           |
| 110 (SRV-011-RODC)                                                                                                    |        |                                        |                                                                                                    |                                                           |
| 110 (SRV-011-RODC)                                                                                                    |        | de Configuration                       | n du système d'exploitation Mice                                                                                                    | rosoft Server                                             |
| <ul> <li>110 (SRV-011-RODC)</li> <li>111 (SRV-DEBIAN-001)</li> <li>112 (SRV-MAGEIA-DHCP)</li> </ul>                                                                                                    |        | ste Configuration                      | n du système d'exploitation Mica                                                                                                    | rosoft Server                                             |
| <ul> <li>110 (SRV-011-RODC)</li> <li>111 (SRV-DEBIAN-001)</li> <li>112 (SRV-MAGEIA-DHCP)</li> <li>113 (CLUBUNTLE001)</li> </ul>                                                                                                    |        | ाँब Configuration                      | n du système d'exploitation Mica                                                                                                    | osoft Server                                              |
| <ul> <li>110 (SRV-011-RODC)</li> <li>111 (SRV-DEBIAN-001)</li> <li>112 (SRV-MAGEIA-DHCP)</li> <li>113 (CLI-UBUNTU-001)</li> <li>114 (CLI-UBUNTU-001)</li> </ul>                                                                                                    |        | alie Configuration                     | n du système d'exploitation Micr                                                                                                    | osoft Server                                              |
| <ul> <li>110 (SRV-011-RODC)</li> <li>111 (SRV-DEBIAN-001)</li> <li>112 (SRV-MAGEIA-DHCP)</li> <li>113 (CLI-UBUNTU-001)</li> <li>114 (CLIWIN10PRO-001)</li> <li>115 (CLIWIN14PRO 001)</li> </ul>                                                                                                    |        | 📽 Configuration                        | n du système d'exploitation Mici                                                                                                    | osoft Server                                              |
| <ul> <li>110 (SRV-011-RODC)</li> <li>111 (SRV-DEBIAN-001)</li> <li>112 (SRV-MAGEIA-DHCP)</li> <li>113 (CLI-UBUNTU-001)</li> <li>114 (CLIWIN10PRO-001)</li> <li>115 (CLIWIN11PRO-005)</li> </ul>                                                                                                    |        | 📽 Configuration                        | n du système d'exploitation Micr<br>Langue à installer : França                                                                                                    | OSOft Server                                              |
| <ul> <li>110 (SRV-011-RODC)</li> <li>111 (SRV-DEBIAN-001)</li> <li>112 (SRV-MAGEIA-DHCP)</li> <li>113 (CLI-UBUNTU-001)</li> <li>114 (CLIWIN10PRO-001)</li> <li>115 (CLIWIN11PRO-001)</li> <li>116 (CLI-WIN10PRO-005)</li> <li>117 (CBU (012 HA))</li> </ul>                                                                                          |        | Servinguration                         | du système d'exploitation Micr<br>Langue à installer : Franço<br>nat horaire et monétaire : Franço                                                                          | OSOft Server                                              |
| <ul> <li>110 (SRV-011-RODC)</li> <li>111 (SRV-DEBIAN-001)</li> <li>112 (SRV-MAGEIA-DHCP)</li> <li>113 (CLI-UBUNTU-001)</li> <li>114 (CLIWIN10PRO-001)</li> <li>115 (CLI-WIN10PRO-005)</li> <li>116 (CLI-WIN10PRO-005)</li> <li>117 (SRV-012-HA)</li> <li>118 (CLI DEPIAN 001)</li> </ul>                                                             |        | Eorriguration<br>Eorri<br>Clav         | du système d'exploitation Micr<br>Langue à installer : Franço<br>nat horaire et monétaire : Franço<br>er ou méthode d'entrée : Franço                                       | is (France)                                               |
| <ul> <li>110 (SRV-011-RODC)</li> <li>111 (SRV-DEBIAN-001)</li> <li>112 (SRV-MAGEIA-DHCP)</li> <li>113 (CLI-UBUNTU-001)</li> <li>114 (CLIWIN10PRO-001)</li> <li>115 (CLIWIN11PRO-001)</li> <li>116 (CLI-WIN10PRO-005)</li> <li>117 (SRV-012-HA)</li> <li>118 (CLI-DEBIAN-001)</li> </ul>                                                              |        | Eorriguration<br>Eorr<br>Clavi         | du système d'exploitation Micr<br>Langue à installer : Errange<br>nat horaire et monéraire : Françe<br>er ou méthode d'entrée : Françe                                      | osoft Server                                              |
| <ul> <li>110 (SRV-011-RODC)</li> <li>111 (SRV-DEBIAN-001)</li> <li>112 (SRV-MAGEIA-DHCP)</li> <li>113 (CLI-UBUNTU-001)</li> <li>114 (CLIWIN10PRO-001)</li> <li>115 (CLI-WIN10PRO-005)</li> <li>116 (CLI-WIN10PRO-005)</li> <li>117 (SRV-012-HA)</li> <li>118 (CLI-DEBIAN-001)</li> <li>I18 (DLI-DEBIAN-001)</li> <li>I18 (DLI-DEBIAN-001)</li> </ul> |        | Enri<br>Configuration<br>Enri<br>Clavi | du système d'exploitation Micr<br>Langue à installer : Franço<br>nat horaire et monéraire : Franço<br>er ou méthode d'entrée : Franço<br>rez la langue et les préférences c | osoft Server                                              |
| <ul> <li>110 (SRV-011-RODC)</li> <li>111 (SRV-DEBIAN-001)</li> <li>112 (SRV-MAGEIA-DHCP)</li> <li>113 (CLI-UBUNTU-001)</li> <li>114 (CLIWIN10PRO-001)</li> <li>115 (CLI-WIN10PRO-005)</li> <li>116 (CLI-WIN10PRO-005)</li> <li>117 (SRV-012-HA)</li> <li>118 (CLI-DEBIAN-001)</li> <li>Iocalnetwork (Daminus)</li> <li>Iocal (Daminus)</li> </ul>    |        | Enri<br>Clave<br>Enri                  | du système d'exploitation Micr<br>Langue à installer : Franço<br>nat horaire et monétaire : Franço<br>er ou méthode d'entrée : Franço<br>rez la langue et les préférences d | osoft Server                                              |

Concernant les disques durs virtuels, je choisis le type de contrôleur SCSI et laisse les autres options par défaut. Les 32Go d'espace disque, proposés par défaut, ne me convenant pas, j'alloue systématiquement 60Giga d'espace sur le disque dur, ils seront amplement suffisants.

Je procède de la même façon pour la création des autres machines virtuelles et commence l'installation de Windows Server 2022 sur chacun d'entre eux et leur donne un adressage IP.

#### **Installation de Windows Server 2022**

Une fois la machine virtuelle lancée, l'interface d'installation de Windows Server 2022 apparaît :

| 🖆 Configuration du système d'exploitation Microsoft Server                                | 🖆 Configuration du système d'exploitation Microsoft Server             |
|-------------------------------------------------------------------------------------------|------------------------------------------------------------------------|
| Microsoft                                                                                 | Microsoft                                                              |
| Langue à installer : Français (France)                                                    | Installer maintenant                                                   |
| Entrez la langue et les préférences de votre choix et cliquez sur Suivant pour continuer. | Béparer l'ordinateur<br>© Microsoft Corporation. Tous droits réservés. |

Je laisse les préférences de langue en français et je continue en lançant l'installation. Je spécifie que je ne possède pas de *clé de produit* (licence), choisis le disque virtuel et clique sur *Suivant*, l'installation se lance et un redémarrage de la machine virtuelle suivra.

| · · ·                                                                                                    |                                                                         | <u></u>                           |                                               |                          | Suivant           |
|----------------------------------------------------------------------------------------------------|-------------------------------------------------------------------------|-----------------------------------|-----------------------------------------------|--------------------------|-------------------|
|                                                                                                    |                                                                         | 😋 🔏 Configuration du sy           | steme d'exploitation l                        | Microsoft Server         |                   |
| Configuration du système d'exploitation Microsoft server                                                                                                    |                                                                         | Où voulez-vous ir                 | staller le systèm                             | ne d'exploitation ?      |                   |
| Activer la configuration du système d'exploitation                                                                                                    | n Microsoft Server                                                      |                                   |                                               |                          |                   |
| Si vous installez le système d'exploitation Microsoft Server pour                                                                                                    | la première fois sur cet ordinateur                                     | Nom                               |                                               | Taille totale            | Espace libre Type |
| (ou si vous installez une autre autre edition), vous devez entrer une cie<br>d'exploitation Microsoft Server. Votre clé de produit doit figurer<br>que vous avez recu aorés l'achat d'une copie numérique du syst | dans le courrier de confirmation<br>ème d'exploitation Microsoft Server | Lecteur o Espa                    | ice non alloue                                | 60.0 08                  | 60.0 08           |
| ou sur une étiquette fournie dans la zone du système d'exploitat<br>La clé de produit (Product Key) ressemble à ceci : XXXXX-XXXXX                                                                                | ion Microsoft Server.<br>-XXXXX-XXXXXX                                  |                                   |                                               |                          |                   |
| Si vous réinstallez le système d'exploitation Microsoft Server, sél-                                                                                                    | ectionnez je ne dispose pas d'une                                       |                                   |                                               |                          |                   |
| clé de produit. Votre copie du système d'exploitation Microsoft !                                                                                                    | Server sera automatiquement                                             |                                   |                                               |                          |                   |
| []                                                                                                    |                                                                         | Actualiser                        | XSupprimer                                    | Eonnater                 | * Nouveau         |
|                                                                                                    |                                                                         | 🚱 Charger un pilote               | Etendre                                       |                          |                   |
|                                                                                                    |                                                                         |                                   |                                               |                          |                   |
|                                                                                                    |                                                                         |                                   |                                               |                          |                   |
| éclambian de confidentialité                                                                                                    | a annihuit (Broduct Kau)                                                |                                   |                                               |                          | Su                |
| Ze na posse ce o                                                                                                    | 20man                                                                   | Installation d                    | u système d'eval                              | oitation Microsoft       | Server            |
| Sélectionner le système d'exploitation à installer                                                                                                    |                                                                         |                                   | .,                                            |                          |                   |
| Système d'exploitation                                                                                                    | Architecture Date de modi                                               | Statut                            |                                               |                          |                   |
| Windows Server 2022 Standard (expérience de bureau)                                                                                                    | x64 07/08/2021                                                          | J Copie en cou                    | rs des fichiers du syste                      | ème d'exploitation Micro | soft Server       |
| Windows Server 2022 Detacenter<br>Windows Server 2022 Detacenter (expérience de bureau)                                                                                                    | x8% 07/08/2021<br>x64 07/08/2021                                        | Préparation de<br>Installation de | des fichiers pour l'ins<br>es fonctionnalités | tallation (0 %)          |                   |
|                                                                                                    |                                                                         | Installation de<br>En cours d'ac  | es mises à jour<br>hévement                   |                          |                   |
|                                                                                                    |                                                                         |                                   |                                               |                          |                   |

| Après le redémarrage, on me demande un mot de passe complexe et la   | a p | age | d'a | acc | ueil | appara | ît. F | Pour |
|----------------------------------------------------------------------|-----|-----|-----|-----|------|--------|-------|------|
| déverrouiller on nous invite à appuver simultanément sur les touches | C   | tri | Alt |     | Del  |        |       |      |

Cependant, dans le cadre d'une virtualisation avec VMWare Workstation, il faut cliquer sur le petit logo en haut de la fenêtre :

|                                                                                                    |                                                                                                    | SRV-001-ADDS       - UMware Workstation       - IIIIIIIIIIIIIIIIIIIIIIIIIIIIIIIIIIII                             |
|----------------------------------------------------------------------------------------------------|----------------------------------------------------------------------------------------------------|----------------------------------------------------------------------------------------------------|
| Paramètres de personnalisation         Ibrez un mot de passe pour le compte Administrateur intégré que vos proceduration         Nom d'utilisateur         Mot de passe         Internet de nonveaux le pour le compte Administrateur intégré que vos pour le compte Administrateur intégré que vos pour le coministrateur intégré que vos pour le compte A | uvez utiliser pour vous                                                                                                    | Pau procéder su éleverouilleux suppyer su Garte de 3 Supp                                                        |
|                                                                                                    | i erminer                                                                                                    | dimanche 29 septembre                                                                                            |
| Gestionnaire de serveur<br>Gestionnaire<br>Tableau de bord<br>Serveur local<br>Tous les serveurs<br>AD DS<br>Services de fichiers et d Þ                                                                                                    | aire de serveur • Tableau d<br>BIENVENUE DANS GESTIONNAIRE DE<br>DÉMARRAGE<br>RAPIDE<br>2 Ajou<br>3 Ajou<br>NOUVEAUTÉS<br>4 Crée<br>5 Con | e bord Carlos Afficher Ade                                                                                       |
|                                                                                                    | Rôles et groupes de serveurs<br>Rôles : 2   Groupes de serveurs : 1   Nomb                                                                | e total de serveurs : 1                                                                                          |
|                                                                                                    | AD DS     AD DS     Facilité de gestion     Événements     Services     Performances     Résultats BPA                                    | Services de fichiers et 1<br>de stockage 1<br>Facilité de gestion<br>Événements<br>Performances<br>Résultats BPA |
| Une fois identifié et connecté s                                                                                                    | ur le serveur SRV-001                                                                                                    | -ADDS, le Gestionnaire de serveurs va se lancer                                                                  |
| automatiquement. Pendant ce to<br>d'ouvrir la fenêtre de <i>Propriété</i>                                                                                                    | emps, j'utilise le racco<br><i>s système</i> dans le but c                                                                                | urci + <b>R</b> et saisie la commande « <b>sysdm.cpl</b> » afin<br>le renommer la machine en SRV-001-ADDS, puis  |
| j'utilise le raccourci $+ \mathbf{R}$ e dans le but de renseigner l'adre                                                                                                    | t saisie la commande «<br>sse IP statique suivant                                                                                         | <b>ncpa.cpl</b> » qui ouvre la fenêtre de <i>Connexions réseau</i><br>e :                                        |
| Interface Réseau       : Ethernet0         Adresse IP       : 192.168.10         Masque       : 255.255.25         Gateway       : 192.168.10         DNS       : 192.168.10                                                                                                    | ).1<br>55.0<br>0.254<br>0.1                                                                                                    |                                                                                                    |

| Gestion                          | naire de serveur 🔹 Table                                                                                                    | au de bord 🔹 🔹 🕄 I                                                            | 📕 Gérer Outils (air | e de serveur 🕨 Tableau                                                                                                    | u de bord                                                                                                    | • 🕲   🗗                                                                                                    | Gérer Outils Aff  | icher Aide |
|----------------------------------|----------------------------------------------------------------------------------------------------|-------------------------------------------------------------------------------|---------------------|----------------------------------------------------------------------------------------------------|----------------------------------------------------------------------------------------------------|----------------------------------------------------------------------------------------------------|-------------------|------------|
| Tableau de hor                   | ons réseau                                                                                                    |                                                                               | - 0 × s rése        | sau                                                                                                    |                                                                                                    |                                                                                                    | ×                 |            |
| Serveur local<br>Tous les serveu | Connexio     Connexio     Désactiver ce périphérique réseau                                                                                      | Diagnostiquer cette connexion >>                                              | EF - III (          | « Réseau et Internet > Connexions ré     Décentions et décent                                                                                                    | éseau v<br>rernet0                                                                                                    | v ð Rechercher di<br>×                                                                                                    | Ins : Connexion P |            |
| Services de fic                  | Martine<br>© Descher<br>Statt<br>Diagnostiguer<br>© Connoind de pont<br>Cere un accourci<br>© Septime<br>© Septime<br>© Renommer<br>♥ Propriétés | Eetin di viene il     Eetin di 1995 di la la la la la la la la la la la la la | Configure.          | Central     Central     Central     Central     Central     Supervisites IP pervent the determ     reseaux legrands. Som, vala dever determ     reseaux legrands. Som, vala dever de     central average The automate :         Arterso IP :         Arterso IP | nini submatigument si votre<br>mandari res parantères 30°<br>xu.<br>192 : 196 - 10 - 1<br>192 : 196 - 10 - 1<br>192 : 196 - 10 - 254<br>00° autonatgument<br>unante :<br>192 : 198 - 10 - 1<br>10° autonatgument<br>192 : 198 - 10 - 1<br>10° autonatgument<br>193 : 10° autonatgument<br>193 : 10° autonatgument<br>1 | Configure .<br>R<br>Procession<br>Procession<br>Protocole<br>Protocole<br>Prot | N                 | Assquer    |

Le raccourci  $\blacksquare$  + **R** : *PowerShell* m'ouvre une fenêtre qui me permet de vérifier l'adressage réseau de ce premier serveur, au moyen de la commande *IPConfig /all*.

Une fois ces informations mémorisées et l'adresse DNS modifiée, je redémarre SRV-001-ADDS et installe le rôle ADDS.

#### Création du domaine Active Directory : RECULE-D.lab

Depuis l'onglet *Gérer*, je choisis l'option *Ajouter des rôles et des fonctionnalités*, le *type d'installation basé sur un rôle ou une fonctionnalité* et vérifie que **SRV-001-ADDS** est bien sélectionné.

Je continue avec *suivant* et une fenêtre de sélection des rôles apparaît :

=> Je sélectionne le rôle *Services AD DS*, continue avec *Suivant* et valide mon choix en appuyant sur *Ajouter des fonctionnalités*, puis je lance l'installation.

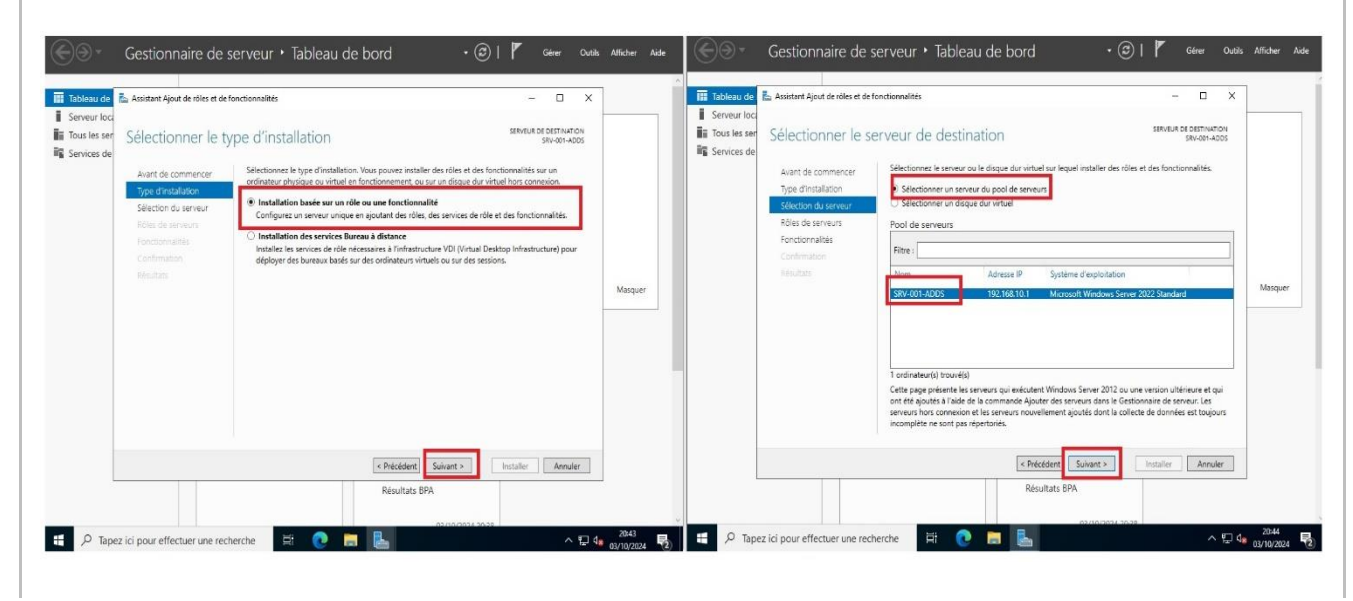

| électionner des                                                                           | s rôles de serveurs                                                                                                    | Assistant Ajout de rôles et de fonctionnalités 🛛 🗙                                                                                                    |
|-------------------------------------------------------------------------------------------|----------------------------------------------------------------------------------------------------|----------------------------------------------------------------------------------------------------|
| Avant de commencer<br>Type d'Installation                                                 | Sélectionnez un ou plusieurs rôles à install<br>Rôles                                                                                                    | Ajouter les fonctionnalités requises pour Services AD<br>DS ?                                                                                                    |
| Sélection du serveur<br>Rôles de serveurs<br>Fonctionnalités<br>Confirmation<br>Résultats | Accès à distance<br>Attestation d'intégrité de l'apparei<br>Hyper-V<br>Serveur de télécopie<br>Serveur DHCP<br>Serveur Web (ISS)<br>Serveur Web (ISS)<br>Serveur Web (ISS)<br>Services AD BSS (Active Directory<br>Services AD RMS (Active Directory<br>Services AD RMS (Active Directory<br>Services AD RMS (Active Directory<br>Services d'activation en volume<br>Services d'activation en volume<br>Services d'activation en volume<br>Services de certificats Active Direc<br>Services de fachiers at de stockage<br>Services de fachiers et de stockage<br>Services WSUS (Windows Server U | Vous ne pouvez pas installer Services AD DS sauf si les services de<br>role ou les fonctionnalités suivants sont également installés.<br>[Outils] Gestion de stratégie de groupe<br>Outils d'administration de servieur distant<br>Outils d'administration de roles<br>Outils AD DS et AD LDS<br>Module Active Directory pour Windows PowerShell<br>Outils AD DS<br>[Outils] Centre d'administration Active Directory<br>[Outils] Composants logiciels enfichables et outils e<br>Inclure les outils de gestion (si applicable)<br>Ajouter des fonctionnalités<br>Annuler |

Une fois le rôle AD DS installé, un petit drapeau jaune apparaitra en haut de la fenêtre du *Gestionnaire de serveurs* afin de promouvoir ce serveur en *contrôleur de domaine*. Concrètement, un contrôleur de domaine répond aux demandes d'authentification et contrôle les utilisateurs des réseaux informatiques. Les domaines, quant à eux, sont un moyen hiérarchique d'organiser les utilisateurs et les ordinateurs travaillant de concert sur le même réseau.

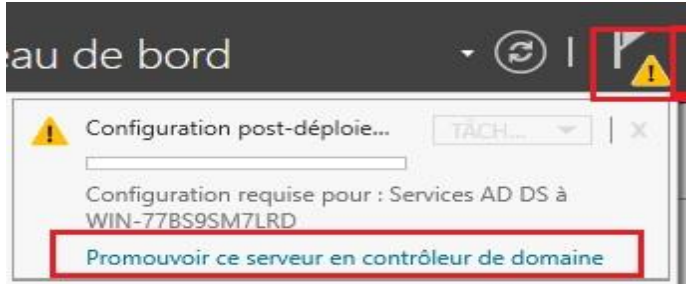

J'ajoute une *nouvelle forêt* et renseigne le nom de mon domaine qui sera donc un domaine racine : **RECULE-D.lab**, puis je continue avec *Suivant*. Ensuite, je laisse les options par défaut et spécifie un mot de passe complexe :

| Assistant Configuration des serv                                                                                                    | vices de domaine Active Directory                                                                                                    | - 🗆 ×                                                                                                    |                                                                  |
|----------------------------------------------------------------------------------------------------|----------------------------------------------------------------------------------------------------|----------------------------------------------------------------------------------------------------|------------------------------------------------------------------|
| Configuration de                                                                                                    | déploiement                                                                                                    | SERVEUR CIBLE<br>SRV-001-ADDS                                                                                                    |                                                                  |
| Configuration de déplole<br>Options du contrôleur de<br>Options DNS<br>Options supplémentaires<br>Chemins d'accès<br>Examiner les options<br>Werification de la configur<br>Installation<br>Résultats | Sélectionner l'opération de déploiement<br>Ajouter un contrôleur de domaine à un domaine existant<br>Ajouter un nouveau domaine à une forêt existante<br>Ajouter une nouveal domaine à une forêt existante<br>Ajouter une nouveal domaine pour cette opération<br>Nom de domaine racine :<br>RECULE-D.lab | Sélectionner le niveau fonctionnel d<br>Niveau fonctionnel de la forêt :<br>Niveau fonctionnel du domaine :<br>Spécifier les fonctionnalités de cont<br>Serveur DNS (Domain Name Syn<br>Catalogue global (GC)<br>Contrôleur de domaine en lectu<br>Taper le mot de passe du mode de | le la nouvelle forêt et du domaine racine<br>Windows Server 2016 |
|                                                                                                    |                                                                                                    | Mot <u>d</u> e passe :                                                                                                    |                                                                  |
|                                                                                                    |                                                                                                    | Confirmer le mot de passe :                                                                                                    | •••••                                                            |
|                                                                                                    | En savoir plus sur les configurations de déploiement                                                                                                    |                                                                                                    |                                                                  |
|                                                                                                    | < Précédent Suivant >                                                                                                    | Installer                                                                                                    |                                                                  |

Je continue avec *Suivant*, un nom de NETBIOS me sera communiqué (ici RECULE-D), ce nom permet d'établir des sessions entre différents ordinateurs d'un réseau. Concernant l'emplacement spécifié de la base de données AD DS, je laisse la saisie par défaut.

|                                                                                                    |                                                                                                    | Verifiez le nom NetBIOS att                                                                                                    | S : RECULE-D                                                                                                    | fiez-le si necessaire.                                                                                                    | 1                                                                                                    |
|----------------------------------------------------------------------------------------------------|----------------------------------------------------------------------------------------------------|----------------------------------------------------------------------------------------------------|----------------------------------------------------------------------------------------------------|----------------------------------------------------------------------------------------------------|----------------------------------------------------------------------------------------------------|
|                                                                                                    |                                                                                                    | Le nom de domaine ricebie                                                                                                    |                                                                                                    |                                                                                                    |                                                                                                    |
|                                                                                                    |                                                                                                    |                                                                                                    | <b>4</b>                                                                                                    |                                                                                                    |                                                                                                    |
|                                                                                                    | Spé                                                                                                    | cifier l'emplacement de la base d                                                                                                    | le données AD DS, des fich                                                                                                    | niers journaux et de SYSV                                                                                                    | 'OL                                                                                                    |
|                                                                                                    | Dos                                                                                                    | sier de la base de données :<br>sier des fichiers iournaux :                                                                                                    | C:\Windows\NTDS                                                                                                    |                                                                                                    |                                                                                                    |
|                                                                                                    | Dos                                                                                                    | sier SYSVOL :                                                                                                    | C:\Windows\SYSVOL                                                                                                    |                                                                                                    |                                                                                                    |
|                                                                                                    |                                                                                                    |                                                                                                    |                                                                                                    |                                                                                                    |                                                                                                    |
| ,                                                                                                    | · 1 · · · · ·                                                                                                    | 1 / • •                                                                                                    | •                                                                                                    |                                                                                                    | , <u>,</u>                                                                                                    |
| un reca                                                                                                    | pitulatif me                                                                                                    | sera donne ainsi qu                                                                                                    | un script regro                                                                                                    | upant mes sele                                                                                                    | ctions qui seraient susc                                                                                                    |
| insees p                                                                                                    | jour automa                                                                                                    | uiser des installation                                                                                                    | is supplemental                                                                                                    | res :                                                                                                    |                                                                                                    |
|                                                                                                    | - Gostion                                                                                                    | nairo do convour. ► Tab                                                                                                    | logu do bord                                                                                                    | tmp76CD.tmp - Bloc-n                                                                                                    | otes — 🗆 🗙                                                                                                    |
| stion des servi                                                                                                    | ices de domaine Active D                                                                                                    | irectory                                                                                                    |                                                                                                    | Fichier Edition Format                                                                                                    | Affichage Aide                                                                                                    |
| es optic                                                                                                    | ons                                                                                                    |                                                                                                    | SERVEUR CIB<br>SRV-001-ADE                                                                                                    | LE # Script Windows Po<br>DS #                                                                                                    | owerShell pour le déploiemer                                                                                                    |
| e déploie<br>rôleur de                                                                                                    | Vérifiez vos sélections<br>Configurez ce serveur                                                                                                    | :<br>en tant que premier contrôleur de domais                                                                                                    | ne Active Directory d'une                                                                                                    | Import-Module ADDSI<br>Install-ADDSForest                                                                                                    | Deployment                                                                                                    |
| . S.Eur UE                                                                                                    | nouvelle forêt.                                                                                                    | omaine est « RECULE-D.lan ». C'est aucci la                                                                                                    | e nom de la nouvelle forêt.                                                                                                    | -CreateDnsDelegatic<br>-DatabasePath "C:\V                                                                                                    | on:\$false<br>Vindows\NTDS" `<br>ceshold" `                                                                                                    |
| nentaires                                                                                                    | Nom NetBIOS du dor                                                                                                    | naine : RECULE-D                                                                                                    |                                                                                                    | -DomainName "RECULE<br>-DomainNetbiosName                                                                                                    | -D.lan" `<br>"RECULE-D" `                                                                                                    |
| ions<br>configur                                                                                                    | Niveau fonctionnel de                                                                                                    | e la forêt : Windows Server 2016                                                                                                    |                                                                                                    | -ForestMode "WinThe<br>-InstallDns:\$true                                                                                                    | reshold"                                                                                                    |
|                                                                                                    | Niveau fonctionnel du                                                                                                    | a domaine : Windows Server 2016                                                                                                    |                                                                                                    | -LogPath "C:\Window<br>-NoRebootOnComplet:<br>-SysyolPath "C:\Wi                                                                                                    | vs\NTUS"<br>Lon:\$false<br>ndows\SYSVOL"                                                                                                    |
|                                                                                                    | Catalogue global : O                                                                                                    | ui                                                                                                    |                                                                                                    | -Force:\$true                                                                                                    | 10003 (515002                                                                                                    |
|                                                                                                    | Serveur DNS : Oui                                                                                                    |                                                                                                    |                                                                                                    |                                                                                                    |                                                                                                    |
|                                                                                                    | Ces paramètres peuve                                                                                                    | nt être exportés vers un script Windows Po                                                                                                    | owerShell pour                                                                                                    |                                                                                                    |                                                                                                    |
|                                                                                                    | automatiser des install                                                                                                    | ations supplementaires                                                                                                    | Afficher le script                                                                                                    |                                                                                                    |                                                                                                    |
|                                                                                                    | En savoir plus sur les d                                                                                                    | options d installation                                                                                                    |                                                                                                    | <<br>Ln 1, Col 1 100%                                                                                                    | Windows (CRLF) UTF-8                                                                                                    |
|                                                                                                    |                                                                                                    | < Précédent Suivant > Services                                                                                                    | Installer Annuler<br>Performan                                                                                                    | ces                                                                                                    |                                                                                                    |
|                                                                                                    |                                                                                                    | Performances                                                                                                    | Résultats E                                                                                                    | 3PA                                                                                                    |                                                                                                    |
|                                                                                                    |                                                                                                    | Résultats BPA                                                                                                    |                                                                                                    |                                                                                                    |                                                                                                    |
|                                                                                                    |                                                                                                    |                                                                                                    |                                                                                                    |                                                                                                    | 20:55                                                                                                    |
|                                                                                                    | Tapez ici pour effe                                                                                                    | ectuer une recherche                                                                                                    | 💽 🚍 🔚 🥥                                                                                                    |                                                                                                    | へ 記 🕼 03/10/2024 🛃                                                                                                    |
| م =                                                                                                    | Tapez ici pour effe                                                                                                    | ectuer une recherche                                                                                                    | C 🛱 📙 🦉                                                                                                    |                                                                                                    | ^ 문 ⁴® 03/10/2024 ₹                                                                                                    |
| no vórif                                                                                                    | Tapez ici pour effe                                                                                                    | ectuer une recherche                                                                                                    | 💽 🗖 🔚 🥥                                                                                                    | o ost survonu                                                                                                    | ^ 〒 48 03/10/2024 ₹2                                                                                                    |
| ne vérif                                                                                                    | Tapez ici pour effe                                                                                                    | ectuer une recherche                                                                                                    | er si un problèm                                                                                                    | e est survenu.                                                                                                    | ^ ╦ 4 <sub>8 03/10/2024</sub> ₹                                                                                                    |
| ne vérif<br>nue en la                                                                                                    | ication est e                                                                                                    | ectuer une recherche Et<br>effectuée pour décele<br>tallation qui peut pro                                                                                                    | er si un problèm<br>endre un certain                                                                                                    | e est survenu.<br>temps et un re                                                                                                    | c 🖙 💁 03/10/2024 💀 🛛                                                                                                    |
| ne vérifinue en la                                                                                                    | <sup>•</sup> Tapez ici pour effe<br>ïcation est e<br>ançant l'inst                                                                                                    | ectuer une recherche Ht<br>effectuée pour décele<br>tallation qui peut pre                                                                                                    | er si un problèm<br>endre un certain                                                                                                    | e est survenu.<br>temps et un re                                                                                                    | ^ ₽ • ₀3/10/2024 😼                                                                                                    |
| ne vérif<br>nue en la                                                                                                    | <sup>9</sup> Tapez ici pour effe<br>ïcation est e<br>ançant l'inst                                                                                                    | ectuer une recherche Ht                                                                                                    | er si un problèm<br>endre un certain                                                                                                    | e est survenu.<br>temps et un re                                                                                                    | démarrage sera effectu                                                                                                    |
| ne vérifinue en la                                                                                                    | <sup>o</sup> Tapez ici pour effi<br>Tication est e<br>ançant l'inst                                                                                                    | ectuer une recherche Et<br>effectuée pour décele<br>tallation qui peut pro                                                                                                    | er si un problèm<br>endre un certain                                                                                                    | e est survenu.<br>temps et un re                                                                                                    | A I de 03/10/2024  démarrage sera effectue                                                                                                    |
| ine vérif<br>nue en la<br>Assistant Co<br>Vérifica                                                                                                    | <sup>2</sup> Tapez ici pour effe<br>ication est e<br>ançant l'inst<br>sofiguration des se<br>tion de la                                                                                                    | ervices de domaine Active Dire                                                                                                    | er si un problèm<br>endre un certain                                                                                                    | e est survenu.<br>temps et un re                                                                                                    | démarrage sera effectue                                                                                                    |
| Ine vérifi<br>nue en la                                                                                                    | <sup>2</sup> Tapez ici pour effi<br>ication est e<br>ançant l'inst<br>anfiguration des se<br>tion de la<br>les vérifications de                                                                                                    | ectuer une recherche Et<br>effectuée pour décele<br>tallation qui peut pro-<br>ervices de domaine Active Dire<br>configuration requise ont                                                                                                    | er si un problèm<br>endre un certain<br>ectory<br>equise                                                                                                    | e est survenu.<br>temps et un re                                                                                                    | démarrage sera effectue<br>serveur c<br>serveur c<br>srv-oot-A                                                                                                    |
| Ine vérifi<br>nue en la<br>Assistant Co<br>/érifica<br>Configura<br>Options d                                                                                                    | <sup>2</sup> Tapez ici pour effe<br>ication est e<br>ançant l'inst<br>anfiguration des se<br>tion de la<br>les vérifications de<br>tion de déploie                                                                                                    | ectuer une recherche Ef<br>effectuée pour décele<br>tallation qui peut pro-<br>ervices de domaine Active Dire<br>configuration requise ont<br>La configuration requise<br>sur cet ordinateur                                                                                                    | er si un problèm<br>endre un certain<br>ectory<br>equise<br>donné satisfaction ; liqu                                                                                                    | e est survenu.<br>temps et un re-                                                                                                    | démarrage sera effectue<br>serveur c<br>serveur c<br>srv-oot-A<br>ommencer l'inst Afficher plus<br>naine Active Directory soient insta                                                                                                    |
| Assistant Co<br>Assistant Co<br>Assistant Co                                                                                                    | Papez ici pour effe<br>ication est e<br>ançant l'inst<br>anfiguration des se<br>tion de la<br>les vérifications de<br>tion de déploie.<br>In contrôleur de.<br>Ins DNS                                                                                                    | extuer une recherche Ef<br>effectuée pour décele<br>tallation qui peut pro-<br>ervices de domaine Active Dire<br>configuration requise ont<br>La configuration requise ont<br>La configuration requise<br>sur cet ordinateur<br>Réexécuter la vénification                                                                                                    | er si un problèm<br>endre un certain<br>ectory<br>equise<br>donné satisfaction : liqu<br>doit être validée avant<br>a de la configuration rec                                                                                                    | e est survenu.<br>temps et un rec<br>uez sur Installer pour c<br>que les services de dor<br>quise                                                                                                    | A R C 20110/2024 C                                                                                                    |
| Assistant Co<br>Assistant Co<br>Assistant Co<br>Configura<br>Options d<br>Options d<br>Options d<br>Options d                                                                                                    | Papez ici pour effe<br>Tication est e<br>ançant l'inst<br>anfiguration des se<br>tion de la<br>les vérifications de<br>tion de deploie<br>iu contrôleur de<br>rs DNS<br>upplémentaires<br>daccés                                                                                                    | extuer une recherche Ef<br>effectuée pour décele<br>tallation qui peut pro-<br>ervices de domaine Active Dire<br>configuration requise ont<br>La configuration requise ont<br>La configuration requise<br>sur cet ordinateur<br>Reexecuter la venificatior<br>© Voir les résultats                                                                                                    | er si un problèm<br>endre un certain<br>ectory<br>equise<br>donné satisfaction. Tiqu<br>doit être validée avant<br>n de la configuration rec                                                                                                    | e est survenu.<br>temps et un rec<br>jez sur Installer pour c<br>que les services de dor<br>puise                                                                                                    | A RE CONTRACTOR CONTRACTOR CONTRA                                                                                                    |
| Assistant Co<br>Assistant Co<br>As | P Tapez ici pour effe<br>Tication est e<br>ançant l'inst<br>anfiguration des se<br>tion de la<br>les vérifications de<br>tion de déploie<br>lu contrôleur de<br>ns DNS<br>upplémentaires<br>daccés<br>les options                                                                                                    | extuer une recherche Ef<br>effectuée pour décele<br>tallation qui peut pro-<br>ervices de domaine Active Dire<br>configuration requise ont<br>La configuration requise<br>sur cet ordinateur<br>Réexécuter la ventication<br>O Voir les résultats<br>Les contrôleurs de<br>nommé - Autorire                                                                                                    | er si un problèm<br>endre un certain<br>ectory<br>equise<br>donné satisfaction liqu<br>doit être validée avant d<br>n de la configuration rec<br>e domaine Windows Serr<br>r les algorithmes de chi                                                                                                    | e est survenu.<br>temps et un re-<br>uez sur Installer pour co<br>que les services de dor<br>juise                                                                                                    | A R & 03/10/2024<br>démarrage sera effectue<br>SERVEUR C<br>SRV-001-A<br>ommencer l'inst Afficher plus<br>naine Active Directory soient instal<br>ramètre de sécurité par défaut<br>avec Windows NT 4.0 x. Ce                                                                                                    |
| Assistant Co<br>Assistant Co<br>As | Papez ici pour effe<br>Tapez ici pour effe<br>Tication est e<br>ançant l'inst<br>anfiguration des se<br>tion de la<br>tion de déploie<br>su contrôleur de<br>tion contrôleur de<br>tion contrôleur de<br>su contrôleur de<br>tion contrôleur de<br>su contrôleur de<br>tion contrôleur de<br>tion contrôleur d | extuer une recherche Eff<br>effectuée pour décele<br>tallation qui peut pro-<br>ervices de domaine Active Dire<br>configuration requise<br>sur cet ordinateur<br>Récécuter la venication<br>of Voir les résultats<br>Les contrôleurs de<br>nommé - Autorise<br>paramètre empêd<br>sessions sur canal                                                                                                    | comaine Windows Serr     r les algorithmes de cha                                                                                                    | e est survenu.<br>temps et un re-<br>uez sur Installer pour c<br>que les services de dor<br>juise<br>ver 2022 offrent un par<br>firement compatibles o<br>mes de chiffrement fai                                                                                                    | A R & 03/10/2024<br>démarrage sera effectue<br>SERVEUR C<br>SRV-001-A<br>ommencer l'inst Afficher plus<br>naine Active Directory solent instal<br>ramètre de sécurité par défaut<br>avec Windows NT 4.0 ×. Ce<br>bles lors de l'établissement de                                                                                                    |
| ene vérif<br>nue en la<br>Assistant Co<br>/érifica<br>Options o<br>Options si<br>Chemins (<br>Examiner<br>Verificateo<br>Marcaliateo<br>Protestiato                                                                                                    | Tapez ici pour effe<br>Tication est e<br>ançant l'inst<br>anfiguration des se<br>tion de la<br>les vérifications de<br>tion de déploie<br>su contrôleur de:<br>ns DNS<br>upplémentaires<br>d'accès<br>les options<br>n de la configur                                                                                                    | extuer une recherche Eff<br>effectuée pour décele<br>tallation qui peut pro-<br>ervices de domaine Active Dire<br>ervices de domaine Active Dire<br>configuration requise<br>sur cet ordinateur<br>Récécuter la vénication<br>© Voir les résultats<br>Les contrôleurs de<br>nommé « Autoriss<br>paramètre empéci<br>sessions sur canal<br>Pour plus d'inform                                                                                                    | consistential algorithme services                                                                                                    | e est survenu.<br>temps et un re-<br>uez sur Installer pour co<br>que les services de dor<br>quise<br>ver 2022 offrent un pai<br>firement compatibles of<br>mes de chiffrement fai                                                                                                    | A R & 03/10/2024<br>démarrage sera effectue<br>SERVEUR C<br>SRV-001-A<br>ommencer l'inst Afficher plus<br>naine Active Directory solent instal<br>avec Windows NT 4.0 × Ce<br>biles lors de l'établissement de<br>lie la Base de connaissances                                                                                                    |
| Assistant Co<br>Assistant Co<br>Assistant Co<br>Assistant Co<br>Assistant Co<br>Assistant Co<br>Assistant Co<br>Assistant Co<br>Configura<br>Options of<br>Configura<br>Options of<br>Chemins of<br>Examiner<br>Wriffication<br>Resultant                                                                                                    | Tapez ici pour effe<br>ication est e<br>ançant l'inst<br>anfiguration des s<br>tion de la<br>les vérifications de<br>trion de deploie<br>su contrôleur de<br>to DNS<br>upplémentaires<br>d'accès<br>les options<br>n de la configur.                                                                                                    | extuer une recherche Eff                                                                                                    | configuration reception of the satisfaction. Iliquide the satisfaction of the satisfaction of the sat | e est survenu.<br>temps et un re-<br>uez sur Installer pour co<br>que les services de dor<br>puise<br>ver 2022 offrent un par<br>ffrement compatibles<br>mes de chiffrement fai<br>t, voir l'article 942564 d<br>04751).                                                                                                    | A R & 03/10/2021<br>démarrage sera effectue<br>SERVEUR C<br>SRV-001-A<br>ommencer l'inst Afficher plus<br>naine Active Directory solent instal<br>ramètre de sécurité par défaut<br>avec Windows NT 4.0 ×. Ce<br>bles lors de l'établissement de<br>le la Base de connaissances<br>ir laquelle aucune adresse IP                                                                                                    |
| Assistant Co<br>Assistant Co<br>Assistant Co<br>Assistant Co<br>Assistant Co<br>Assistant Co<br>Assistant Co<br>Assistant Co<br>Assistant Co<br>Configura<br>Options of<br>Options of<br>Chemins of<br>Examiner<br>Norther asso<br>Assistant Co<br>Configura<br>Options of<br>Chemins of<br>Examiner<br>Norther assistant<br>Assistant Co                                                                                                    | Tapez ici pour effe<br>ication est e<br>ançant l'inst<br>anfiguration des s<br>tion de la<br>les vérifications de<br>tion de déploie<br>su contrôleur de<br>su polémentaires<br>d'accés<br>les options<br>n de la configur.                                                                                                    | extuer une recherche Eff  Effectuée pour décele  tallation qui peut pre  ervices de domaine Active Dire  ervices de domaine Active Dire  configuration requise  a configuration requise  La configuration requise  La configuration requise  Configuration requise  La configuration requise  La configuration requise  Configuration requise  La configuration requise  Configuration requise  Configurat                                                                                                    | configuration reception of algorithms of algorithms of algorithms of algorithms de chines de chines de la configuration reception sur ce paramètre ri les algorithms de chines de chines sur ce paramètre stribuée à ses propriétés a tribuer des adresses a tribuler des adresses a tribuler des adresses area adresses area adresses a tribuler des adresses area adresses area adresses adresses area adresses adresses area adresses area adresses area adresses adresses a | e est survenu.<br>temps et un re-<br>uez sur Installer pour co<br>que les services de dor<br>puise<br>ver 2022 offrent un par<br>firement compatibles a<br>mes de chiffrement fai<br>a voir l'article 942564 d<br>04751).<br>e réseau physique pou<br>IP. Si IPv4 et IPv6 sont<br>P. statigues Pv4 et IPv                                                                                                    | A R & 03/10/2021<br>démarrage sera effectue<br>SERVEUR C<br>SRV-001-A<br>ommencer l'inst Afficher plus<br>maine Active Directory soient instal<br>maine Active Directory soient instal<br>ramètre de sécurité par défaut<br>avec Windows NT 4.0 × Ce<br>bles los de l'établissement de<br>le la Base de connaissances<br>ir laquelle aucune adresse IP<br>tous deux activés pour une carte fo<br>aux propriétes IPVd et IPV6 de                                                                                                    |
| Assistant Co<br>Assistant Co<br>Assistant Co<br>Assistant Co<br>Assistant Co<br>Assistant Co<br>Assistant Co<br>Configura<br>Options of<br>Chemins of<br>Examiner<br>Norther also<br>Installation<br>Resultation                                                                                                    | Tapez ici pour effe<br>ication est e<br>ançant l'inst<br>anfiguration des s<br>tion de la<br>les vérifications de<br>trion de déploie<br>su contrôleur de<br>su polémentaires<br>d'accés<br>les options<br>n de la configur.                                                                                                    | extuer une recherche Eff  Effectuée pour décele  tallation qui peut pre  ervices de domaine Active Dire  ervices de domaine Active Dire  configuration requise ont  La configuration requise au cet ordinateur  Réexécuter las vérsitats  Les configuration  Pour plus d'inform (http://go.microso Cet ordinateur plus d'inform (http://go.microso Cet ordinateur plus d'inform (http://go.microso Cet ordinateur plus d'inform (http://go.microso Cet ordinateur plus d'inform (http://go.microso Cet ordinateur cui de at réseau, vous devec la carte réseau plu toutes les cartes réseau plu toutes les cartes réseau plu                                                                                                    | C      C       C      C      C   | e est survenu.<br>temps et un re-<br>uez sur Installer pour c<br>que les services de dor<br>puise<br>ver 2022 offrent un pa-<br>ffrement compatibles a<br>mes de chiffrement fai<br>e voir l'article 942564 d<br>D4751).<br>e réseau physique pou<br>IP. Sti IPv4 et IPv6 sont<br>IP. statiques IPv4 et IPv<br>d'adresses IP statiques<br>e l'opération DNS soi                                                                                                    | A R & 03/10/2021<br>démarrage sera effectue<br>SERVEUR C<br>SRV-001-A<br>ommencer l'inst Afficher plus<br>maine Active Directory soient instal<br>maine Active Directory soient instal<br>ramètre de sécurité par défaut<br>avec Windows NT 4.0 × Ce<br>bles lors de l'établissement de<br>le la Base de connaissances<br>ir laquelle aucune adresse IP<br>tous deux activés pour une carte fo<br>au erporitéts IPour une carte<br>doivent être effectuées sur<br>riable.                                                                                                    |
| Assistant Co<br>Assistant Co<br>Assistant Co<br>Assistant Co<br>Assistant Co<br>Configura<br>Option Si<br>Configura<br>Options Si<br>Chemins Co<br>Examination<br>Resultation<br>Resultation                                                                                                    | Papez ici pour effe<br>Tapez ici pour effe<br>ançant l'inst<br>anfiguration des se<br>tion de la<br>tion de la<br>les vérifications de<br>tion de déploie<br>su contrôleur de<br>su polémentaires<br>d'accès<br>les options<br>n de la configur.<br>n                                                                                                    | extuer une recherche Eff<br>effectuée pour décele<br>tallation qui peut pro-<br>envices de domaine Active Dire<br>envices de domaine Active Dire<br>configuration requise ont<br>La configuration requise ont<br>La configuration requise ont<br>La configuration requise ont<br>Configuration requise ont<br>La configuration requise ont<br>Configuration requise ont<br>La configuration requise ont<br>La configuration requise ont<br>La configuration requise ont<br>Configuration requise ont<br>La configuration requise ont<br>La configuration requise ont<br>Configuration requise ont<br>Configuration requ | company and the set of the set of the s | e est survenu.<br>temps et un re-<br>uez sur Installer pour c<br>que les services de dor<br>juise<br>ver 2022 offrent un par<br>firement compatibles s<br>mes de chiffrement fai<br>e voir l'article 942564 d<br>04751).<br>e réseau physique pou<br>d'adresses IP statiques<br>iP St IPv4 et IPv6 sont<br>IP statiques IPv4 et IPv<br>d'adresses IP statiques<br>se l'opération DNS soi<br>pour ce serveur DNS ca<br>neur DNS Windows. S                                                                                                    |                                                                                                    |
| Assistant Co<br>Assistant Co<br>Assistant Co<br>Assistant Co<br>Assistant Co<br>Configura<br>Options d<br>Options d<br>Configura                                                                                                    | Papez ici pour effe<br>Tapez ici pour effe<br>ançant l'inst<br>anfiguration des se<br>tion de la<br>tion de la<br>les vérifications de<br>tion de déploie<br>su contrôleur de<br>su polémentaires<br>d'accès<br>les options<br>en de la configur.                                                                                                    | configuration requise ont configuration requise ont configuration requise ont configuration requise ont configuration requise ont configuration requise ont configuration requise ont configuration requise ont configuration requise ont configuration requise configuration requise configuration configuration confi                                                                                                    | compare algorithms de la configuration receives     donné satisfaction. Ilíqu     doit être validée avant u     doit être validée avant u     de la configuration rec     domaine Windows Sere     re re algorithms de chi     sere popriétés     attribuer des adresses     ses propriétés     attribuer des adresses     ses popriétés     attribuer des adresses     ses popriétés     attribuer des adresses     ses popriétés     attribuer des adresses     ses popriétés     attribuer des adresses     ses popriétés     attribuer des adresses     ses popriétés     attribuer des adresses     ses popriétés     attribuer des adresses     ses popriétés     attribuer des adresses     ses popriétés     attribuer des adresses     ses popriétés     attribuer des adresses     attribuer des adresses     attribuer des adres | e est survenu.<br>temps et un re-<br>uez sur Installer pour ci<br>que les services de dor<br>puise<br>ver 2022 offrent un pai<br>ffrement compatibles a<br>mes de chiffrement fai<br>, voir l'article 942564 e<br>04751).<br>e réseau physique pou<br>1P. Si IPv4 et IPv6 sont<br>IP statiques IP statiques<br>in Si Irv4 et IPv6 sont<br>IP statiques IP statiques<br>ie l'opération DNS soi<br>pour ce serveur DNS ca<br>sue l'opération DNS soi<br>sour ce serveur DNS ca<br>sue l'opération d'unes. S<br>s. devez manuellement                                                                                                    | démarrage sera effectue<br>démarrage sera effectue<br>serveur c<br>serveur c<br>serve |
| Assistant Co<br>Assistant Co<br>Assistant Co<br>Assistant Co<br>Assistant Co<br>Configura<br>Options of<br>Options of<br>Notaliation                                                                                                    | Papez ici pour effe<br>Tapez ici pour effe<br>ançant l'inst<br>anfiguration des se<br>tion de la<br>tion de déploie<br>tu contrôleur de<br>spons<br>n de la configur<br>n                                                                                                    | territoria de la configuration requise ont configuration requise ont configuration requise ont La configuration requise ont La configuration requise ont La configuration requise ont La configuration requise ont La configuration requise ont La configuration requise ont La configuration requise ont La configuration requise ont La configuration requise ont Configuration requise ont La configuration requise ont La configuration requise ont La configuration requise ont Configuration requise ont La configuration requise ont La configuration requise ont La configuration requise ont La configuration requise ont La configuration requise ont La configuration requise ont La configuration requise ont La configuration requise ont La configuration requise ont La configuration requise ont Si vous cliquez sur la promotion.                                                                                                    | C      C      C    | e est survenu.<br>temps et un re-<br>uez sur Installer pour c<br>que les services de dor<br>puise<br>ver 2022 offrent un par<br>ffrement compatibles a<br>mes de chiffrement fai<br>e, voir l'article 942564 d<br>D4751).<br>e réseau physique pou<br>D4751).<br>e réseau physique pou<br>d751 (P stilques IP-V et IP/V<br>sont et IP/V6 sont<br>IP stilques IP-V et IP/V6 sont<br>IP stilques IP-V et IP/V6 sont<br>IP stilques IP-V et IP/V6 sont<br>IP stilques IP-V et IP/V6 sont<br>IP stilques IP-V et IP/V6 sont<br>IP stilques IP-V et IP/V6 sont<br>IP stilques IP-V et IP/V6 sont<br>IP stilques IP-V et IP/V6 sont<br>IP stilques IP-V et IP/V6 sont<br>IP stilques IP-V et IP/V6 sont<br>IP stilques IP-V et IP/V6 sont<br>IP stilques IP-V et IP/V6 sont<br>IP stilques IP-V et IP/V6 sont<br>IP-SI IP-V et IP/V6 sont<br>IP-SI IP-V et IP/V6 sont<br>IP-V et IP-V et IP-V e | A RE & 03/10/2024 C<br>démarrage sera effectue<br>SERVEUR C<br>SRV-001-A<br>ornmencer l'instAfficher plus<br>maine Active Directory solent instal<br>maine Active Directory solent instal<br>ramètre de sécurité par défaut<br>avec Windows NT 4.0 ×. Ce<br>bles lors de l'établissement de<br>le la Base de connaissances<br>Ir laquelle aucune adresse IP<br>tous deux activés IPv4 et IPv6 de<br>doivent étre effectuées sur<br>t'fable.<br>Ir la zone parente faisant autorité<br>ivous procédez à l'intégration<br>t.créer.ume défénation avec ce<br>t à Fissue de l'opération de                                                                                                    |
| Assistant Co<br>Assistant Co<br>Assistant Co<br>Assistant Co<br>Assistant Co<br>Configura<br>Options of<br>Options of<br>Cheminer<br>Verification<br>Resultants                                                                                                    | Papez ici pour eff<br>ication est e<br>ançant l'insi<br>anfiguration des se<br>tion de la<br>tion de déploie<br>tion de déploie<br>tion de déploie<br>tion de déploie<br>tion contrôleur de<br>as DNS<br>upplémentaires<br>d'accès<br>les configur<br>n<br>de la configur<br>n                                                                                                    | Effectuée pour décele     Effectuée pour décele     tallation qui peut pro     ervices de domaine Active Dire     configuration requise ont     La configuration requise ont     La configuration requise     sur cet ordinateur     Reexecuter la verificatior     Our les résultats     Le contrôleurs de     nommé - Autorise     Pour plus d'inform     Our guardinateur cor     sacionateur cor     stationateur a defation     Our les résultats     Le contrôleurs de     nommé - Autorise     Cet ordinateur cor     station a difation     Our plus d'inform     Our plus d'inform     Our plus d'inform     Our plus sur les core     Sur cet ordinateur cor     station a defa di     cet ordinateur cor     station a defa di     cet ordinateur cor                                                                                                    | consistence of the second second | e est survenu.<br>temps et un re-<br>uez sur Installer pour co<br>que les services de dor<br>puise<br>ver 2022 offrent un par<br>ffrement compatibles o<br>mes de chiffrement 5<br>04751).<br>e réseau physique pou<br>IP-St IP4 et IP46 sont<br>IP-St IP4 et IP46 sont<br>IP-St IP4 et IP46 sont<br>IP-St IP4 et IP46 sont<br>IP-St IP4 et IP46 sont<br>IP-St IP4 et IP46 sont<br>IP-St IP4 et IP46 sont<br>IP-St IP4 et IP46 sont<br>IP-St IP4 et IP46 sont<br>IP-St IP4 et IP46 sont<br>IP-St IP4 et IP46 sont<br>IP-St IP4 et IP46 sont<br>IP-St IP4 et IP46 sont<br>IP-St IP46 sont<br>IP-St IP46 sont<br>IP-St IP46 sont<br>IP-St IP46 sont<br>IP-St IP46 sont<br>IP-St IP46 sont<br>IP-St IP46 sont<br>IP-St IP46 sont<br>IP-St IP46 sont<br>IP-St IP46 sont<br>IP55 sont<br>source serveur DNS windows. S                                                                                                    | A RE & 03/10/2021 C<br>démarrage sera effectue<br>SERVEUR C<br>SRV-001-A<br>ornmencer l'inst Afficher plus<br>maine Active Directory solent instal<br>mare Windows NT 4.0 x, Ce<br>bles lors de l'établissement de<br>le la Base de connaissances<br>ir laquelle aucune adresse IP<br>tous deux activés pour une Carte<br>6 aux propriétés IPv4 et IPv6 de<br>doivent été effectuées sur<br>fiable.<br>ir la zone parente faisant autorité<br>ivous procédez à l'intégration<br>toréer une défensition avec. ce<br>t à Tissue de l'opération de                                                                                                    |

#### Intégration des autres serveurs au domaine Active Directory.

#### Exemple avec le <u>2<sup>e</sup> serveur (SRV-002-DATA) :</u>

Pour commencer, j'utilise le raccourci  $\square$  + **R** et saisis la commande « **sysdm.cpl** » afin d'ouvrir la fenêtre de *propriétés système* dans le but de renommer la machine en « SRV-002-DATA » :

|                                                                    | ancés Protection du système                                  | Utilisation à distance |                                                               |
|--------------------------------------------------------------------|--------------------------------------------------------------|------------------------|---------------------------------------------------------------|
| Nom de l'o                                                         | dinateur                                                     | Matériel               |                                                               |
| Windows ut<br>ordinateur s                                         | ilise les informations suivantes p<br>ur le réseau.          | pour identifier votre  | Modification du nom ou du domaine de l'ordinateur X           |
| escription de                                                      |                                                              |                        | ordinateur. Ces modifications peuvent influer sur l'accès aux |
|                                                                    | Par exemple : "L'ordinateur<br>"L'ordinateur d'Antoine".     | du salon" ou           | ressources réseau.                                            |
| lom complet de<br>ordinateur :                                     | Desktop-7ker293                                              |                        | Nom de l'ordinateur :                                         |
| aroupe de travail :                                                | WORKGROUP                                                    |                        | SRV-002-DATA                                                  |
| Pour utiliser un Assista<br>domaine ou un groupe<br>sur le réseau. | ent et vous joindre à un<br>de travail, cliquez sur Identité | Identité sur le réseau | Nom complet de l'ordinateur :<br>SRV-002-DATA<br>Autres       |
| Pour renommer cet or                                               | linateur ou changer de                                       | Modifier               | Membre d'un                                                   |
|                                                                    | de travail, cliquez sur                                      |                        | O Domaine :                                                   |
| domaine ou de groupe<br>Modifier.                                  |                                                              |                        | 0                                                             |
| domaine ou de groupe<br>Modifier.                                  |                                                              |                        |                                                               |
| domaine ou de groupe<br>Modifier.                                  |                                                              |                        | Groupe de travail :                                           |
| domaine ou de groupe<br>Modifier.                                  |                                                              |                        | Groupe de travail ;     WORKGROUP                             |
| domaine ou de groupe<br>Modifier.                                  |                                                              |                        | Groupe de travail :     WORKGROUP                             |

Ensuite, j'utilise le raccourci + R et saisie la commande « **ncpa.cpl** » pour ouvrir la fenêtre de *Connexions réseau*, effectue un clic droit sur l'interface réseau disponible (ici *Ethernet0*), choisi l'option *Propriétés*, ouvre le *Protocole Internet version 4 (TCP/IPv4)* et saisi, ici aussi, l'adresse IP statique de mon second serveur SRV-002-DATA :

| Masque  | : 255.255.255.0  |
|---------|------------------|
| Gateway | : 192.168.10.254 |
| DNS     | : 192.168.10.1   |

Une fois ces deux tâches effectuées, je redémarre l'ordinateur depuis le menu *Démarrer* du système d'exploitation de la machine virtuelle :

| 8 Administrateur               |               |    |
|--------------------------------|---------------|----|
| Documents                      |               |    |
| 🖒 Arrêter                      |               |    |
| O Redémarrer                   |               |    |
| 🖒 Marche/Arrêt                 |               |    |
| E 🔎 Tapez ici pour effectuer u | ine recherche | Шi |

Une fois redémarrée, il ne reste plus qu'à retourner dans la fenêtre de *Propriété Système*, de choisir *Modifier*, *Membre d'un Domaine*, et d'y taper le nom du domaine à rejoindre (ici RECULE-D.lab). Une fenêtre d'identification me demandera alors les *identifiants / mot de passe* de l'administrateur de mon domaine. Un message me confirme que la machine virtuelle a bien rejoint le domaine *RECULE-D.lab* et redémarrera automatiquement.

Avant de me connecter au serveur SRV-002-DATA nouvellement intégré au domaine, je fais de même pour les serveurs suivants et vérifie en aval, depuis le serveur SRV-001-ADDS, la réalité de leurs intégrations au domaine.

Depuis l'onglet AD DS, je me rends dans *Utilisateurs et ordinateurs Active Directory* et l'unité d'organisation *Computer* contiendra les ordinateurs intégrés au domaine. De plus, l'unité d'organisation *Domain Controllers* contient le server SRV-001-ADDS qui est le contrôleur de domaine.

| Gestionnaire de serveur                                                                                                    |                                          | Ajouter des rôles et fonctionnalités<br>Arrêter le serveur local                                                                                                    |                                                                                                    |
|----------------------------------------------------------------------------------------------------|------------------------------------------|----------------------------------------------------------------------------------------------------|----------------------------------------------------------------------------------------------------|
| Gestionna     Gestionna     Tableau de bord     Serveur local     Tous las capacits                                                                                                    | eire de serve<br>Serveur<br>Tous les ser | Gestion de l'ordinateur<br>Connexion Bureau à distance<br>Windows PowerShell<br>Configurer l'association de cartes réseau<br>Centre d'administration Active Directory                                    | Selected distributed him bindly                                                                                                    |
| Image: ADD S       Image: ADD S       Image: ADD S       Image: ADD S       Image: ADD S       Image: ADD S       Image: ADD S       Image: ADD S       Image: ADD S       Image: ADD S       Image: ADD S       Image: ADD S       Image: ADD S       Image: ADD S | Nom du serveur                           | Decision exe<br>Domaines et approbations Active Directory<br>Disacls.exe<br>Disdutil.exe<br>Domgmt.exe<br>Gpfixup.exe<br>Ldp.exe<br>Modification ADSI<br>Module Active Directory pour Windows PowerShell | Provingen     Provingen     Provingen |
|                                                                                                    | ÉVÉNEMENTS<br>Tous les événemen          | Nitest.exe<br>Nitest.exe<br>Repadmin.exe<br>Sites et services Active Directory                                                                                                    |                                                                                                    |
|                                                                                                    | Filtrer                                  | Utilisateurs et ordinateurs Active Directory<br>W32tm.exe                                                                                                    |                                                                                                    |
|                                                                                                    | Nom du serveur                           | Gérer en tant que                                                                                                    | Journal Date et heure Réplication DFS 28/09/2024 18:44:36                                                                                                    |

Je vais maintenant installer le rôle DHCP pour pouvoir installer les deux clients Windows 10 et 11 et leur octroyer une adresse IP dynamique à l'issue.

#### Installation et configuration du rôle DHCP :

Depuis le serveur **SRV-001-ADDS**, clic gauche sur Gérer et je sélectionne *Ajout de rôles et de fonctionnalités* et choisis une *installation sur un rôle ou une fonctionnalité*, sélectionne DHCP et acquiesce sur *Ajouter des fonctionnalités* pour poursuivre, je continue avec *Suivant* jusqu'à l'installation.

| Assistant Ajout de rôles et de<br>Sélectionner des<br>Avant de commencer<br>Type dinstalation<br>Sélection du sanœur<br>Ables de sanveurs<br>Fonctionnalités<br>Serveur DHCP<br>Confirmation<br>Résultant | fonctionnalités  sofices de serveurs  Sélectionnes un ou plusieurs rôles à installer sur le serveur sel  Note  Acces à distance Acces à distance Acces à distance Serveur Del fonction Serveur Del fonction Serveur Del fon | Education of Destination State of Destination State | Assistant Ajout de rôlee et de<br>Confirmer les sé<br>Avant de commencer<br>Type dinstallation<br>Sélection du serveur<br>Rolei de serveurs<br>Fonctionalités<br>Serveur DHCP<br>Confernation<br>Resultation | fonctionnalités  Pour installer les rôles, services de rôle ou fonctionnalités suivants sur l Pour installer les rôles, services de rôle ou fonctionnalités suivants sur l Redemarre automatiquement le serveur de destination, si indexes Te page que des fonctionnalités focultatives groune destondes not fonctionnalités focultatives, groung est coût à rais Outlis d'administration de serveur distant Outlis d'administration de rôles Outlis di serveur DHCP Serveur DHCP | SRVEUR DE C<br>SRV-001-ADOSC<br>SRV-001-ADOSC<br>e serveur sélectionné<br>vire<br>anstration) soient aff<br>voulez pas installer<br>cases à cocher. | LISTINATION<br>Juminus Joca<br>I; cliquez su<br>ichées sur<br>ces |
|----------------------------------------------------------------------------------------------------|----------------------------------------------------------------------------------------------------|----------------------------------------------------------------------------------------------------|----------------------------------------------------------------------------------------------------|----------------------------------------------------------------------------------------------------|----------------------------------------------------------------------------------------------------|-------------------------------------------------------------------|
|                                                                                                    | Services de certificats Active Directory<br>Services de Héderation Active Directory (AD F5)<br>Services de Héderation Accive Friesau<br>Services de stratégie de Accive Friesau<br>Services WSUS Mindows Server Usdate Services V                                                                                                    | nt > Installer Annuler                                                                                                    |                                                                                                    | Exporter les paramètres de configuration<br>Spécifier un autre chemin d'accès source<br>< Précédent Sulvant >                                                                                                    | Installer                                                                                                    | Annuler                                                           |

Une fois installé, un nouveau drapeau jaune nous invite à terminer la configuration DHCP :

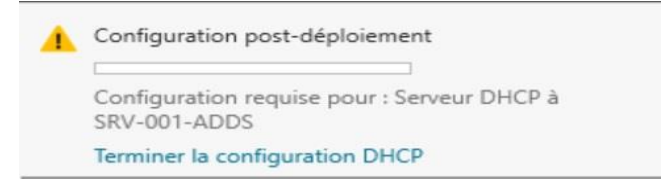

#### Configuration d'une étendue DHCP :

Une fois dans la fenêtre de l'Assistant Configuration post-installation DHCP, je garde les informations d'identification par défaut (à savoir RECULE-D/Administrateur) et je valide.

Maintenant que j'ai accès au menu DHCP, j'effectue un clic droit sur le serveur SRV-001-ADDS et lance le *Gestionnaire DHCP* depuis le menu déroulant.

Depuis l'interface DHCP, j'effectue un clic droit sur **Ipv4** et choisis l'option *Nouvelle étendue* et la nomme **Étendue client ADDS**, ajoute **192.168.10.100-192.168.10.120** comme description et clique sur *Suivant*. La fenêtre suivante (Pool d'adresses IP) s'ouvre et j'entre l'adresse IP de début (192.168.1.100), de fin (192.168.10.120) et laisse le masque de sous-réseau par défaut (ici 255.255.255.0). Mon serveur DHCP disposera donc de 21 adresses distribuables dynamiquement à différents clients, ce qui est bien suffisant dans cet exercice.

| Tapez un nom<br>d'identifier rapi | et une description pour cette étendue. Ces informations vous permettro<br>dement la manière dont cette étendue est utilisée dans le réseau. | Paramètres de configuration pour serveur DHCP                |
|-----------------------------------|----------------------------------------------------------------------------------------------------|--------------------------------------------------------------|
|                                   |                                                                                                    | Entrez la plage d'adresses que l'étendue peut distribuer.    |
| Nom :                             | Etendue RECULE-D.lab                                                                                                    | Adresse IF de 192 . 168 . 10 . 100<br>début :                |
| Description :                     | 192.168.10.0/24                                                                                                    | Adresse IP de fin <mark>:</mark> 192 . 168 . 10 . 120        |
|                                   |                                                                                                    | Paramètres de configuration qui se propagent au client DHCP. |
|                                   |                                                                                                    |                                                              |
|                                   |                                                                                                    | 1 oppmany : 24-                                              |
|                                   |                                                                                                    | Longueur.                                                    |
|                                   |                                                                                                    | Masque de 255 255 0                                          |

Sur la fenêtre suivante, je ne souhaite pas déclarer d'adresse IP à exclure et laisse la durée du bail par défaut, le cadre de cette activité ne nécessitant pas de modifications :

| Entrez la plage d'adresses IP que vous voulez exclure. Si vous voulez exclure une |                                                                                                    |
|-----------------------------------------------------------------------------------|----------------------------------------------------------------------------------------------------|
| Adresse IP de début : Adresse IP de fin :                                         | La durée du bail doit théonquement être égale au temps moyen durant lequel<br>l'ordinateur est connacté au même reseau physique. Pour les réseaux mobiles<br>constitués essentiellement par des ordinateurs portables ou des clients d'accès à<br>distance, des durées de bail plus courdes peuvent être utiles. |
| Plage d'adresses exclue : Succrimer                                               | De la même manière, pour les réseaux stables qui sont constitués principalement<br>d'ordinateurs de bureau ayart des emplacements fixes, des durées de bail plus longues<br>sont plus appropriées.<br>Définissez la durée des baux d'étendue lonsqu'ils sont distribués par ce serveur.                          |
| Retard du sous-réseau en milisecondes :                                           | Limitée à :<br>Jours : Heures : Minutée :<br>3 - 0 - 0 - 0 - 0 - 0 - 0 - 0 - 0 - 0 -                                                                                                    |
| ·                                                                                 |                                                                                                    |

Puis, je confirme que *je veux configurer ces options maintenant*, continue avec *Suivant* et ajoute l'adresse IP de la passerelle de mon domaine **RECULE-D.lab** avant de valider.

| Assistant Nouvelle étendue<br>Configuration des paramètres DHCP<br>Vous devez configurer les options DHCP les plus courantes pour que les clients<br>puissent utiliser l'étendue.<br>Lorsque les clients obtiennent une adresse, ils se voient attribuer des options DHCP,<br>telles que les adresses IP des nouteurs (passerelles par défaut), des serveurs DNS, et<br>les paramètres WINS pour cette étendue.<br>Les paramètres que vous sélectionnez maintenant sont pour cette étendue et lis<br>reveur.<br>Voulez-vous configurer les options DHCP pour cette étendue maintenant ?<br>Pui, je veux configurer ces options maintenant]<br>Non, je configurerai ces options ultérieurement | Assistant Nouvelle étendue       Four (passerelle par défaut)         Ous pouvez spécifier les noteurs, ou les passerelles par défaut, qui doivent être distribués par cette étendue.         Pour ajouter une adresse IP pour qu'un nouteur soit utilisé par les clients, entrez l'adresse ci-dessous.         Adresse IP :         Ig22168.10.254         Ubscendre         Descendre |
|----------------------------------------------------------------------------------------------------|----------------------------------------------------------------------------------------------------|
| < Précédent Suivant > Annuler                                                                                                    | Précédent Suivant > Annular                                                                                                    |

Ensuite, dans la partie *Nom de domaine et serveurs DNS*, je vérifie que le domaine parent et l'IP sont corrects. Le serveur DHCP étant sur le même serveur que mon contrôleur de domaine, il s'agit donc de l'adresse DNS de mon domaine, à savoir 192.168.10.1. Je n'ajoute rien dans la partie *Servers WINS* et continue avec *Suivant* :

| DHS (Donain Name System) nappe et traduit les norms de donaines utilisés par les<br>Nes (Donain Name System) nappe et traduit les norms de donaines utilisés par les<br>Veue pouvet de fendeur parent à utiliser par les ordinateurs clients sur le riseau pour la<br>De configure donaines parent à utiliser par les ordinateurs clients sur le riseau pour la<br>De configure donaines parent à utiliser par les ordinateurs clients sur le riseau pour la<br>De configure donaines parent à utiliser par les ordinateurs clients sur le riseau pour la<br>De configure donaines parent à utiliser par les ordinateurs clients sur le riseau pour la<br>De configure donaine parent à utiliser par les ordinateurs clients sur le riseau pour la<br>De configure donaines parent à utiliser par les ordinateurs clients sur le riseau pour la<br>De configure de les d'étaces pour qu'ils dileert les seveuxs DNS sur le riseau, entres<br>les donaines parent à utiliser par les de les difficults pour configure de les de les DHCP Windows, modifier les noveeux WINS pour<br>Pour ordifier ce compotement pour les diares DHCP Windows, modifier les noveeux de WINS-NIB T, dans les options de lifensta.<br>In, je confirme que je veux activer cette étendue maintenant et je valide avec Suivant.<br>publice a confirme que je veux activer cette étendue maintenant et je valide avec Suivant.<br>publice a confirme que je veux activer cette étendue maintenant et je valide avec Suivant.<br>publice avec Suivant d'intenses pour la difficie ge and pour les distances D da fin<br>publice avec Suivant d'intenses pour la difficie que mon nouveau pool d'adresses es est bien présent :<br>Pour d'adresses pour la diresses pour la diresses pour la diresses pour la diresses pour la diresses autres actions                                                                                                    | Nom de domaine et serveurs DNS                                                                                                    |                                                                                                | Serveurs W                                                                             | NS                                                                                             |                                                                                                    | 20      |
|----------------------------------------------------------------------------------------------------|----------------------------------------------------------------------------------------------------|------------------------------------------------------------------------------------------------|----------------------------------------------------------------------------------------|------------------------------------------------------------------------------------------------|----------------------------------------------------------------------------------------------------|---------|
| You pouvez spicifier le domaire parent à utiliser par les ordinateurs clients sur le réseau pour la buildin de non PHEBUS.       Fitter les adresses IP loi permet aux clients Windows d'interoger WINS avant d'utiliser la diverse le soute en construction.         Donaire parent incontention de non PHEBUS.       Fitter les adresses IP loi permet aux clients Windows d'interoger WINS avant d'utiliser la diverse le soute en construction.       Interview en construction de non PHEBUS.         Donaire parent incontentier clients diffende pour qu'ils utiliser les serveurs.       Adresse IP :       Interview en construction de none of the construction of the construction of the c                                                                                                 | DNS (Domain Name System) mappe<br>clients sur le réseau.                                                                                                    | et traduit les noms de domaines utilisés par les                                               | Les ordina<br>convertir le                                                             | iteurs fonctionnant avec Windows peu<br>es noms NetBIOS d'ordinateurs en adre                  | vent utiliser les serveurs WINS pou<br>esses IP.                                                                        | 0       |
| Domaine paret:       Image: Configure (Configure (Configure         | Vous pouvez spécifier le domaine parent<br>résolution de nom <del>e DNS.</del>                                                                                                    | à utiliser par les ordinateurs clients sur le réseau p                                         | pour la Entrer les diffusion p                                                         | adresses IP ici permet aux clients Wind<br>our s'enregistrer et résoudre les noms №            | lows d'interroger WINS avant d'util<br>NetBIOS.                                                                         | ser la  |
| Pour configure les clerits d'élendue pour qu'ils utilisent les serveurs DNS sur le réseau, entrez<br>les déseises l' pour ces serveurs.<br>Non du serveurs :<br>Résouche 192168.10.100<br>Précédent Suivant > Anuder<br>Pour modifier ce compontement pour les clerits DHCP Windows, modifies l'option 046, type<br>de nœud WINS/NBT, dans les options de l'étendue.<br>Pour modifier ce compontement pour les clerits DHCP Windows, modifies l'option 046, type<br>de nœud WINS/NBT, dans les options de l'étendue.<br>Tended de nœud WINS/NBT, dans les options de l'étendue.<br>In, je confirme que <i>je veux activer cette étendue maintenant</i> et je valide avec <i>Suivant</i> .<br>buis le menu, je peux vérifier que mon nouveau <i>pool d'adresses</i> est bien présent :<br>DHCP – – ×<br>Fichier Action Affichage ?<br>DHCP – – ×<br>Fichier SRV-001-ADDS.RECULE-D.lab DI 192.168.10.120<br>Plage d'adresses pour la d<br>Autres actions                                                                                                    | Domaine parent : RECULE-D.lab                                                                                                    |                                                                                                | Nom du se                                                                              | erveur :                                                                                       | Adresse IP :                                                                                                    |         |
| Image: Supprime   Nom du serveur:     Période     Image: Supprime     Image: Supprime     Pour modifier ce compotement pour les clients DHCP Windows, modifiez l'option 046, type     Image: Précoder     Image: Supprime     Image: Supprime     Pour modifier ce compotement pour les clients DHCP Windows, modifiez l'option 046, type     Image: Supprime     Image: Supprime     Image: Supprime     Pour modifier ce compotement pour les clients DHCP Windows, modifiez l'option 046, type     Image: Supprime     Image: Supprime     Image: Supprime     Image: Supprime     Précoder     Supprime     Pour modifier ce compotement pour les clients DHCP Windows, modifiez l'option 046, type     Image: Supprime     Précoder     Supprime        Précoder     Supprime               Précoder </td <td>Pour configurer les clients d'étendue pou</td> <td>r qu'ils utilisent les serveurs DNS sur le réseau, er</td> <td>ntrez</td> <td></td> <td>Aio</td> <td>uter</td>                                                                                                    | Pour configurer les clients d'étendue pou                                                                                                    | r qu'ils utilisent les serveurs DNS sur le réseau, er                                          | ntrez                                                                                  |                                                                                                | Aio                                                                                                    | uter    |
| Morter       Morter         Pour modifier ce compotement pour les clerts       DHCP       Morter         Peccendre       Résource       Résource       Résour                                                                                                    | les adresses IP pour ces serveurs.<br>Nom du serveur :                                                                                                    | Adresse IP                                                                                     |                                                                                        | Résoudre                                                                                       | Sup                                                                                                    | orimer  |
| Percender       Supprime<br>Monter       Pour modifier ce compontement pour les clients DHCP Windows, modifies l'option 046, type<br>de neaud WINS/NET, dans les options de l'étendue         in, je confirme que je veux activer cette étendue maintenant et je valide avec Suivant.         puis le menu, je peux vérifier que mon nouveau pool d'adresses est bien présent :         Phece       — — — ×         Fichier Action Affichage ?         Phece       Adressea ID de début         Adressea ID de début       Adressea ID de fin         DHCP       — — ×         Fichier Action Affichage ?       Phece         Phece       Adressea ID de début         Adressea ID de début       Adressea ID de fin         DHCP       — Image         Adressea ID de début       Adressea ID de fin         DHCP       — Image         Adressea ID de début       Adressea ID de fin         DHCP       — Image         Image       Image         Image       Image         Image       Image         Image       Autres actions                                                                                                    |                                                                                                    | Ajou                                                                                           | uter                                                                                   |                                                                                                | Mo                                                                                                    | nter    |
| Monter       Pour modifier ce comportement pour les clerits DHCP Windows, modifiez l'aption 046, type de nœud WINS/NBT, dans les options de l'étendue.         Percentre       Percentre         Percentre       Suivant >       Annuler         Précédent       Suivant >       Annuler         Précédent       Suivant >       Annuler         In, je confirme que je veux activer cette étendue maintenant et je valide avec Suivant.       Annuler         In, je confirme que je veux activer cette étendue maintenant et je valide avec Suivant.       Annuler         In, je confirme que je veux activer cette étendue maintenant et je valide avec Suivant.       Annuler         In, je confirme que je veux activer cette étendue maintenant et je valide avec Suivant.       Annuler         In, je confirme que je veux activer cette étendue maintenant et je valide avec Suivant.       Annuler         In Decription       Adverse le de de lut       Adverse se set bien présent :         In DHCP       Adverse lP de début       Adverse lP de fin       Description         In SRV-001-ADDS.RECULE-D.lab       In 192.168.10.120       Page d'adresses pour la d       Pool d'adresses         In Description       Plage d'adresses pour la d       Autres actions       Autres actions                                                                                                    | ,<br>Résoud                                                                                                    | e 192.168.10.1 Suppl                                                                           | rimer                                                                                  |                                                                                                | Desc                                                                                                    | endre   |
| Image: Construction of the second of the second of the |                                                                                                    | Mon                                                                                            | nter Pour modif                                                                        | fier ce comportement pour les clients D                                                        | HCP Windows, modifiez l'option 04                                                                                       | 6, type |
| In, je confirme que je veux activer cette étendue maintenant et je valide avec Suivant.<br>pouis le menu, je peux vérifier que mon nouveau pool d'adresses est bien présent :          Image: DHCP       —       Image: Confirme que general state of the state of the state of               |                                                                                                    | Desce                                                                                          | endre de nœud                                                                          | WINS/NBT, dans les options de l'étene                                                          | due.                                                                                                    |         |
| <pre></pre>                                                                                                    |                                                                                                    |                                                                                                |                                                                                        |                                                                                                |                                                                                                    |         |
| In, je confirme que je veux activer cette étendue maintenant et je valide avec Suivant.   Duis le menu, je peux vérifier que mon nouveau pool d'adresses est bien présent :     DHCP   Fichier Action Affichage ?     DHCP     Image: Construction of the peux definition of the peux definit                                                                                                 |                                                                                                    |                                                                                                |                                                                                        |                                                                                                |                                                                                                    |         |
| in, je confirme que <i>je veux activer cette étendue maintenant</i> et je valide avec <i>Suivant</i> .<br>puis le menu, je peux vérifier que mon nouveau <i>pool d'adresses</i> est bien présent :<br>DHCP ×<br>Fichier Action Affichage ?<br>DHCP Adresse IP de début Adresse IP de fin Description<br>SRV-001-ADDS.RECULE-D.lab 192.168.10.100 192.168.10.120<br>SRV-001-ADDS.RECULE-D.lab 192.168.10.100 192.168.10.120<br>Plage d'adresses pour la d<br>Autres actions                                                                                                    |                                                                                                    |                                                                                                |                                                                                        |                                                                                                |                                                                                                    |         |
| in, je confirme que <i>je veux activer cette étendue maintenant</i> et je valide avec <i>Suivant</i> .<br>puis le menu, je peux vérifier que mon nouveau <i>pool d'adresses</i> est bien présent :                                                                                                    |                                                                                                    | < Précédent Suivant >                                                                          | Annuler                                                                                | [                                                                                              | < Précédent Suivant >                                                                                                   | Annuler |
| in, je confirme que <i>je veux activer cette étendue maintenant</i> et je valide avec <i>Suivant</i> .<br>puis le menu, je peux vérifier que mon nouveau <i>pool d'adresses</i> est bien présent :<br>PHCP<br>Fichier Action Affichage ?<br>PHCP<br>Fichier Action Affichage ?<br>PHCP<br>SRV-001-ADDS.RECULE-D.lab<br>SRV-001-ADDS.RECULE-D.lab<br>SRV-001-ADDS.RECULE-D.lab<br>Plage d'adresses pour la d<br>Autres actions<br>Autres actions                                                                                                    |                                                                                                    | < Précédent Suivant >                                                                          | Annuler                                                                                | [                                                                                              | < Précédent Suivant >                                                                                                   | Annuler |
| DHCP - □ ×   Fichier Action Affichage ?   Image: Constraint of the second second seco                          |                                                                                                    | < Précédent Suivant >                                                                          | Annuler                                                                                |                                                                                                | < Précédent Suivant >                                                                                                   | Annuler |
| <sup>™</sup> DHCP           – □ ×          Fichier Action Affichage ? <sup>™</sup> Mathematical Particle Particle Particl                                                                            | in, je confirme que <i>je</i>                                                                                                    | < Précédent Suivant > Veux activer cette éten                                                  | Annuler                                                                                | et je valide avec <i>S</i>                                                                     | < Précédent Suivant >                                                                                                   | Annuler |
| <sup>™</sup> DHCP <sup>¬</sup> □ ×          Fichier Action Affichage ? <sup>™</sup> Image: Image:                                                                             | in, je confirme que <i>je</i><br>puis le menu, je peux                                                                                                    | <pre></pre>                                                                                    | Annuler<br>due maintenant<br>eau pool d'adres                                          | et je valide avec <i>S</i><br>ses est bien préser                                              | <précédent suivant=""></précédent>                                                                                      | Annuler |
| Fichier       Action       Affichage       ?         Fichier       Action       Affichage       ?         Image: Construction of the state of the state of                                                                                                    | in, je confirme que <i>je</i><br>puis le menu, je peux                                                                                                    | <pre></pre>                                                                                    | Annuler<br>Annuler<br>Adue maintenant<br>eau pool d'adres                              | et je valide avec <i>S</i><br>ses est bien préser                                              | <précédent suivant=""><br/>uivant.<br/>ht :</précédent>                                                                 | Annuler |
| Fichier       Action       Affichage ?         Image: Construction       Image: Construction       Advance IP de début       Advance IP de fin       Description         Image: Construction       Image: Construction       Pool d'advesses       Actions         Image: Construction       Image: Construction       Pool d'advesses       Actions         Image: Construction       Image: Construction       Pool d'advesses       Actions         Image: Construction       Image: Construction       Pool d'advesses       Actions                                                                                                    | in, je confirme que <i>je</i><br>uis le menu, je peux                                                                                                    | <pre></pre>                                                                                    | Annuler<br>Annuler<br>Adue maintenant<br>eau pool d'adres                              | et je valide avec <i>S</i><br>ses est bien préser                                              | <précédent suivant=""><br/>uivant.<br/>ht :</précédent>                                                                 | Annuler |
| Image: Construction of the second second | in, je confirme que <i>je</i><br>uis le menu, je peux                                                                                                    | <pre></pre>                                                                                    | Annuler<br>Adue maintenant<br>eau pool d'adres                                         | et je valide avec <i>S</i><br>ses est bien préser                                              | <précédent suivant=""><br/><i>uivant</i>.<br/>at :</précédent>                                                          | Annuler |
| P       Adresse IP de début       Adresse IP de fin       Description         SRV-001-ADDS.RECULE-D.lab       Im 192.168.10.100       192.168.10.120       Plage d'adresses pour la d         Image: Pool d'adresses       Pool d'adresses       Autres actions                                                                                                    | in, je confirme que <i>je</i><br>uis le menu, je peux<br><u>UHCP</u><br>Fichier Action Affichage                                                                                                    | <pre><precedent suivant=""> veux activer cette éten vérifier que mon nouve ?</precedent></pre> | Annuler<br>Adue maintenant<br>eau pool d'adres                                         | et je valide avec <i>S</i><br>ses est bien préser                                              | <précédent suivant=""> [<br/>uivant.<br/>nt :</précédent>                                                               | Annuler |
| SRV-001-ADDS.RECULE-D.lab       Image: 192.168.10.100       192.168.10.120       Plage d'adresses pour la d       Pool d'adresses         Image: Pool d'adresses       Image: 192.168.10.100       192.168.10.120       Plage d'adresses pour la d       Autres actions                                                                                                    | in, je confirme que <i>je</i><br>puis le menu, je peux<br><u>Y</u> DHCP<br>Fichier Action Affichage<br><b>(+ +) 2  (2) (3)</b>                                                                                                    | <pre></pre>                                                                                    | Annuler<br>due maintenant<br>eau pool d'adres                                          | et je valide avec <i>S</i><br>s <i>es</i> est bien préser                                      | <précédent suivant=""></précédent>                                                                                      | Annuler |
| Autres actions                                                                                                    | in, je confirme que <i>je</i><br>puis le menu, je peux<br><sup>9</sup> DHCP<br>Fichier Action Affichage<br><b>• • 2 1 2 1</b><br><b>9</b> DHCP<br><b>1</b>                                                                          | Précédent Suivant> veux activer cette éten<br>vérifier que mon nouve ? ? Adresse IP de début   | Annuler<br>Adue maintenant<br>eau pool d'adres                                         | et je valide avec <i>S</i><br>ses est bien préser                                              | <pre><precedent suivant=""> uivant. at : Actions</precedent></pre>                                                      | Annuler |
| Pool d'adresses                                                                                                    | in, je confirme que <i>je</i><br>uis le menu, je peux<br><u>9</u> DHCP<br>Fichier Action Affichage<br><b>9</b> DHCP<br><b>9</b> DHCP<br><b>9</b> DHCP<br><b>9</b> DHCP<br><b>9</b> SRV-001-ADDS.RECULE                              | <pre>&lt; Precedent Suivant &gt;  veux activer cette éten vérifier que mon nouve ? ? ? ?</pre> | Annuler<br>adue maintenant<br>eau pool d'adres<br>Adresse IP de fin<br>192.168.10.120  | et je valide avec <i>S</i><br>ses est bien préser<br>Description<br>Plage d'adresses pour la   | <précédent suivant=""><br/>uivant.<br/>at :<br/>Actions<br/>Pool d'adresses</précédent>                                 | Annuler |
| Pool d'adresses                                                                                                    | in, je confirme que <i>je</i><br>puis le menu, je peux<br>DHCP<br>Fichier Action Affichage<br>DHCP<br>DHCP<br>DHCP<br>DHCP<br>SRV-001-ADDS.RECULE<br>V B 10-4                                                                       | <pre>&lt; Precedent Suivant &gt;  veux activer cette éten vérifier que mon nouve ? ? ? ?</pre> | Annuler<br>Adue maintenant<br>eau pool d'adres<br>Adresse IP de fin<br>192.168.10.120  | et je valide avec <i>S</i><br>ses est bien préser<br>Description<br>Plage d'adresses pour la   | <précédent suivant=""><br/><i>uivant</i>.<br/>at :<br/>-<br/>Actions<br/>Pool d'adresses<br/>Autres actions</précédent> | Annuler |
|                                                                                                    | in, je confirme que <i>je</i><br>puis le menu, je peux<br>DHCP<br>Fichier Action Affichage<br>DHCP<br>DHCP<br>DHCP<br>DHCP<br>SRV-001-ADDS.RECULE<br>SRV-001-ADDS.RECULE<br>Libud<br>V 10 ftendue [192.16                           | <pre>&lt; Precedent Suivant &gt;  veux activer cette éten vérifier que mon nouve ? ? ?</pre>   | Annuler<br>Adue maintenant<br>eau pool d'adress<br>Adresse IP de fin<br>192.168.10.120 | et je valide avec <i>S</i><br>ses est bien préser<br>Description<br>Plage d'adresses pour la   | < Précédent Suivant ><br>uivant.<br>nt :<br>-<br>Actions<br>Pool d'adresses<br>Autres actions                           | Annuler |
|                                                                                                    | in, je confirme que <i>je</i><br>puis le menu, je peux<br>DHCP<br>Fichier Action Affichage<br>Fichier Action Affichage<br>DHCP<br>DHCP<br>DHCP<br>SRV-001-ADDS.RECULE<br>SRV-001-ADDS.RECULE<br>Dud<br>Pool d'adres<br>Baux d'adres | <pre>&lt; Precedent Suivant &gt;  veux activer cette éten vérifier que mon nouve ? ? ?</pre>   | Annuler<br>Adue maintenant<br>eau pool d'adress<br>Adresse IP de fin<br>192.168.10.120 | et je valide avec <i>S</i><br>ses est bien préser<br>Description<br>Plage d'adresses pour la d | < Précédent Suivant > (<br>uivant.<br>at :<br>-                                                                         | Annuler |

Options d'étendue
Stratégies

| Installation de Windows                                                                                                    |                                                                                                    | Installation de Windows                                                                                                    |                                                      | ×                                                                                       |
|----------------------------------------------------------------------------------------------------|----------------------------------------------------------------------------------------------------|----------------------------------------------------------------------------------------------------|------------------------------------------------------|-----------------------------------------------------------------------------------------|
|                                                                                                    |                                                                                                    | Sélectionner le système d'exp                                                                                                    | ploitation à installer                               |                                                                                         |
| <b>₽</b> ₩                                                                                                    | indows <sup>.</sup>                                                                                                    | Système d'exploitation<br>Windows 10 Education<br>Windows 10 Education N<br>Windows 10 Entreprise<br>Windows 10 Entreprise N<br>Windows 10 Professionnel | Architectu<br>x64<br>x64<br>x64<br>x64<br>x64<br>x64 | rre Date de mod ↑<br>29/03/2023<br>29/03/2023<br>29/03/2023<br>29/03/2023<br>29/03/2023 |
| Installer                                                                                                    | maintenant                                                                                                    | Description :<br>Windows 10 Professionnel                                                                                                    |                                                      |                                                                                         |
| <u>Réparer l'ordinateur</u><br>© Microsoft Corporation. Tous droits réservés.                                                                                          |                                                                                                    |                                                                                                    |                                                      | Suivant                                                                                 |
| Béparer l'ordinateur<br>● Microsoft Corporation. Tous drots résarvés.                                                                                                  |                                                                                                    | installation de Windows                                                                                                    |                                                      | Suivant                                                                                 |
| Béparer l'ordinateur<br>© Microsoft Corporation. Tous droits réservés.<br>Microsoft Corporation. Tous droits réservés.<br>Microsoft Corporation. Tous droits réservés. | ce applicables                                                                                                    | 💌 🐼 🚅 Installation de Windows<br>Où souhaitez-vous insta                                                                                                 | aller Windows ?                                      | Suivant                                                                                 |
| E¢parer l'ordinateur                                                                                                    | ice applicables<br>e par les termes du contrat de licence au titre<br>us êtes un client de licence en volume,<br>s contrat de licence en volume. Vous n°étes pas<br>pas acquis une licence valide du logiciel auprès<br>agréés. | Cù souhaitez-vous insta<br>Où souhaitez-vous insta<br>Nom<br>Lecteur 0 Espace non                                                                        | aller Windows ?                                      | Suivant                                                                                 |

Après avoir lancé l'installation, je vérifie la langue, je valide que je souhaite bien installer Windows 10 Pro et confirme le disque dur ciblé pour que l'installation de Windows 10 Pro commence.

Je laisse la langue française par défaut, refuse l'ajout d'une deuxième disposition clavier et continue avec l'installation limitée, accepte le contrat de licence Windows 10, défini un nom d'utilisateur et choisi un mot de passe.

À partir de là, trois questions de sécurité me sont posées (qui pourront m'être posées en cas de problème, réinitialisation du mot de passe par exemple) destinées à prouver notre identité si nécessaire. Je réponds *non* aux différentes autorisations proposées et décline Cortana, qui est un assistant personnel intelligent. L'installation se termine et me voilà sur le bureau de mon nouveau système d'exploitation :

| 🖵 My Computer 🛛 🖂        | SRV-001-ADDS              | CLI-001 ×                                                                                                    |                                 |
|--------------------------|---------------------------|----------------------------------------------------------------------------------------------------|---------------------------------|
| Coasello                 |                           |                                                                                                    |                                 |
| 2                        |                           |                                                                                                    |                                 |
| Microsoftillitys         |                           |                                                                                                    |                                 |
|                          |                           |                                                                                                    |                                 |
|                          |                           |                                                                                                    |                                 |
|                          |                           |                                                                                                    |                                 |
|                          |                           |                                                                                                    |                                 |
|                          |                           |                                                                                                    |                                 |
|                          |                           |                                                                                                    |                                 |
|                          |                           | • Paramètres                                                                                                    | ×                               |
|                          |                           | Recherche de pilote d'affichage<br>La résolution d'écran, le niveau de perform<br>l'autonomie de la batterie peuvent être ré<br>jusqu'à ce que l'installation d'un pilote co<br>se termine. | mance et<br>sduites<br>mpatible |
| Tapez ici pour effectuer | une recherche             |                                                                                                    | k05<br>0/2024                   |
| o direct input to this \ | /M, click inside or press | Ctrl+G. 🕞 🕤 🔁 📇 🕼 🕼 🖉 🖄 🖆                                                                                                    |                                 |

Je vais maintenant préparer ce client CLIWIN10PRO-001 en vue de son intégration à Active Directory (SRV-001-ADDS – RECULE-D.lab). Pour les clients, je vais utiliser des lignes de commandes sur PowerShell et les détailler :

#### Renommer l'ordinateur et lui attribuer une adresse IP dynamique :

Avec *ipconfig /all*, j'interroge, dans un premier temps, les informations réseaux de ma machine virtuelle afin de noter le nom de l'interface réseau qui m'intéresse, ici *Ethernet0*.

Ensuite, j'utilise les commandes suivantes :

**Rename-Computer -NewName CLIWIN10PRO-001** => Je renomme l'ordinateur en CLIWIN10PRO-001 **Set-DnsClientServerAddress -InterfaceAlias Ethernet0 -ServerAddress 192.168.10.1** => J'attribue une adresse DNS en 192.168.10.1 (celle de mon domaine RECULE-D.lan).

**Set-NetIPInterface -InterfaceAlias Ethernet0 -AddressFamily ipv4 -DHCP Enabled** => J'active l'adressage dynamique en IPV4.

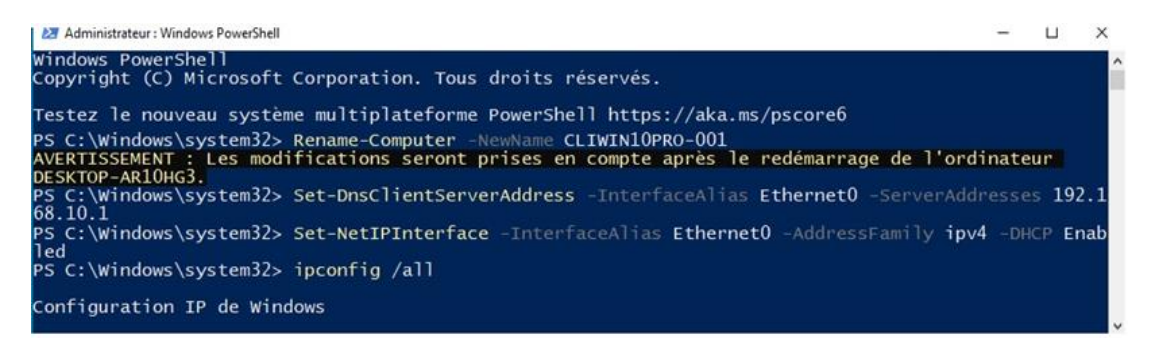

Une fois que mon client a récupéré une nouvelle adresse IP, je redémarre l'ordinateur pour prendre en compte les changements effectués et saisis une nouvelle commande afin de l'intégrer à mon domaine Active Directory RECULE-D.lab :

| Add-Com  | nputer -DomainName RECULE-D.lab -Credential Administrateur@RECULE-D               | .lab |
|----------|-----------------------------------------------------------------------------------|------|
| E        | Z Administrateur : Windows PowerShell                                             | 3    |
| W3<br>Co | indows PowerShell<br>opyright (C) Microsoft Corporation. Tous droits réservés.    |      |
| Те       | estez le nouveau système multiplateforme PowerShell https://aka.ms/pscore6        |      |
|          | Designed and Constant Designed BECHER Date Constants (2) Addisident and DESCHER D |      |

| tez le nouveau système multiplateforme ( | PowerShell https                                     | ://aka.ms/pscore6      | ministr  | ateur@RECULE- |
|------------------------------------------|------------------------------------------------------|------------------------|----------|---------------|
|                                          | Demande d'inform                                     | ations d'identificatio | ?        | ×             |
|                                          | R                                                    |                        | 200      |               |
|                                          | Entrez vos informati<br>Nom d' <u>u</u> tilisateur : | ons d'identification.  | -D.lab ~ |               |
|                                          | Mot de <u>p</u> asse :                               | ок                     | Annule   | er            |

Je vérifie avoir récupéré une adresse Ip dynamique et peux répéter l'opération pour mon second client Windows 11 Pro (CLIWIN11PRO-001) :

#### **Installation Windows 11 Pro**

Je commence par acquiescer au choix de la langue et je lance l'installation. Je spécifie que je ne possède pas de clé de produit et je choisis *Windows Professionnel* avant de poursuivre avec *suivant*.

|         |      | Sélectionner le système d'exploitation à in | staller      |               |
|---------|------|---------------------------------------------|--------------|---------------|
| Mindow  | A/C' | Système d'exploitation                      | Architecture | Date de mod 🛆 |
| vvinuov | vs   | Windows 10 Éducation                        | x64          | 29/03/2023    |
|         |      | Windows 10 Éducation N                      | x64          | 29/03/2023    |
|         |      | Windows 10 Entreprise                       | x64          | 29/03/2023    |
|         |      | Windows 10 Entreprise N                     | x64          | 29/03/2023    |
|         |      | Windows 10 Professionnel                    | x64          | 29/03/2023    |
|         |      | Windows 10 Professionnel N                  | х64          | 29/03/2023 🗸  |
|         |      | Windows 10 Professionnel                    |              |               |

Ensuite, j'accepte les termes de licences, choisis le disque dur non alloué, confirme le pays, la méthode de saisie, la disposition clavier et une fois qu'on me demande de choisir mon réseau, j'appuie sur les touches "MAJ + F10" (SHIFT + F10) afin d'ouvrir une Invite de commandes (cmd) et saisi la ligne de commande suivante : **oobe\bypassnro** et j'appuie sur Entrée.

C:\Windows\system32\cmd.exe Microsoft Windows [version 10.0.19045.4957] (c) Microsoft Corporation. Tous droits réservés. C:\Users\Damien-HOTE>OOBE\BYPASSNRO

Concrètement, cette commande me permettra de pouvoir poursuivre l'installation en ayant la possibilité de choisir l'option « *Je n'ai pas internet* ».

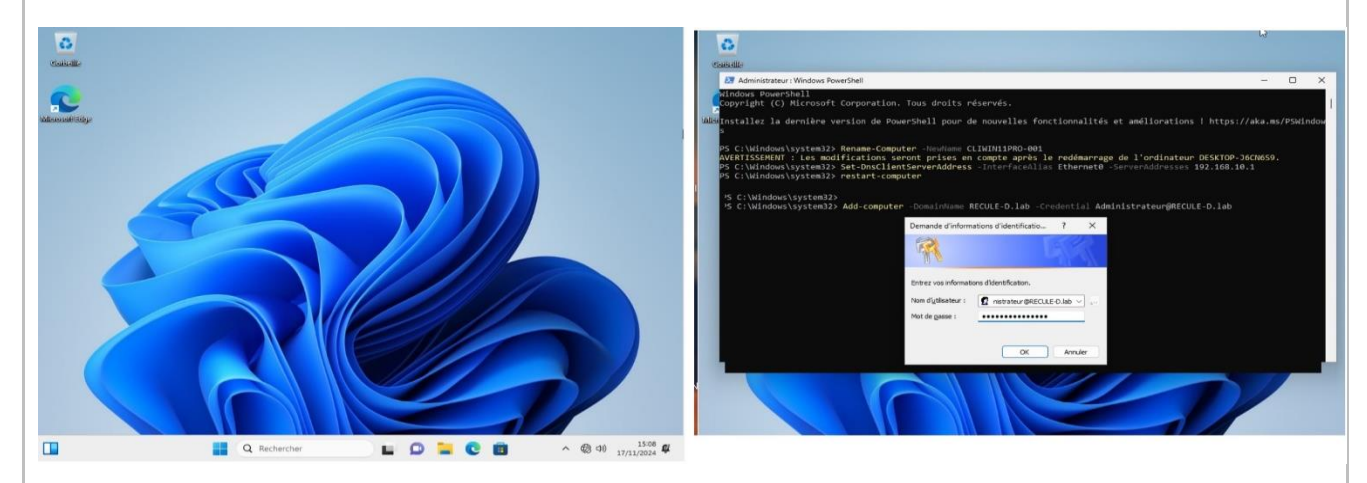

Après avoir redémarré, je me connecte et intègre cette machine à Active Directory comme je l'ai fait précédemment avec le premier client CLIWIN10PRO-001.

Comme je vais avoir besoin d'un serveur de fichier pour les manipulations qui suivront, je vais dès maintenant m'employer à la configuration de mon SRV-002-DATA qui est prévue à cet effet. Notamment avec la création d'un RAID5 qui représente un bon équilibre entre la sécurité, la tolérance aux pannes et les performances.

#### Création d'un lecteur RAID5 sur le serveur SRV-002-DATA

Destiné à être utilisé comme serveur de fichiers, je commence par me rendre dans les paramètres (Settings) de ma machine virtuelle. Je choisis *Add* et ajoute un disque dur *SCSI* de *60Giga* en *disque simple* et valide. Je répète l'opération 3 fois, car j'ai l'intention de créer un disque RAID5 avec ces 3 disques durs.

| vice<br>Memory<br>Processors<br>Hard Disk 2 (SCSI)<br>Hard Disk (SCSI)                                                                          | Summary<br>4 GB<br>2<br>60 GB<br>60 GB                                                                                                    | Memory<br>Specify the amount of memory allocated to this virtu-<br>size must be a multiple of 4 MB.<br>Memory for this virtual machine: 4096 💠 MB | al machine. The memory                                                   | Virtual disk type<br>DE<br>SCSI (Recommended)<br>SATA<br>NVMe                                                                                                    |
|----------------------------------------------------------------------------------------------------|----------------------------------------------------------------------------------------------------|----------------------------------------------------------------------------------------------------|--------------------------------------------------------------------------|----------------------------------------------------------------------------------------------------|
| JHard Disk 3 (SCSJ)<br>JHard Disk (NVMe)<br>)CD/DVD (SATA)<br>)CD/DVD (SATA)<br>'Network Adapter<br>JUSB Controller<br>J Sound Card<br>]Display | Add Hardware Wizard<br>Hardware Type<br>What type of hardware do<br>Hardware types<br>(Cold Data<br>Ploops Drive<br>Ploops Drive<br>Cold Ploops Drive                                                                                                    | you want to install?<br>Explanation<br>Add a hard disk.                                                                                           | n recommended memory<br>swapping may<br>yond this size.)<br>ended memory | Disk                                                                                                    |
|                                                                                                    | CUSB Controller<br>4 Sound Card<br>Parallel Port<br>Control Card<br>Control Card |                                                                                                    | recommended minimum                                                      | Use a physical disk (for advanced users)     Chose this option to give the virtual machine direct access to a local hard disk.     Reguries administrator privileges.     Maximum disk size (GB):                      |
|                                                                                                    |                                                                                                    | < Back Next > Cancel                                                                                                    | ]                                                                        | Store virtual disk as a single file     Split virtual disk into multiple files     Splitting the disk makes it easier to move the virtual machine to another computer bu may reduce performance with very large disks. |

Depuis la fenêtre de *Gestion des disques* ( + R : diskmgmt.msc), je clique sur les 3 nouveaux disques durs (en noir), les mets en ligne, puis les initialise.

| Options d alimentation                                                                     |                                                                                                    | 🥦 🕑 📧                                         |                    |            |                            |                   |                |
|--------------------------------------------------------------------------------------------|----------------------------------------------------------------------------------------------------|-----------------------------------------------|--------------------|------------|----------------------------|-------------------|----------------|
| Observateur d'événements                                                                   | Volume                                                                                                    | Disposition                                   | Туре               | Système de | Statut                     | Capacité          | Espace li.     |
| Système                                                                                    | = (C:)                                                                                                    | Simple                                        | De base            | NTFS       | Sain (Dém<br>Sain (Darti   | 59,33 Go          | 47,92 Go       |
| Gestionnaire de périphériques                                                              | (Disque Partition     (Disque 1 partition     @ SSS X64FRE FR-FR                                                                                                    | Simple                                        | De base<br>De base | UDF        | Sain (Parti<br>Sain (Parti | 568 Mo<br>5.18 Go | 568 Mo<br>0 Mo |
| Connexions réseau                                                                          |                                                                                                    |                                               |                    |            |                            |                   |                |
| Gestion des disques                                                                        |                                                                                                    |                                               |                    |            |                            |                   |                |
| Gestion de l'ordinateur                                                                    | "O Disque 1                                                                                                    |                                               |                    |            |                            |                   |                |
| Windows PowerShell                                                                         | De base<br>59.98 Go                                                                                                    | _                                             |                    |            |                            |                   |                |
| Windows RowarShall (admin)                                                                 | Hors conn 🧲 上                                                                                                    | n ligne                                       |                    |            |                            |                   |                |
| anidows Foweishen (adminy                                                                  |                                                                                                    | roprietes                                     | -                  |            |                            |                   |                |
|                                                                                            |                                                                                                    |                                               |                    |            |                            |                   |                |
| Sestionnaire des tâches                                                                    | De base                                                                                                    | ude                                           |                    |            |                            |                   |                |
| iestionnaire des tâches<br>aramètres                                                       | De base<br>59,98 Go<br>Hors conpu                                                                                                    | ade<br>98 Go                                  |                    |            |                            |                   |                |
| estionnaire des tâches<br>aramètres<br>xplorateur de fichiers                              | Disque 2 A<br>De base<br>59,98 Go<br>Hors conn 1 No                                                                                                    | ade<br>98 Go<br>n alloué                      |                    |            |                            |                   |                |
| Sestionnaire des tâches<br>'aramètres<br>xplorateur de fichiers<br>echercher               | *O Disque 3                                                                                                    | ude<br>98 Go<br>n alloué                      |                    |            |                            |                   |                |
| Sestionnaire des tâches<br>Paramètres<br>Xplorateur de fichiers<br>Pechercher<br>Vécuter   | *O Disque 2<br>59.98 Go<br>Hors conn<br>*O Disque 3<br>De base<br>59.98 Go<br>59.98 Go<br>59.98 Go<br>59.98 Go                                                                                                    | ade<br>98 Go<br>n alloué<br>98 Go             |                    |            |                            |                   |                |
| Gestionnaire des tâches<br>Paramètres<br>Explorateur de fichiers<br>Rechercher<br>Stécuter | *O Disque 2         A           De base         59,98 Go           S9,98 Go         No           Por conn         S0,100           Po base         59,98 Go           Por sconn         S0,100           Por sconn         S0,100 | ade<br>98 Go<br>n alloué<br>98 Go<br>n alloué |                    |            |                            |                   |                |

Ensuite, j'effectue un clic droit au milieu de l'un des trois disques et choisis *Nouveau volume RAID-5*. Dans la fenêtre suivante, j'ajoute les 3 disques concernés et continue avec *Suivant* :

| /olume                                                                                              | Disposition                                         | Туре                                     | Système de | Statut                                                 | Capacité                                | Espace li                            | % libres                      | Neuropu volume PAID 5                                                    |                        |                                        |      |
|----------------------------------------------------------------------------------------------------|-----------------------------------------------------|------------------------------------------|------------|--------------------------------------------------------|-----------------------------------------|--------------------------------------|-------------------------------|--------------------------------------------------------------------------|------------------------|----------------------------------------|------|
| <ul> <li>(C:)</li> <li>(Disque 1 partir</li> <li>(Disque 1 partir</li> <li>SSS_X64FRE_FR</li> </ul> | Simple<br>tion Simple<br>tion Simple<br>R-FR Simple | De base<br>De base<br>De base<br>De base | NTFS       | Sain (Dém<br>Sain (Parti<br>Sain (Parti<br>Sain (Parti | 59,33 Go<br>100 Mo<br>568 Mo<br>5,18 Go | 47,92 Go<br>100 Mo<br>568 Mo<br>0 Mo | 81 %<br>100 %<br>100 %<br>0 % | Sélectionner les disques<br>Vous pouvez sélectionner les disques et fixe | la taille de disque p  | iour ce volume.                        |      |
|                                                                                                    |                                                     |                                          |            |                                                        |                                         |                                      |                               | Sélectionnez les disques que vous voulez ut                              | liser, puis cliquez su | r Ajouter.                             |      |
|                                                                                                    | -                                                   |                                          |            |                                                        |                                         |                                      |                               | <br>Disponible :                                                         | Sélectio               | nné :                                  |      |
| De base<br>59,98 Go<br>En ligne                                                                     | 59,98 Go                                            |                                          |            |                                                        |                                         |                                      |                               | Ajouti<br>< Supp                                                         | rimer Disque           | 1 61422 Mo<br>2 61422 Mo<br>3 61422 Mo |      |
|                                                                                                    |                                                     |                                          |            |                                                        | louveau volume<br>louveau volume        | fractionné                           |                               | < Supprin                                                                | vertout                |                                        |      |
| Disque 1                                                                                            |                                                     |                                          |            | N                                                      | louveau volume                          | agrégé par ba                        | ndes                          | Taille totale du volume en mégaoctets (Mo) :                             | 122844                 |                                        | -    |
| 59,98 Go<br>En ligne                                                                                | 59,98 Go                                            |                                          |            | N                                                      | louveau Volume                          | RAID-5                               |                               | Espace disque disponible maximal en Mo :                                 | 61422                  |                                        |      |
|                                                                                                    |                                                     |                                          |            | P                                                      | ropriétés                               |                                      | _                             | Sélectionnez l'espace en Mo :                                            | 61422                  | P                                      | \$   |
| - Disque 2                                                                                          |                                                     |                                          |            | A                                                      | ide                                     |                                      |                               |                                                                          |                        |                                        |      |
| De base<br>59,98 Go<br>En ligne                                                                     | 59,98 Go<br>Non alloué                              |                                          |            |                                                        |                                         |                                      |                               |                                                                          | < Précédent S          | iuivant > An                           | nnui |

Puis, j'attribue une lettre au lecteur (ici R:\), choisis le système de fichiers NTFS qui me permettra de configurer les droits NTFS de mes groupes d'utilisateurs un peu plus tard, renomme le disque *RAID5\_Ressources* et n'oublie pas de choisir un *formatage rapide* avant de continuer.

| Nouveau volume RAID-5 X<br>Attribuer une lettre de lecteur ou de chemin d'accès<br>Pour un accès plus facile, vous pouvez assigner une lettre de lecteur ou un<br>chemin d'accès avit avoit me | Nouveau volume RAID-5 2<br>Formatage de volume<br>Pour stocker des données sur ce volume, vous devez d'abord le formater.                                                                                                    |
|----------------------------------------------------------------------------------------------------|----------------------------------------------------------------------------------------------------|
| Atribuer la lettre de lecteur suivante :     Monter dans le dossier NTFS vide suivant :     Parcourtr.                                                                                         | Indiquez si vous voulez formater cette partition, et le cas échéant, les paramètres que vous<br>voulez utiliser.<br>Ne pas formater ce volume<br>© Formater ce volume avec les paramètres suivants :<br>Système de fichiers :<br>Taille d'unité d'allocation<br>Nom de volume :<br>Par défaut<br>RAID5_Ressources<br>Ceffectuer un formatage rapide<br>Activer la compression des fichiers et dossiers |
| < Précédent Suivant > Annuler                                                                                                    | < Précédent Suivant > Annuler                                                                                                    |

Je laisse la resynchronisation en cours se terminer et peux vérifier, dans mon explorateur de fichiers, que mon disque RAID5 a bien été créé.

| Fin de l'Assistant Création de<br>volume RAID-5                                                                                                    | = Disgue 1                                    |                                                                              |
|----------------------------------------------------------------------------------------------------|-----------------------------------------------|------------------------------------------------------------------------------|
| L'Assistant s'est terminé correctement.<br>Vous avez spécifié les paramètres suivants :                                                                                                    | Dynamique<br>59,98 Go<br>En ligne             | RAID5_Ressources (Z:)<br>59,98 Go NTFS<br>Resynchronisation en cours : (4%)  |
| Type du volume : RAID-5<br>Dieques sélectionnés : Disque 0, Dieque 1, Disque 2<br>Taille du volume : 122844 Mo<br>Lettre de lecteur ou chemin d'accès : Z:<br>Système de fichiers : NTFS<br>Taille d'unité d'allocation : Par défaut<br>Nom de volume : RAID5 Ressources | Disque 2<br>Dynamique<br>59,98 Go<br>En ligne | RAID5 Ressources (Z:)<br>59,98 Go NTFS<br>Resynchronisation en cours : (4%)  |
| Pourfemer cet Assistant, cliquez sur Terminer.                                                                                                    | Dynamique<br>59,98 Go<br>En ligne             | RAIDS_Ressources (Z:)<br>59,98 Go NTFS<br>Resynchronisation en cours : (4%)  |
| < Précédent Terminer Annule                                                                                                    | 21                                            |                                                                              |
| ✓ Périphériques et lecteurs (3)                                                                                                    |                                               |                                                                              |
| 47,9 Go libres sur 59,3 Go                                                                                                    |                                               | Lecteur de DVD (U;)<br>SSS_X64FRE_FR-FR_DV9<br>0 octet(s) libres sur 5,18 Go |
|                                                                                                    |                                               |                                                                              |

Dans mon disque R:\, je crée une arborescence de dossiers : Un dossier RECULE\_FORMATION, qui contiendra quatre autres dossiers : RESSOURCES, DIRECTION, RH, FORMATEURS et STAGIAIRES :

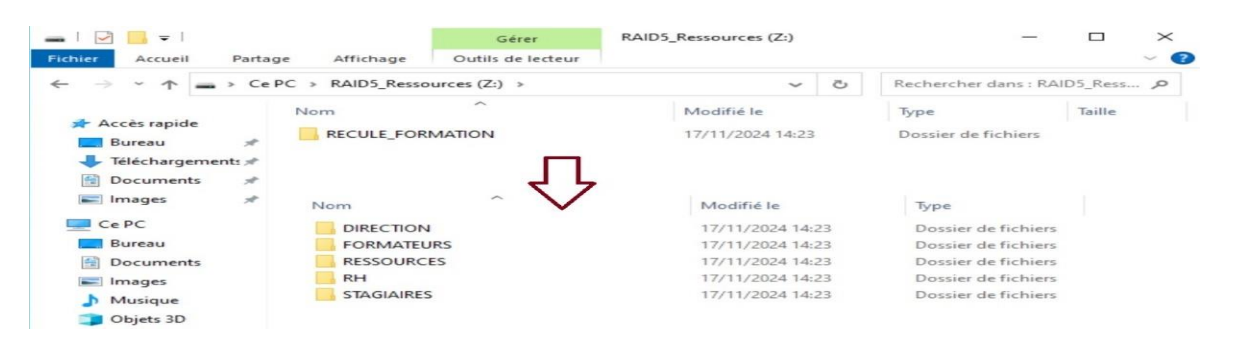

Ensuite, depuis l'option *Propriété* de mon dossier RECULE\_FORMATION, j'utilise *Partage avancé* afin de le partager à travers mon réseau local. Concernant les droits, je choisis de donner les droits de lecture à *tout le monde*, car je vais donner des droits plus spécifiques aux utilisateurs du domaine RECULE-D.lab ainsi qu'à l'*Admin du Domain* depuis l'onglet sécurité (droits NTFS) :

| Fichiel                                                                                                  | - riopite                                                                                             | tes del litessources                                                                                                    |                                                                                                    |                                                                                                    |                                                                                                    |                                                                                |                                                                                                    |                                                         |
|----------------------------------------------------------------------------------------------------|----------------------------------------------------------------------------------------------------|----------------------------------------------------------------------------------------------------|----------------------------------------------------------------------------------------------------|----------------------------------------------------------------------------------------------------|----------------------------------------------------------------------------------------------------|--------------------------------------------------------------------------------|----------------------------------------------------------------------------------------------------|---------------------------------------------------------|
| ~                                                                                                    | Généra F                                                                                              | artage Sécurité Versio                                                                                                    | ns précédentes Pers                                                                                                    | onnaliser                                                                                                    | Re 🔋 Au                                                                                                    | itorisations pour Ressources                                                   | ×                                                                                                    |                                                         |
|                                                                                                    | Partage                                                                                               | de fichiers et de dossiers e                                                                                                    | en réseau                                                                                                    |                                                                                                    | Ty Autori                                                                                                    | sations du partage                                                             | 12105                                                                                                    |                                                         |
| *                                                                                                    |                                                                                                    | Ressources<br>Non partagé                                                                                                    | Partage avancé                                                                                                    |                                                                                                    | × Pe Nemo                                                                                                    | -de-groupee-ou-d'utilisateurs                                                  |                                                                                                    |                                                         |
| 3                                                                                                    | Chemin                                                                                                | réseau :                                                                                                    | Partager ce dos                                                                                                    | sier                                                                                                    | 38.                                                                                                    | Tout le monde                                                                  |                                                                                                    |                                                         |
|                                                                                                    | Non par                                                                                               | tagé                                                                                                    | Paramètres                                                                                                    |                                                                                                    |                                                                                                    |                                                                                |                                                                                                    |                                                         |
|                                                                                                    | Parta                                                                                                 | ger                                                                                                    | Ressources                                                                                                    |                                                                                                    |                                                                                                    |                                                                                |                                                                                                    |                                                         |
|                                                                                                    | Partage                                                                                               | avancé                                                                                                    | Ajouter S                                                                                                    | Supprimer                                                                                                    |                                                                                                    |                                                                                | Aiouter Supprimer                                                                                                    |                                                         |
| -                                                                                                    | d'autres                                                                                              | options de partage.                                                                                                    | Limiter le nombre                                                                                                    | e d'utilisateurs simultanés à :                                                                                                    | 16777 🜲                                                                                                    |                                                                                | Supplimer                                                                                                    |                                                         |
| -                                                                                                    |                                                                                                    | Partage avancé                                                                                                    | Commentaires :                                                                                                    |                                                                                                    | Autori                                                                                                    | sations pour Tout le monde                                                     | Autoriser Refuser                                                                                                    |                                                         |
|                                                                                                    |                                                                                                    |                                                                                                    |                                                                                                    |                                                                                                    | Cor                                                                                                    | ntrôle total<br>difier                                                         |                                                                                                    |                                                         |
|                                                                                                    |                                                                                                    |                                                                                                    |                                                                                                    |                                                                                                    | Lec                                                                                                    | cture                                                                          |                                                                                                    |                                                         |
|                                                                                                    |                                                                                                    |                                                                                                    | Autorisations                                                                                                    | Mise en cache                                                                                                    |                                                                                                    |                                                                                |                                                                                                    |                                                         |
|                                                                                                    |                                                                                                    |                                                                                                    | -                                                                                                    |                                                                                                    |                                                                                                    |                                                                                |                                                                                                    |                                                         |
|                                                                                                    |                                                                                                    |                                                                                                    |                                                                                                    | OK Ameridae                                                                                                    |                                                                                                    |                                                                                |                                                                                                    |                                                         |
|                                                                                                    |                                                                                                    |                                                                                                    |                                                                                                    | OK Annuler                                                                                                    | Appliquer                                                                                                    | nations sur le contrôle d'accès et les                                         | s autorisations                                                                                                    |                                                         |
|                                                                                                    |                                                                                                    |                                                                                                    | ОК                                                                                                    | OK Annuler<br>Annuler Appliqu                                                                                                    | Appliquer                                                                                                    | nations sur le contrôle d'accès et les                                         | Annuler Appliquer                                                                                                    |                                                         |
|                                                                                                    |                                                                                                    |                                                                                                    | ОК                                                                                                    | OK Annuler Appliqu                                                                                                    | Appliquer                                                                                                    | ations sur le contrôle d'accès et les                                          | Annuler Appliquer                                                                                                    |                                                         |
| Nom :                                                                                                    |                                                                                                    | Z:\RECU                                                                                                    |                                                                                                    | OK Annuler<br>Annuler Appliqu                                                                                                    | Applquer                                                                                                    | ations sur le contrôle d'accès et le<br>OK                                     | s autorisations Annuler Appliquer                                                                                                |                                                         |
| Nom :                                                                                                    |                                                                                                    | Z:\RECU                                                                                                    | OK                                                                                                    | OK Annuler Appliqu                                                                                                    | Applquer Inform                                                                                                    | nations sur le contrôle d'accès et le<br>CK                                    | s autorisations Annuler Appliquer                                                                                                |                                                         |
| Nom :<br>Proprie                                                                                         | étaire :                                                                                              | Z:\RECU<br>Admini                                                                                                    | ок<br>ULE_FORMATIO<br>strateurs (SRV-1                                                                                                    | OK Annuler Appliqu<br>Annuler Appliqu<br>DN<br>002-DATA\Adminis                                                                                                    | trateurs)                                                                                                    | ations sur le contrôle d'accès et le<br>OK                                     | a autoriaations Annuler Appliquer                                                                                                |                                                         |
| Nom :<br>Proprie<br>Autoris                                                                              | étaire :                                                                                              | Z:\RECL<br>Admini:<br>Partage                                                                                                    | ок<br>JLE_FORMATIO<br>strateurs (SRV-(                                                                                                    | OK Annuler Applique                                                                                                    | trateurs)                                                                                                    | nations sur le contrôle d'accès et le<br>Οκ<br>er                              | a autorisations Annuler Appliquer                                                                                                |                                                         |
| Nom :<br>Proprie<br>Autoris                                                                              | étaire :<br>sations                                                                                   | Z:\RECL<br>Admini:<br>Partage                                                                                                    | ок<br>JLE_FORMATIO<br>strateurs (SRV-0<br>Audit                                                                                           | OK Annuler Applique                                                                                                    | trateurs)                                                                                                    | ations sur le contrôle d'accès et le<br>Οκ                                     | a autoriaations Annuler Appliquer                                                                                                |                                                         |
| Nom :<br>Proprie<br>Autoris<br>Pour o<br>sélectie<br>Entrée                                              | étaire :<br>sations<br>obtenir d<br>ionnez l'u                                                        | Z:\RECU<br>Admini<br>Partage<br>es informations s<br>entrée et cliquez<br>risations :                                                              | ок<br>JLE_FORMATIO<br>strateurs (SRV-0<br>Audit<br>supplémentaire<br>sur Modifier (si                                                     | OK Annuler Applied<br>Annuler Applied<br>ON<br>002-DATA\Adminis<br>Accès effectif<br>es, double-cliquez s<br>i disponible).                                                                                                    | trateurs) 💎 Modifie                                                                                                   | er<br>risation. Pour modifier                                                  | a autoriaationa<br>Annuler Appliquer<br>une entrée d'autorisati                                                                  | ion,                                                    |
| Nom :<br>Proprie<br>Autoris<br>Pour o<br>sélectie<br>Entrée                                              | étaire :<br>sations<br>obtenir d<br>ionnez l'u<br>is d'auto<br>ype                                    | Z:\RECU<br>Admini<br>Partage<br>es informations s<br>entrée et cliquez<br>risations :<br>Principal                                                 | ок<br>ULE_FORMATIO<br>strateurs (SRV-f<br>Audit<br>supplémentaire<br>sur Modifier (si                                                     | OK Annuler Applique<br>Annuler Applique<br>ON<br>002-DATA\Adminis<br>Accès effectif<br>es, double-cliquez s<br>i disponible).                                                                                                    | trateurs) 💎 Modifie<br>ur une entrée d'autor                                                                          | er<br>risation. Pour modifier<br>Hérité de                                     | a <u>autorisations</u><br>Annuler Appliquer<br>une entrée d'autorisati<br>S'appliqu                                              | ion,<br>e à                                             |
| Nom :<br>Proprie<br>Autoris<br>Pour o<br>sélectie<br>Entrée:<br>Jy                                       | étaire :<br>sations<br>obtenir d<br>ionnez l'a<br>s d'auto<br>iype<br>auto                            | Z:\RECU<br>Admini<br>Partage<br>es informations s<br>entrée et cliquez<br>risations :<br>Principal<br>Système                                      | ок<br>ULE_FORMATIO<br>strateurs (SRV-I<br>Audit<br>supplémentaire<br>sur Modifier (si                                                     | OK Annuler Apollos<br>Annuler Apollos<br>ON<br>002-DATA\Adminis<br>Accès effectif<br>es, double-cliquez s<br>i disponible).                                                                                                    | trateurs) I Modifie<br>ur une entrée d'autor<br>Accès<br>Contrôle total                                               | er<br>risation. Pour modifier<br>Hérité de<br>Aucun                            | a <u>autorisations</u><br>Annuler Appliquer<br>une entrée d'autorisati<br>S'appliqu<br>Ce dossie                                 | ion,<br>e à                                             |
| Nom :<br>Proprie<br>Autoris<br>Pour o<br>sélectio<br>Entrée<br>Ty<br>Sta A<br>Sta A                      | étaire :<br>sations<br>obtenir d<br>ionnez l'a<br>s d'auto<br>sype<br>auto<br>auto                    | Z:\RECL<br>Admini<br>Partage<br>es informations s<br>entrée et cliquez<br>risations :<br>Principal<br>Système<br>Administrateurs                   | ок<br>ULE_FORMATIO<br>strateurs (SRV-I<br>Audit<br>supplémentaire<br>sur Modifier (si                                                     | OK     Annuler       Annuler     Applique       ON     002-DATA\Adminis       Accès effectif     Accès effectif       es, double-cliquez si disponible).     Acchinistrateurs)                                                                                           | trateurs) PModifie<br>ur une entrée d'autor<br>Accès<br>Contrôle total<br>Contrôle total                              | er<br>risation. Pour modifier<br>Hérité de<br>Aucun<br>Aucun                   | a <u>autorisations</u><br>Annuler Appliquer<br>une entrée d'autorisati<br>S'appliqu<br>Ce dossie<br>Ce dossie                    | ion,<br>e à<br>er, les                                  |
| Nom :<br>Proprie<br>Autoris<br>Pour o<br>sélectio<br>Entrée<br>J<br>S& A<br>S& A<br>S& A                 | étaire :<br>sations<br>obtenir d<br>ionnez l'a<br>s d'auto<br>s d'auto<br>ype<br>uuto<br>uuto         | Z:\RECL<br>Admini<br>Partage<br>es informations s<br>entrée et cliquez<br>risations :<br>Principal<br>Système<br>Administrateurs<br>Admins du doma | ок<br>ULE_FORMATIO<br>strateurs (SRV-I<br>Audit<br>supplémentaire<br>sur Modifier (si<br>(SRV-002-DATA<br>aine (RECULE-D                  | OK     Annuler       Annuler     Applique       DN     002-DATA\Adminis       Accès effectif     Accès effectif       es, double-cliquez si disponible).     Acchinistrateurs)       D\Administrateurs)     D\Administrateurs)                                           | trateurs) PModifie<br>ur une entrée d'autor<br>Accès<br>Contrôle total<br>Contrôle total                              | er<br>risation. Pour modifier<br>Hérité de<br>Aucun<br>Aucun<br>Aucun          | a autorisations<br>Annuler Appliquer<br>une entrée d'autorisati<br>S'appliqu<br>Ce dossie<br>Ce dossie<br>Ce dossie              | ion,<br>e à<br>:r, les<br>:r, les<br>:r, les            |
| Nom :<br>Proprie<br>Autoris<br>Pour o<br>sélectio<br>Entrée<br>I<br>S& A<br>S& A<br>S& A<br>S& A<br>S& A | étaire :<br>sations<br>obtenir d<br>ionnez l'a<br>s d'auto<br>s d'auto<br>ype<br>tuto<br>tuto<br>tuto | Z:\RECL<br>Admini<br>Partage<br>es informations s<br>entrée et cliquez<br>risations :<br>Principal<br>Système<br>Administrateurs<br>Admins du doma | ок<br>ULE_FORMATIO<br>strateurs (SRV-I<br>Audit<br>supplémentaire<br>sur Modifier (si<br>(SRV-002-DATA<br>aine (RECULE-D<br>omaine (RECUL | OK     Annuler       Annuler     Applique       DN     002-DATA\Adminis       Accès effectif     Accès effectif       es, double-cliquez si disponible).     Accès effectif       D\Administrateurs)     D\Administrateurs       D\Administrateurs     D\Administrateurs | Appiquer<br>trateurs) Modifie<br>trur une entrée d'autor<br>Accès<br>Contrôle total<br>Contrôle total<br>Modification | er<br>risation. Pour modifier<br>Hérité de<br>Aucun<br>Aucun<br>Aucun<br>Aucun | a autorisations<br>Annuler Appliquer<br>une entrée d'autorisati<br>S'appliqu<br>Ce dossie<br>Ce dossie<br>Ce dossie<br>Ce dossie | ion,<br>e à<br>er, les<br>er, les<br>er, les<br>er, les |

Maintenant que ce partage est disponible sur le réseau, je vais m'employer à créer plusieurs utilisateurs, les placer dans des groupes et leur octroyer des droits. Je compte en utiliser certains en aval.

#### Création des groupes utilisateurs.

Pour ce faire, je vais appliquer la méthode **AGDLP** (*Account Global Domain Local Permissions*) qui consiste à appliquer le principe suivant :

- Un compte utilisateur doit être membre d'un groupe de sécurité global (**GG**\_), ce groupe de sécurité global doit ensuite être ajouté en tant que membre d'un groupe de sécurité domaine local (**GL**\_) et c'est ce groupe de sécurité domaine local qui est utilisé pour ajuster les permissions NTFS sur le répertoire partagé.
- Ce principe de gestion des droits d'accès est avantageux, car il va permettre de bien structurer les droits d'accès et d'en faciliter la gestion sur la durée.

À l'usage, ce sera un gain de temps pour les administrateurs et ce n'est pas un luxe, car certains serveurs de fichiers sont un véritable calvaire à gérer lorsqu'il y a une mauvaise gestion des permissions.

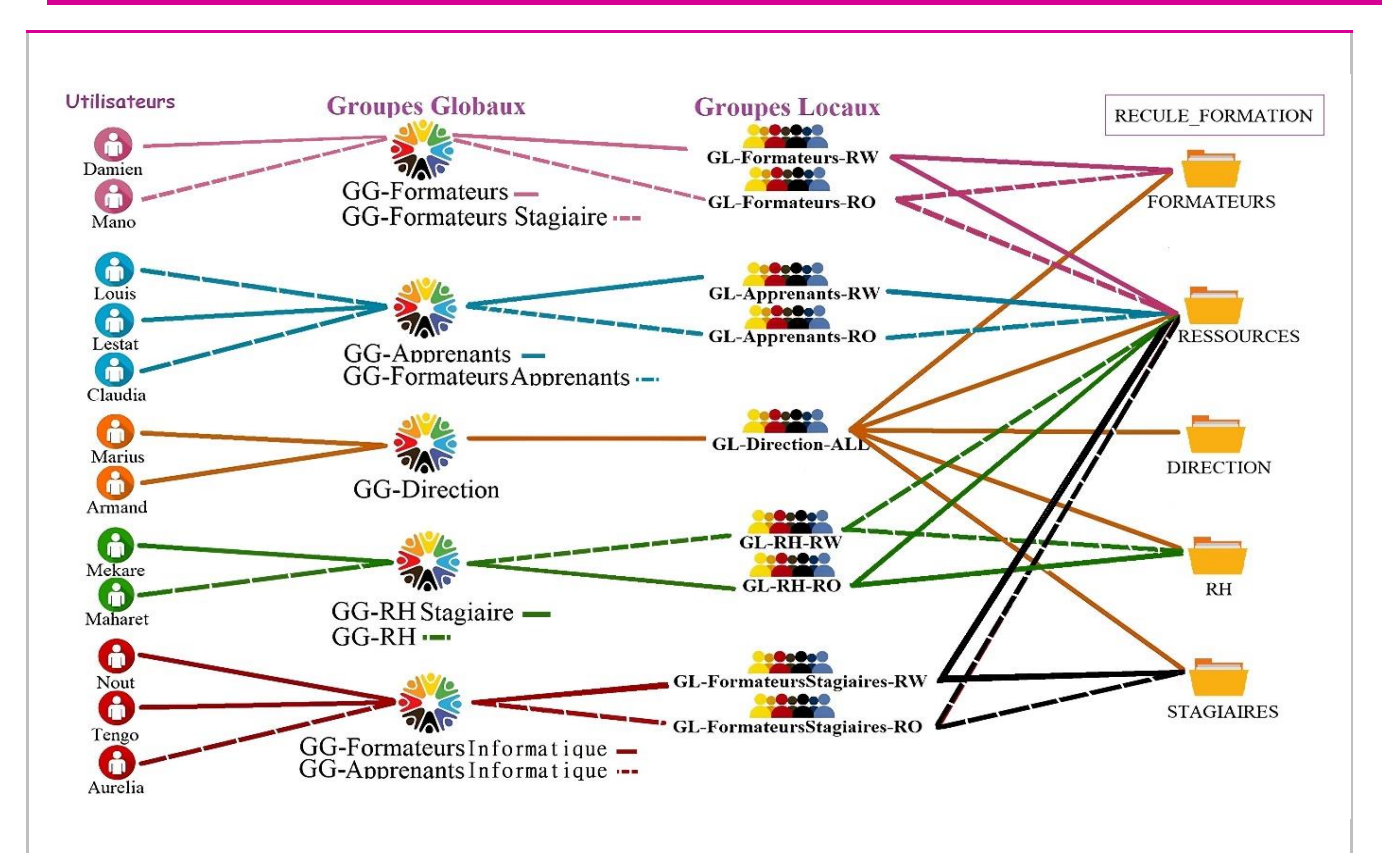

Droits de l'utilisateur Maharet :

Pour que mon utilisateur Maharet puisse avoir accès à son dossier **RH**, je le place dans le groupe global **GG-RH-RW** qui sera lui-même placé dans le groupe local **GL-RH-RW**. C'est ce dernier qui sera spécifié dans l'onglet sécurité du dossier **RH**.

| Utilisateurs et ordinateurs Active Dir         Fichier       Action         Affichage       ?         Général       Membres         Weitisateurs et ordinateurs Active       Nom         Dossier Services de domaire Active Directory       Nom         Dossier Services de domaire Active Directory       Maharet AKHASA         RECULE-Diab       Nom         Builtin       Computers         Domain Controllers       E                                                                                                    | 7 ×       | Ce Pi | RAIDS_Ressources     Nom     DIRECTION     FORMATEURS     RESSOURCES     RH     STAGIAIRES | (2)                                                                                                    | X                                |
|----------------------------------------------------------------------------------------------------|-----------|-------|--------------------------------------------------------------------------------------------|----------------------------------------------------------------------------------------------------|----------------------------------|
| S      ForeignSecurityPrincipal     Managed Service Accour     Propriétés de : GL-RH-RW     Général     Général     Meetree     Kontrol Meetree     Kontrol Meetree     Kontrol Meetree                                                                                                    | ? ×       |       |                                                                                            | Pour modifier les autorisations, cliquez sur Modifier.                                                                                                    | Modifi <del>e</del> r<br>Refuser |
| Contraction     Contraction     Contracti |           |       |                                                                                            | Contrôle total Modification Ledure et exécution Affichage du contenu du dossier Ledure Ledure Contenu du dossier                                              | ~                                |
| OK Annuler                                                                                                    | Appliquer |       |                                                                                            | Pour les autorisations spéciales et les paramètres avancés, cliquez sur<br>Avancé.<br>Informations sur le contrôle d'accès et les autorisations<br>OK Annuler | Avancé<br>Appliquer              |

Puis, afin que le partage soit disponible directement lorsque Maharet se connectera à son compte, je vais créer une GPO dans le but de mapper un lecteur réseau. Pour ce faire, j'utilise l'éditeur de *Gestion des stratégies de groupe* disponible depuis l'onglet outil du gestionnaire de serveur de mon contrôleur de domain RECULE-D.lab :

| Éditeur de gestion des stratégies de groupe Fichier Action Affichage ?                                                                                                    | -                                                                                                    |                 |
|----------------------------------------------------------------------------------------------------|----------------------------------------------------------------------------------------------------|-----------------|
|                                                                                                    | Nouvelles propriétés de Lecteur       >         Général       Commun         Image: Action :       Mettre à jour         Mettre à jour       >         Emplacement :       \\strv-002-data\z         Reconnecter :       >         Lettre de lecteur       >         Outliser le premier disponible,       Image: RECULE_FORMATION         Outliser le premier disponible,       Image: Reconnecter : | :<br>:cès<br>J. |
| Second Second Seco | Se connecter en tant que (facultatif)<br>Nom d'utilisateur :<br>Mot de passe : Confirmer le mot de passe<br>Masquer/Afficher tous les lecteurs<br>Masquer ce lecteur<br>Masquer ce lecteur<br>Masquer ce lecteur<br>Masquer ous les lecteurs<br>Afficher tous les lecteurs                                                                                                    |                 |

Puis, depuis mon client CLI10WINPRO-001, j'ouvre PowerShell pour utiliser la commande **gpupdate** /**force** et **gpresult** /**R** afin de m'assurer que ma GPO est activée et fonctionnelle.

PS C:\Windows\system32> gpupdate /force Mise à jour de la stratégie... La mise à jour de la stratégie d'ordinateur s'est terminée sans erreur. La mise à jour de la stratégie utilisateur s'est terminée sans erreur. PS C:\Windows\system32> gpresult /R Outil de résultat du système d'exploitation Microsoft (R) Windows (R) v2.0 © Microsoft Corporation. Tous droits réservés. Créé le [17/[11/[2024 à 16:33:40

Après un test, depuis un client intégré au domain, Maharet a bien accès au dossier RH en *lecture/écriture* ainsi qu'au dossier RESSOURCES, tandis que les autres lui sont interdits.

|                       | Lifed research                                                                                                    |                                                                             |                                            |
|-----------------------|----------------------------------------------------------------------------------------------------|-----------------------------------------------------------------------------|--------------------------------------------|
| <pre></pre>           | Windows ne peut pas accéder à<br>\\srv-002-data\z\RECULE_FORMA                                                                                 | TION\DIRECTION                                                              |                                            |
| FORMATEURS            | Vous n'avez pas l'autorisation d'accéder à \\s<br>Contactez l'administrateur réseau pour dema<br>Pour plus d'informations sur les autorisation | rrv-002-data\z\RECULE_F(<br>ander l'accès.<br>s. voir le Centre d'aide et s | ORMATION\DIRECTION.                        |
| ∽ → RH ★ → STAGIAIRES |                                                                                                    |                                                                             | Fermer                                     |
| ← → ← ↑ • RH          | ULE_FORMATION RH ~ Č                                                                                                    | Rechercher dan     Modifié le     17/11/2024 16:10                          | Fermer<br>s : RH<br>Type<br>Document texte |

#### Installation et configuration du Rôle RDS (Remote Desktop Services)

Pour commencer, je vais vérifier à nouveau que mes serveurs ont bien été intégrés à Active Directory. On peut effectivement voir mes serveurs 002 à 006 dans l'unité d'organisation *Computers* et mon serveur SRV-001-ADDS est bien présent en tant que contrôleur de domaine.

Cette vérification effectuée, je me rends dans l'onglet Tous les serveurs afin d'ajouter les serveurs en ligne.

| Utilisateurs et ordinateurs Active<br>nier Action Affichage ?<br>De Active arregistrées<br>Daminus.local<br>Baquiétes enregistrées<br>Daminus.local<br>Builtin<br>Computers<br>ForeignSecurityPrincipals<br>ForeignSecurityPrincipals<br>Users<br>Utilisateurs                                                                                                    | a Directory                                                                                                    | Utilisateurs et ordinal<br>Fichier Action Affich<br>Fichier Action Affich<br>Utilisateurs et ordinat<br>Utilisateurs et ordinat<br>Builting<br>De Builting<br>De Bu | teurs Active Directory<br>age 7<br>wirs Active Nom<br>rées Nom<br>Type<br>Ordinateur<br>ordinateur<br>ordinateur                                                                      |
|----------------------------------------------------------------------------------------------------|----------------------------------------------------------------------------------------------------|----------------------------------------------------------------------------------------------------|----------------------------------------------------------------------------------------------------|
| Gestionnaire de se veur                                                                                                    | serveur + Tous les serveurs                                                                                                    |                                                                                                    | - 🖛 🛪                                                                                                    |
| The fore los serveral<br>Line Access of the serveral<br>Line Access<br>TE Dricp<br>Access of the serveral<br>Access of the serveral<br>Acc | Abose The Tardini de gester.                                                                                                    | Densitive entries & Jour Activation de Wordman                                                                                                    |                                                                                                    |
| Tous les é                                                                                                    | venementa   104 au total                                                                                                    |                                                                                                    | TAOIES -                                                                                                    |
| Nore di<br>SRV-001                                                                                                    | serveur ID Gravité Source<br>-ADOS 4098 Avertissemen; Group Policy Files<br>-herche E: C IS III - C                                                                                                    | Journal Date et tréure<br>Application 26/09/2024 13:13:30                                                                                                    | Antonia Constantia<br>Antonia ang parameter sata satala sita satala<br>Antonia ang parameter sata satala satala satala satala satala satala satala satala satala satala satala satala |
| Topez ici pour effectuer une re  Topez ici pour effectuer une re                                                                                                    | serveral ID Grand Searce<br>-XOD3 6099 Avertisement Group Daty First<br>chereche Servera<br>1 × C Serve 2047A × C Serveral HOTE × Serveral<br>er des serveurs<br>Nectory DNS Importer<br>e d'exploitation ous s | Aurena Cate in Tourn<br>Application 26/09/2024 13:13:30<br>OTE X SRV-005-BROKER X Srv<br>- C X<br>B Gestionnaire de serveur<br>Rectionnel<br>DAMIBILIS FOCEL (6)<br>COS WEB                                                                                                    | aire de serveur * Tous les serveurs                                                                                                    |

Je vais pouvoir lancer l'installation du rôle RDS. Toujours depuis *Gérer/Ajouter des rôles et fonctionnalités*, je choisis cette fois l'option *Installation des services Bureau à distance*, un *Démarrage rapide* qui me permet, entre autres, de créer une collection et choisis un *Déploiement de bureaux basés sur une session*.

### Sélectionner le type d'installation

SERVEUR DE DESTINATION Aucun serveur sélectionné

Avant de commencer

#### Type d'installation

Type de déploiement Scénario de déploiement Services de rôle

Service Broker pour les c...

Accès Bureau à distance...

Sélectionnez le type d'installation. Vous pouvez installer des rôles et des fonctionnalités sur un ordinateur physique ou virtuel en fonctionnement, ou sur un disque dur virtuel hors connexion.

O Installation basée sur un rôle ou une fonctionnalité

Configurez un serveur unique en ajoutant des rôles, des services de rôle et des fonctionnalités.

Installation des services Bureau à distance

Installez les services de rôle nécessaires à l'infrastructure VDI (Virtual Desktop Infrastructure) pour déployer des bureaux basés sur des ordinateurs virtuels ou sur des sessions.

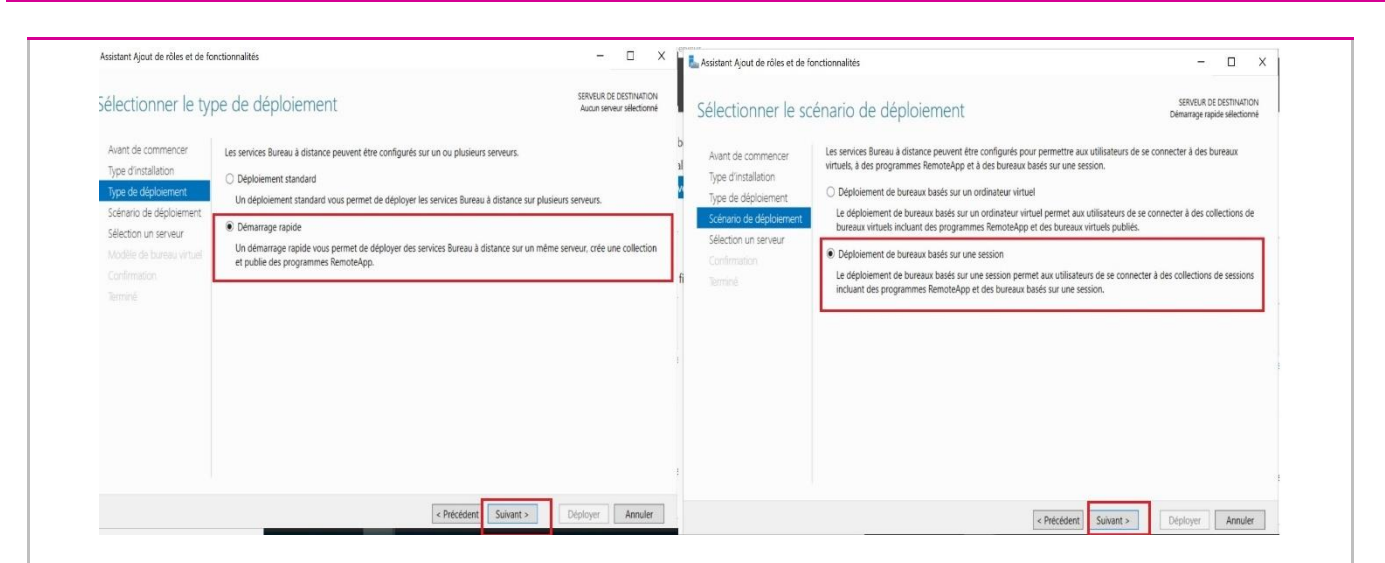

Le service me demande ensuite de spécifier le serveur qui sera utilisé comme *Broker de session* (équilibrage de charge entre les serveurs *Hôtes de sessions* lors des connexions de bureau à distance), celui qui sera utilisé pour l'*accès par le web* (connexion aux ressources depuis un navigateur web) et pour finir les deux serveurs utilisés en tant qu'*Hôte de sessions* :

| Avant de commencer<br>Type d'installation<br>Tune de déploiement                                                                                                    | Sélectionnez les serveurs dans le pool de serveurs où installer le servic<br>Bureau à distance.                                                                                                    | té de rôle du service Broker pour les connexions                                                                                                    | Avant de commencer<br>Type d'installation<br>Type de déploiement                                                                                                    | Sélectionnez un serveur dans le pool de serveurs où install<br>Installer le service de rôle de l'accès Web des services l<br>connexions Bureau à distance                                                                                                    | iler le service de rôle A<br>Bureau à distance sur                                                                             | Accès Web des services Bureau à distanc<br>: le serveur du service Broker pour les                                                                     |
|----------------------------------------------------------------------------------------------------|----------------------------------------------------------------------------------------------------|----------------------------------------------------------------------------------------------------|----------------------------------------------------------------------------------------------------|----------------------------------------------------------------------------------------------------|----------------------------------------------------------------------------------------------------|----------------------------------------------------------------------------------------------------|
| Scénario de déploiement                                                                                                    | Pool de serveurs                                                                                                    | Sélectionné                                                                                                    | Scénario de déploiement                                                                                                    | Roal de senieurs                                                                                                    | G                                                                                                    | Aertinné                                                                                                    |
| Services de róle                                                                                                    | Filtre :                                                                                                    | Ordinateur                                                                                                    | Services de rôle                                                                                                    |                                                                                                    |                                                                                                    | Ordinateur                                                                                                    |
| Service Broker pour les c                                                                                                    | Nom Adresse IP Système d'exploitatio                                                                                                    | A DAMINUS LOCAL (1)<br>SRV-005-BROKER                                                                                                    | Accès Bureau à distance                                                                                                    | Filtre :                                                                                                    |                                                                                                    | A DAMINUS LOCAL (1)                                                                                                    |
| Serveur hôte de session B                                                                                                    | SRV-001-ADDS.Daminus 192.168.10.1                                                                                                    |                                                                                                    | Serveur hôte de session 8                                                                                                    | Nom Adresse IP Système o                                                                                                    | d'exploitation                                                                                                    | SRV-006-WEB                                                                                                    |
| Confirmation                                                                                                    | SRV-009-HOTEDeminas 192-1681.03<br>SRV-002-DATAcominas 192-1681.02<br>SRV-004-HOTEDeminas 192-1681.04<br>SRV-004-HOTEDeminas 192-1681.06<br>SRV-005-BROKEDemina 192-1681.05                                                                                                    | •                                                                                                    | Confirmation<br>Terminé                                                                                                    | SRV-003-H0DS.Daminus 192.168.10.1<br>SRV-003-H0TE.Daminus 192.168.10.3<br>SRV-002-H0TE.Daminus 192.168.10.4<br>SRV-006-H0TE.Daminus 192.168.10.4<br>SRV-006-H0TE.Daminus 192.168.10.6<br>SRV-005-BRCKER.Daminu 192.168.10.5                                                                                                    | •                                                                                                    |                                                                                                    |
|                                                                                                    |                                                                                                    |                                                                                                    |                                                                                                    | c                                                                                                    |                                                                                                    |                                                                                                    |
| Assistant Ajout de rôles et de fo                                                                                                    | 6 ordinateur(s) trouvé(s)                                                                                                    | 1 ordinateur(s) sélectionné(s)<br>-  X                                                                                                    | La Assistant Ajout de rôles et de for                                                                                                    | 6 ordinateur(s) trouvé(s)<br>nctionnalités                                                                                                    | 1                                                                                                    | ordinateur(s) sélectionné(s)<br>— E                                                                                                    |
| issistant 4jout de rôles et de fo<br>pécifier les serve<br>Avant de commencer<br>Type d'installation                                                                                                    | 6 ordinateurs) trouvés)<br>inctionnalités<br>eurs hôtes de session Bureau à distance<br>Sélectionnez les serveurs dans le pool de serveurs où installer le servi<br>pluaieurs serveurs sont sélectionnés, le service de rôle Hôte de sessio                                                                                                    | 1 ordinateur(s) sélectionné(s)                                                                                                    | Assistant Ajour de roles et de for<br>Confirmer les séle<br>Avant de commercer<br>Type d'installation                                                                                                    | 6 ordinateur(s) trouvé(s)<br>nationvalités<br>CLIONS<br>Pour terminer l'installation, vous devez redémarer les se<br>terminée sur les ordinateur distants, l'ordinateur local se                                                                                                    | nveurs hôtes de sessi<br>era redémarré.                                                                                        | ordinateur(s) selectionne(s)<br>— — — —<br>Sensure on Dest<br>Déploiement standard uis<br>on Bureau à distance. Une fois l'installa                    |
| Assistant Hout de rôles et de fo<br>pécifier les serve<br>Avant de commencer<br>Type d'installation<br>Type de déploiement                                                                                                    | Cordinateur(s) trouvé(s)     cordinateur(s) trouvé(s)     cordinateur(s) trouvé(s)     cordinateur(s) trouvé(s)     cordinateur(s) trouvé(s)     Sélectionnez les serveurs dans le pool de serveurs où installer le servi plusieurs serveurs sont sélectionnes, le service de rôle Hôte de sessio     Pool de serveurs                                                                                                    | 1 ordinateur(s) sélectionné(s)                                                                                                    | Assistant Ajour de robes et de for<br>Confirmer les séle<br>Avant de commercer<br>Type d'installation<br>Type de dépoiement                                                                                                    | 6 ordinateur(s) trouvés)<br>notionnalités<br>CCIONS<br>Pour terminer l'installation, vous deves reclemaner les ser<br>terminée sur les ordinateurs distants, l'ardinateur local se<br>Service Broker pour les connections Bureau à dista                                                                                                    | riveurs hôtes de sessi<br>era redémarré.<br>ance (1 serveur séle                                                               | ordinateur(s) selectionne(s)<br>— — — — —<br>Stimister for post-<br>Déploiement standard vis<br>on Eureau à distance. Une fois l'installa<br>sctionné) |
| ssistant Ajout de rôles et de fo<br>pécifier les serve<br>Avant de commencer<br>Type d'installation<br>Type de déploiement<br>Scénario de déploiement<br>Scenare de rélie                                                                                                    | Cordinateur(s) trouvé(s)     Inctionnalités     Reurs hôtes de session Bureau à distance     Sélectionnez les serveurs dans le pool de serveurs où installer le servi     plusieurs serveurs sont sélectionnés, le service de rôle Hôte de sessio     Pool de serveurs                                                                                                    | T ordinateur(s) sélectionné(s)                                                                                                    | La Assistant Agan de rões et de tre<br>Confirmer les séle<br>Aiant de commencer<br>Type dirstallation<br>Type de depolement<br>Science de depolement<br>Science de role                                                                                                    | 6 ordinateur(s) troovés)<br>netionnalités<br>CCIONS<br>Pour terminer l'installation, vous devez recélemarer les ser<br>terminée sur les ordinateurs distants, l'ardinateur local se<br>Service Broker pour les connexisons Bureau à dista<br>SRV-003-BROKER Daminus Jocal<br>Acces Bureau à distance par le Web (* ourveur edi                                                                                                    | riveurs hôtes de sessi<br>era redémarré.<br>ance (1 serveur séle<br>lectionné)                                                 | ordinateur(s) sélectionné(s)<br>– E<br>Bielonem taundari ke<br>Diejonem taundari ke<br>ne Bureau à distance. Une fois l'Installa                       |
| sisitant Ajout de rôles et de fo<br>pécifier les serve<br>Avant de commencer<br>Type de déploiement<br>Sofrando de áploiement<br>Services de rôle<br>Services de rôle                                                                                                    | Cordinateur(s) trouvé(s)     Cordinateur(s) trouvé(s)     Reurs hôtes de session Bureau à distance     Sélectionnez les serveurs dans le pool de serveurs où installer le servi pluaieurs serveurs cont sélectionnés, le service de rôle Hôte de sessio     Pool de serveurs     Filtre:                                                                                                    | T ordinateur(s) sélectionné(s)                                                                                                    | La Assistant Agan de rões et de ter<br>Confirmer les séle<br>Aiant de commencer<br>Type d'installation<br>Type de déploiement<br>Señeno de déploiement<br>Serves Biole                                                                                                    | 6 ordinateur(s) troovés)<br>netromalités<br>CCLIONS<br>Pour terminer l'installation, vous deves redemarrer les ser<br>terminée sur les ordinateurs distants, l'ordinateur local se<br>Service Broker pour les connexions Bureau à dista<br>SRV 005-BIDCKR.Dimmu.slocal<br>Accès Bureau à distance par le Web (1 serveur sél<br>SRV 005-BUCKR.Dimmu.slocal                                                                                                    | rveurs hôtes de sessii<br>era redémarré.<br>ance (1 serveur séle<br>lectionné)                                                 | ordinateur(s) selectionne(s)<br>—                                                                                                    |
| suistant Ajout de rôles et de fo<br>pécifier les serve<br>Avant de commencer<br>Type d'installation<br>Type d'atsallation<br>Type de déploiement<br>Servario de déploiement<br>Servario de déploiement<br>Servario de déploiement<br>Servario de déploiement<br>Servario de déploiement<br>Servario de déploiement<br>Servario de déploiement<br>Servario de déploiement<br>Servario de déploiement<br>Servario de déploiement<br>Servario de déploiement | Cordinateur(s) trouvé(s)  anctionnalités  eurs hôtes de session Bureau à distance  Sélectionnez les serveurs dans le pool de serveurs où installer le servi plusieurs serveurs ont sélectionné, le service de nôle Hôte de sessio  Pool de serveurs  Filtre :  Nom Adresse IP Système d'exploitable                                                                                                    | 1 ordinateur(s) selectionné(s)     -      SERVEUR CE DESTINATION     Déploiment standard vielectionné     de rôle Hôte de session Bureau à distance. Si n Bureau à distance sera déployé sur tous ces serveurs.     Selectionné     Constateur     ADMINISSIOCAL (2)     SEV-004-HOTE     SEV-004-HOTE     SEV-004- | Assistant Aguir de rôes et de for<br>Confirmer les séle<br>Aiant de commencer<br>Type di ristallation<br>Type de dépoiement<br>Scimaro de dépoiement<br>Service Review pour les c.<br>Accès Bursau à distance.                                                                                                    | 6 ordinateur(3) troov(6) ectionnalitis cctions Pour terminer Finstaliation, vous devez reclemanrer les ser terminée sur les ordinateurs distants, l'ardinateur local les Service Broker pour les connexions Bureau à dista SRV 405-810CKR.RuminusJocal Accts Bureau à distance par le Web (1 serveur sel SRV 006 WEB.DuminusJocal SRV 006 WEB.DuminusJocal                                                                                                    | rveurs hôtes de sessi<br>era redémarré.<br>ance (1 serveur séle<br>lectionné)<br>veurs sélectionnés)                           | ordinateur(s) selectionne(s)<br>—                                                                                                    |
| sustant Ajout de rôles et de fo<br>pécifier les serve<br>Avant de commencer<br>Type d'installation<br>Type d'assillation<br>Type d'assillation<br>Sadnaro de déploiement<br>Sance Role pour les<br>Senve Roles pour les<br>Senve Roles pour les cu-<br>Accès Bureux à d'astance.<br>Hôte de serson Runau à                                                                                                    | Cordinateur(s) browel(s) Cordinateur(s) browel(s) Cordinateur(s) browel(s) Cordinateur(s) browel(s) Cordinateur(s) browel(s) Cordinateur(s) browel(s) Cordinateur(s) browel(s) Cordinateur(s) Cordinateur(s) Cordinateu | Tordinateur(s) selectionné(s)     Tordinateur(s) selectionné(s)     SERVEUR CE CESTINATION     Déploiment standard selectionné     ce de rôle Hôte de session Bureau à distance. Si     Bureau à distance sera déployé sur fous ces serveurs.     Selectionné     C. DAMINI SLOCAL (2)     SRV-004-HOTE     SRV-004-HOTE     SRV-004 | Assistant Aguir de rôes et de for<br>Confirmer les séle<br>Avant de commencer<br>Type d'installation<br>Type de dépoiement<br>Service Bricke pour les c.<br>Acces Bureau à ditance.<br>Hôte de sension Bureau à                                                                                                    | 6 ordinateur(s) troove(s) ectionnalities cctions Pour terminer Finitaliation, vous deves resilemanrer les ser terminée sur les ordinateurs distants, l'ordinateur local se Service Broker pour les connexions Bureau à dista SRV-005-BROKER Duminus.local Accès Bureau à distance par le Web (1 serveur sel SRV-006-WEB Duminus.local SRV-006-WEB Duminus.local SRV-006-WEB Duminus.local Mission du distance (2 serv                                                                                     | riveurs hôtes de sessii<br>era redémarré.<br>ance (1 serveur séle<br>lectionné)<br>veurs sélectionnés)                         | ordinateur(d) selectionne(d)<br>—                                                                                                    |
| sistiant Ajout de rôles et de fo<br>pécifier les serve<br>Avant de commencer<br>Type d'installation<br>Type de diploiement<br>Señrario de okploiement<br>Señrario de okploiement<br>Señrario de okploiement<br>Señrario de okploiement<br>Señrario de okploiement<br>Señrario de Jacobarno<br>Señrario de Jacobarno<br>Hete de yestoar Surveo J<br>Confirmation<br>Termine                                                                                | Cordinateur(s) toowel(s) Cordinateur(s) toowel(s) Cordinateur(s) toowe | t ordinateur(s) sélectionné(s)                                                                                                    | Assistant Asur de rôes et de for<br>Confirmer les séle<br>Avant de commencer<br>Type de dépoiement<br>Services de rôle<br>Services de rôle<br>S | E ordinateur(s) troovés)<br>ectionnalités<br>Cclions<br>Pour terminer l'Installation, vous deves redémarror les ser<br>terminée sur les ordinateur distants, l'ordinateur local se<br>Service Broker pour les connexisons Bureau à dista<br>SRV-005-BROKER.Daminus.local<br>Access Bureau à distance que par le Véb (1 serveur sell<br>Serveur Mote de session Bureau à distance (2 serv<br>M 10 se part que les serveurs suaints redémarrent<br>SRV-001-HOTE.Daminus.local<br>SRV-001-HOTE.Daminus.local | rreut: hótes de sessi<br>ra reddimant.<br>ance (t serveur séle<br>lectionné)<br>weurs sélectionnés)<br>apris l'installation de | ordinateur(d) sélectionné(d)<br>–                                                                                                    |

Après le déploiement, un nouveau menu sera disponible sur mon serveur SRV-001-ADDS, les *Services Bureau à distance*. Je peux donc créer une nouvelle collection :

Depuis le menu Services Bureau à distance, j'utilise l'onglet à droite pour Créer une collection de session :

|                                              | Home X                                                                                | SRV-001-ADDS × CLI-001 ×                                                                                        | SRV-002-DATA X                                                                                                    |                                                                                                    |
|----------------------------------------------|---------------------------------------------------------------------------------------|----------------------------------------------------------------------------------------------------|----------------------------------------------------------------------------------------------------|----------------------------------------------------------------------------------------------------|
|                                              | Sestionnaire de serveur                                                               | onnaire de serveur • Services Bureau                                                                            | a distance + Collections                                                                                                | - 🗗 🗙<br>• 🕝   🏴 Geer Quilis Allicher Ade                                                                                                    |
|                                              | Vue d'ensemble                                                                        | COLLECTIONS<br>Derrière actualisation le 26/09/7024 14:50:46   Toute                                            | les collections (0 au total                                                                                             | TÁCHES 💌                                                                                                    |
|                                              | Collections                                                                           | Fatrar P (1) + (                                                                                                | •                                                                                                    | Créer une collection de bureaux virtuels<br>Créer une collection de sessions                                                                                                    |
|                                              | 11                                                                                    | Nom Type Taille Type de ressource État                                                                          |                                                                                                    | Modifier les propriétés de déploiement                                                                                                    |
|                                              | A<br>Io                                                                               |                                                                                                    |                                                                                                    |                                                                                                    |
|                                              |                                                                                       | ureau des services à dista                                                                                      | ance                                                                                                    |                                                                                                    |
|                                              | <b>B</b> H                                                                            |                                                                                                    |                                                                                                    |                                                                                                    |
|                                              |                                                                                       |                                                                                                    |                                                                                                    |                                                                                                    |
|                                              |                                                                                       |                                                                                                    |                                                                                                    |                                                                                                    |
|                                              |                                                                                       |                                                                                                    |                                                                                                    |                                                                                                    |
| L Créer une collection                       |                                                                                       | — 🗆 X 🖥 Grier une collection                                                                                    | × Lo                                                                                                    | fer une collection – 🗆 X                                                                                                    |
| Nommer la c                                  | collection                                                                            | Spécifier les se                                                                                                | rveurs hôtes de session Bureau à distance                                                                               | pécifier des groupes d'utilisateurs                                                                                                    |
| Avant de commenc<br>Nom de la collectio      | Cer Un nom de collection session s'affiche aux<br>Web aux services Bureau à distance. | Avant de commectent à un serveur d'acces<br>Avant de commencer<br>Nom de la collection<br>Serveur Mite de verse | Selectioniza in services noise de session dunieu a ducantize cans le politi de services a ajouan a<br>cette collection. | Nom de la collection Aplotez les groupes d'utilisateux qui dovent avoir un accès pour se connecter à la collection.<br>Servez hiches de Jession B. Groupes d'utilisateux :<br>Servez hiches de Jession B. Groupes d'utilisateux :<br>Servez hiches de Jession B. Groupes d'Alfanctero 1. |
| Groupes d'utilisateu<br>Disques de profil ut | Collection_001                                                                        | e Groupes d'utilisateurs<br>Disques de profil utilis                                                            | Pool de serveurs Sélectionné  Dirdinateur  Filtre                                                                       | Concert Contractory     Record-Contractory     Record-Contractory     Record-Contractory     Supprimer     Supprimer                                                                                                    |
|                                              |                                                                                       | Confirmation<br>East downcomment                                                                                | Nom Adresse IP System SRV-003-HOTE                                                                                      |                                                                                                    |
|                                              |                                                                                       |                                                                                                    | SRV 004 HOTE<br>SRV 003 HOTE                                                                                            |                                                                                                    |
|                                              |                                                                                       |                                                                                                    |                                                                                                    |                                                                                                    |
|                                              |                                                                                       | -                                                                                                    |                                                                                                    |                                                                                                    |
|                                              |                                                                                       | 1                                                                                                    | c >>> Z ordinateur(s) stlectionn#(s)                                                                                    |                                                                                                    |
|                                              | < Préci                                                                               | édent Suivent > Créer Annuler                                                                                   | < Précédent Suivant > Créer Annuler                                                                                     | « Pelebien Suhant » Criter Annular                                                                                                    |
|                                              |                                                                                       | <b>G U</b>                                                                                                    |                                                                                                    |                                                                                                    |
|                                              | ma collection $T \rightarrow SDV 004$                                                 | n Collection_001 et sj                                                                                          | pécifie, ici aussi, mes deux se                                                                                         | erveurs <i>Hôtes de session</i> , 1c1 SRV                                                                                                    |
| -HUIE                                        | 2 et SK V-004                                                                         | -HUIE.                                                                                                    | [ Utilizateurs Collection 00                                                                                            | )1 qui contient le groupe global                                                                                                    |
| -Collect                                     | tion 001 aui                                                                          | lui-même contient de                                                                                            | eux utilisateurs (Haruki et Ar                                                                                          | nne)                                                                                                    |
| Conce                                        | dion_oor qui                                                                          | fur meme contrent d                                                                                             | an atmoutor (francis of fin                                                                                             |                                                                                                    |
| Spé                                          | cifier des c                                                                          | aroupes d'utilisate                                                                                             | Purs                                                                                                    |                                                                                                    |
| -1                                           |                                                                                       | , e ap es a annea                                                                                               |                                                                                                    |                                                                                                    |
|                                              | m de la collection                                                                    | Ajoutez les groupes d                                                                                           | utilisateurs qui doivent avoir un accès pour                                                                            | se connecter à la collection.                                                                                                    |
| Nor                                          | upes d'utilisateurs                                                                   | RECULE-D\Utilisateu                                                                                             | s du domaine                                                                                                    | Ajouter                                                                                                    |
| Non<br>Serv<br>Gro                           | ques de profil utilis:                                                                | ateur                                                                                                    |                                                                                                    | Supprimer                                                                                                    |
| Non<br>Serv<br>Grou<br>Disc                  |                                                                                       |                                                                                                    |                                                                                                    |                                                                                                    |
| Non<br>Serv<br>Gro<br>Disc<br>Con<br>État    | tirmation<br>t d'avancement                                                           |                                                                                                    |                                                                                                    |                                                                                                    |
| Nor<br>Serv<br>Disc<br>Con<br>État           | tilimiation<br>t d'avancement                                                         |                                                                                                    | 44                                                                                                    |                                                                                                    |
| Nor<br>Serv<br>Gro<br>Disc<br>Con<br>État    | t d'avancement                                                                        | 5                                                                                                    | 4                                                                                                    |                                                                                                    |
| Nor<br>Serv<br>Gro<br>Disc<br>Con<br>État    | tormation<br>t d'avancement                                                           | Groupes d'utilisateurs<br>RECULE-D\Utilisateur                                                                  | s_Collection_001                                                                                                    | Ajouter                                                                                                    |

| The Orier une collection                                                                                                    | - 0 × E                                                                                                    | Criter une collection – D X                                                                                                    |
|----------------------------------------------------------------------------------------------------|----------------------------------------------------------------------------------------------------|----------------------------------------------------------------------------------------------------|
| Spécifier des disques de profil utilisateur<br>Inner hé is collector<br>Groupe d'utilisateur<br>Contractor<br>Contractor | s première et les données des profils utilisateur à un                                                                                                    | Kon de defector.     Herrar de defector.       Sorours de de resentor.     Collection.201       Utilisaturar de groupes d'utilisateurs     HERCUE d'Utilisateurs       Sorours de de resentor.     HERCUE d'Utilisateurs       Sorours de de resentor.     HERCUE d'Utilisateurs       Sorours de de resentor.     HERCUE d'Utilisateurs       Sorours de de resentor.     HERCUE d'Utilisateurs       Sorours de de resentor.     HERCUE d'Utilisateurs       Sorours de de resentor.     HERCUE d'Utilisateurs       Sorours de resentor.     HERCUE d'Utilisateurs       Sorours de resentor.     HERCUE d'Utilisateurs       Sorours de resentor.     HERCUE d'Utilisateurs       Outre de resentor.     HERCUE d'Utilisateurs       Outre de resentor.     HERCUE d'Utilisateurs       Outre de resentor.     HERCUE d'Utilisateurs |
| Les serveurs de la collection debreta<br>singer de proble delisables, et funcional<br>local sur ce serveur.                                                                                                    | uni de subsection de corrello tota sur le partage du<br>or actual doit être membre du groupe Admenistrateurs<br>corre Guagent >                                                                                         | C Decidioni Tanueri > Cere Annaler                                                                                                    |
|                                                                                                    | Ajoster des serveurs<br>SISV-002-HOTE/RE<br>SISV-004-HOTE/RE                                                                                                    | Resp<br>COLE-Daw<br>CULE-Daw                                                                                                    |
| Une fois l'installation terminée, il faur<br>(Domain Name Services) du serveur S<br>faire (Collection_001). J'utilise donc I<br>192.168.10.4 (SRV-004-HOTE) :                                                                                                    | t que je déclare les<br>SRV-001-ADDS a<br>le menu DNS et dé                                                                                                    | a deux serveurs <i>Hôtes de Session</i> dans le DNS<br>fin que la résolution de nom de la collection puisse se<br>éclare 192.168.10.3 (SRV-003-HOTE) et<br>                                                                                                    |
| Fichier Action Affichage ?                                                                                                    |                                                                                                    |                                                                                                    |
| SRV-001-ADDS.RECULE-D.Ial<br>Zones de recherche direc<br>RECULE-D.Iab<br>Zones de recherche inver<br>Points d'approbation<br>Redirecteurs conditionne                                                                                                    | m<br>_msdcs<br>_sites<br>_tcp<br>_udp<br>DomainDnsZones<br>ForestDnsZones<br>(identique au dossier pa<br>(identique au dossier pa<br>CLIWIN10PRO-001<br>CLIWIN11PRO-001<br>Srv-001-adds<br>SRV-002-DATA<br>SRV-003-HOTE | Type       Données.         Nouvel hôte       ×         Nom (utilise le domaine parent si ce champ est vide)       Collection_001         Collection_001       .         Nom de domaine pleinement qualifié (FQDN) :       Collection_001.RECULE-0.lab.         Adresse IP :       .         1921 168.10.3       .         Créer un pointeur d'enregistrement PTR associé       .         Autoriser tout utilisateur identifié à mettre à jour les enregistrements DNS avec le même nom de propriétaire                                                                                                    |
|                                                                                                    |                                                                                                    | Ajouter un hôte Annuler                                                                                                    |
| Vue d'en                                                                                                    | isemble des Serv                                                                                                    | vices Bureau à Distance                                                                                                    |
| Several and the several several severa                                                                                                    | mble<br>Savore                                                                                                    |                                                                                                    |
| Image: Service of Service of Service o                                                                                                    | Crèer des col<br>Crèer des col<br>Derror de serve<br>Server du serve de Drace Factor<br>de comme : RECUE-O'Administrateur<br>Accès Bureau à dista<br>Passer<br>Servic<br>Servic<br>Servic                               | Mactions de bureaux virtuels                                                                                                    |
|                                                                                                    |                                                                                                    |                                                                                                    |

Comme on peut le voir sur la vue d'ensemble, il me reste à configurer la *Passerelle des Services RDS* ainsi que le *Gestionnaire de licences*.

Concrètement, une infrastructure RDS nécessite l'installation d'une passerelle lorsque l'on veut se connecter avec un utilisateur qui se trouve en dehors du réseau. Je vais la configurer afin de tester également une connexion depuis un autre réseau un peu plus tard.

#### Configuration de la passerelle :

J'ajoute donc un nouveau serveur à mon lab (SRV-007-GTW), lui donner cet adressage réseau et l'intègre à mon domaine RECULE-D.lan :

| Interface Réseau | : Ethernet0      |
|------------------|------------------|
| Adresse IP       | : 192.168.10.7   |
| Masque           | : 255.255.255.0  |
| Gateway          | : 192.168.10.254 |
| DNS              | : 192.168.10.1   |
|                  |                  |

Puis, je commence la configuration de la passerelle (RDS) en ajoutant le serveur SRV-007-GTW et en donnant

un nom de certificat SSL qui permettra de chiffrer les communications entre les clients RDS et mon serveur de passerelle RDS.

| Sélectionner un                                                            | serveur                                                                                                    | Nommer le certificat SSL auto-signé                                                                                                    |
|----------------------------------------------------------------------------|----------------------------------------------------------------------------------------------------|----------------------------------------------------------------------------------------------------|
| Selection un termu<br>Nom du Cettificat SSL<br>Continuation<br>Resultation | Catalitative visue generate of algobies Proceeded data services. Rureau à distance announ ad<br>disployment a distance announ ad<br>disployment a distance announ ad<br>disployment a distance announ ad<br>disployment ad disployment and additional annound and<br>disployment ad disployment and disployment ad<br>disployment ad disployment ad disployment ad<br>disployment ad disployment ad disployment ad<br>disployment ad disployment ad disployment ad<br>disployment ad disployment ad disployment ad<br>disployment ad disployment ad disployment ad<br>disployment ad disployment ad disployment ad<br>disployment ad disployment ad disployment ad<br>disployment ad disployment ad disployment ad<br>disployment ad disployment ad disployment ad<br>disployment ad disployment ad disployment ad disployment ad<br>disployment ad disployment ad disployment ad disployment ad<br>disployment ad disployment ad disployment ad disployment ad<br>disployment ad disployment ad disployment ad disployment ad<br>disployment ad disployment ad disployment ad disployment ad<br>disployment ad disployment ad disployment ad disployment ad disployment ad<br>disployment ad disployment ad disployment ad disployment ad disployment ad<br>disployment ad disployment ad | Sélection un serveur Norn du certificats SSL permettent de chiffrer les communications entre les clients des services Ba<br>Confirmation<br>Mainten<br>Mainten |
|                                                                            | < Précédent Suivant > Ajouter Annuler                                                                                                    | < Précédent Suivant > Ayouter Ann                                                                                                    |
| Ajouter Passerelle des service                                             | s Bureau à distance serveurs — 🗆 🗙                                                                                                    |                                                                                                    |
| Confirmer les sé<br>Sélection un serveur                                   | lections<br>Le service de rôle Passerelle des services Bureau à distance sera installé sur les serveurs et ajouté au<br>déploiement.                                                                                                    | Service de rôle Passerelle des services de rôle Passerelle des services de rôle Passerelle des services de rôle Passerelle des services de rôle Passerelle des services de rôle de rours<br>Dian Installation                                                                                                    |
| Nom du certificat SSL<br>Confirmation<br>Résultats                         | Passerelle des services Bureau à distance († serveur vélectionné)<br>SRV-007-407WAECULE-Dian<br>Nom complet externer de passerelle des services Bureau à distance                                                                                                    |                                                                                                    |

Concrètement, je vais donc, dans l'étape *Configurer le déploiement*, créer plusieurs certificats. Respectivement pour :

- Passerelle des services Bureau à distance
- Service Broker
- Accès Web

=> Je n'oublie pas que le nom des certificats doit correspondre au nom FQDN (*Fully Qualified Domain Name*) de mon serveur SRV-007-GTW :

| All chet tout       All chet tout       In one provement des services survesu à distance requierr des certificats pour faubles/findion unique et pour (Habbissement des services survesu à distance requierr des certificats pour faubles/findion unique et pour (Habbissement des services wurvesu de certification unique et pour (Habbissement des services wurves unique et tout)       Image: Contribute des services survesu de distance requierr des certificats pour faubles/findion unique et pour (Habbissement des services wurves unique et tout)       Image: Contribute des services survesu de distance requierr des certificats pour faubles/findion unique et pour (Habbissement des services des services des services des services des services des services des services des services des services des services des services des services des services des services des services Bureau à dut Non configuré |
|----------------------------------------------------------------------------------------------------|
| Add/whet mut<br>Passerelle des serv                                                                                                    |
| Nom de sujet : Non applicable<br>Afficher ine details<br>Ce certificat et requis pour l'authentification serveur des connexions passant par la<br>passerelle Bureau à distance.<br>Vous pouvez mette à jour ce certificat en créant un certificat ou en sélectionnant un<br>certificat et exist. Si vous modifies ce certificat yous devar reformare la service<br>passrelle de service bureau à distance sur loss passanter la tervice<br>passrelle de service bureau à distance sur loss passanter la service<br>passrelle de service bureau à distance sur loss passanter la service<br>passrelle de service bureau à distance sur loss passanter la service<br>passrelle de service passante par la bureau à a<br>detinnation                                                                                                    |

| 🖕 Créer un certificat                                                                                                    | ×                                                                                                    | 🔜 Sélectionner un certificat existant                                                                                                    | ×                                                                                                    |
|----------------------------------------------------------------------------------------------------|----------------------------------------------------------------------------------------------------|----------------------------------------------------------------------------------------------------|----------------------------------------------------------------------------------------------------|
| Vous pouvez choisir de créer un certificat et de le stocker pour un<br>Nom du certificat i<br>SRV-001-ADDS.RECUE-DJan<br>Met de passe i            | re utilisation ultérieure.                                                                                                    | Vous pouvez cholisi d'appliquer le certificat qui est actuellement stocké sur le<br>distance ou bien vous pouvez sélectionner un autre certificat qui est stocké de<br>Appliquer le certificat stocké sur le serveur du service Broker pour les conne<br>Mot de passe : | ierveur du service Broker pour les connexions Bureau à<br>ns un fichier de certificat PRCS.<br>exions Bureau à distance |
| Le stockage d'un certificat vous permet de distribuer manuellems<br>Chemin d'accès au certificat :<br>[c:\Certificat:SRV-001-ADDS.RECULE-D.lan.pfx | Int le certificat aux ordinateurs clients.                                                                                                    | Choiri un autre certificat     Chemin d'accés au certificat     Cocertificats/SRV-001-ADDS.RECULE-D.Jan.pfx     Mot de pase :                                                                                                    | Parcourir                                                                                                    |
|                                                                                                    | és de certification racines de confance sur les ordinateurs de                                                                                            | Autoriser l'ajout du certificat au magasin de certificats Autorités de certificat<br>destination                                                                                                    | tion racines de confiance sur les ordinateurs de                                                                        |
| Autoriser Fajout du certificat au magasin de certificats Autori<br>destination                                                                     | els de certification racines de confiance sur les ordinateurs de                                                                                          | Autoriter Tajout du certificat au magasin de certificats Autorités de certifica<br>destination                                                                                                    | tion racines de confiance sur les ordinateurs de                                                                        |
|                                                                                                    | és de certification racines de confance sur les ordinateurs de<br>OK Annuler<br>Service de role Niveau<br>Service Broker pour les connexismo Nivea pomoré | Autoriser Tajout du certificat au magasin de certificats Autorités de certifica<br>destination     Etat Etat     OK Reussite                                                                                                    | tion racines de confiance sur les ordinateurs de                                                                        |

Maintenant, pour que mes postes clients et serveurs puissent faire confiance aux certificats que je viens de créer, je vais les distribuer au moyen d'une GPO (**Group Policy Objects**). Ainsi, je crée une nouvelle *stratégie de groupe* sur l'OU de mon domaine, la nomme *Certificats RDS* et me rends à cet endroit : **Configuration ordinateurs / Stratégies / Paramètres Windows / Paramètres de sécurité / Stratégie de clés publiques** 

=> J'effectue un clic droit sur Autorités de certification racines de confiance et choisis Importer. Dans la fenêtre qui s'ouvre, je spécifie l'emplacement de mon certificat SRV-007-GTW.RECUL-D.lan.pfx, continue avec Suivant et je tape le mot de passe de mon certificat dans l'étape Protection de clé privée. Enfin, je m'assure que mon certificat est bien placé dans le magasin Autorité de certification racines de confiance et continue avec Suivant et Terminé.

| (** **) 22 (C) 👗 🕒 🖬 🖬                                                                                                    |                                                                                                    | Cartificia Cartificate RDS (SR), 001- ADDS RECI                                                                                                    |                                                                                                    |
|----------------------------------------------------------------------------------------------------|----------------------------------------------------------------------------------------------------|----------------------------------------------------------------------------------------------------|----------------------------------------------------------------------------------------------------|
| Contraint : RECULE-Dan     Contraint : RECULE-Dan     Contraint : RECULE-Dan     Contraint : Contraint : Contraint: Contraint : Contraint : Contraint : Contraint : Contraint : Contr | Bonder (Build Frankers Delayton     Bonder (Build Brankers Delayton     Bonder (Build Brankers Delayton     Bender Isalassa Sott explorement : RECULEDIan     Bender Isalassa Sott explorement : RECULEDIan     Bender Isalassa Sott explorement : RECULEDIan     Bonder Build Brance Bonder      Nem:     Bender Build Brance Bonder      Bender Build Brance Bonder      Bender      Bender Build Brance Bonder      Bender      Bender Build Brance Bonder      Bender      Bender | Configuration ordinates     Configuration ordinates     Configuration of a comparison     Stategies de resolution de nom     Stategies de resolution de nom     Stategies de resolution     Stategies de resolution     State | System de fichien EFS (Encypting File System)     Protection des données     Orffrerenet de locteur Bill.ocket     Confrance de locenvollage réaseu pour le chiffrement de locteur Bill.ocket     Paramètres de demande subcantatigue de certificat     Confrance de l'entrepsise     Confrance de l'entrepsise     Personnes autorisés     Personnes autorisés     Personnes autorisés     Personnes autorisés     Confrance de certificates - Inscription automatique |
|                                                                                                    |                                                                                                    | > Stratégies<br>> Préférences                                                                                                    |                                                                                                    |
| Assistant Importation     Fichier à Importer     Spécifiez le fichier à I     Nom du fichier :         [C:\Certificats\SRV-4                                                                                                    | du certificat<br>mporter.<br>107-GTW.RECULE-D.lan.pfx Parcourir                                                                                                    | <ul> <li>Stortegie</li> <li>Priférences</li> <li>Assistant Importation du cer</li> <li>Protection de clé privée</li> <li>Pour maintenir la sécurité, la</li> <li>Tapez le mot de passe pour</li> <li>Mot de passe :</li> </ul>                                                                                                    | tificat<br>dé privée a été protégée avec un mot de passe.<br>la dé privée.                                                                                                    |
| Assistant Importation     Fichier à Importer     Spécifiez le fichier à I     Nom du fichier :         [C:\Certificats\SRV+         Remarque : plusieur         suivants :                                                                                                    | du certificat<br>mporter.<br>107-GTW.RECULE-D.lan.pfx Parcourr<br>Certificats peuvent etre stockes dans un meme ficher aux formats                                                                                                    | Services     Services     Services     Services     Service     Protection de clé privée     Pour maintenir la sécurité, la     Tapez le mot de passe pour     Mot de passe :                                                                                                    | tificat<br>dé privée a été protégée avec un mot de passe.<br>a dé privée.                                                                                                    |
| <ul> <li>Assistant Importation</li> <li>Fichier à Importer</li> <li>Spécifiez le fichier à I</li> <li>Nom du fichier :</li> <li>C:Certificats/SRV-4</li> <li>Remarque : pusseur</li> <li>suivants :</li> <li>Échange d'hform</li> <li>Standard de sont</li> </ul>                                                                                                    | du certificat<br>mporter,<br>107-GTW.RECULE-D.lan.pfx Parcourr<br>Certificats peuvent etre stockes dans un meme hoher aux formats<br>ations personnelles - PKCS #12 (.PFX.,P12)<br>we de messae revolucionabiles - Certificats PKCS #2 (.P.78)                                                                                                    | Servision     Servision     Servision     Servision     Servision     Protection de clé privée     Pour maintenir la sécurité, la     Tapez le mot de passe pour     Mot de passe :                                                                                                    | tificat<br>dé privée a été protégée avec un mot de passe.<br>a dé privée.                                                                                                    |

| Les magasins de certificats sont o                                                             | les zones système où les certifica                              | ats sont conservés.                                                     |                                                                                                    |
|------------------------------------------------------------------------------------------------|-----------------------------------------------------------------|-------------------------------------------------------------------------|----------------------------------------------------------------------------------------------------|
| Windows peut sélectionner auton<br>pouvez spécifier un emplacement                             | natiquement un magasin de certif<br>pour le certificat.         | ficats, ou vous                                                         |                                                                                                    |
| Sélectionner automatiquem                                                                      | nent le magasin de certificats en f                             | fonction du type de                                                     | 0                                                                                                    |
| Placer tous les certificats d                                                                  | ans le magasin suivant                                          |                                                                         | Assistant Importation du certificat $	imes$                                                                    |
| Magasin de certificats :                                                                       |                                                                 |                                                                         |                                                                                                    |
| Autorites de cerunicadori                                                                      | raches de comance                                               | Parcountress                                                            | L'importation a réussi.                                                                                        |
|                                                                                                |                                                                 |                                                                         | ОК                                                                                                    |
|                                                                                                |                                                                 |                                                                         |                                                                                                    |
|                                                                                                |                                                                 |                                                                         |                                                                                                    |
|                                                                                                |                                                                 |                                                                         |                                                                                                    |
|                                                                                                | S                                                               | uivant Annuler                                                          | 1                                                                                                    |
|                                                                                                |                                                                 |                                                                         | 2                                                                                                    |
|                                                                                                |                                                                 |                                                                         |                                                                                                    |
|                                                                                                |                                                                 |                                                                         |                                                                                                    |
| effectuer une vérification de                                                                  | la honne exécution                                              | de ma GPO je r                                                          | aux ma randra dans la navigata                                                                                 |
| effectuer une vérification de                                                                  | la bonne exécution                                              | de ma GPO, je p                                                         | eux me rendre dans le navigateu                                                                                |
| effectuer une vérification de<br>net (ici Microsoft Edge) d'ur                                 | la bonne exécution<br>de mes postes clier                       | de ma GPO, je p<br>nts, par exemple                                     | beux me rendre dans le navigateu<br>CLIWIN10PRO-001. Puis, dans                                                |
| effectuer une vérification de<br>net (ici Microsoft Edge) d'ur                                 | la bonne exécution<br>de mes postes clier                       | de ma GPO, je p<br>nts, par exemple                                     | beux me rendre dans le navigate<br>CLIWIN10PRO-001. Puis, dans<br>per les certificats il doit normale          |
| effectuer une vérification de<br>net (ici Microsoft Edge) d'un<br>mètres / Confidentialité, re | la bonne exécution<br>de mes postes clier<br>cherche et service | de ma GPO, je p<br>nts, par exemple<br>/ <b>Sécurité</b> / <b>Gér</b> e | beux me rendre dans le navigate<br>CLIWIN10PRO-001. Puis, dans<br>e <b>r les certificats</b> , il doit normale |

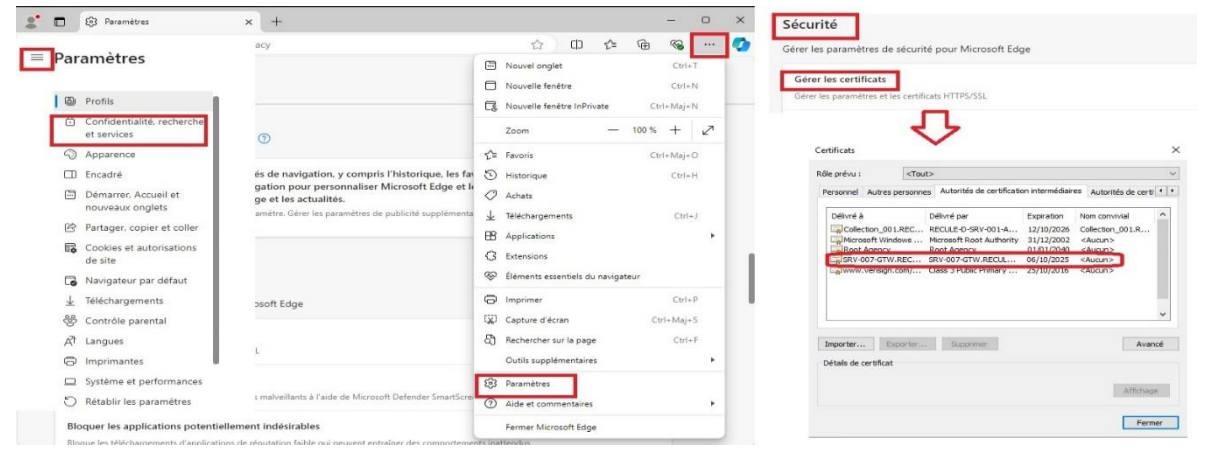

#### Connection à Collection\_001 depuis un poste client Windows

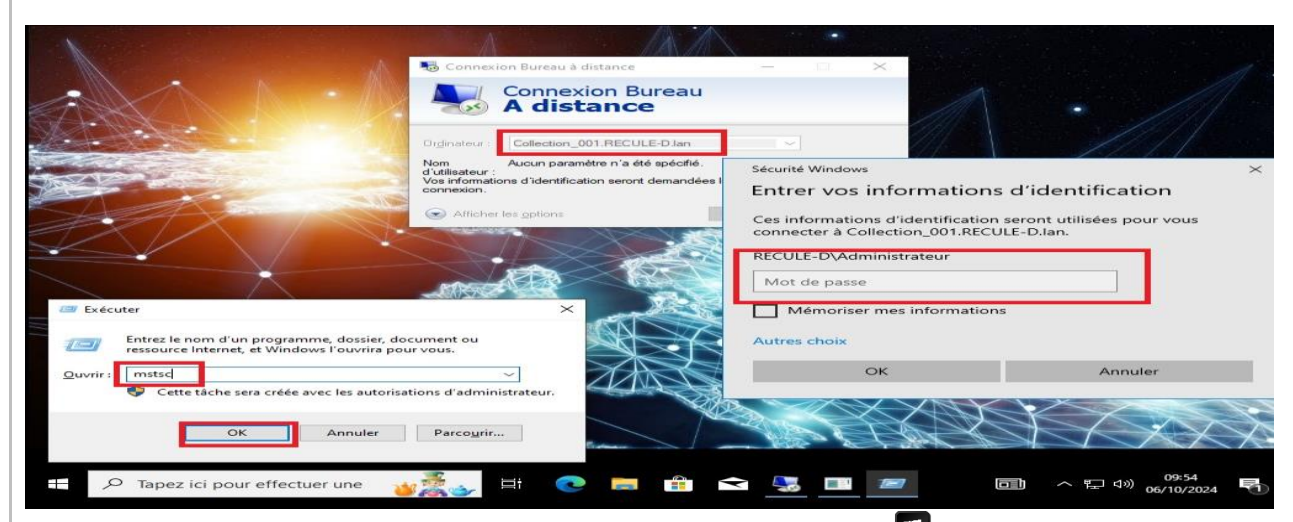

Pour pouvoir utiliser la connexion bureau à distance, j'utilise le raccourci  $\square$  + **R** et saisis la commande **mstsc**, puis renseigne *Collection\_001.RECULE-D.lan*. J'utilise l'utilisateur RECULE Damien et saisit son

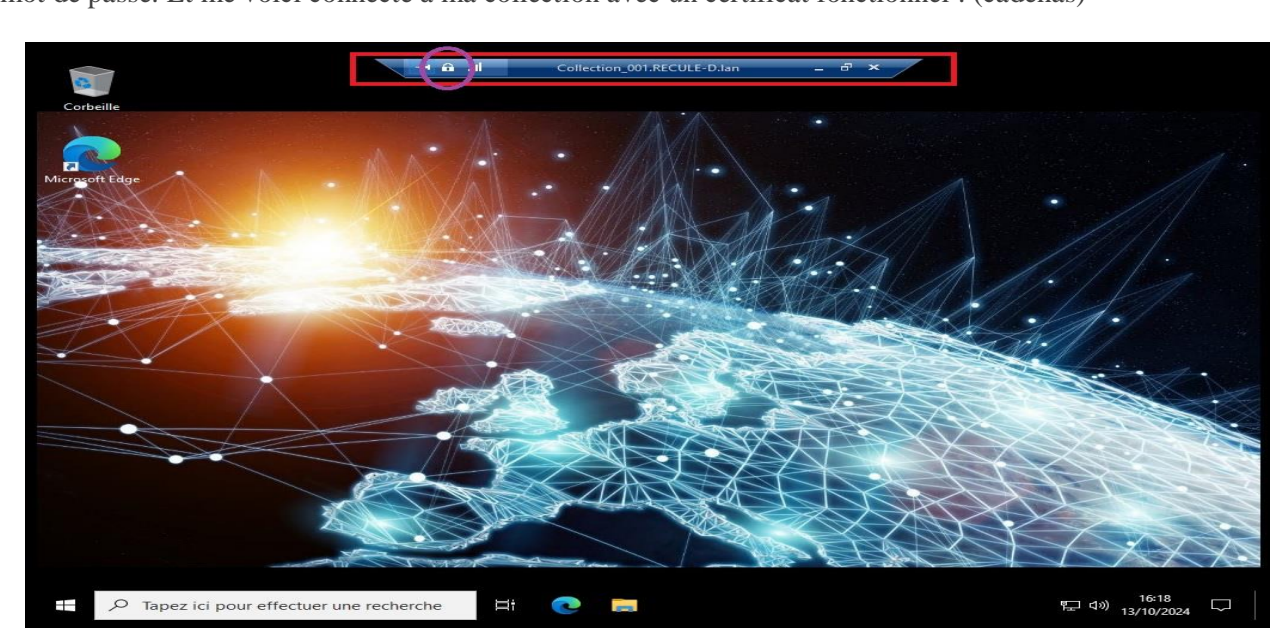

mot de passe. Et me voici connecté à ma collection avec un certificat fonctionnel : (cadenas)

Connection à Collection\_001 via le web, depuis un poste client Windows.

Pour utiliser cette fonctionnalité, il me suffit de taper l'adresse IP de mon serveur dans un navigateur web :

#### https://RECULE-D.lab/RDWeb

|           |                           |                           |               |                                |                    |                              |         | Accès Bureau à distance par le |
|-----------|---------------------------|---------------------------|---------------|--------------------------------|--------------------|------------------------------|---------|--------------------------------|
|           | Work Re<br>Connexions aux | esources<br>programmes Re | emoteApp et a |                                |                    |                              |         |                                |
| Remote/   | App et Bureau             | ux                        |               |                                |                    |                              |         | Aide   Se déconnecte           |
| Dossier a | actuel : /                |                           |               |                                |                    |                              |         |                                |
|           | 0                         | C                         | es)           | 0                              |                    | 2                            | A       |                                |
| loc-notes | Calculatrice              | Microsoft<br>Edge         | Paint         | Services<br>Microsoft<br>Azure | Visionneuse<br>XPS | Windows<br>PowerShell<br>ISE | WordPad |                                |

En amont, j'ai pris soin d'utiliser RemoteApp qui fournit des applications virtuelles à distance :

| 100         | Vue d'ensemble | PROPRIÉTÉS<br>Propriétés de la colle                                                                                                    | ection                                                                                                    | TÂCHES 👻                                         | CONNEXIONS<br>Dernière actualisation le 22/10/2024 0           | 18:04:25   Toutes le |
|-------------|----------------|----------------------------------------------------------------------------------------------------|----------------------------------------------------------------------------------------------------|--------------------------------------------------|----------------------------------------------------------------|----------------------|
|             | Serveurs       | Type de collection<br>Ressources                                                                                                    | Session<br>Bureau à distance                                                                                                    |                                                  | Filtrer                                                        | • (1) ۹              |
| 15 <b>2</b> | Collection_001 | Groupe d'utilisateurs                                                                                                    | RECULE-D\Utilisateurs_Collection                                                                                                    | _001                                             | Nom de domaine complet du serveu                               | ur Utilisateur       |
|             |                |                                                                                                    |                                                                                                    |                                                  | SRV-003-HOTE.RECULE-D.lan                                      | RECULE-D\Adr         |
|             |                |                                                                                                    |                                                                                                    |                                                  | SRV-004-HOTE.RECULE-D.lan                                      | RECULE-D\Ad          |
| Eco .       |                |                                                                                                    |                                                                                                    |                                                  |                                                                |                      |
| @ ⊳         |                | PROGRAMMES REMOT                                                                                                    | TEAPP                                                                                                    |                                                  |                                                                |                      |
|             |                | and the second second se |                                                                                                    |                                                  |                                                                |                      |
| -           |                | Programmes RemoteApp pu                                                                                                    | ibliés   0 au total                                                                                                    | Publier des                                      | s programmes RemoteApp                                         |                      |
| 92          |                | Programmes RemoteApp pu<br>Bureau à distance es                                                                                                    | ibliés   0 au total<br>It publié pour les utilisateurs de la re                                                                                           | Publier des<br>Annuler la                        | s programmes RemoteApp<br>publication des programmes RemoteApp |                      |
| 91          |                | Programmes RemoteApp pu<br>Bureau à distance es<br>Publier                                                                                                    | ibliés   0 au total<br>it publié pour les utilisateurs de la re<br>r des programmes RemoteApp                                                             | Publier des<br>Annuler la                        | s programmes RemoteApp<br>publication des programmes RemoteApp |                      |
| 94          |                | Programmes RemoteApp pu<br>Bureau à distance es<br>Publier<br>La publication de prog<br>Bureau à distance.                                                                                                    | ibliés   0 au total<br>et publié pour les utilisateurs de la re<br>r des programmes RemoteApp<br>irammes RemoteApp annule la publi                        | Publier des<br>Annuler la                        | s programmes RemoteApp<br>publication des programmes RemoteApp |                      |
| 92          |                | Programmes RemoteApp pu<br>Bureau à distance es<br>Public<br>La publication de prog<br>Bureau à distance.                                                                                                    | ibliés [ 0 au total<br>it publié pour les utilisateurs de la c<br>r des programmes RemoteApp<br>irammes RemoteApp annule la publ                          | Publier des<br>Annuler la                        | a programmes RemoteApp<br>publication des programmes RemoteApp |                      |
| 91          |                | Programmes RemoteApp pu<br>Bureau à distance es<br>Publie<br>La publication de prog<br>Bureau à distance.                                                                                                    | ibliés [0 au total<br>t publié pour les utilisateurs de la c<br>r des programmes RemoteApp<br>wammes RemoteApp annule la publ                             | Annuler la                                       | a programmes RemoteApp<br>publication des programmes RemoteApp |                      |
| 81          |                | Programmes RemoteApp pu<br>Bureau à distance es<br>Public<br>La publication de prog<br>Blureau à distance.                                                                                                    | ibliés J o au total<br>t publié pour les utilisateurs de la ce<br>des programmes RemoteApp<br>rrammes RemoteApp annule la publi                           | Aches<br>Publier des<br>Annuler la               | s programmes RemoteApp<br>publication des programmes RemoteApp |                      |
| 81          |                | Programmes RemoteApp pu<br>Bureau à distance es<br>Publie<br>La publication de prog<br>Bureau à distance.                                                                                                    | lbiles ( o au total<br>t publicé pour les utilisateurs de la v<br>des programmes RemoteApp<br>rrammes RemoteApp annule la publ                            | Publier des<br>Annuler la<br>icotion du          | a programmes RemoteApp<br>publication des programmes RemoteApp |                      |
| φ.,         |                | Programmes RemoteApp pu<br>Bureau à distance es<br>Publie<br>La publication de prog<br>Bureau à distance.                                                                                                    | bliés ( D au total<br>† publié pour les utilisateurs de la to<br>† des programmes RemoteApp<br>trammes RemoteApp annule la publi                          | Aches<br>Publier des<br>Annuler la<br>ication du | s programmes RemoteApp<br>publication des programmes RemoteApp |                      |
| <b>9</b> 4  |                | Programmes RemoteApp pu<br>Bureau à distance es<br>Publie<br>La publication de prog<br>Bureau à distance                                                                                                    | ibliés ( D au total<br>t publié pour les utilisateurs de la ce<br>des programmes RemoteApp<br>trammes RemoteApp annuie la publ                            | Publier der<br>Annuler la                        | s programmes RemoteApp<br>publication des programmes RemoteApp |                      |
| 9°.         |                | Programmes RemoteApp pur<br>Bureau à distance es<br>Publie<br>La publication de prog<br>Bureau à distance.<br>SERVEURS HÔTES<br>Dernitre actualisation in 22/                                                                                                    | bihés ( o au total<br>4 publié publié publié publié<br>des programmes RemoteApp<br>rrammes RemoteApp annule la publi<br>10/2024 08:04:25   Tous les serve | TACHES                                           | s programmes RemoteApp<br>publication des programmes RemoteApp |                      |

| Dernière étape<br>Programmes RemoteApp<br>Confirmation | Les programmes RemoteApp sélection<br>Collection_001.<br>8 programmes RemoteApp ont été pub                                                                      | nés ont été publiés<br>liés pour la collecti                       | correctement pour la co | ollection |  |
|--------------------------------------------------------|----------------------------------------------------------------------------------------------------|--------------------------------------------------------------------|-------------------------|-----------|--|
| Dernière étape                                         | Programme RemoteApp<br>Bloc-notes<br>Calculatrice<br>Microsoft Edge<br>Paint<br>Services Microsoft Azure<br>Wisionneuse XPS<br>Windows PowerShell ISE<br>WordPad | Publié<br>Publié<br>Publié<br>Publié<br>Publié<br>Publié<br>Publié | Statut                  |           |  |
|                                                        |                                                                                                    |                                                                    |                         |           |  |

#### Réplication de mon domaine RECULE-D.lab (RODC)

| Caractéristiques du 11 <sup>eme</sup> serveur | Valeurs                                        |
|-----------------------------------------------|------------------------------------------------|
| Nom du système                                | SRV-011-RODC                                   |
| Système d'exploitation                        | Windows Server 2022                            |
| Nom de domaine AD / NETBIOS                   | RECULE-D.lab / RECULE-D                        |
| Rôles installés                               | ADDS, DNS                                      |
| Adresse IP, Masque, Passerelle, Dns.          | 192.168.10.11/24, 192.168.10.254, 192.168.10.1 |

L'intérêt est d'avoir un contrôleur de domaine qui contient toutes les informations qu'un contrôleur classique dispose, à l'exception des mots de passe utilisateurs (par défaut). De plus, ces informations étant stockées en lecture seule, aucunes modifications ne peuvent y être apportées.

Pour cette nouvelle installation, il y a des prérequis :

- Renommer le site par défaut de mon SRV-001-ADDS.
- Création d'un deuxième site AD sur SRV-001-ADDS.
- Créer au préalable un compte RODC sur SRV-001-ADDS.
- Installation d'un 11<sup>e</sup> serveur destiné au domaine RODC.

Depuis l'onglet outil, j'accède à *Sites et services Active Directory*, je déroule le dossier *Sites* et effectue un clic droit sur *Default-First-Site-Name* pour le renommer en *Saint-Amand-les-Eaux*. Ensuite, je crée un nouveau site et le nomme *Thun-saint-amand* (ce sera le site de mon SRV-011-RODC).

| Sites et services                                                                                                    | Active Directory                                                                                                    |                                                                                         |                                                                               |                                                                                                    |           | ×        |
|----------------------------------------------------------------------------------------------------|----------------------------------------------------------------------------------------------------|-----------------------------------------------------------------------------------------|-------------------------------------------------------------------------------|----------------------------------------------------------------------------------------------------|-----------|----------|
| Fichier Action A                                                                                                    | Affichage ?                                                                                                    |                                                                                         |                                                                               |                                                                                                    |           |          |
| 🗢 🔿 🖄 📷 🕽                                                                                                    | K 📖 🧟 📑 🛛 📰                                                                                                    | 2                                                                                       |                                                                               |                                                                                                    |           |          |
| Sites et services Ad<br>Sites<br>Sites<br>Subnets<br>Subnets<br>Saint-Ama<br>Thun-saint                                                    | ctive Directory [SF<br>iransports<br>nd-les-eaux<br>c-amand                                                                                      | Type<br>Site Se Paramètres du<br>ers Conteneur de                                       | Description                                                                   |                                                                                                    |           |          |
| Puis, depuis les o                                                                                                    | utils d'administratio                                                                                                    | n, j'ouvre la console                                                                   | Utilisateur et of                                                             | rdinateurs active direc                                                                                     | tory, eff | ectue    |
| un clic droit sur l                                                                                                    | 'OU Contrôleur de d                                                                                                    | lomain et sélectionne                                                                   | e l'option Créer                                                              | au préalable un compt                                                                                       | e de      |          |
| contrôleur de doi                                                                                                    | maine en lecture seu                                                                                                    | le :                                                                                    | •                                                                             |                                                                                                    |           |          |
|                                                                                                    |                                                                                                    |                                                                                         |                                                                               |                                                                                                    |           |          |
| Utilisateurs et or                                                                                                    | rdinateurs Active Directory                                                                                                    |                                                                                         |                                                                               | 1 <u>212</u>                                                                                                |           | $\times$ |
| Fichier Action                                                                                                    | Affichage ?                                                                                                    | 1 <b>1 1 1 1 1</b>                                                                      |                                                                               |                                                                                                    |           |          |
|                                                                                                    | dinateurr Active Directory ISE                                                                                                    |                                                                                         | -                                                                             |                                                                                                    |           |          |
| <ul> <li>Requêtes em</li> <li>Reduêtes em</li> <li>Builtin</li> <li>Collectio</li> <li>Compute</li> <li>Domain</li> <li>Foreigt</li> </ul> | n<br>n<br>ers<br>Délégation de contrôle                                                                                                    | Collection<br>Collection<br>Computers<br>Domain Controllers<br>ForeignSecurityPrincipal | builtinDomain<br>Unité d'organi<br>Conteneur<br>Unité d'organi<br>S Conteneur | Default container for up<br>Default container for do<br>Default container for sec<br>fault container for ma |           |          |
| > 🧰 Manag<br>> 🛗 Users                                                                                                    | Créer au préalable un con<br>Rechercher                                                                                                    | mpte de contrôleur de domain                                                            | fault container for up                                                        |                                                                                                    |           |          |
|                                                                                                    | Nouveau                                                                                                    |                                                                                         | >                                                                             |                                                                                                    |           |          |
|                                                                                                    | Toutes les tâches                                                                                                    |                                                                                         |                                                                               | >                                                                                                    |           |          |
|                                                                                                    | Propriétés                                                                                                    |                                                                                         |                                                                               |                                                                                                    |           |          |
|                                                                                                    | Aide                                                                                                    |                                                                                         |                                                                               |                                                                                                    |           |          |
| Dans la fenêtre su<br>-saint-amand :                                                                                                    | uivante, je renseigne                                                                                                    | le nom de mon SRV                                                                       | √-001-RODC pu                                                                 | is choisis le site appro                                                                                    | prié, ici | Thun     |
| Assistant Installation des                                                                                                    | services de domaine Active Directo                                                                                                    | ry × d                                                                                  | Assistant Installation des s                                                  | ervices de domaine Active Directory                                                                         |           | Э        |
| Spécifiez le nom de l'orc                                                                                                    | finateur                                                                                                    |                                                                                         | Sélectionnez un site<br>Sélectionnez un site pour                             | le nouveau contrôleur de domaine.                                                                           |           |          |
| Spécifiez le nom de l'ord<br>(RODC). Ce compte sera<br>Pour que le se                                                                      | inateur qui sera le contrôleur de domain<br>o créé dans les services de domaine Act<br>erveur soit joigne au compte que vous c                   | e en lecture seule<br>ive Directory.<br>réez et qu'il                                   | Stas                                                                          |                                                                                                    |           |          |
| devienne un o<br>d'après le non<br>domaine avan<br>Directory sur o                                                                         | contrôleur de domaine en lecture seule,<br>n que vous précisez ici. Le serveur ne d<br>it que vous installiez les services de don<br>ce premier. | il doit être nommé<br>oit pas être joint au<br>naine Active                             | Site<br>Saint-Amand-le<br>Thun-saint-ama                                      | Analyse de la configuration DNS                                                                             | _         |          |

 SRV-011-RODC

 Nom d'ordinateur DNS complet :

 SRV-011-RODC adds Jab

N'étant pas envisageable de déléguer l'administration du serveur SRV-001-ADDS sur le site de *Thun-saint-amand*, je renseigne *Admin du domaine* dans la fenêtre Délégation de l'installation :
| Assistant Installation des services de domaine Active Directory                                                                                                    | ×                 |                                    |            |                |               |
|----------------------------------------------------------------------------------------------------|-------------------|------------------------------------|------------|----------------|---------------|
| Délégation de l'installation et de l'administration du RODC                                                                                                    |                   |                                    |            |                |               |
|                                                                                                    |                   | - <u>*</u> * <u>*</u> * <u>*</u> * |            |                |               |
|                                                                                                    |                   | Nom                                | Type       | Type de contrô | Site          |
| Sélectionnez un utilisateur ou un groupe                                                                                                    |                   | × Isrv-001-ADDS                    | Ordinateur | GC             | Saint-Amand-I |
|                                                                                                    |                   | ISSRV-011-RODC                     | Ordinateur | Compte de co   | Thun-saint-am |
| Sélectionnez le type de cet objet :                                                                                                    |                   | SRV-001-ADDS                       | Ordinateur | GC             | Saint-Amand-I |
| un utilisateur, un groupe ou Principal de sécurité intégré                                                                                                    | Types d'objets    | SRV-011-RODC                       | Ordinateur | Compte de co   | Thun-saint-am |
| A partir de cet emplacement :                                                                                                    |                   |                                    |            |                |               |
| adds.lab                                                                                                    | Emplacements      |                                    |            |                |               |
| Entrez le nom de l'objet à sélectionner ( <u>exemples</u> ) :                                                                                                    |                   |                                    |            |                |               |
| Admins du domaine                                                                                                    | Vérifier les noms |                                    |            |                |               |
|                                                                                                    |                   |                                    |            |                |               |
|                                                                                                    |                   |                                    |            |                |               |
| Avancé OK                                                                                                    | Annuler           |                                    |            |                |               |
| Record and a state of the second state of the second state of the |                   |                                    |            |                |               |
|                                                                                                    |                   |                                    |            |                |               |
|                                                                                                    |                   |                                    |            |                |               |
|                                                                                                    |                   |                                    |            |                |               |
|                                                                                                    |                   |                                    |            |                |               |
|                                                                                                    |                   |                                    |            |                |               |
| - Précédent Suivent                                                                                                    | Apprelar          |                                    |            |                |               |
| Criecederk Sulvark >                                                                                                    | Armoler           |                                    |            |                |               |
|                                                                                                    |                   |                                    |            |                |               |
|                                                                                                    |                   |                                    |            |                |               |
|                                                                                                    |                   | <                                  |            |                |               |

Il est maintenant temps pour moi d'installer le rôle ADDS sur le serveur SRV-011-RODC. J'effectue les mêmes manipulations que pour la création de mon premier Domain Active Directory, mais je choisis de l'ajouter à un *contrôleur de domaine existant*.

Je spécifie Contrôleur de domaine en lecture seule (RODC) et continue l'installation normalement.

| onfiguration de                                                                                                    | déploiement                                                                                                    |                                                                                                    |                                                | SERVEUR<br>SRV-011-                 |
|----------------------------------------------------------------------------------------------------|----------------------------------------------------------------------------------------------------|----------------------------------------------------------------------------------------------------|------------------------------------------------|-------------------------------------|
| Configuration de déploie<br>Options du contrôleur de<br>Options supplémentaires<br>Chemins d'accès<br>Examiner les options<br>/érification de la configur<br>nstallation<br>Résultats                                               | Sélectionner l'opération de déploie<br>Ajouter un contrôleur de doma<br>Ajouter un nouveau domaine à<br>Ajouter une nouvelle forêt<br>Spécifiez les informations de doma<br>Domaine :<br>Fournir les informations d'identifica                                                                                                    | ment<br>ine à un domaine existant<br>une forêt existante<br>ine pour cette opération<br>recule-d.lab<br>stion pour effectuer cette opé                             | fration                                        | électionne<br>Modifier.             |
|                                                                                                    | Administrateur@recule=d.lab                                                                                                    |                                                                                                    |                                                |                                     |
| Options du confi<br>Un compte RODC précer<br>Configuration de déploie.<br>Options du contrôleur de                                                                                                    | crôleur de domaine                                                                                                    | e existe dans l'annuaire. Choisi<br>nt<br>maine                                                                                                    | Si<br>S<br>ssez d'utilis Affiche               | ERVEUR CII<br>SRV-011-RO<br>er plus |
| Options du cont<br>Un compte RODC précer<br>Configuration de déploie.<br>Options du contrôleur de<br>Options supplémentaires<br>Chemins d'accès<br>Examiner les options<br>Vérification de la configur<br>Installation<br>Résultats | Crôleur de domaine  Crôleur de domaine  Controleur de domaine  Controleur de domaine en lect  Nom du gite :  Taper le mot de passe du mode de  Stationarden de passe du mode de  Stationarden de passe du mode de  Stationarden de passe du mode de  Stationarden de passe du mode de  Stationarden de passe du mode de  Stationarden de passe du mode de  Stationarden de passe du mode de | e existe dans l'annuaire. Choisis<br>maine<br>ur de domaine et les informatic<br>ystem)<br>ure seule (RODC)<br>Thun-saint-amand<br>restauration des services d'ann | Si<br>ssez d'utilis Affiche<br>ons sur le site | erveur Cli<br>RV-011-RO             |

Apres l'installation, SRV-011-RODC redémarre, je me connecte alors en tant qu'administrateur du domaine, me rend dans la console *Utilisateur et ordinateurs Active Directory* et change de serveur d'annuaire pour choisir le serveur RODC :

| Tableau o  | Utilisateurs et ordinateurs Active<br>Fichier Action Affichage ?                                                                 | Directory                                                                                                    |                         |          |           | × [      | TÂCHES         |
|------------|----------------------------------------------------------------------------------------------------|----------------------------------------------------------------------------------------------------|-------------------------|----------|-----------|----------|----------------|
| Serveur le | ⇐ ⇒   2 📰 🖾 🕞 🛛                                                                                                    |                                                                                                    |                         |          |           |          |                |
| AD DS DNS  | Requêtes enregistrées     adds.lab     Builtin     Collection     Computers     Domain Controllers     ForeignSecurityPrincipal: | Serveur d'annuaire actuel :<br>SRV-011-RODC.adda.lab<br>Remplacer par :<br>O Tout contrôleur de domaine ouvert en é<br>Ce contrôleur de domaine ou cette insta | écriture<br>ance AD LDS |          |           |          | dows<br>01-AA9 |
|            | > 🧾 Managed Service Accour<br>> 🎬 Users                                                                                          | Nom<br><tapez d'annu<="" de="" ici="" nom="" serveur="" td="" un=""><td>Site<br/>uaire:[</td><td>Type de</td><td>Version d</td><td>État</td><td></td></tapez>  | Site<br>uaire:[         | Type de  | Version d | État     |                |
|            |                                                                                                    | SRV-011-RODC.adds.lab                                                                                                    | Thun-saint-amand        | GC; RODC | Windows   | En ligne |                |

Enfin, depuis les propriétés de l'OU *Domain Controllers*, je continue sur *Stratégie de réplication de mot de passe* afin de limiter la réplication des mots de passe aux comptes d'utilisateurs réguliers qui ont besoin d'accéder aux ressources locales. En effet, il est recommandé de ne pas autoriser la réplication des mots de passe pour le compte administrateur sur un RODC. Cela est dû à des raisons de sécurité, car un RODC est souvent déployé dans des emplacements moins sécurisés. Si un RODC est compromis, les mots de passe des comptes répliqués pourraient être exposés.

| ropriétés de : SR\                                                               | /-011-RODC                                                                                                    |                                                                                                    |                                                      | ? ×           | Z Administrateur : Window                                                                                       | s PowerShell                                   |        |                    |                                   |                  |
|----------------------------------------------------------------------------------|----------------------------------------------------------------------------------------------------|----------------------------------------------------------------------------------------------------|------------------------------------------------------|---------------|----------------------------------------------------------------------------------------------------|------------------------------------------------|--------|--------------------|-----------------------------------|------------------|
| Général                                                                          | Système d'exp                                                                                                    | loitation Memb                                                                                                    | ore de                                               | Délégation    | PS C:\Users\Administ                                                                                            | rateur.ADD50> re                               | padm   | in /r              | eplsummar                         | y<br>11 00-38-35 |
| Stratégie de réplie                                                              | cation de mot de pas                                                                                                   | sse Emplacement                                                                                                    | Géré par                                             | Appel entrant | Début de la collecte                                                                                            | des densées pou                                | - 1-   | -                  | má do la                          | náplication      |
| de domaine en le<br>ordinateurs selon<br>figurant dans les<br>peuvent être répli | cture seule stocke le<br>la stratégie suivante<br>groupes d'autorisatio<br>qués sur le contrôleu<br>urs et ordinateurs | es mots de passe des utilis<br>: seuls les mots de passe<br>in, et non dans les groupe<br>ur de domaine en lecture s | ateurs et des<br>des comptes<br>s de refus,<br>eule. |               | DSA source<br>SRV-001-ADDS<br>SRV-015-RWDC                                                                      | différence ma<br>59m:19s<br>09m:33s            | ×<br>0 | nbé<br>/ 10<br>/ 5 | checs %%<br>I B<br>I B            | erreur           |
| Nom                                                                              |                                                                                                    | Dossier Services de d                                                                                                | Paramètre                                            |               | DSA de destination<br>SRV-001-ADDS<br>SRV-011-RODC<br>SRV-015-RWDC                                              | différence ma<br>09m:33s<br>59m:19s<br>19m:37s | × 0 0  | nb é<br>/ 5<br>/ 5 | checs %%<br>0<br>0<br>0<br>0<br>0 | erreur           |
| Groupe de réplie                                                                 | cation dont le mot                                                                                                    | adds.lab/Users                                                                                                    | Autoriser                                            |               |                                                                                                    |                                                |        |                    |                                   |                  |
| Groupe de réplié                                                                 | cation dont le mot                                                                                                    | adds.lab/Users                                                                                                    | Refuser                                              |               | PS C:\Users\Administ<br>Contrôleur de schéma                                                                    | rateur.ADDS0> ne<br>SRV-001-                   | ADDS   | quer.              | y fsmo<br>.lab                    |                  |
| Opérateurs de c                                                                  | compte                                                                                                    | adds.lab/Builtin                                                                                                    | Refuser                                              |               | Maître des noms de de<br>Contrôleur domaine p                                                                   | omaine SRV-001-                                | ADDS   | adds               | .lab                              |                  |
| Opérateurs de s                                                                  | auvegarde                                                                                                    | adds.lab/Builtin                                                                                                    | Refuser                                              |               | Gestionnaire du pool                                                                                            | RID SRV-001-                                   | ADDS   | . adds             | .lab                              |                  |
| Opérateurs de s                                                                  | serveur                                                                                                    | adds.lab/Builtin                                                                                                    | Refuser                                              |               | L'opération s'est bi                                                                                            | en déroulée.                                   | AUUS   | . adds             | .1aD                              |                  |
| 1                                                                                |                                                                                                    |                                                                                                    |                                                      |               | AND DATE OF THE OWNER OF THE OWNER OF THE OWNER OF THE OWNER OF THE OWNER OF THE OWNER OF THE OWNER OF THE OWNE |                                                |        |                    |                                   |                  |

Pour vérifier que la réplication de mon RODC est bien effectuée, j'utilise la commande :

#### PS C:\Users\Administrateur> repadmin /replsummary

⇒ Cette commande me donne un aperçu de l'état de la réplication entre tous les contrôleurs de domaine, y compris le RODC.

| Caractéristiques du 11 <sup>eme</sup> serveur | Valeurs                                        |
|-----------------------------------------------|------------------------------------------------|
| Nom du système                                | SRV-015-RWDC                                   |
| Système d'exploitation                        | Windows Server 2022                            |
| Nom de domaine AD / NETBIOS                   | RECULE-D.lab / RECULE-D                        |
| Rôles installés                               | ADDS, DNS                                      |
| Adresse IP, Masque, Passerelle, Dns.          | 192.168.10.15/24, 192.168.10.254, 192.168.10.1 |

### Création d'un serveur en lecture/écrire (RWDC)

Avec le serveur RODC mes utilisateurs du domaine ont donc la possibilité de se connecter au serveur ADDS même si celui-ci est hors service pour une raison quelconque. Dans l'optique que mes utilisateurs puissent également avoir accès aux ressources du réseau tout en ayant le pouvoir de créer, modifier et supprimer des objets, je vais ajouter un serveur RWDC (SRV-015-RWDC).

Le RWDC (Read-Write Domain Controller), en plus de vérifier les identifiants des utilisateurs et de leur permettre d'accéder aux ressources du réseau, il applique les stratégies de sécurité et les politiques de groupe pour protéger lesdites ressources.

Ainsi, j'effectue l'installation du rôle Active Directory et ajoute ce serveur à un domain existant sans cocher l'option RODC. J'utilise alors, ici aussi, la console *Sites et services Active Directory* pour vérifier et configurer les liens de site et les connexions de réplication.

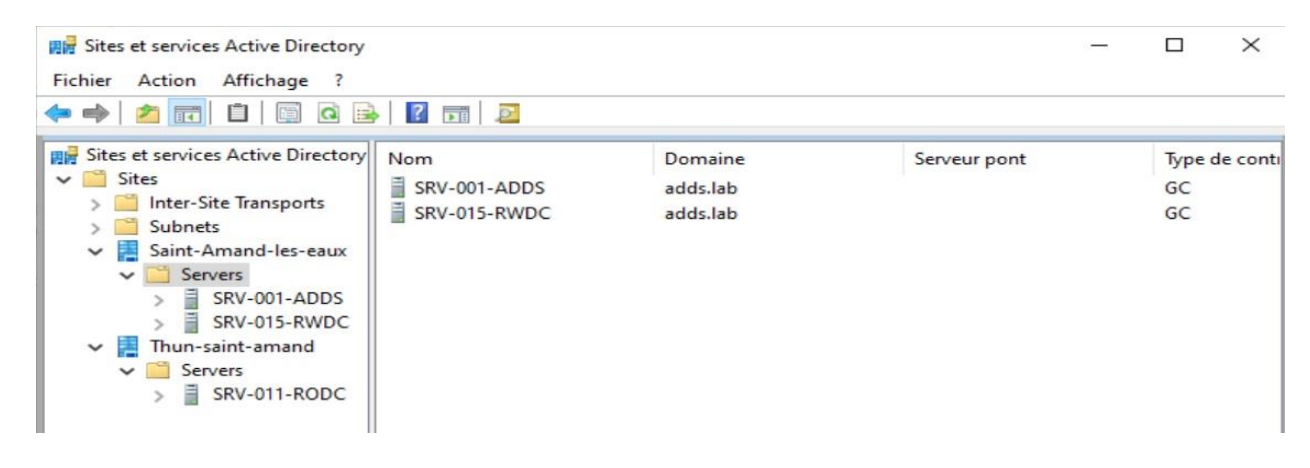

### Test avec l'utilisateur Aurelia Delaigle

Pour ce test, je vais désactiver mon serveur SRV-001-ADDS et tenter de me connecter au domaine depuis mon client CLIWIN10PRO-001 :

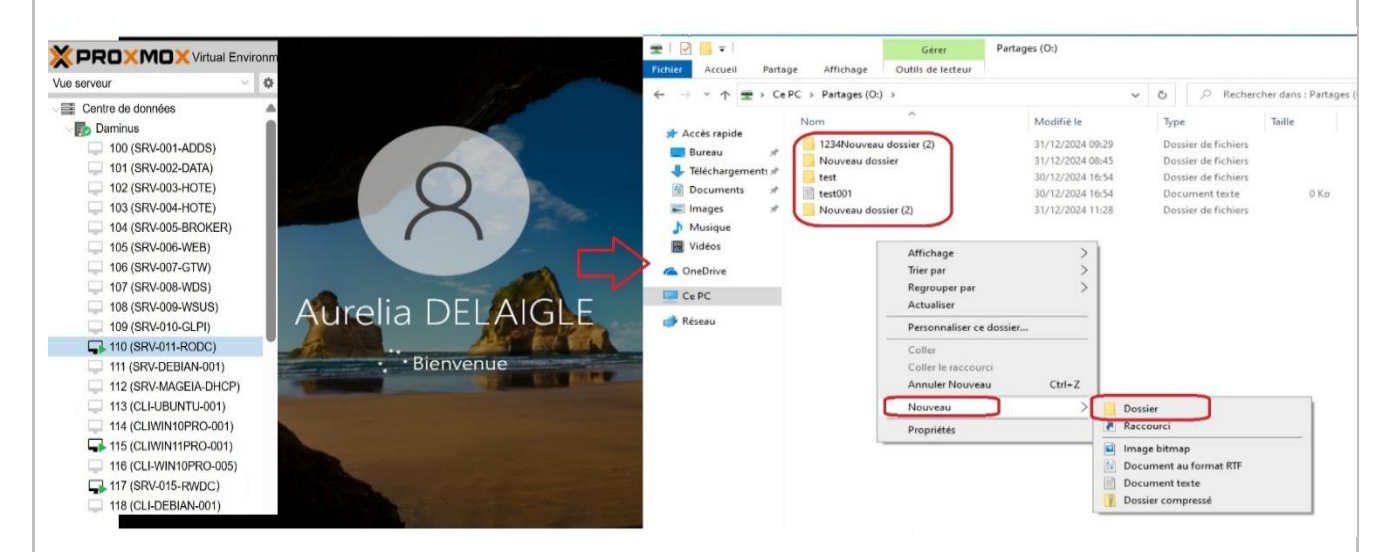

C'est fonctionnel ! Je peux me connecter à mon domaine *RECULE-D.lan* et j'ai bien la possibilité d'avoir accès à mon partage test et de créer des dossiers et autres fichiers avec les droits de lecture/écriture.

A mon domicile.

#### 2. Précisez les moyens utilisés :

Ordinateur AMD Ryzen9 5900x, 128RAM, RTX4060 16Giga, SSD 4To, HDD 2To Logiciel Proxmox. ISO : WinServer2022, Win10 Pro, Win11 Pro.

#### 3. Avec qui avez-vous travaillé ?

J'ai travaillé sur cette activité en autonomie complète.

### 4. Contexte

| 3 T   | 1  | 1.1 |            | •            |     | • •         |  |
|-------|----|-----|------------|--------------|-----|-------------|--|
| Nom   | da | 1.1 | ontronrico | orgoniama    | 011 | accontion   |  |
| INCHI | ue |     | CHUCDUSC.  | UI Pallisine | ou  | association |  |
|       |    |     |            |              |     |             |  |

Chantier, atelier, service

Période d'exercice Du: 27/09/24 au: 28/09/24

5. Informations complémentaires (facultatif)

### Activité-type 1

Exploiter les éléments de l'infrastructure et assurer le support aux utilisateurs.

Exemple n°2 <

Exploiter des serveurs Linux

1. Décrivez les tâches ou opérations que vous avez effectuées, et dans quelles conditions :

Dans cette activité, j'ai choisi d'installer un serveur Linux sur Debian 11, d'y configurer une page web Apache2 ainsi que les services ftp, ssh, bind9 (pour le DNS) et mariadb (base de données). Un second serveur Linux Mageia servira de serveur DHCP pour un client Linux sur Ubuntu. Enfin, j'intégrerai mon serveur Debian 11 dans mon domaine ADDS Recule-D.lab.

(Mon serveur SRV-DEBIAN-001 disposera de deux cartes réseaux, une carte en bridge pour pouvoir télécharger les paquets nécessaires à cette activité ainsi qu'une seconde carte réseau sur le réseau Lan de mon lab).

| Caractéristiques du 1 <sup>er</sup> serveur linux                                                                                                    | Valeurs                                                                                                    |
|----------------------------------------------------------------------------------------------------|----------------------------------------------------------------------------------------------------|
| Nom du système                                                                                                    | SRV-DEBIAN-001                                                                                                    |
| Système d'exploitation                                                                                                    | Debian 11.9.0                                                                                                    |
| Services installés                                                                                                    | Apache2, SSH, Proftpd, Rind9, MariaDB, Realmd                                                                           |
| Adresse IP, Masque, Passerelle, Dns. (ens33 :<br>Bridge WAN)                                                                                                    | 192.168.1.47/24, 192.168.1.253, 127.0.0.1                                                                               |
| Adresse IP, Masque, Passerelle, Dns. (ens34 :<br>Lan)                                                                                                    | 192.168.10.50/24, 192.168.10.254, 192.168.10.254                                                                        |
|                                                                                                    |                                                                                                    |
| Caractéristiques du 2 <sup>er</sup> serveur Linux                                                                                                    | Valeurs                                                                                                    |
| Caractéristiques du 2 <sup>er</sup> serveur Linux<br>Nom du système                                                                                                    | Valeurs<br>SRV-MAGEIA-DHCP                                                                                              |
| Caractéristiques du 2 <sup>er</sup> serveur Linux         Nom du système         Système d'exploitation                                                                                     | Valeurs         SRV-MAGEIA-DHCP         Mageia 9                                                                        |
| Caractéristiques du 2 <sup>er</sup> serveur Linux         Nom du système         Système d'exploitation         Service installé                                                            | Valeurs         SRV-MAGEIA-DHCP         Mageia 9         DHCP                                                           |
| Caractéristiques du 2 <sup>er</sup> serveur Linux         Nom du système         Système d'exploitation         Service installé         Adresse IP, Masque, Passerelle, Dns. (ens34 : Lan) | Valeurs           SRV-MAGEIA-DHCP           Mageia 9           DHCP           192.168.10.51/24,192.168.10.254,127.0.0.1 |
| Caractéristiques du 2 <sup>er</sup> serveur Linux         Nom du système         Système d'exploitation         Service installé         Adresse IP, Masque, Passerelle, Dns. (ens34 : Lan) | Valeurs           SRV-MAGEIA-DHCP           Mageia 9           DHCP           192.168.10.51/24,192.168.10.254,127.0.0.1 |

| Caractéristiques du client linux                      | Valeurs                                           |
|-------------------------------------------------------|---------------------------------------------------|
| Nom du système                                        | CLI-UBUNTU-001                                    |
| Système d'exploitation                                | Ubuntu 24.4                                       |
| Services installés                                    | MySql, PHP, MariaDB, Realmd                       |
| Adresse IP, Masque, Passerelle, Dns. (ens37 : Bridge) | 192.168.10.100/24, 192.168.10.254, 192.168.10.254 |

Je commence par lancer l'installation de mon serveur Debian 11, je précise la langue, le disque dur cible, les noms d'utilisateurs /mots de passe ainsi que le miroir utilisé afin de pouvoir télécharger les paquets nécessaires à l'utilisation du système :

| Debian GNU/Linux installer menu (BIOS mode)        |  |
|----------------------------------------------------|--|
| <u>Graphical install</u>                           |  |
| Install<br>Advanced options                        |  |
| Accessible dark contrast installer menu >          |  |
| Help<br>Install with sneech sunthesis              |  |
|                                                    |  |
|                                                    |  |
|                                                    |  |
|                                                    |  |
| (a) debian 11                                      |  |
|                                                    |  |
|                                                    |  |
|                                                    |  |
|                                                    |  |
| Méthode de partitionnement :                       |  |
|                                                    |  |
| Assisté - utiliser tout un disque avec LVM chiffré |  |
| Manuel Manuel                                      |  |

| [!!] Partitionner les disques                                                                                                    |
|----------------------------------------------------------------------------------------------------|
| Veuillez noter que toutes les données du disque choisi seront effacées mais pas avant<br>d'avoir confirmé que vous souhaitez réellement effectuer les modifications.                                                                                                    |
| Disque à partitionner :                                                                                                    |
| SCSI3 (0.0.0) (sda) - 107.4 GB VMware, VMware Virtual S                                                                                                    |
|                                                                                                    |
| <reventr arriere="" en=""></reventr>                                                                                                    |
| [!] Sélection des logiciels                                                                                                    |
| Actuellement, seul le système de base est installé. Pour adapter l'installation à vos<br>besoins, vous pouvez choisir d'installer un ou plusieurs ensembles prédéfinis de<br>logiciels.                                                                                                    |
| Logiciels à installer :                                                                                                    |
| [+]       environnement de bureau Deblan         [+]       environnement de bureau Deblan         [+]       environnement         [+]       environnement         [+]       environnement         [+]       environnement         [+]       environnement         [+]       environnement         [+]       environnement         [+]       environnement         [-]       environnement         [-]       environnement |
| KContinuers                                                                                                    |

Le fait de sélectionner *serveur web* et *serveur ssh* me permet d'installer Apache2 et le Service-SSH lors de l'installation, ce qui me fera gagner du temps.

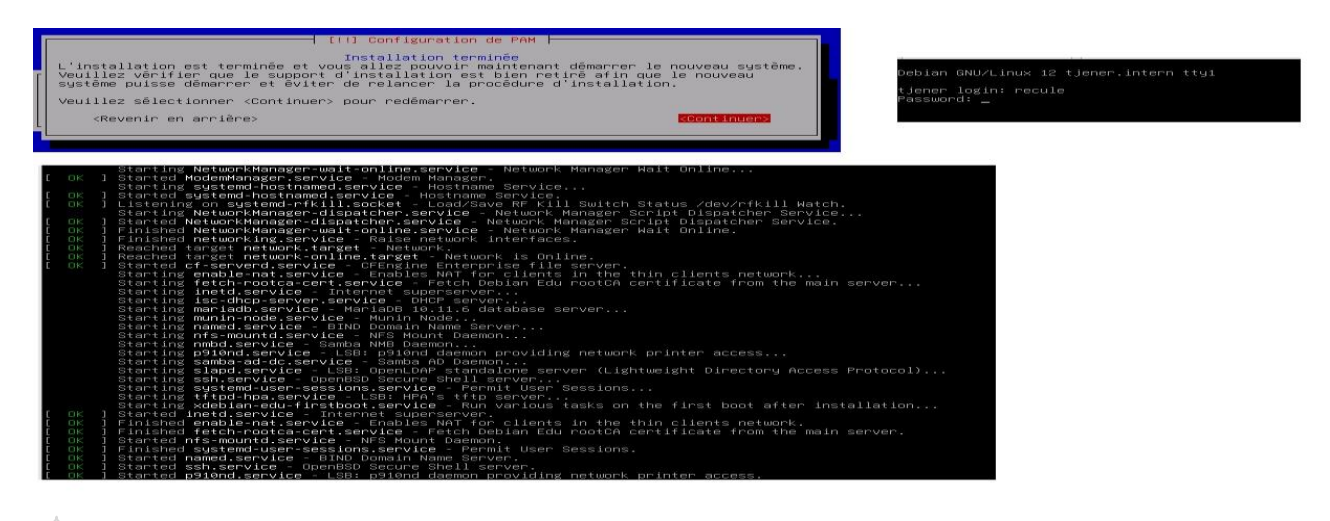

### Visualiser la configuration réseau actuelle :

Je vais commencer par afficher la configuration réseau actuelle de la machine. La commande *Ip a* me retourne l'interface "lo" qui correspond à l'interface de "loopback" (boucle locale), ainsi que l'interface "eth0" correspondante à la carte réseau connectée à mon réseau local. Je peux donc voir que l'adresse IP actuelle sur cette carte est "10.0.2.2/8.

Puis, afin de connaître la passerelle par défaut utilisée actuellement, j'utilise la commande *Ip route show* qui me retourne les routes locales ainsi que la route par défaut, ce qui me donne l'adresse IP de la passerelle, ici 10.0.0.1. Enfin, pour connaitre l'adresse DNS, je consulte le fichier */etc/resolv.conf*, ici 127.0.0.1, ce qui correspond à ma box internet.

Configuration des deux cartes réseau :

J'ai choisi d'ajouter une seconde carte réseau afin d'avoir deux réseaux :

| WAN :            |                  |
|------------------|------------------|
| Interface réseau | : ens33          |
| Adresse IP       | : 192.168.1.47   |
| Masque           | : 255.255.255.0  |
| Gateway          | : 192.168.1.253  |
| DNS              | : 127.0.0.1      |
| <u>LAN :</u>     |                  |
| Interface réseau | : ens34          |
| Adresse IP       | : 192.168.10.50  |
| Masque           | : 255.255.255.0  |
| Gateway          | : 192.168.10.254 |
| DNS              | : 192.168.10.1   |
|                  |                  |

La carte réseau **ens33** me permettra donc de télécharger des paquets nécessaires à l'installation des différents services.

Concrètement, je vais installer un serveur LAMP (Linux Apache MariaDB PHP), c'est-à-dire quatre composants qui sont :

- Un système d'exploitation Linux, ici Debian 11.
- Apache2 pour gérer la communication entre le serveur et les clients.
- *MariaDB* pour toute la partie base de données.
- *PHP* pour rendre le tout dynamique.

Grâce à ce serveur LAMP, je vais pouvoir créer un site web dynamique, complet et stable.

Or donc, je lance les commandes suivantes en mode administrateur # :

root@debian:/# apt install apache2 mariadb-server php libapache2-mod-php

Puis je lance **apt update** qui va rechercher les MAJ disponibles pour mon système et mes programmes ainsi que **apt upgrade** qui va vérifier s'il y a des nouveaux paquets à installer ou non.

root@debian:/# apt update && upgrade

Ensuite, je peux vérifier le bon fonctionnement d'apache2 avec la commande :

root@debian:/# systemctl status apache2

|                                                        | de erer                                                                                     |                                                                                                    |                                                                                                    |                                                                                                    |                                                                                      |                                                                               |                                         |                                     |                                       |                |
|--------------------------------------------------------|---------------------------------------------------------------------------------------------|----------------------------------------------------------------------------------------------------|----------------------------------------------------------------------------------------------------|----------------------------------------------------------------------------------------------------|--------------------------------------------------------------------------------------|-------------------------------------------------------------------------------|-----------------------------------------|-------------------------------------|---------------------------------------|----------------|
| Fichier                                                | Edition                                                                                     | Affichag                                                                                             | e Termir                                                                                                    | nal Onglets                                                                                                    | aide                                                                                 |                                                                               |                                         |                                     |                                       |                |
| root@de<br>apach<br>Lo<br>Ac<br>Pro<br>Main<br>T<br>Me | ebian:<br>he2.se<br>baded<br>tive:<br>Docss:<br>Docess:<br>PID:<br>Tasks:<br>CPU:<br>Group: | /home/<br>rvice<br>activ<br>566 (<br>55 (l<br>23.6ms<br>/55 st<br>/55 /<br>23.6ms<br>/55 /<br>23.6ms | recule#<br>- The /<br>d (/lit<br>e (runn<br>·//httn<br>xecStan<br>apache2<br>imit: 2<br>em.slic<br>/usr/9                                                                                                    | <pre># system(<br/>Apache HT<br/>&gt;/system(<br/>ind apache<br/>rt=/usr/9<br/>2)<br/>2264)<br/>ce/apache<br/>sbin/apache</pre> | ctl sta<br>TTP Ser<br>d/syste<br>nce Mon<br>e.org/d<br>sbin/ap<br>e2.serv<br>che2 -k | tus apac<br>ver<br>m/apache<br>2024-11<br>ocs/2.4/<br>achectl<br>ice<br>start | he2<br>2.servic<br>-18 11:1<br>start (c | e; enable<br>3:07 CET;<br>ode=exite | ed; vendor<br>; 50s ago<br>ed, status | - pr≥<br>5=0/≥ |
|                                                        |                                                                                             | -768                                                                                                 | /usr/s                                                                                                    | sbin/apa<br>sbin/apa                                                                                                    | che2 -k<br>che2 -k                                                                   | start                                                                         |                                         |                                     |                                       |                |
| nov. 18<br>nov. 18<br>nov. 18<br>lines 1               | 8 11:1<br>8 11:1<br>8 11:1<br>- 17/1                                                        | 3:06 d<br>3:07 d<br>3:07 d<br>7 (END                                                                 | ebian s<br>ebian s<br>ebian s                                                                                                    | systemd[:<br>apachect]<br>systemd[:                                                                                             | l]: Sta<br>[[618]:<br>]: Sta                                                         | rting Th<br>AH00558<br>rted The                                               | e Apache<br>: apache<br>Apache          | HTTP Ser<br>2: Could<br>HTTP Serv   | rver<br>not relia<br>ver.             | ably⊳          |
|                                                        | 2:<br>P c                                                                                   | ens33<br>roup c<br>link/<br>altna<br>inet<br>s33                                                     | <pre></pre> <pre></pre> <pre>&lt;</pre> | l TOTEVE<br>DCAST,MU<br>qlen 10<br>00:0c:29<br>2s1<br>8.1.47/2                                                                  | r preto<br>LTICAS<br>00<br>:d4:ec<br>4 brd 3                                         | :66 brd 1<br>192.168.2                                                        | ff:ff:ff<br>L.255 sco                   | tu 1500 q<br>:ff:ff:ff<br>ope globa | d<br>l                                |                |

Je peux dès à présent tester l'adresse IP de mon serveur dans un navigateur (Edge par défaut) afin de vérifier que la page d'accueil apache2 est bien retournée :

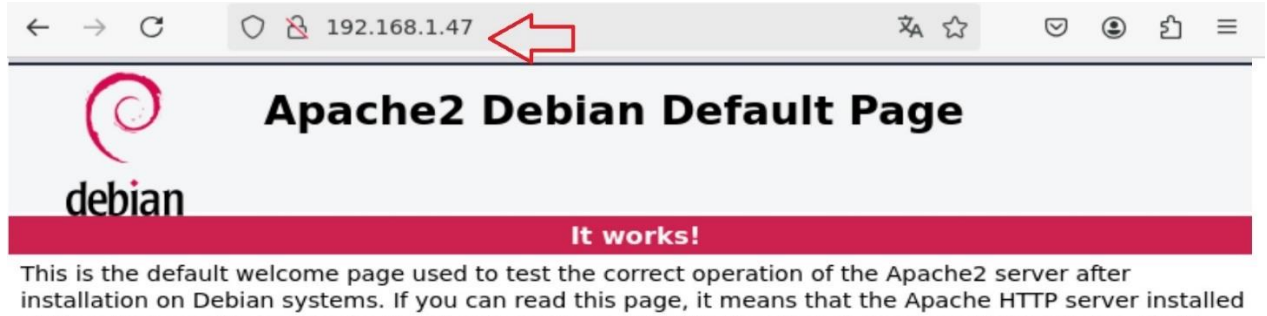

installation on Debian systems. If you can read this page, it means that the Apache HTTP server installed at this site is working properly. You should **replace this file** (located at /var/www/html/index.html) before continuing to operate your HTTP server.

If you are a normal user of this web site and don't know what this page is about, this probably means that the site is currently unavailable due to maintenance. If the problem persists, please contact the site's administrator.

Ensuite, je vérifie le bon fonctionnement de MariaDB :

root@debian:/# systemctl status mariadb

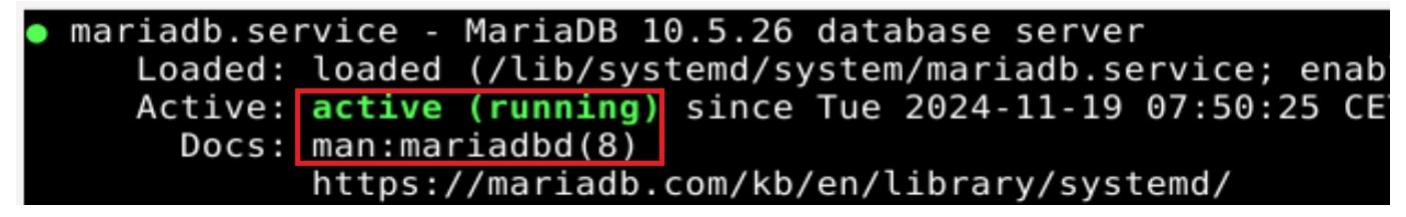

Maintenant, je vais créer deux nouveaux dossier dans /var/www/html, à savoir site1 et site2 : root@debian:/var/www/html# mkdir site1 site2

| drwxr-xr-x  | 4   | root   | root   | 4096 | 18 | nov. | 13:33 |       |
|-------------|-----|--------|--------|------|----|------|-------|-------|
| drwxr-xr-x  | 5   | root   | root   | 4096 | 19 | nov. | 09:29 |       |
| drwxr-xr-x  | 2   | root   | root   | 4096 | 18 | nov. | 12:02 | sitel |
| drwxr-xr-x  | 5   | root   | root   | 4096 | 18 | nov. | 16:34 | site2 |
| root@debiar | n:/ | /var/w | /ww/h1 | tml# |    |      |       |       |

L'idée est de copier le fichier **index.html** de mon serveur *apache2* dans le répertoire *site1* et d'en placer un autre (téléchargeable gratuitement sur internet) dans le second répertoire, site2. Ce qui me donne :

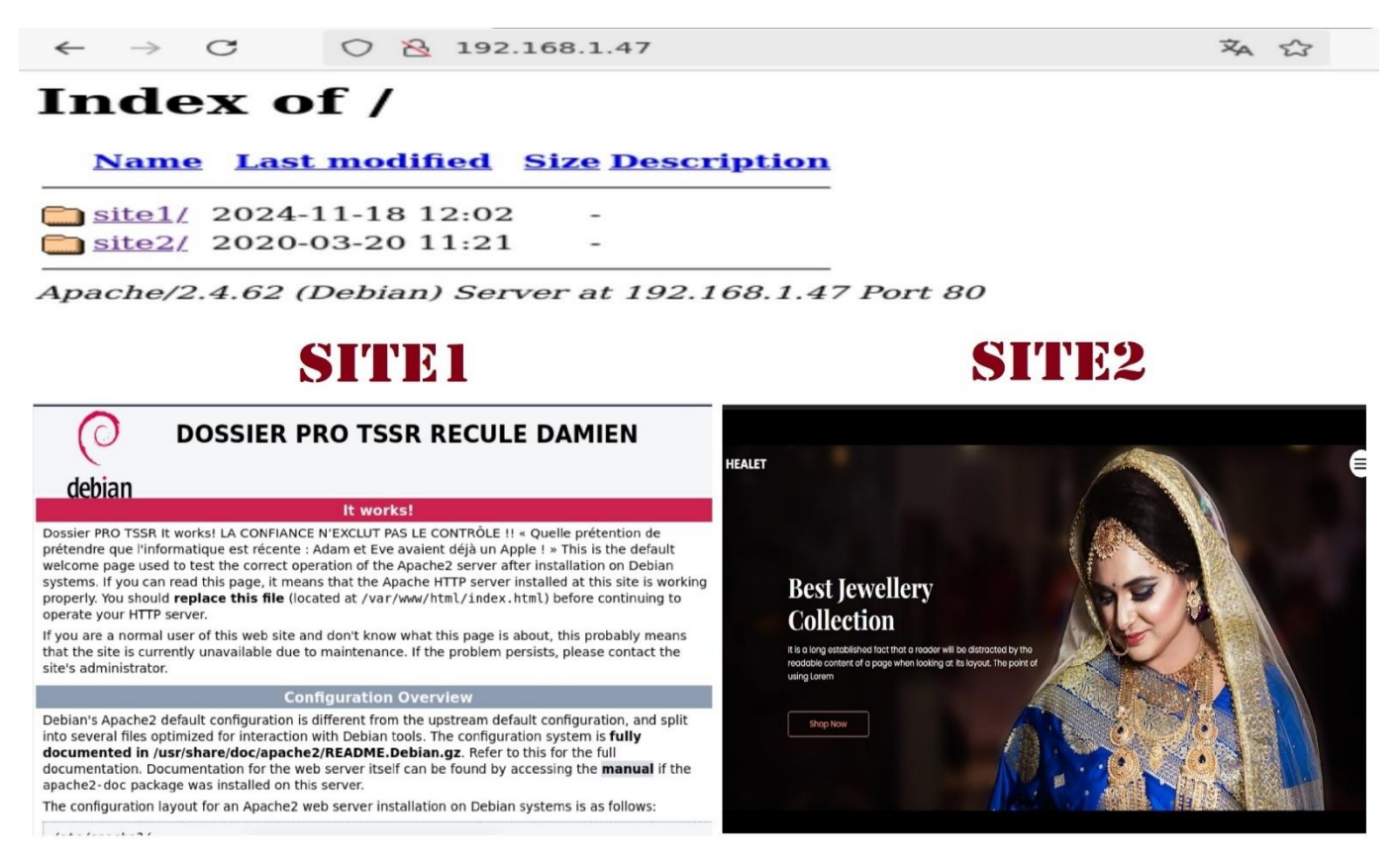

Maintenant, je vais installer la solution **bind9** afin de configurer un DNS (Domain Name Services) sur mon serveur, mon objectif étant de pouvoir atteindre la page d'accueil de mon serveur apache2 avec le nom reculadamine.com grâce à la résolution de nom qu'il propose.

#### Installation et configuration de bind9 :

#### root@debian:/# apt install bind9

Dans un premier temps, il me faut déclarer ma zone dans le fichier /etc/bind/named.conf.local :

```
zone "reculedamien.com" {
    type master;
    file "/etc/bind/db.reculedamien.com";
    allow-update { none ; };
};
```

Cela étant fait, je me rends à cette adresse /etc/bind/ et effectue une copie d'un fichier de configuration :

root@debian:/etc/bind/# cp db.empty db.reculedamien.com

```
Dans ce fichier nouvellement créé, je modifie le contenu ainsi :
; BIND reverse data file for empty rfc1918 zone
```

```
; DO NOT EDIT THIS FILE - it is used for multiple zones.
```

```
; Instead, copy it, edit named.conf, and use that copy.
```

```
;
```

| @     | IN | SOA recu       | ledamien.com. root.reculedamien.com. |
|-------|----|----------------|--------------------------------------|
|       |    | 1              | ; Serial                             |
|       |    | 604800         | ; Refresh                            |
|       |    | 86400          | ; Retry                              |
|       |    | 2419200        | ; Expire                             |
|       |    | <b>86400</b> ) | ; Negative Cache TTL                 |
|       | IN | A 192          | .168.1.47                            |
| ;     |    |                |                                      |
| @     | IN | NS             | reculedamien.com.                    |
| site1 | IN | Α              | 192.168.1.47                         |
| dns   | IN | CNAME          | reculedamien                         |
| site2 | IN | Α              | 192.168.1.47                         |
| ;     |    |                |                                      |

Zone inversée : (création fichier db.reverse.reculedamien.com)

```
zone "192.168.1.47.in-addr.arpa" {
    type master;
    file "/etc/bind/db.reverse.reculedamien.com";
    allow-update { none ; };
};
$TTL 86400
     IN
                  dns.reculedamien.com. root.reculedamien.com. (
@
           SOA
                1
                       ; Serial
             604800
                      ; Refresh
                       ; Retry
              86400
             2419200 ; Expire
              86400) ; Negative Cache TTL
        IN
                   192.168.1.47
              Α
;
@
        IN
             NS
                        dns.reculedamien.com.
47
             PTR
                         dns.reculedamien.com.
        IN
```

Comme mon domaine reculeamien.com est hébergé en local et non chez un hébergeur externe, il me faut modifier les fichiers « hosts » de ma Debian. J'en profite également pour modifier celui d'un client Windows 10 Pro pour effectuer un test de connexion à mon domaine **reculedamien.com** :

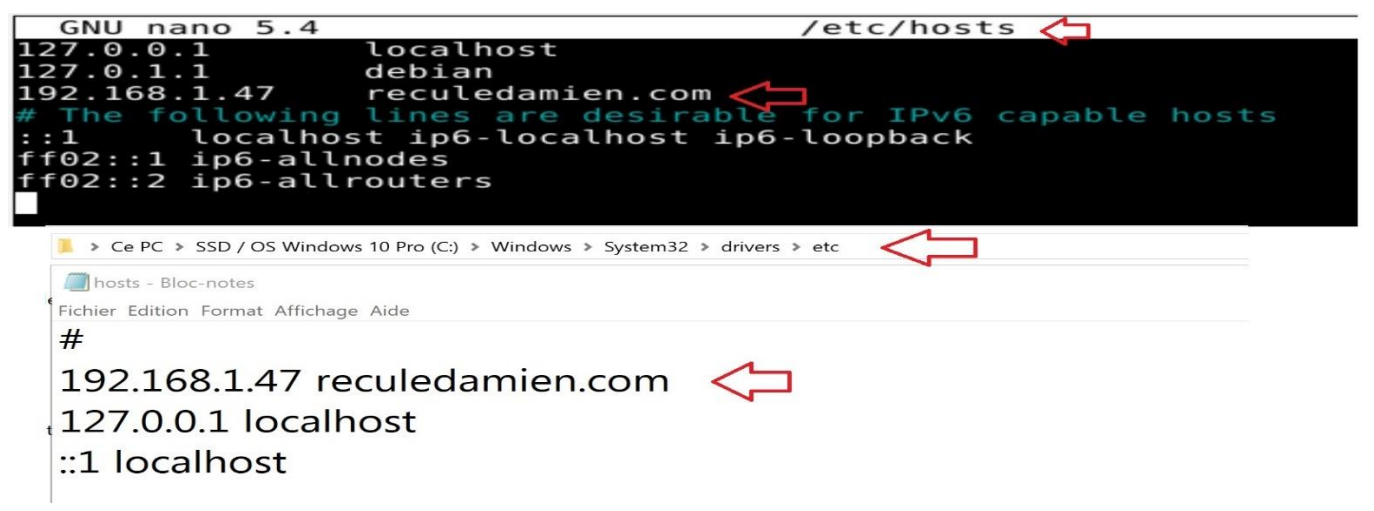

Il me reste à redémarrer les systèmes apache2 et bind9 et à tester !

# root@debian:/# systemctl restart apache2 root@debian:/# systemctl restart bind9

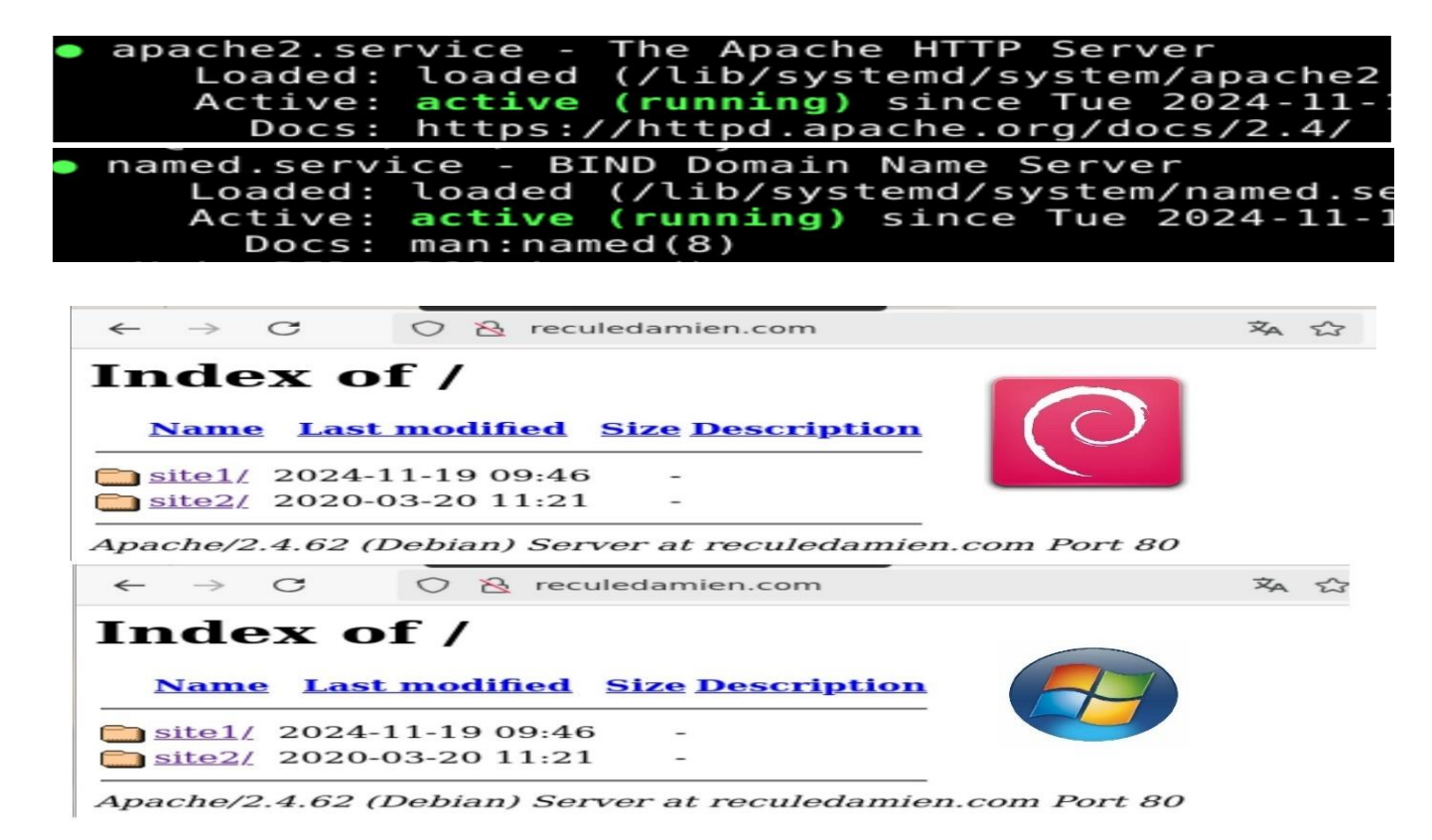

Je souhaite maintenant qu'il soit accessible en https (sécurisé). En effet, par défaut, Apache 2 contient deux sites préconfigurés : « **default** » et « **default-ssl** » qui pointent tous les deux vers le répertoire « /**var/www** », mais le premier écoute sur le port 80 (HTTP) et le second sur le port 443 (HTTPS). Dans la configuration d'origine, seul le site « **default** » est actif, ce qui permet d'accéder à la page « **It Works !** » d'Apache tout de suite après avoir effectué l'installation. Etant pré-configuré pour fonctionner en SSL, il me suffit d'effectuer quelques commandes pour le rendre actif et opérationnel, activer le module SSL d'Apache et le site « **default-ssl** » d'Apache :

root@debian:/# a2enmod ssl root@debian:/# a2ensite default-ssl root@debian:/# systemctl restart apache2

Une fois que ces commandes effectuées, il me reste à tester :

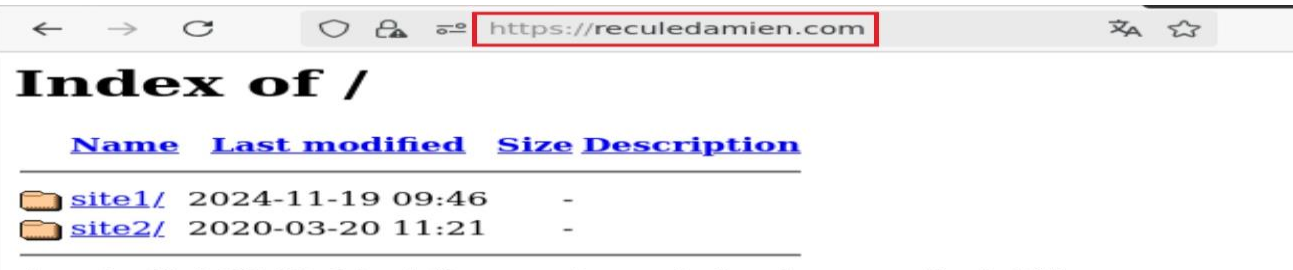

Apache/2.4.62 (Debian) Server at reculedamien.com Port 443

Maintenant, je vais installer et configurer le service proftpd qui est un paquet existant depuis de nombreuses années et qui est très souvent utilisé pour mettre en place un serveur FTP. Le serveur FTP va pouvoir ensuite héberger des données et permettre aux utilisateurs (via des droits) de transmettre des données via le protocole FTP. **root@debian:/# apt install proftpd** 

Une fois le service installé, je vais créer un dossier de partages nommé Partages dans le répertoire /mnt ainsi que deux utilisateurs et deux groupes :

root@debian:/mnt# mkdir Partages root@debian:/# adduser claudia lestat root@debian:/# groupadd Grp\_Acces\_Ftp root@debian:/# groupadd Grp\_Refus\_Ftp

Puis je vais placer claudia dans le groupe autorisant l'accès et lestat dans celui qui refuse l'accès :

root@debian:/# sudo usermod claudia -aG Grp\_Acces\_Ftp
root@debian:/# sudo usermod lestat -aG Grp\_Refus\_Ftp

La commande cat /etc/group me permet de vérifier que mes utilisateurs ont bien rejoint leur groupe respectif : root@debian:/# cat /etc/group Grp\_Acces\_Ftp:x:1007:claudia Grp\_Refus\_Ftp :x:1008 :lestat

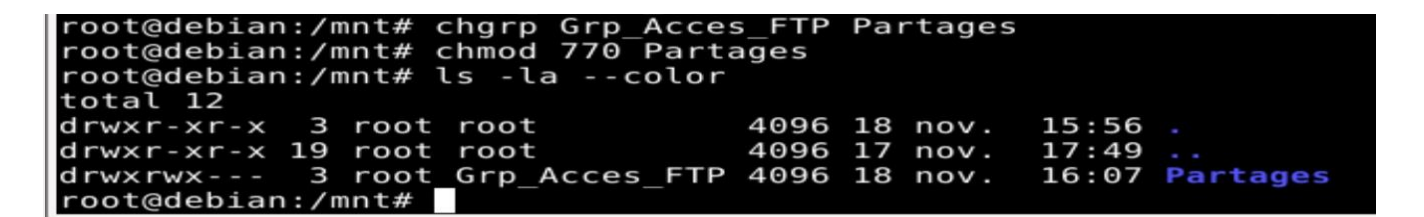

Il me faut également configurer le fichier /etc/proftpd/proftpd.conf :

Include /etc/proftpd/conf.d/ <VirtualHost 192.168.1.47> port 2222 PassivePorts 50000 51000 DefaultRoot /mnt/Partages <Directory /mnt/Partages> <Limit ALL> AllowGroup Grp\_Acces\_FTP </Limit> </Directory> </VirtualHost>

Dans ce fichier, je prends soin de modifier le port par 2222, d'ajouter l'adresse IP de mon serveur ainsi que le groupe qui sera autorisé à atteindre le contenu du dossier de partage « Partages ». Ensuite, je relance et vérifie l'état du service proftpd avec les commandes :

Page 48

# root@debian:/# systemctl restart proftpd root@debian:/# systemctl status proftpd

Ainsi, si tout se passe bien, Claudia aura le droit d'entrer dans le dossier **Partages** et d'y créer des fichiers et de les modifier, ce qui ne sera pas le cas de Lestat :

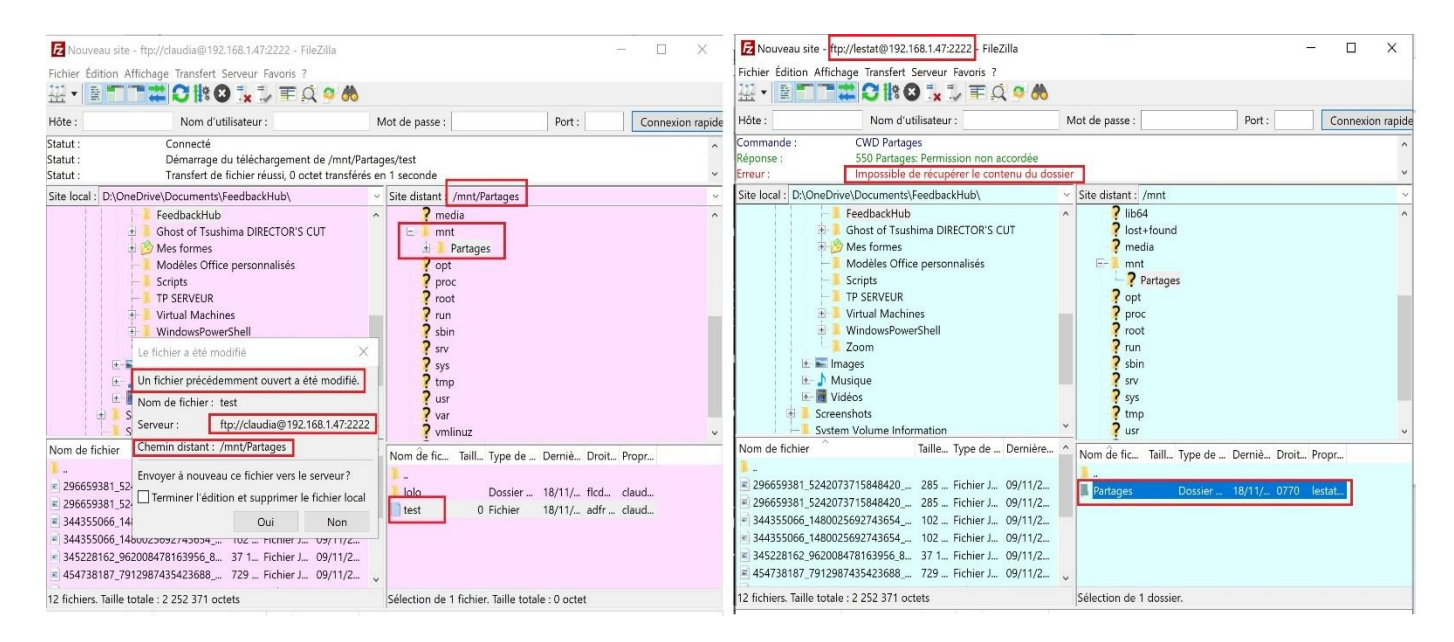

### Service SSH (Secure Shell):

À présent, il est temps d'installer et de configurer le service **openssh-server** qui va me permettre d'utiliser la connexion ssh depuis mon client Windows CLIWIN10PRO-001 vers mon serveur Debian : **root@debian:/# apt install openssh-server** 

Une fois le service installé, je vais créer deux utilisateurs et deux groupes : root@debian:/# adduser Armand Louis

root@debian:/# groupadd Grp\_Acces\_SSH
root@debian:/# groupadd Grp\_Refus\_SSH

Puis je vais placer armand dans le groupe autorisant la connexion SSH et louis dans celui qui y refuse l'accès : root@debian:/# sudo usermod Louis -aG Grp\_Acces\_SSH root@debian:/# sudo usermod Armand -aG Grp\_Refus\_SSH

Ensuite, je vais créer des clés de sécurité pour ma connexion ssh avec la commande sudo ssh-keygen. Concrètement, cet outil va me créer une paire de clé SSH, composée d'une clé publique et d'une clé privée. Aussi, je vais garder précieusement la clé privée et envoyer ma clé publique à mon client Windows CLIWIN10PRO-001 pour qu'il puisse traduire nos échanges au moyen de ladite clé.

#### Création des clés sur Debian :

#### root@debian:/home/recule#sudo ssh-keygen

| Terminal - lestat@debian: /mnt/Partages                                 | _  | • |
|-------------------------------------------------------------------------|----|---|
| Fichier Édition Affichage Terminal Onglets Aide                         |    |   |
| root@debian:/home/recule# sudo ssh-keygen                               |    |   |
| Generating public/private rsa key pair.                                 |    |   |
| Enter file in which to save the key (/root/.ssh/id rsa): /home/recule/k | ey |   |
| Enter passphrase (empty for no passphrase):                             |    |   |
| Enter same passphrase again:                                            |    |   |
| Your identification has been saved in /home/recule/key                  |    |   |
| Your public key has been saved in /home/recule/key.pub                  |    |   |
| The key fingerprint is:                                                 |    |   |
| SHA256:ta2eoHa60rRL4xfi62Aq5z8sg4xiCf21CTTH+ULJiZE root@debian          |    |   |
| The key's randomart image is:                                           |    |   |
| +[RSA 3072]+                                                            |    |   |
|                                                                         |    |   |
|                                                                         |    |   |
|                                                                         |    |   |
|                                                                         |    |   |
| 1 · · + ·5 · · · · · · · · · · · · · · ·                                |    |   |
|                                                                         |    |   |
| +,+=0==0                                                                |    |   |
| $ =^{*}+^{+}B_{\cdot}=o$                                                |    |   |
|                                                                         |    |   |
| +[SHA256]+                                                              |    |   |
| root@debian:/home/recule#                                               |    |   |

### Création des clés sur Windows :

| Z Administrate                                                                                                    | ur : Windows Po                                                                                                    | werShell                                                                                                    |                                                                   | 43                                                                                                    |  | $\times$ |
|----------------------------------------------------------------------------------------------------|----------------------------------------------------------------------------------------------------|----------------------------------------------------------------------------------------------------|-------------------------------------------------------------------|----------------------------------------------------------------------------------------------------|--|----------|
| PS C:\Users\Ad<br>Generating pub<br>Enter pasphra<br>Enter pasphra<br>Enter same pas<br>Your identific<br>Your public ke<br>The key finger<br>SHA256;VIeQc3g<br>The key's rand<br>+[RSA 3072]<br>. oto.BB0<br>. o84.<br>. o84.<br> | ministrateur<br>lic/privateur<br>lic/privateur<br>voide mpty fo<br>sphrase agai<br>ation has be<br>y has been s<br>print is:<br>QD1sgXOSG//1<br>omart image<br> | <pre>&gt; ssh-keygen &gt; ssh-keygen e the key (C: the key (C: compassphra n: no passphra n: no passphra n: saved in C:\Us fqQAAopfngIP3 is: &gt; cd .ssh \.ssh&gt; sire \.ssh&gt; dir</pre> | Users\Admi<br>se):<br>:\Users\Adm<br>sers\Admini:<br>SEWT1M3pOfl( | nistrateur/.ssh/id_rsa):<br>ministrateur/.ssh/id_rsa.<br>ministrateur/.ssh/id_rsa.pub.<br>% recule-d\administrateur@CLIWIN10PRO-001 |  |          |
| Répertoire                                                                                                    | : C:\Users\                                                                                                    | Administrateu                                                                                                    | ur\.ssh                                                           |                                                                                                    |  |          |
| Mode                                                                                                    | LastW                                                                                                    | riteTime                                                                                                    | Length                                                            | Name                                                                                                    |  |          |
| -a<br>-a                                                                                                    | 19/11/2024<br>19/11/2024<br>19/11/2024                                                                                                    | 12:20<br>12:20<br>11:58                                                                                                    | 2675<br>594<br>181                                                | id_rsa<br>id_rsa.pub<br>known_hosts                                                                                                 |  |          |

|                                                                            |                                                                                                    |                                                                                      | Terminal - recule@debian: ~                                             |                              |                                    |       |       |             |       |     | · - |    |     |
|----------------------------------------------------------------------------|----------------------------------------------------------------------------------------------------|--------------------------------------------------------------------------------------|-------------------------------------------------------------------------|------------------------------|------------------------------------|-------|-------|-------------|-------|-----|-----|----|-----|
| hier Édit                                                                  | on Affich                                                                                                    | age 1                                                                                | Terminal                                                                | Ongle                        | s A                                | ide   |       |             |       |     |     |    |     |
| t@debi                                                                     | an:/home                                                                                                    | e/rec                                                                                | cule/.s                                                                 | sh# l                        | s -                                | la    |       |             |       |     |     |    |     |
| al 24                                                                      |                                                                                                    |                                                                                      |                                                                         |                              |                                    |       |       |             |       |     |     |    |     |
| xr-xr-                                                                     | <pre>x 3 roo</pre>                                                                                            | ot                                                                                   | root                                                                    | 4096                         | 19                                 | nov.  | 14:15 |             |       |     |     |    |     |
| xr-xr-                                                                     | < 17 red                                                                                                    | cule                                                                                 | recule                                                                  | 4096                         | 19                                 | nov.  | 14:21 |             |       |     |     |    |     |
| /- r r -                                                                   | - 1 roo                                                                                                    | ot                                                                                   | root                                                                    | 565                          | 19                                 | nov.  | 14:08 | Administrat | eur@1 | 92. | 168 | 1. | 108 |
| /- r r -                                                                   | - 1 roo                                                                                                    | ht                                                                                   | root                                                                    | 594                          | 19                                 | nov   | 14:15 | id rsa.nub  |       |     |     |    |     |
| - r r -                                                                    | 1 1 1 1 1                                                                                                    | 5 ±                                                                                  | root                                                                    | 565                          | 10                                 | nov.  | 14.07 |             |       |     |     |    |     |
|                                                                            | 1 100                                                                                                    |                                                                                      | 1001                                                                    | 4000                         | 1.5                                | 110 . | 14.07 | key.pub     |       |     |     |    |     |
| NE VE                                                                      | / 7 FO/                                                                                                    | <b>_</b>                                                                             | root                                                                    |                              |                                    |       |       |             |       |     |     |    |     |
| xr-xr-                                                                     | < 2 roo                                                                                                    | ot<br>v/rec                                                                          | root                                                                    | 4096                         | 19                                 | nov.  | 14:07 | key_rsa     |       |     |     |    |     |
| xr-xr-:<br>t@debia                                                         | < 2 roo<br>an:∕home                                                                                           | ot<br>e/rec                                                                          | root<br>cule/.s                                                         | 4096<br>sh#                  | 19                                 | nov.  | 14:07 | key_rsa     |       |     |     |    |     |
| xr-xr-:<br>t@debia                                                         | k 2 roo<br>an:/home                                                                                           | ot<br>e/rec                                                                          | root<br>cule/.s                                                         | 4096<br>sh#                  | 19                                 | nov.  | 14:07 | key_rsa     |       |     |     |    |     |
| /xr-xr-2<br>t@debia                                                        | x 2 roo<br>an:/home<br>strateur:Window                                                                        | ot<br>e/rec                                                                          | root<br>cule/.s                                                         | 4096<br>sh#                  | 19                                 | nov.  | 14:07 | key_rsa     | _     |     | ×   |    |     |
| /Xr-Xr-X<br>ot@debia<br>2 Admini<br>PS C:\User                             | <pre>x 2 roo<br/>an:/home<br/>strateur:Window<br/>s\Administrat</pre>                                         | ot<br>e/rec<br>s PowerSh                                                             | root<br>cule/.s                                                         | 4096<br>sh#                  | 19                                 | nov.  | 14:07 | key_rsa     | -     |     | ×   | ^  |     |
| VXT-XT-2<br>ot@debia<br>PS C:\User                                         | x 2 roo<br>an:/home<br>strateur:Window<br>s\Administrat                                                       | ot<br>e/rec<br>s PowerSh<br>ceur\.ssh                                                | root<br>cule/.s                                                         | 4096<br>sh#                  | 19                                 | nov.  | 14:07 | key_rsa     | -     |     | ×   | ^  |     |
| VXT-XT-2<br>ot@debia<br>2 Admini<br>PS C:\User<br>Répert                   | <pre>c 2 roo<br/>an:/home<br/>strateur:Window<br/>s\Administrat<br/>oire : C:\Use</pre>                       | ot<br>e/rec<br>s PowerSh<br>ceur\.ssh                                                | root<br>cule/.s<br>hell<br>h> dir                                       | sh#                          | 19                                 | nov.  | 14:07 | key_rsa     | -     |     | ×   | ^  |     |
| VXT-XT-2<br>t@debia<br>2 Admini<br>PS C:\User<br>Répert                    | <pre>c 2 roo<br/>an:/home<br/>strateur:Window<br/>s\Administrat<br/>oire : C:\Use</pre>                       | ot<br>e/rec<br>s PowerSh<br>seur\.ssh                                                | root<br>cule/.s<br>h> dir<br>nistrateur\.                               | sh#                          | 19                                 | nov.  | 14:07 | key_rsa     | -     |     | ×   | ^  |     |
| VX T - X T - X<br>D T @debii<br>D T @debii<br>PS C:\User<br>Répert<br>Mode | <pre>c 2 roo<br/>an:/home<br/>trateur:Window<br/>s\Administrat<br/>oire : C:\Use<br/>La</pre>                 | ot<br>e/rec<br>s PowerSh<br>seur\.ssh<br>crs\Admir                                   | root<br>cule/.s<br>h> dir<br>histrateur\.<br>Time                       | ssh<br>Length                | Name                               | nov.  | 14:07 | key_rsa     | -     |     | ×   | ^  |     |
| VXT-XT-2<br>0 t@debia<br>2 Admini<br>PS C:\User<br>Répert<br>Mode<br>      | c 2 roo<br>an:/home<br>strateur:Window<br>s\Administrat<br>oire : C:\Use<br>La                                | ot<br>e/rec<br>s PowerSh<br>seur\.ssh<br>ers\Admir<br>stWrite1                       | root<br>cule/.s<br>hell<br>h> dir<br>nistrateur\.<br>Time               | 55h#                         | Name<br>id rsa                     | nov.  | 14:07 | key_rsa     | _     |     | ×   | ^  |     |
| /xr-xr-:<br>t@debi:<br>25 Admini<br>P5 C:\User<br>Répert<br>Mode<br><br>-a | 2 roo<br>an:/home<br>strateur:Window<br>s\Administrat<br>oire : C:\Use<br>19/11/202<br>19/11/202              | ot<br>e/rec<br>sPowerSh<br>eur\.ssh<br>ers\Admir<br>stWritel                         | root<br>cule/.s                                                         | ssh<br>Length<br>2675<br>594 | Name<br>id_rsa                     | .pub  | 14:07 | key_rsa     | -     |     | ×   | ^  |     |
| Admini<br>PS C:\User<br>Répert<br>Mode<br>-a                               | 2 roo<br>an:/home<br>strateur:Window<br>s\Administrat<br>oire : C:\Use<br>19/11/202<br>19/11/202<br>19/11/202 | ot<br>e/rec<br>sPowerSh<br>seur\.ssh<br>stWritel<br>stWritel<br>4 12<br>4 12<br>4 12 | root<br>cule/.s<br>nell<br>nistrateur\.<br>Time<br>2:20<br>2:20<br>4:11 | 4090<br>sh#                  | Name<br>id_rsa<br>id_rsa<br>key.pu | .pub  | 14:07 | key_rsa     | -     |     | ×   | ^  |     |

Après avoir envoyé les clés publiques de part et d'autre de ma Debian et de mon Windows 10, je peux tester une connexion ssh en utilisant mon utilisateur Armand, qui est très logiquement refusé, alors que mon autre utilisateur Louis, quant à lui, ne rencontre pas de problème de connexion.

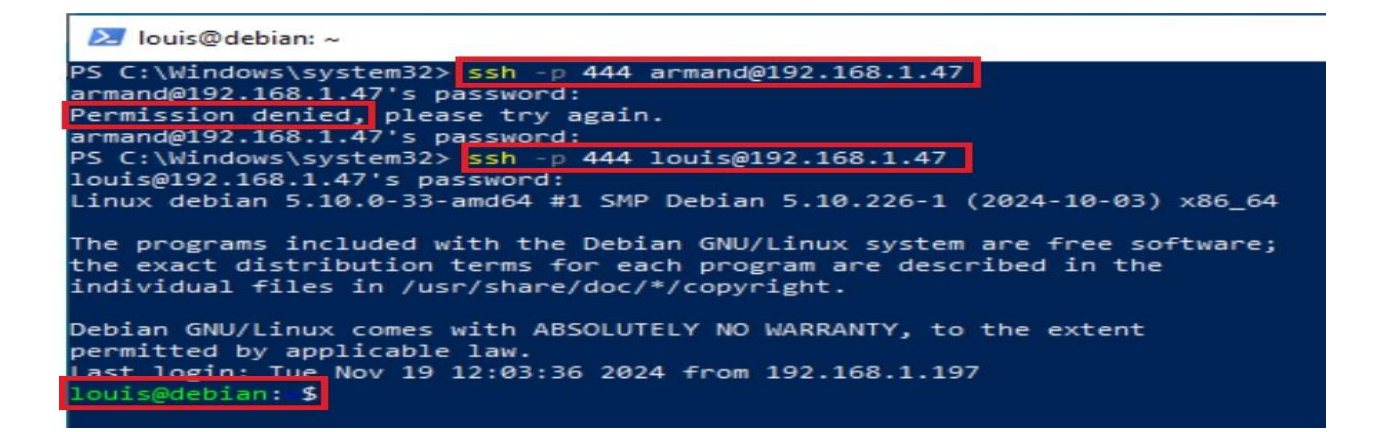

### Création d'un serveur DHCP sur Mageia

Après avoir installé Mageia sur une nouvelle VM nommée **SRV-MAGEIA-DHCP**, je lance la commande : **[root]@localhost reculedamien}# sudo urpmi dhcp-server** 

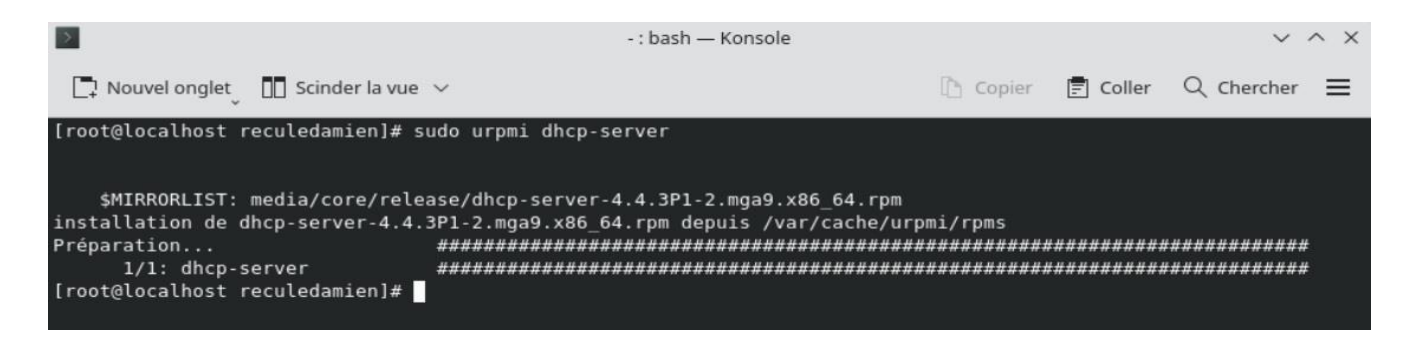

Une fois le paquet téléchargé et installé, j'ouvre le fichier de configuration situé dans /etc/dhcpd.conf :

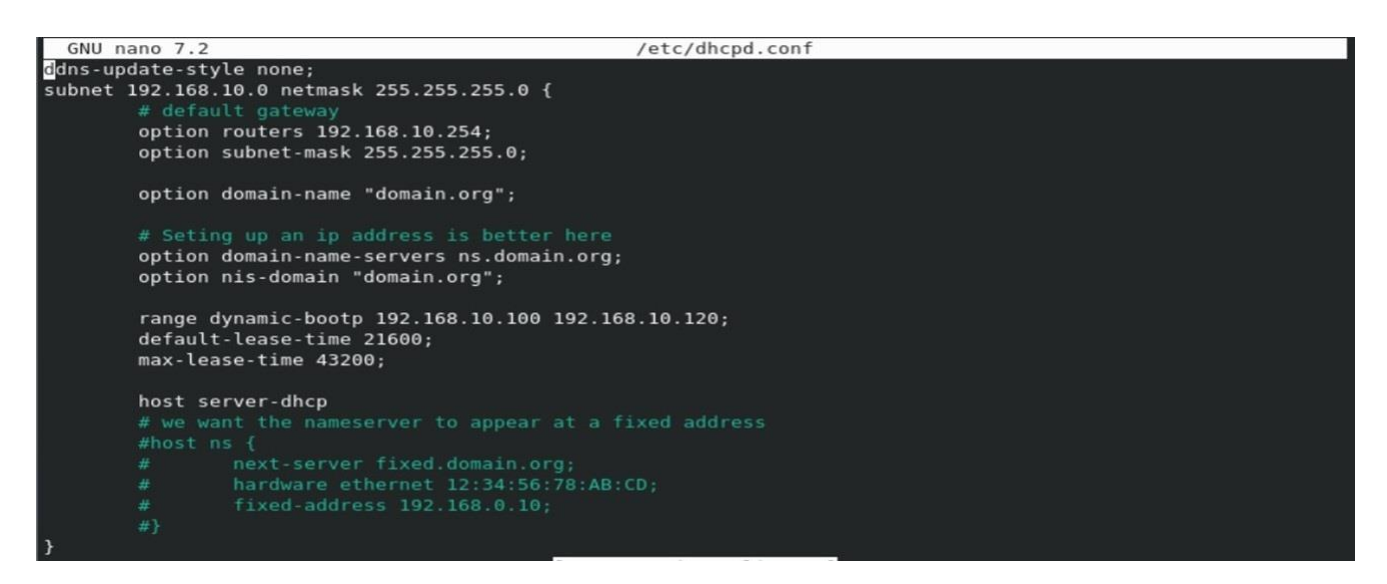

Je renseigne l'adresse réseau, le masque et je choisis de créer un pool d'adresse compris entre 192.168.10.100 et 192.168.10.120 et relance le système avec la commande **systemctl status dhcpd** :

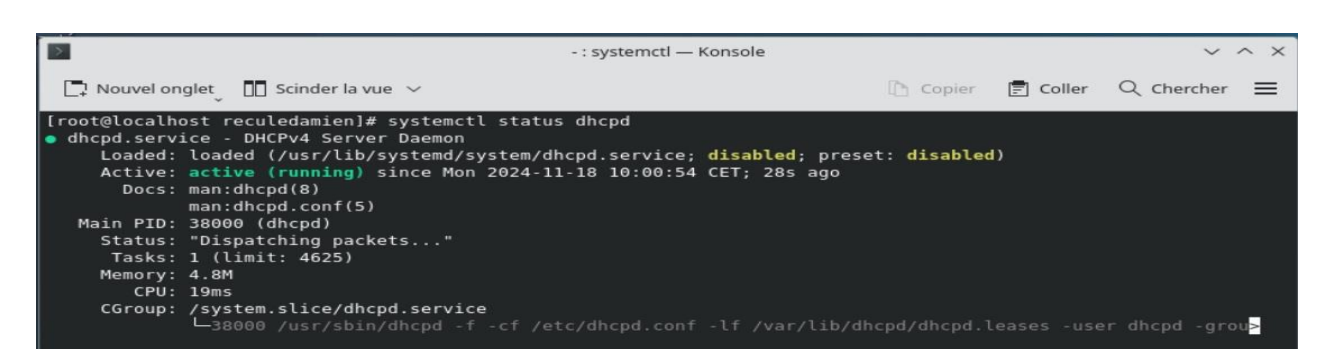

Il est temps pour moi d'installer un nouveau client pour tester ce serveur DHCP, aussi je choisis d'installer un client **Ubuntu 24.4** :

- Je choisis la langue, les noms d'utilisateurs, les mots de passe, la configuration réseau et laisse l'installation se terminer normalement.

| Willkommen! Bienvenue! Welcome! Добро пожаловать! Welkom!                                                                                                    | [ Heip ]                                                      |
|----------------------------------------------------------------------------------------------------|---------------------------------------------------------------|
| Use UP, DOWN and ENTER keys to select your language.                                                                                                    |                                                               |
| [ Asturianu<br>[ Bahasa Indonesia<br>[ Catalā<br>[ Deutsch<br>[ English<br>[ English(UK)<br>]<br>[ English(UK)<br>]<br>[ English(UK)<br>]<br>[ Galego<br>[ Hrvatski<br>[ Latviski<br>[ Lietuviski<br>[ Haguar |                                                               |
| Profile configuration                                                                                                    | [Heip]                                                        |
| Enter the username and password you will use to log in to the password is still needed for sudo.                                                                                                    | system. You can configure SSH access on a later screen, but a |
| Votre nom : recule                                                                                                    |                                                               |
| Your servers name: ubuntu<br>The name it uses when it talks                                                                                                    | to other computers.                                           |
| Choisir un nom d'utilisateur : reculedamien                                                                                                    |                                                               |
| Choisir un mot de passe : 🏎                                                                                                    |                                                               |
| Confirmer votre mot de passe: annex                                                                                                    |                                                               |
|                                                                                                    |                                                               |
|                                                                                                    |                                                               |

Pour que mon client CLI-UBUNTU-001 puisse récupérer une adresse IP dynamique depuis le serveur DHCP Mageia, je désactive la carte réseau connectée en Bridge et laisse uniquement celle qui est en LAN, on peut voir que mon client à bien récupéré une adresse dynamique en 192.168.10.100/24, la première de mon pool d'adresse.

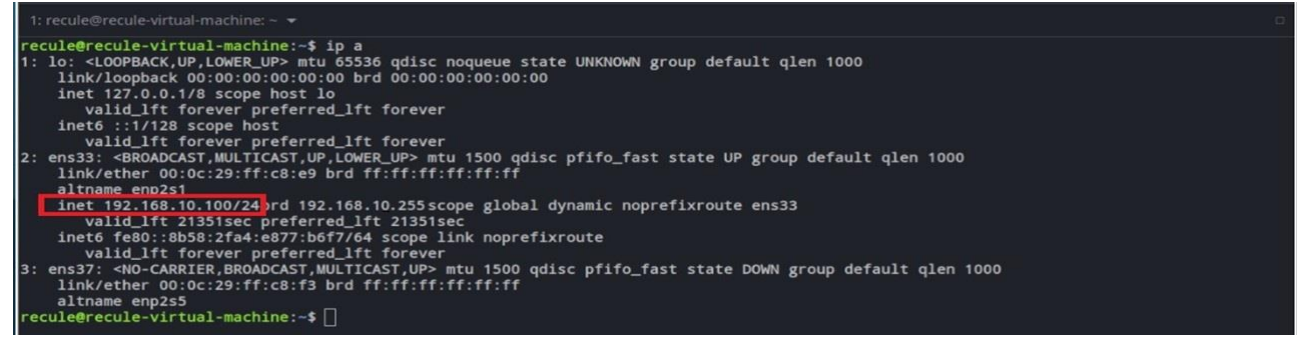

Enfin, afin de suivre et d'analyser les activités de mon serveur DHCP de manière efficace, je consulte les 'logs' à l'aide de cette commande :

[root@localhost reculedamien] # journalctl | grep -i dhcp | tail -n 20

⇒ DORA a bien attribué l'adresse 192.168.10.100 à mon client Ubuntu :

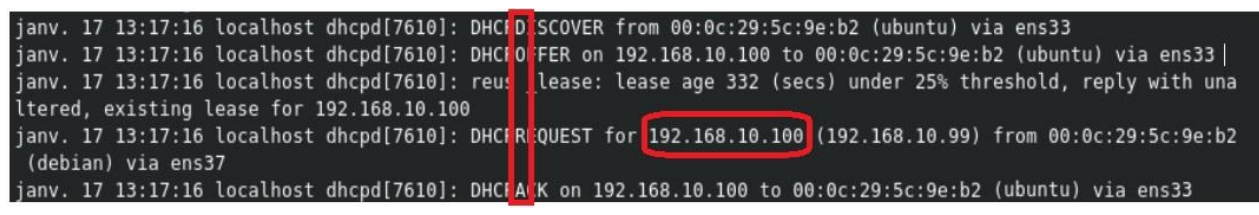

### **Intégration à Active Directory :**

Afin de pouvoir intégrer mon serveur Debian à mon domain RECULE-D.lab, je vais utiliser la solution *Realmd* qui offre un moyen clair et simple de découvrir et de joindre des domaines d'identité afin d'obtenir une intégration directe des domaines. Il configure les services système Linux sous-jacents, tels que SSSD par exemple, pour se connecter au domaine.

Concrètement, je vais commencer par installer les paquets dont je vais avoir besoin :

### recule@recule-virtual-machine:~# sudo apt install realmd sssd sssd-tools libnss-sss libpam-sss adcli sambacommon-bin samba-common-tools oddjob oddjob-mkhomedir

Puis je m'assure que mon client Ubuntu est en mesure de résoudre les serveurs Active Directory. Pour ce faire, je mets à jour l'adresse DNS de mon contrôleur de domaine dans le fichier /*etc/resolv.conf* :

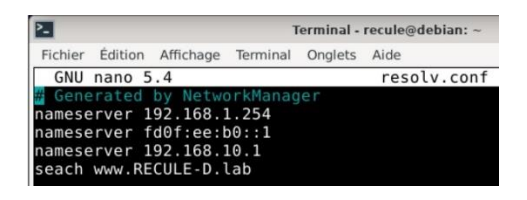

Puis, j'exécute ces deux commandes afin de rejoindre le domaine :

recule@recule-virtual-machine:~\$ sudo realm join -U Administrateur 192.168.10.1 recule@recule-virtual-machine:~# sudo realm discover RECULE-D.lab

| Terminal - recule@debian: ~ ^                                                                                                    | - | × |
|----------------------------------------------------------------------------------------------------|---|---|
| Fichier Édition Affichage Terminal Onglets Aide                                                                                                    |   |   |
| Fichier Edition Affichage Terminal Onglets Aide<br>root@debian:/etc/network# sudo realm join -U Administrateur 192.168.10.<br>realm: Already joined to this domain<br>root@debian:/etc/network# sudo realm discover RECULE-D.lab<br>RECULE-D.lab<br>type: kerberos<br>realm-name: RECULE-D.LAB<br>domain-name: RecULE-D.LAB<br>domain-name: recule-d.lab<br>configured; kerberos-member<br>server-software: active-directory<br>client-software: sssd<br>required-package: sssd-tools<br>required-package: libnss-sss<br>required-package: libnss-sss<br>required-package: samba-common-bin<br>login-formats: %U@recule-d.lab<br>login-policy; allow-realm-logins | 1 |   |

Après avoir relancé le service **realmd**, je vérifie qu'un de mes utilisateurs AD sont reconnus, par exemple *Baba* et *Lestat* :

| recule@recule-virtual-machine:~# sudo systemctl restart realmd                                                                                                    |
|----------------------------------------------------------------------------------------------------|
| recule@recule-virtual-machine:~# sudo systemctl status realmd                                                                                                    |
| <pre>Traitement des actions différées (« triggers ») pour oddjob (0.34.6-1)<br/>root@debian:/etc# systemctl restart realmd<br/>root@debian:/etc# systemctl status realmd<br/>• realmd.service - Realm and Domain Configuration<br/>Loaded: loaded (/lib/systemd/system/realmd.service; static)<br/>Active: active (running) since Wed 2024-11-20 08:27:49 CET; 5s ago<br/>Docs: man:realmd(8)<br/>Main PID: 1754 (realmd)</pre> |
| <pre>root@debian:/etc# sudo realm permit lestat@RECULE-D.lab<br/>root@debian:/etc# sudo realm permit baba@RECULE-D.lab<br/>root@debian:/etc#</pre>                                                                                                    |

recule@recule-virtual-machine:~# sudo realm list

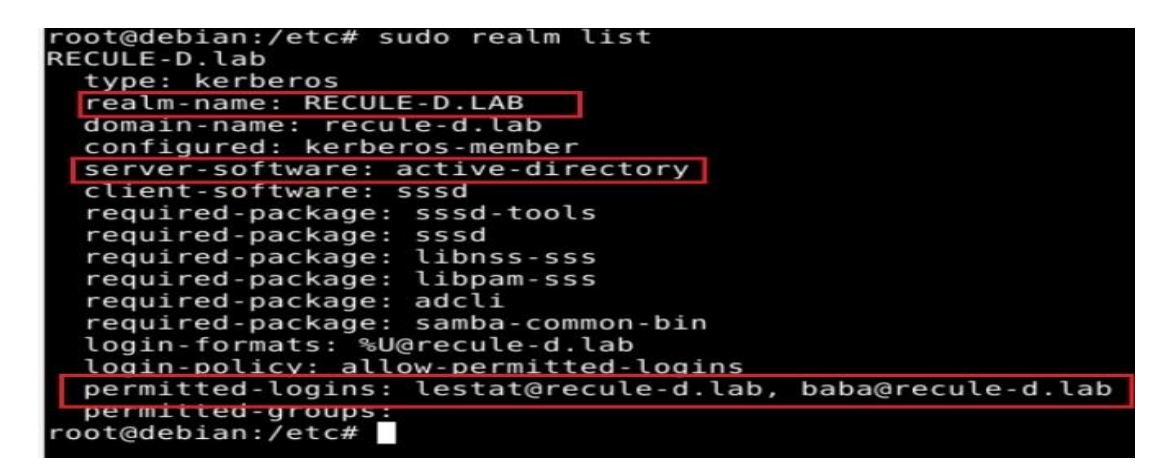

Connexion à mon domaine RECULE-D.lab depuis mon SRV-DEBIAN-001 :

Une fois avoir *permitted-logins* mon utilisateur *nout@recule-d.lab*, je peux vérifier que l'utilisateur existe bien avec la commande :

recule@recule-virtual-machine:~# sudo id nout@recule-d.lab

root@debian:/home/recule# id nout@recule-d.lab uid=1629801125(nout@RECULE-D.lab) gid=1629800513(utilisateurs du domaine@RECU LE-D.lab) groupes=1629800513(utilisateurs du domaine@RECULE-D.lab) root@debian:/home/recule#

| ⋲ 🕞 🕶 Gest                                                                                                    | onnaire de serveur • AD DS                                                                                                    | <u>·</u> ②   🏲 | Gérer | Outils   | Afficher Aide                             |  |
|----------------------------------------------------------------------------------------------------|----------------------------------------------------------------------------------------------------|----------------|-------|----------|-------------------------------------------|--|
| Tableau<br>Services<br>Services<br>Services<br>Services<br>Construction<br>Construction | s et ordinateurs Active Directory<br>on Affichage ?<br>s et ordinateurs Active Nom Type Description<br>s et ordinateurs Active Nom Type Description<br>s BEBIAN Ordinateur | -              |       | à jour / | TÂCHES V<br>Activation de W<br>Non activé |  |

Il me reste à me connecter à mon domain AD avec mon utilisateur Nout :

| $\bigcirc$ | nout@recule-d.lab |
|------------|-------------------|
| $\square$  |                   |
| Annuler    | Se connecter      |

| Terminal - nout@RECULE-D.lab@debian: |                          |                             |                              |                         |           |        |                 | ^ _    |
|--------------------------------------|--------------------------|-----------------------------|------------------------------|-------------------------|-----------|--------|-----------------|--------|
| Fichier                              | Édition                  | Affichage                   | Terminal                     | Onglets                 | Aide      |        |                 |        |
| nout@R<br>Bureau<br>nout@R           | ECULE-<br>Docu<br>ECULE- | D.lab@d<br>ments<br>D.lab@d | ebian:~<br>Images<br>ebian:~ | \$ dir<br>Modèle:<br>\$ | s Musique | Public | Téléchargements | Vidéos |

2. Précisez les moyens utilisés :

Ordinateur AMD Ryzen9 5900x, 128RAM, RTX4060 16Giga, SSD 4To, HDD 2To Logiciel VMWare Workstation 16 ISO : WinServer2022, Win10 Pro, Win11 Pro, Debian 11.9.0

3. Avec qui avez-vous travaillé ?

J'ai travaillé sur cette activité en toute autonomie depuis mon domicile.

|                   |                         |         | 4. Con | texte    |      |              |  |
|-------------------|-------------------------|---------|--------|----------|------|--------------|--|
| Nom de l'entrepr  | rise, organisme ou asso | ciation | •      |          | A mo | on domicile. |  |
| Chantier, atelier | , service               |         |        |          |      |              |  |
|                   | Période d'exercice      | •       | Du :   | 27/09/24 | au : | 29/09/24     |  |

# Activité-type 1 Exploiter les éléments de l'infrastructure et assurer le support aux utilisateurs.

Exemple n<sup>•</sup>3 > Assurer le support utilisateur en centre de services

### 1. Décrivez les tâches ou opérations que vous avez effectuées, et dans quelles conditions :

Dans le cadre de cette troisième activité, j'ai choisi de mettre en place un 10<sup>e</sup> serveur Windows Server 2022 (SRV-010-GLPI) afin d'y installer et d'y configurer GLPI (Gestion Libre de Parc Informatique). À l'issue, je vais créer la liaison avec mon domaine RECULE-D.lan et me connecterai à GLPI avec un utilisateur de mon domaine. Enfin, je créerai un ticket d'incident.

| Caractéristiques du 10 <sup>eme</sup> serveur | Valeurs                                        |  |  |  |
|-----------------------------------------------|------------------------------------------------|--|--|--|
| Nom du système                                | SRV-010-GLPI                                   |  |  |  |
| Système d'exploitation                        | Windows Server 2022                            |  |  |  |
| Intégré au domaine                            | RECULE-D.lan / RECULE-D                        |  |  |  |
| Logiciels installés                           | WampServer64, GLPI 10.0.16                     |  |  |  |
| Adresse IP, Masque, Passerelle, Dns.          | 192.168.10.10/24, 192.168.10.254, 192.168.10.1 |  |  |  |

Comme il se doit, je commence par renommer mon serveur en SRV-010-GLPI, modifie l'adresse DNS (192.168.10.1) et intègre ce serveur à mon domaine RECULE-D.lan après avoir spécifié l'adressage réseau comme ceci :

| Interface Réseau | : Ethernet0      |
|------------------|------------------|
| Adresse IP       | : 192.168.10.10  |
| Masque           | : 255.255.255.0  |
| Gateway          | : 192.168.10.254 |
| DNS              | : 192.168.10.1   |

Ensuite, je lance l'installation de WampServer64, l'installation se déroule le plus simplement du monde. Une fois terminée, je décompresse le fichier *GLPI.taz* afin de récupérer le dossier *glpi*. Je copie /colle ce dossier dans le répertoire *C:\Wamp64\www\*. (Si l'installation de Wamp64 ne veut pas fonctionner, c'est qu'il faut installer des paquets manquants en amont, à savoir *Visual C++ 2022 Redistributable - 14.42.34226.3* qui est aisément trouvable sur le net).

Puis, j'utilise le raccourci WampServer64 et une petite icone est alors disponible dans la barre d'outils à droite de la barre de tâches :

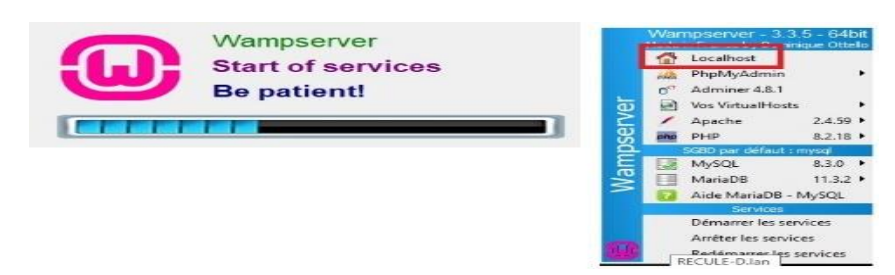

| <b>Dossier Professionnel</b> (DP)                                                                    |                                                                                                   |  |  |  |  |  |
|----------------------------------------------------------------------------------------------------|---------------------------------------------------------------------------------------------------|--|--|--|--|--|
|                                                                                                    |                                                                                                   |  |  |  |  |  |
| Microsoft VC++ Packages <b>x86 (32 bits)</b><br>VC 2008 (VC9) est indispensable pour PHP 5.3 et 5.4. | Microsoft VC Packages <b>x64 (64bits)</b><br>VC 2008 (VC9) est indispensable pour PHP 5.3 et 5.4. |  |  |  |  |  |
| VC 2010 SP1 Package (x86) MD5 VC 2012 Update 4 (x86) MD5                                             | VC 2010 SP1 Package (x64) MD5 VC 2012 Up 4 (x64) MD5                                              |  |  |  |  |  |
| 🤯 VC 2013 Package Up 5 (х86) мb5                                                                     | ₩ VC 2013 Up 5 (x64) MD5                                                                          |  |  |  |  |  |
| 潯 VC 2015-2022 (VC17 x86) 14.42.34433 мр5                                                            | 潯 VC 2015-2022 (VC17 x64) 14.42.34433 мр5                                                         |  |  |  |  |  |

Je clique sur *PhpMyAdmin* afin de pouvoir créer une base de données :

| Apache 2.4                  | MySQL 5 & 6 - ManaDB 10 - PHP                                                                       | Ver                                | sion 3.3.5 - 64bit | french       | ✓ classic     | ~ |
|-----------------------------|----------------------------------------------------------------------------------------------------|------------------------------------|--------------------|--------------|---------------|---|
| Configuration Serve         | eur                                                                                                 |                                    |                    |              |               |   |
| Version Apache              | : 2.4.59 - Documentation Apache                                                                     |                                    |                    |              |               |   |
| Server Software             | : Apache/2.4.59 (Win64) PHP/8.2.18 r                                                                | nod_fcgid/2.3.10-dev - Port défini | pour Apache :      | B0           |               |   |
| Version de PHP              | : [Apache module] 8.2.18 - Documenta                                                                | tion PHP - Extensions PHP charge   | es - Utilisation v | versions PHP | r.            |   |
|                             | [FCGI] 7.4.33 - 8.0.30 - 8.1.28 - 8.2.1                                                             | 8 - 8.3.6 - Aide mode FCGI         |                    |              |               |   |
| Version de MySQL            | : 8.3.0 - Port défini pour MySQL : 330                                                              | 5 - SGBD par défaut - Document     | tation MySQL       |              |               |   |
| Version de MariaDB          | : 11.3.2 - Port défini pour MariaDB : 3                                                             | 307 - Documentation MariaDB        | - MySQL - Mari     | aDB          |               |   |
|                             |                                                                                                    |                                    |                    |              |               |   |
| Outils                      | Vos Projets (1)                                                                                     | Vos Alias (2)                      | Vos Vir            | tualHo       | <b>st</b> (1) |   |
| phpinfo()                   | glpi                                                                                                | 潯 adminer 4.8.1                    | 😽 localho          | ost          |               |   |
| <pre>// xdebug_info()</pre> | Ce sont vos dossiers dans c:/wamp64/www<br>Pour les utiliser comme lien http://il.faut.les.déclarer | 😽 PhpMyAdmin 5.2.1                 |                    |              |               |   |
| PhpSysInfo 3.4.3            | en tant que VirtualHost.<br>Cependant, vous pouvez utiliser Clic-Droit.                             |                                    |                    |              |               |   |
| 🌽 Ajouter un Virtual Host   | Liens sur les projets                                                                               |                                    |                    |              |               |   |

Pour me connecter, j'utilise l'identifiant *root*, laisse le mot de passe vide et choisis de créer une nouvelle base de données et la nomme **glpigl.** 

|                                      | 🔮 🗖 🎪 keralhost / MySCI   phyMyScmi · x                                                                                                    | y x    |
|--------------------------------------|----------------------------------------------------------------------------------------------------|--------|
| phpMyAdmin                           | $\leftarrow \ \ C  \textcircled{0}  \text{localhost/phpmyadmin/index.php?route-/server/databases} \qquad \qquad A^{h}  \swarrow  \Box  \varsigma_{=}  \textcircled{0}  \circledast  \cdots  \\ \  \  \  \  \  \  \  \  \  \  \  \  \$ | 🥥      |
| Bienvenue dans phpMyAdmin            | phpMyAdmin       cfl Roman (March 2006)                                                                                                    | ¥ Plus |
| Français - French 🗸                  | Récentes Fréférées                                                                                                    | _      |
| Connexion 🔞                          | ⊕ O Information_schema<br>⊕ O mysql<br>⊕ O mysql Créer                                                                                                    |        |
| Utilisateur : root<br>Mot de passe : | Image: Suppliment of the system     Image: Suppliment of the system       Base dc données = Interclassement     Action                                                                                                    |        |
|                                      | information_schema utfBmb3_general_ci me_Veniferies privileges                                                                                                    |        |
| Choix du MySQL 🗸                     | performance schema utfärb4 svere aj ci #1 Verifer les privilèges                                                                                                    |        |
| serveur :                            | sys utfäxL4_0300_di_ti a Vérifer les privilèges                                                                                                    |        |
| Connexion                            | Total : 4                                                                                                    |        |

Ensuite, j'ajoute un compte utilisateur **RECULE-D** qui me servira à me connecter à glpi et lui ajoute tous les privilèges globaux :

| 🙎 🔲 🚕 localhost / MySQL   ph                                                                                                    | pMyAdmir x + - o x                                                                                                    |                                                                                                    | ~~~~                                                                                                    |                                                                                                    |
|----------------------------------------------------------------------------------------------------|----------------------------------------------------------------------------------------------------|----------------------------------------------------------------------------------------------------|----------------------------------------------------------------------------------------------------|----------------------------------------------------------------------------------------------------|
| ← C ③ localhost/phpr                                                                                                    | nyadmin/index.php?route=/server/privileges&adduser=1&d 🖉 🗛 🟠 🖨 🏠 🗰 🎓 🍇 🚥 💋                                                                                                    | - Serveur MySQL                                                                                                    | 3306                                                                                                    | ~                                                                                                    |
| Control of the second second sec | yadmin/ndec.php/toute=/sever/printejestadduste=field_ D A Q U G @ W<br>Server: M5/2018306<br>Bases de donnees S SQL Etat Comptes utilisateurs Exporter I Importer ▼ Plus<br>Ajouter un compte d'utilisateur<br>Informations pour la connexion<br>Nom d'utilisateur: Salair une valeur ▼ RECULE-D<br>Nom d'hôte: Tout hôte ♥ %<br>Mot de passe: Salair une valeur ♥<br>Salair à nouveau : | Bases de données Cacorder tous les pri Conner tous les pri Privilèges globaux N5 : les noms de privilèges Cacorder States de fravilèges Cacorder States de fravilèges Usparte Usparte Cacorder States Cacorder States Cacorde | SOL La État Com,<br>chiléges à un nom passe partout (ultilis<br>viléges sur la base de données gloid<br>Tout cocher<br>sont exprimé en anglois<br>Structure<br>Catare<br>Attra<br>100cX<br>Dobr<br>Cheare Terpopany Taples | ptes utilisateurs Exporter in Importer VPus<br>ateurt_%).                                                                                |
|                                                                                                    | Extension Authentification MySQL native<br>d'authentification<br>Générer un mot de Générer<br>Base de données pour ce compte d'utilisateur<br>Créer une base portant son nom et donner à cet utilisateur tous les privilèges sur cette base.<br>Accoder tous les privilèges du nom passe-partout (utilisateur).%).                                                                       | Limites de ressou                                                                                                    | SHON VIEW<br>CREATE ROUTINE<br>CALTER ROUTINE<br>EXECUTE<br>CREATE VIEW<br>CREATE VIEW<br>TRIGGER                                                                                                    | SHOW DATABASES LOCK TABLES REFERENCES REPLICATION CLIENT REPLICATION SLAVE CREATE USER                                                   |
|                                                                                                    | Millione us inquisites Oukl. Tout eacher                                                                                                    | CREATE USER 'RECULE-<br>*.* TO 'RECULE-D'8'3<br>NAX_QUERIES_PER_HOUP<br>0;GRANT ALL PRIVILED                                                                                                    | D'@'%' IDENTIFIED WITH mysql_nam<br>6' WITH GRANT OPTION;ALTER USER<br>8 @ MAX_CONNECTIONS_PER_HOUR @ M<br>SES ON "glpigl".* TO 'RECULE-D'@                                                                                | tive_password BY '***';0RANT ALL PRIVILEGES ON<br>'RECULE-0'@'%' REQUIRE NOME WITH<br>AX_UPDATES_PER_HOUR @ MAX_USER_COMMECTIONS<br>'%'; |
|                                                                                                    |                                                                                                    |                                                                                                    |                                                                                                    | [Éditer en ligne ] [Éditer ] [Créer le code source PHP ]                                                                                 |

Pour me connecter, je me rends sur mon navigateur internet (Microsoft Edge) et tape dans la barre URL : https:\localhost\glpi. Je suis alors redirigé vers une page où une vérification de comptabilité est effectuée. Il est possible qu'il y ait des problèmes de compatibilité, il faudra alors les résoudre avant de continuer, ce ne fut pas mon cas.

| Ètape 0 Vérification de la compatibilité de votre environne Tests effectués Test du Parseur PHP Test de sessions Test de l'utilisation de Session_use_trans_sid Test de l'extension mysqli Test de l'extension fuienfo Test de l'extension filenfo Test de l'extension filenfo Test de l'extension gd Test de l'extension gd Tes  | ment avec l'exécution de Gl<br>Résultats<br>V<br>V<br>V<br>V<br>V<br>V<br>V<br>V<br>V<br>V<br>V<br>V<br>V<br>V<br>V<br>V<br>V<br>V<br>V |
|----------------------------------------------------------------------------------------------------|----------------------------------------------------------------------------------------------------|
| Tests effectués est du Parseur PHP est des sessions est de l'extension mysgli est de l'extension mysgli est de l'extension fileinfo est de l'extension fileinfo est de l'extension string est de l'extension zlib est de l'extension zlib est de l'extension gd est de l'extension gd est de l'extension sml est de l'extension sml est de l'extension imap est de l'extension imap est de l'extension zend OPcache est de l'extension mepc                                                                                                    | Résultats<br>                                                                                                    |
| Test du Parseur PHP Test des sessions Test des l'utilisation de Session_use_trans_sid est de l'extension des tession_use_trans_sid est de l'extension fileinfo est de l'extension fileinfo est de l'extension por est de l'extension mobilitation est de l'extension curl est de l'extension ged est de l'extension ged est de l'extension simplexml est de l'extension simplexml est de l'extension fap est de l'extension fap est de l'extension curd est de l'extension mobilitation est de l'extension simplexml est de l'extension simplexml est de l'extension simplexml est de l'extension fap est de l'extension Rap est de l'extension Rap est de l'extension Rap est de l'extension Rap est de l'extension APCu lest de l'extension APCu lest de l'extension APCu                                                                                                    | ****                                                                                                    |
| Test des sessions Test de l'utilisation de Session_use_trans_sid Sest de l'extension mysqli Sest de l'extension fuendo Sest de l'extension filenfo Sest de l'extension filenfo Sest de l'extension motorit Sest de l'extension motorit Sest de l'extension curl Sest de l'extension gd Sest de l'extension motorit Sest de l'extension motorit Sest de l'extension APCu Sest de l'extension motorit Sest de l'extension motorit Sest d | * * * * * * * * * *                                                                                                    |
| Test de l'utilisation de Session_use_trans_sid<br>est de l'extension rtype<br>est de l'extension fileinfo<br>est de l'extension fileinfo<br>est de l'extension son<br>est de l'extension son<br>est de l'extension son<br>est de l'extension curl<br>est de l'extension simplexmi<br>est de l'extension simplexmi<br>est de l'extension simplexmi<br>est de l'extension simplexmi<br>est de l'extension simplexmi<br>est de l'extension simplexmi<br>est de l'extension simplexmi<br>est de l'extension simplexmi<br>est de l'extension simplexmi<br>est de l'extension zend OPcache<br>est de l'extension zend OPcache<br>est de l'extension zend OPcache<br>est de l'extension zend OPcache<br>est de l'extension zend OPcache<br>est de l'extension zend OPcache                                                                                                    | *******                                                                                                    |
| est de l'extension mysqli<br>est de l'extension fileinfo<br>est de l'extension fileinfo<br>est de l'extension son<br>est de l'extension motifiend<br>est de l'extension zibb<br>est de l'extension zibb<br>est de l'extension gd<br>est de l'extension gd<br>est de l'extension molexml<br>est de l'extension imap<br>est de l'extension imap<br>est de l'extension zend OPcache<br>est de l'extension zend OPcache<br>est de l'extension APcu<br>For the l'extension APcu<br>est de l'extension APcu                                                                                                    | * * * * * * * * *                                                                                                    |
| est de l'extension type<br>est de l'extension fileinfo<br>est de l'extension son<br>est de l'extension mbstring<br>est de l'extension curl<br>est de l'extension curl<br>est de l'extension simplexmil<br>est de l'extension simplexmil<br>est de l'extension nmp<br>est de l'extension ldap<br>est de l'extension map<br>est de l'extension zend OPcache<br>est de l'extension zend OPcache<br>est de l'extension APCu<br>lest de l'extension APCu<br>lest de l'extension APCu                                                                                                    | *****                                                                                                    |
| est de l'extension fileinfo est de l'extension motifier est de l'extension motifier est de l'extension motifier est de l'extension curl est de l'extension curl est de l'extension song est de l'extension motifier est de l'extension motifier est de l'extension l'app est de l'extension l'app est de l'extension zend OPcache est de l'extension zend OPcache est de l'extension APCu Fest de l'extension APCu Fest de l'extension motifier est de l'extension motifier est de l'extension motifier est de l'extension zend OPcache fest de l'extension APCu Fest de l'extension motifier                                                                                                    | ****                                                                                                    |
| est de l'extension plorn<br>est de l'extension mbstring<br>est de l'extension cul<br>est de l'extension cul<br>est de l'extension simplexmi<br>est de l'extension simplexmi<br>est de l'extension mi<br>est de l'extension ldap<br>est de l'extension zend OPcache<br>est de l'extension zend OPcache<br>est de l'extension zend OPcache<br>est de l'extension APCu<br>lest de l'extension APCu                                                                                                    | * * * *                                                                                                    |
| est de l'extension mbstring<br>est de l'extension zlib<br>est de l'extension gd<br>est de l'extension simplexml<br>est de l'extension xml<br>est de l'extension lap<br>est de l'extension lap<br>est de l'extension zend OPcache<br>est de l'extension zend OPcache<br>est de l'extension APCu<br>Fest de l'extension APCu                                                                                                    | * * * *                                                                                                    |
| est de l'extension zub<br>est de l'extension gd<br>est de l'extension gd<br>est de l'extension simplexml<br>est de l'extension xml<br>est de l'extension ldap<br>est de l'extension zend OPcache<br>est de l'extension zend OPcache<br>est de l'extension zend OPcache<br>est de l'extension zend OPcache<br>est de l'extension zend OPcache<br>est de l'extension zend OPcache                                                                                                    | ***                                                                                                    |
| est de l'extension curl<br>iest de l'extension gd<br>est de l'extension simplexml<br>est de l'extension namp<br>est de l'extension limap<br>iest de l'extension zend OPcache<br>est de l'extension zend OPcache<br>est de l'extension zmripc<br>fest de la mémoire allouée                                                                                                    | 3                                                                                                    |
| lest de l'extension gd<br>est de l'extension simplexml<br>est de l'extension xml<br>est de l'extension ldap<br>est de l'extension imap<br>est de l'extension zend OPcache<br>est de l'extension xmlrpc<br>est de l'extension xmlrpc<br>fest de l'extension xmlrpc                                                                                                    | ~                                                                                                    |
| lest de l'extension simplexmi<br>iest de l'extension xmi<br>est de l'extension imap<br>est de l'extension zend OPcache<br>est de l'extension xmirpc<br>lest de l'extension APCu<br>fest de la mémoire allouée                                                                                                    |                                                                                                    |
| est de l'extension xml<br>est de l'extension lagp<br>est de l'extension imap<br>est de l'extension zend OPcache<br>est de l'extension xm'rpc<br>est de l'extension APCu<br>Fest de la mémoire allouée                                                                                                    | ~                                                                                                    |
| iest de l'extension Idap<br>iest de l'extension imap<br>est de l'extension Zend OPcache<br>lest de l'extension Xmirpc<br>iest de l'extension APCu<br>Fest de la mémoire allouée                                                                                                    | ~                                                                                                    |
| est de l'extension imap<br>est de l'extension Zend OPcache<br>est de l'extension xmrpc<br>est de l'extension APCu<br>Fest de la mémoire allouée                                                                                                    | ~                                                                                                    |
| est de l'extension Zend OPcache<br>est de l'extension xm/rpc<br>est de l'extension APCu<br>fest de la mémoire allouée                                                                                                    | ~                                                                                                    |
| iest de l'extension xmlrpc<br>iest de l'extension APCu<br>fest de la mémoire allouée                                                                                                    | ~                                                                                                    |
| est de l'extension APCu<br>l'est de la mémoire allouée                                                                                                    | ~                                                                                                    |
| lest de la mémoire allouée                                                                                                    | I'extension APCu est manquante                                                                                                    |
|                                                                                                    | ~                                                                                                    |
| Test d'écriture du fichier de configuration                                                                                                    | ~                                                                                                    |
| Fest d'écriture de fichiers documents                                                                                                    | ~                                                                                                    |
| lest d'écriture de fichiers dump                                                                                                    | ~                                                                                                    |
| lest d'écriture des fichiers de sessions                                                                                                    | ~                                                                                                    |
| Test d'écriture des fichiers des actions automatiques                                                                                                    | ~                                                                                                    |
| fest d'écriture des fichiers de graphiques                                                                                                    | ~                                                                                                    |
| Test d'écriture des fichiers de verrouillage                                                                                                    | ~                                                                                                    |
| Test d'écriture des documents des plugins                                                                                                    | ~                                                                                                    |
| lest d'écriture des fichiers temporaires                                                                                                    | ~                                                                                                    |
| lest d'écriture des fichiers de cache                                                                                                    |                                                                                                    |

Je continue avec Suivant, choisis la base de données que je viens de créer (glpigl) et me connecte avec l'identifiant glpi et le mot de passe glpi, ce sont les identifiants de l'utilisateur par défaut. En effet, l'utilisateur que j'ai créé n'est pour le moment pas utilisable. Une fois connecté, il va me falloir effectuer quelques tâches recommandées par l'éditeur.

| <b>Срі </b> СГРІ SETUP                                                                                                    | <u>GLPI</u>                               |
|----------------------------------------------------------------------------------------------------|-------------------------------------------|
| Étape 2                                                                                                    |                                           |
| Test de connexion à la base de données                                                                                         |                                           |
| Connexion à la base de données réussie                                                                                         | Connexion à votre comp                    |
| Veuillez sélectionner une base de données :                                                                                    | Identifiant                               |
| Créer une nouvelle base ou utiliser une base existante :                                                                       | qlpi                                      |
|                                                                                                    | Mot de passe                              |
| 💿 gipigi                                                                                                    |                                           |
|                                                                                                    | Source de connexion                       |
| U sys                                                                                                    | Base interne GLPI                         |
| Continuer >                                                                                                    | 🕝 Se souvenir de moi                      |
|                                                                                                    | Se connecter                              |
|                                                                                                    | -                                         |
| <u>âches à effectuer :</u>                                                                                                    |                                           |
|                                                                                                    |                                           |
| Pour des reisons de sécurité, veuillez changer le m<br>utilisateur(s) : elloi post-only tech pormat                            | not de passe par défaut pour le(s)        |
| Pour des raisons de sécurité, veuillez supprimer le                                                                            | fichier : install/install.php             |
| <ul> <li>La configuration du dossier racine du serveur web<br/>l'accès à des fichiers non publics. Référer-yous à l</li> </ul> | n'est pas sécurisée car elle permet       |
| l'accès à des fichiers non publics. Référez-vous à l<br>de détails.                                                            | a documentation d'installation pour plu   |
| La directive PHP "session.cookie_httponly" devrait                                                                             | être définie à "on" pour prévenir l'accès |

Pour commencer, je me rends sur C:\Wamp64\www\glpi\install\ pour supprimer le fichier *install.php*, puisqu'il n'est plus nécessaire et représente un risque, celui de permettre à un tier de pouvoir relancer l'installation.

|                   | 0                |                           |           | ← → ~ ↑ □ << war                               | np64 > www >                     | glpi > install >                | ~                                                                            |
|-------------------|------------------|---------------------------|-----------|------------------------------------------------|----------------------------------|---------------------------------|------------------------------------------------------------------------------|
| (10)              | X Utilisateur    | - normal 📳 🚊              | i Actions | Accès rapide                                   | Nom                              | ~                               | Modifié le                                                                   |
| Utilisateur       | Identifiant      | normal                    | . Actions | Bureau #<br>Téléchargement: #<br>B Documents # | migrations<br>mysql<br>empty_dat | s                               | 12/10/2024 14:17<br>12/10/2024 14:17<br>03/07/2024 08:37<br>03/07/2024 08:37 |
| Habilitations 1   | Nom do           |                           |           | 📰 Images 🛛 🖈                                   | install.phn                      | Ouvrir avec                     | 03/07/2024 08:37                                                             |
| Groupes           | famille          | RECULE                    |           | Ce PC                                          | C stratet                        | 🔐 Éditer avec Notepad+          | -                                                                            |
| Préférences       | Prénom           | Damien                    |           | Lecteur de DVD (D:) E                          |                                  | 7-Zip<br>⊮≏ Partager            |                                                                              |
| Éléments utilisés | Mot de           |                           |           | Réseau                                         |                                  | Add to archive                  |                                                                              |
| Éléments gérés    | passe            |                           |           |                                                |                                  | Add to "install.rar"            |                                                                              |
| Tickets créés     | Confirmation     |                           | -         |                                                |                                  | Compress to "install.n          | ar" and email                                                                |
| Problèmes         | passe            |                           |           |                                                |                                  | Restaurer les versions          | précédentes                                                                  |
| Changements       | Fuseau           | Utiliser la configuration | serveur + |                                                |                                  | Envoyer vers<br>Couper          |                                                                              |
| Documents         | Acalif           |                           |           |                                                |                                  | Copier                          |                                                                              |
| Réservations      | Acti             | our •                     | 1         |                                                |                                  | Créer un raccourci<br>Supprimer | 7                                                                            |
| Synchronisation   | Valide<br>depuis |                           | a •       | 6 élément(s) 1 élément sé                      | c                                | Renommer                        |                                                                              |
|                   | Tálánhana        |                           |           |                                                |                                  | Propriétés                      |                                                                              |

Ensuite, on me demande de changer le mot de passe de tous les comptes par défaut (je clique sur les liens situés dans l'encadré orange), je pourrai ainsi utiliser mon utilisateur RECULE-D.

| zLPI               | / (E) Annuaires LD | AP Q                                                                                                    | Rechercher Q,                    | the -        | Annuaire LDAP Ter     | ster la connexion à l'annuaire LDAP           |              |
|--------------------|--------------------|----------------------------------------------------------------------------------------------------|----------------------------------|--------------|-----------------------|-----------------------------------------------|--------------|
| cher dans le menu  | D November di      | ément - Annuaire I DAR                                                                                                    |                                  |              | Utilisateurs          | Test ribussi : Serveur principal SRV-010-0LP1 |              |
| ÷ -                |                    | enterine - Pointerine Corer                                                                                                    |                                  |              | Groupes               | toster                                        |              |
| stance -           | Préconfiguration   | Active Directory / OpenLOAP / Valeurs per o                                                                                                    | setteut                          |              | Informations avancées |                                               |              |
| ion -              | Nom                | SRV-010-GLPI                                                                                                    |                                  |              | Replicats             |                                               |              |
|                    | Serveur par        | Out +                                                                                                    | Acof                             | Out +        | Hatorique             |                                               |              |
| inistration -      | Serveur            | RECULE-Dam                                                                                                    | Port (par olifaut 389)           | 309          | Tous                  |                                               |              |
| guration -         | Filtre de          | (&(objectClass+user)(objectCategory+pers                                                                                                    | orol/(www.AccountControl.1.2.840 | 11135561.4.0 | C Accel-G.h           | x [34]                                        | -            |
| omposants          | connexion          |                                                                                                    |                                  |              | < C O tocalhoat/glout | NonUhelpdesk.public.php                       | * * 0 * 6 %  |
| otifications       | BaseDN             | CN+GL_DLPLACCES.OU+GLPLDC+RECULE                                                                                                    | (-D,DC+LAN                       |              |                       |                                               |              |
| iveaux de services | Uslikser bind 1    | Out +                                                                                                    |                                  |              | GLPI                  | BF ACCURE                                     |              |
| tentrale           | ON du compte       |                                                                                                    |                                  |              | A second              | 1 manual second                               |              |
| gicité des champs  | connexions non     | administrateur@RECULE-D.lan                                                                                                    |                                  |              | + Coler up ticket     | O Tickets                                     | + Other unit |
| otifications       | anonymes)          |                                                                                                    | Commentaires                     |              | O Tickets             | Nouveau                                       |              |
| venus de services  | Fidentifiant       | samaccountname                                                                                                    |                                  |              | Distances             | O.F                                           |              |
| designation        | Champ de           | and a second second s |                                  |              | D Foire and questions | C En cours (Attribue)                         |              |
| sicité des champs  | i                  | colecidere                                                                                                    |                                  |              |                       | En cours (Planifié)                           |              |
| tions              |                    |                                                                                                    | + Ajo                            | ner.         |                       | Cn attente                                    |              |
| thentification     |                    |                                                                                                    |                                  |              |                       | O Résolu                                      |              |
|                    |                    |                                                                                                    |                                  |              |                       | Clos                                          |              |
|                    |                    |                                                                                                    |                                  |              |                       | Supprimé                                      |              |
|                    |                    |                                                                                                    |                                  |              |                       | NOTER PUBLIQUES                               |              |
|                    |                    |                                                                                                    |                                  |              |                       |                                               |              |

Pour continuer, on me notifie que la directive PHP « *session.cookies\_httponly* » devrait être définie à « *on* » pour prévenir l'accès aux cookies depuis les scripts côté client :

=> Pour modifier cela, je me rends à cette adresse (C:\Wamp64\bin\php8.1.28\php.ini), afin de modifier le fichier *php.ini* :

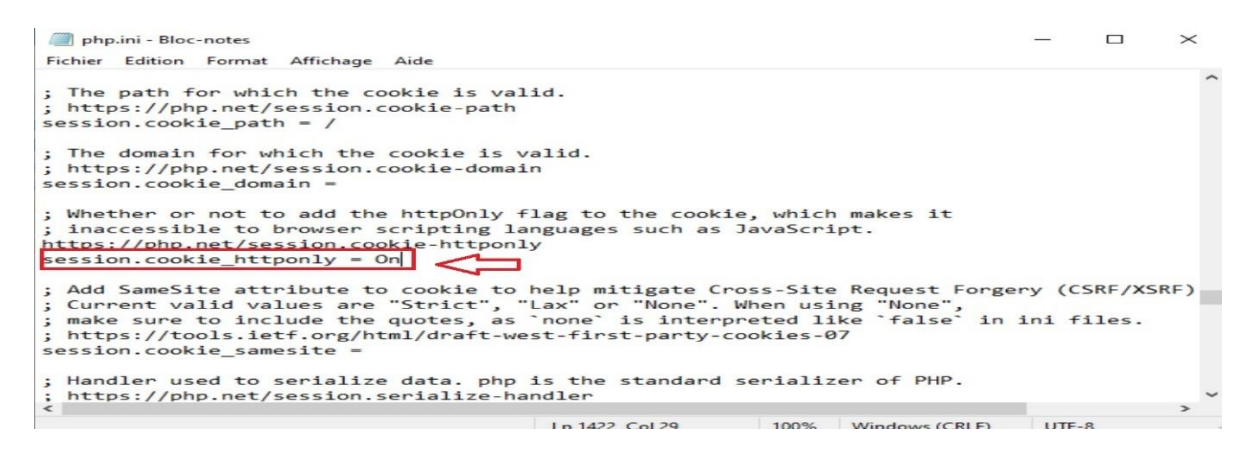

Je modifie un autre endroit de ce fichier php.ini, au niveau de « max\_execution\_time » :

- Cette directive permet de définir une limite de temps de 600 secondes pour l'exécution d'un script PHP afin d'éviter de saturer le serveur web, la limite de 120 secondes peut s'avérer assez courte selon l'utilisation finale.

; Maximum execution time of each script, in seconds ; https://php.net/max-execution-time ; Note: This directive is hardcoded to 0 for the CLI SAPI max\_execution\_time = 600

Enfin, il me reste à modifier : « *La configuration du dossier racine du serveur web n'est pas sécurisée, car elle permet l'accès à des fichiers non publics* ». J'effectue un clic gauche sur l'icône WampServer à droite de la barre de tâches, je passe sur le menu Apache et choisis *httpd-vhosts.conf* afin d'ajouter un bloc de commande :

| httpd-vhosts.conf - Bloc-notes                                                                                                    |                       |            |       | - | $\times$ |
|----------------------------------------------------------------------------------------------------|-----------------------|------------|-------|---|----------|
| Fichier Edition Format Affichage Aide                                                                                                    |                       |            |       |   |          |
| # VINCUAL HOSES                                                                                                    |                       |            |       |   |          |
| "<br>(VirtualHost_default:80)                                                                                                    |                       |            |       |   |          |
| ServerName localhost                                                                                                    |                       |            |       |   |          |
| ServerAlias localhost srv-010-cli                                                                                                    |                       |            |       |   |          |
| DocumentRoot "\${INSTALL DIR}/www"                                                                                                    |                       |            |       |   |          |
| <pre>#DocumentRoot "\$C:/wamp64/bin/apache/apache2.</pre>                                                                                                    | 4.59/conf/extra/http: | d-vhosts.c | onf/" |   |          |
| <directory "="" "\${install="" dir}="" www=""></directory>                                                                                                    |                       |            |       |   |          |
| Options +Indexes +Includes +FollowSymLinks                                                                                                    | +MultiViews           |            |       |   |          |
| AllowOverride All                                                                                                    |                       |            |       |   |          |
| Require all granted                                                                                                    |                       |            |       |   |          |
|                                                                                                    |                       |            |       |   |          |
|                                                                                                    |                       |            |       |   |          |
| <pre><br/>DocumentRoot "C:/wamp64/www/glpi/public"<br/>Alias "/glpi" #"C:/wamp64/www/glpi/public"<br/>ServerName SRV-010-GLPI<br/>#ServerName localhost<br/></pre> (Directory "C:/wamp64/www/glpi/public/"><br>Require all granted<br>RewriteEngine On<br>RewriteEngine On<br>RewriteCond %{REQUEST_FILENAME} !-f<br>RewriteRule ^(.*)\$ index.php [QSA,L]<br> |                       |            |       |   |          |
|                                                                                                    |                       |            |       |   |          |
|                                                                                                    |                       |            |       |   |          |
|                                                                                                    |                       |            |       |   | ~ ~      |

Voilà, mon interface GLPI ne mentionne plus de problèmes immédiats :

| :  |                     | ₿ \${inst × | 🔍 Leich 🗙   🥯 Wa        | m 🗙   🍳 Le Se 🗙                          | 🌰 [Tuto 🗙                               | 🭳 gmai 🗙   🏲                        | 🕯 Boite 🗙                          | Nouvel               | onglet (Ctrl+T) |
|----|---------------------|-------------|-------------------------|------------------------------------------|-----------------------------------------|-------------------------------------|------------------------------------|----------------------|-----------------|
| ~  | C 🔺 Non séc         | urisé   srv | -010-glpi/front/central | php                                      |                                         | A® £                                |                                    | £≞ @                 | ≪s ··· <        |
|    | GLPI                |             | Accueil                 |                                          |                                         | Rechercher                          |                                    | Q                    | GL ~            |
| ÷  | Chercher dans le me | enu         | Tableau de bord         | Vue personnelle                          | Vue groupe                              | Vue globale                         | Flux RSS                           | Tous                 |                 |
| Ø  | Parc                | ~           | Central ~               | +                                        |                                         | 5                                   | <u>م</u>                           | 100                  | CB 57           |
| ្ន | Assistance          | ~           |                         |                                          |                                         | 2                                   | 5                                  |                      | 6 .,            |
| 6  | Gestion             | ~           |                         |                                          |                                         |                                     |                                    |                      |                 |
| 6  | Outils              | ~           | 0 0+ 1                  |                                          | ° 0                                     |                                     |                                    |                      |                 |
| 0  | Administration      | ~           | Logicie Ordina          | Mate                                     | Téléphon                                | = :                                 | Nouveau 📕 E                        | n cours (Attrib      | uð)             |
| 0  | Configuration       | ~           | Licence                 |                                          | Împrin                                  |                                     | te cours (Planifie<br>Résolu 🧰 Clo | e) 🖬 En att          | ente            |
|    |                     |             | Ordinateurs<br>par      | Aucune donnée<br>Monifeurs<br>par Modèle | Aucune<br>Materia<br>a reseau<br>bourse | Statute<br>Ticket                   | Ticke                              | Probleme             | Chang           |
| ~  | C Réduire le menu   |             | i<br>Entité 📚 p         | rofils e Bas                             | e Projet D                              | D Izzis DELA<br>Top des<br>demandeu | IGLE                               | Top des<br>catégorie | sans <b>t</b> e |

### **Installation FusionInventory**

Une fois le plugin FusionInventory téléchargé sur le site officiel, il me suffit de copier le dossier **fusioninventory** à l'endroit prévu à cet effet : C:\wamp64\www\glpi\plugins.

Ensuite, je me rends dans l'onglet Configuration / plugins et normalement FusionInventory est présent :

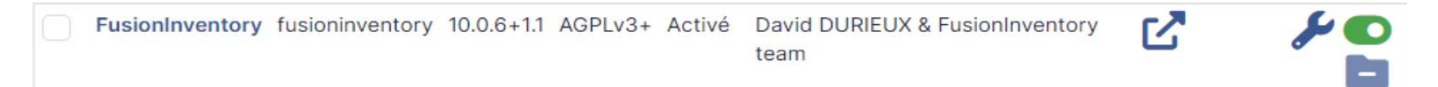

L'idée consiste alors à l'installer et à l'activer via les options proposées.

### Installation agent GLPI sur mes client Windows

Pour effectuer cette tâche, je télécharge **fusioninventory-agent** sur le site officiel et installe l'exécutable depuis mes postes client :

- Je spécifie le chemin de mon agent
- Sélectionne Collect, NetDiscovery et NetInventory
- Continue avec suivant et lance l'installation

| Bienvenue dans le programme<br>d'installation de FusionInventory                                                                                                    | Choisissez les composants<br>Choisissez les composants de<br>edition) que vous souhaitez in                                                                                                    | s<br>FusionInventory Agent 2.6 (x64<br>nstaller.                                                                                                    | 9                                                                                                    |
|----------------------------------------------------------------------------------------------------|----------------------------------------------------------------------------------------------------|----------------------------------------------------------------------------------------------------|----------------------------------------------------------------------------------------------------|
| Agent 2.6 (x64 edition)<br>Vous êtes sur le point d'installer FusionInventory Agent 2.6<br>(x64 edition) sur votre ordinateur.                                                                                                    | Cochez les composants que v<br>installer. Cliquez sur Suivant p<br>Type d'installation :                                                                                                    | rous désirez installer et décochez ceux<br>pour continuer.<br>Personnalisée                                                                                                    | que vous ne désirez pas                                                                                                    |
| Avant de démarrer l'installation, il est recommandé de fermer<br>toutes les autres applications. Cela permettra la mise à jour<br>de certains fichiers système sans redémarrer votre<br>ordinateur.<br>Cliquez sur Suivant pour continuer. | Ou, sélectionnez les<br>composants optionnels que<br>vous voulez installer :                                                                                                    |                                                                                                    |                                                                                                    |
|                                                                                                    | Espace requis : 54.0 Mo                                                                                                    | Description<br>Passez le curseur de votre souris e<br>en voir la description.                                                                                                    | sur un composant pour                                                                                                    |
|                                                                                                    | FusionInventory Team                                                                                                    |                                                                                                    |                                                                                                    |
| Suivant > Annuler                                                                                                    |                                                                                                    | < Précédent Su                                                                                                    | ivant > Annuler                                                                                                    |
|                                                                                                    | Mode Serveurs                                                                                                    |                                                                                                    |                                                                                                    |
|                                                                                                    | http://192.168.1.160/glpi/p                                                                                                    | olugins/fusioninventory/                                                                                                    |                                                                                                    |
| ventory-Agent Parcourir                                                                                                    | Vous pouvez indi<br>'http:// <serveur>/alpi/plugin</serveur>                                                                                                    | iquer plusieurs URIs séparés par des vi<br>ns/fusioninventory/, http:// <serveur>/</serveur>                                                                                                    | igules<br>/ocsinventory/'                                                                                                    |
|                                                                                                    | Bienvenue dans le programme<br>d'installation de FusionInventory<br>Agent 2.6 (x64 edition)<br>Vous êtes sur le point d'installer FusionInventory Agent 2.6<br>(x64 edition) sur votre ordinateur.<br>Avant de démarrer l'installation, il est recommandé de fermer<br>toutes les autres applications. Cel apermettra la mise à jour<br>de certains fichiers système sans redémarrer votre<br>ordinateur.<br>Cliquez sur Suivant pour continuer. | Bienvenue dans le programme<br>d'installation de FusionInventory<br>Agent 2.6 (x64 edition)       Choissez les composants de<br>edition) que vous souhaitez in<br>Choissez les composants de<br>edition) que vous souhaitez in<br>concerte sur le point d'installer FusionInventory Agent 2.6<br>(x64 edition) sur votre ordinateur.         Avant de démarrer l'installation, il est recommandé de fermer<br>toutes les autres applications. Cela permettra la mise à jour<br>de certains fichiers système sans redémarrer votre<br>ordinateur.       Cochez les composants que v<br>installer. Cliquez sur Suivant pour<br>composants optionnels que<br>vous voulez installer :         Cliquez sur Suivant pour continuer.       Ou, sélectionnez les<br>composants optionnels que<br>vous voulez installer :         Cliquez sur Suivant pour continuer.       Espace requis : 54.0 Mo         FusionInventory Team       Mode Serveurs         Inttp://192.168.1.160/glpi/r       Yous pouvez ind<br>'http://serveurs /clobifolupir | Bienvenue dans le programme<br>d'installation de FusionInventory<br>Agent 2.6 (x64 edition)       Choisissez les composants<br>choisissez les composants de FusionInventory Agent 2.6 (x64<br>edition) que vous souhaitez installer.         Vous êtes sur le point d'installer FusionInventory Agent 2.6<br>(x64 edition) sur votre ordinateur.       Cochez les composants que vous désirez installer et décochez ceux<br>installer. Cliquez sur Suivant pour continuer.         Avant de démarrer l'installation, il est recommandé de fermer<br>toutes les autres applications. Cela permettra la mise à jour<br>de certains fichiers système sans redémarrer votre<br>ordinateur.       Cochez les composants que vous désirez installer et décochez ceux<br>installer. Cliquez sur Suivant pour continuer.         Cliquez sur Suivant pour continuer.       Ou, sélectionnez les<br>composants optionnels que<br>vous voulez installer :       Ou, sélectionnez les<br>composants optionnels que<br>vous voulez installer :         Suivant >       Annuler       Espace requis : 54.0 Mo       Desorption         FusionInventory Team       Voir la description.         FusionInventory Team       Verécédent Su         wentory-Agent       Parcourir       Vous pouvez indiquer plusieurs URIs séparés par des vi<br>'http://iserveurs/oligiolujuins/fusioninventory/. http://serveurs/ |

Pour Accélérer la récupération de mes clients sur mon serveur GLPI, je peux me rendre à l'adresse http:/localhost :62354/now :

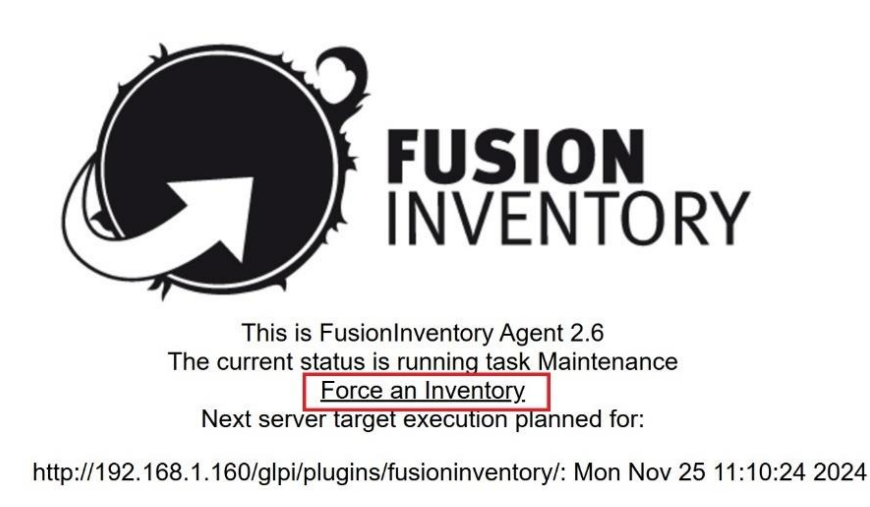

⇒ Normalement, mes clients apparaissent directement dans mon parc GLPI !

### Exemple de l'installation d'un autre agent GLPI via GPO

### Création de la GPO :

Pour commencer, je vais activer l'inventaire qui est désactivé par défaut sur GLPI. Je commence donc par me connecter à l'interface d'administration de GLPI, je me rends dans Administrateur / Inventaire et je coche Activer Inventaire avant de sauvegarder la modification.

Deuxième chose, je télécharge le package MSI de l'agent GLPI (à partir du GitHub officiel). Puis, je vais placer mon package MSI dans un dossier partagé afin de pouvoir le déployer à l'aide d'une GPO. Dans mon cas, l'agent GLI sera stocké dans ||Z:|Applications (RAID5 de SRV-002-DATA). Les permissions de partage sont définies ainsi : Ordinateur du domaine => **RO**, Admins du domaine => **Contrôle total**.

Puis, depuis mon serveur SRV-001-ADDS, je crée un OU GLPI qui contiendra les Ordinateurs\_clients\_GLPI ainsi que les utilisateurs\_GLPI. Ensuite, je me rends dans le Gestionnaire de stratégies de groupes depuis l'onglet Outils, effectue un clic droit sur mon OU Ordinateurs\_clients\_GLPI et crée une GPO nommée *App\_install\_GLPI-Agent*.

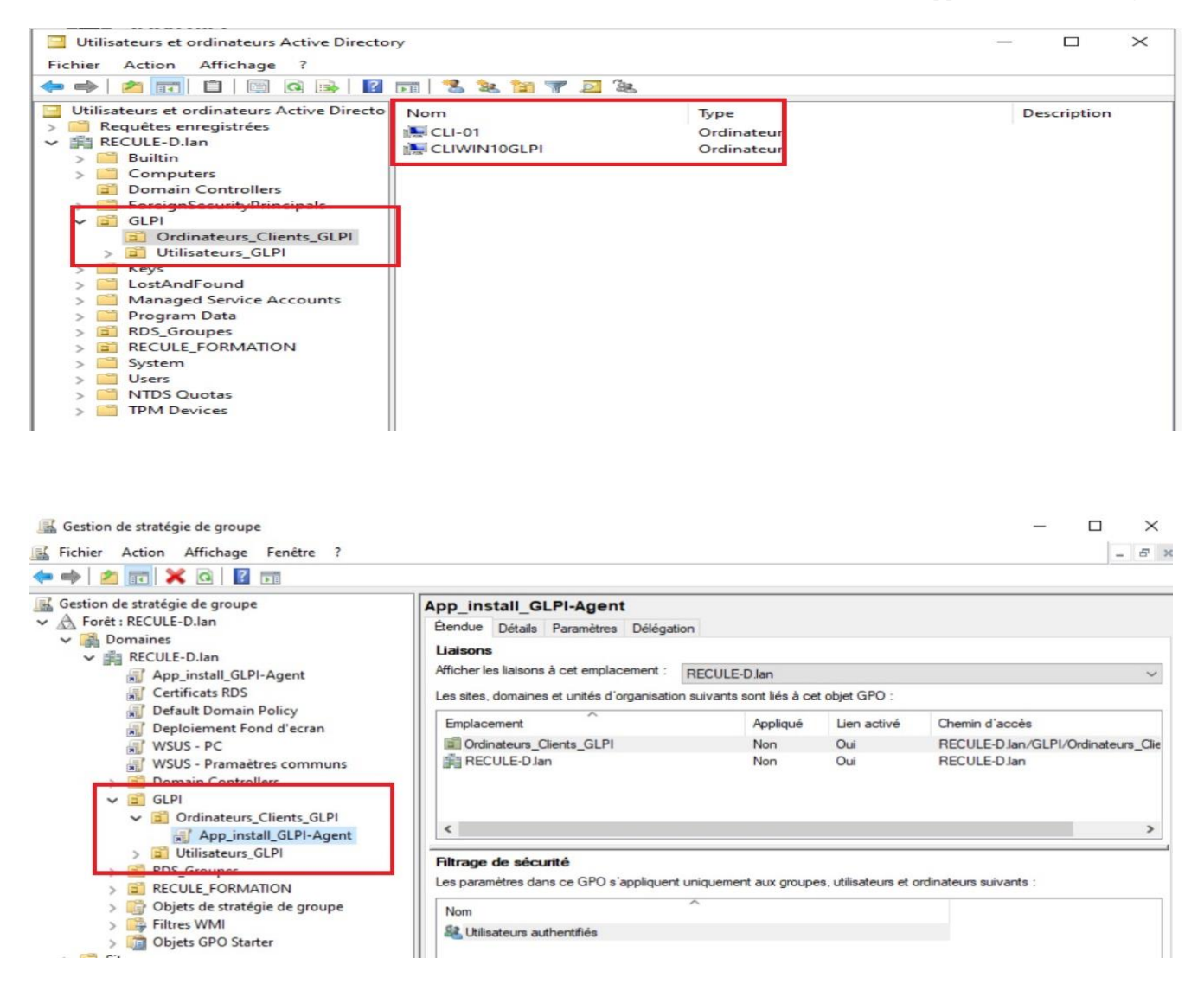

Pour la modifier, je suis le chemin *Configuration ordinateur / Stratégies / Paramètres du logiciel / Installation de logiciel.* Puis j'effectue un clic droit et choisis *Nouveau / Package* et renseigne le chemin réseau de mon package. Enfin, je choisis l'option Attribué.

Pour tester ma GPO, je me connecte sur mon client CLIWIN10PRO-001 et lance la commande **gpupdate** /**force**. Après un redémarrage de la machine, l'agent GLPI est installé. Apres vérification, il apparait dans le parc GLPI de mon serveur SRV-010-GLPI :

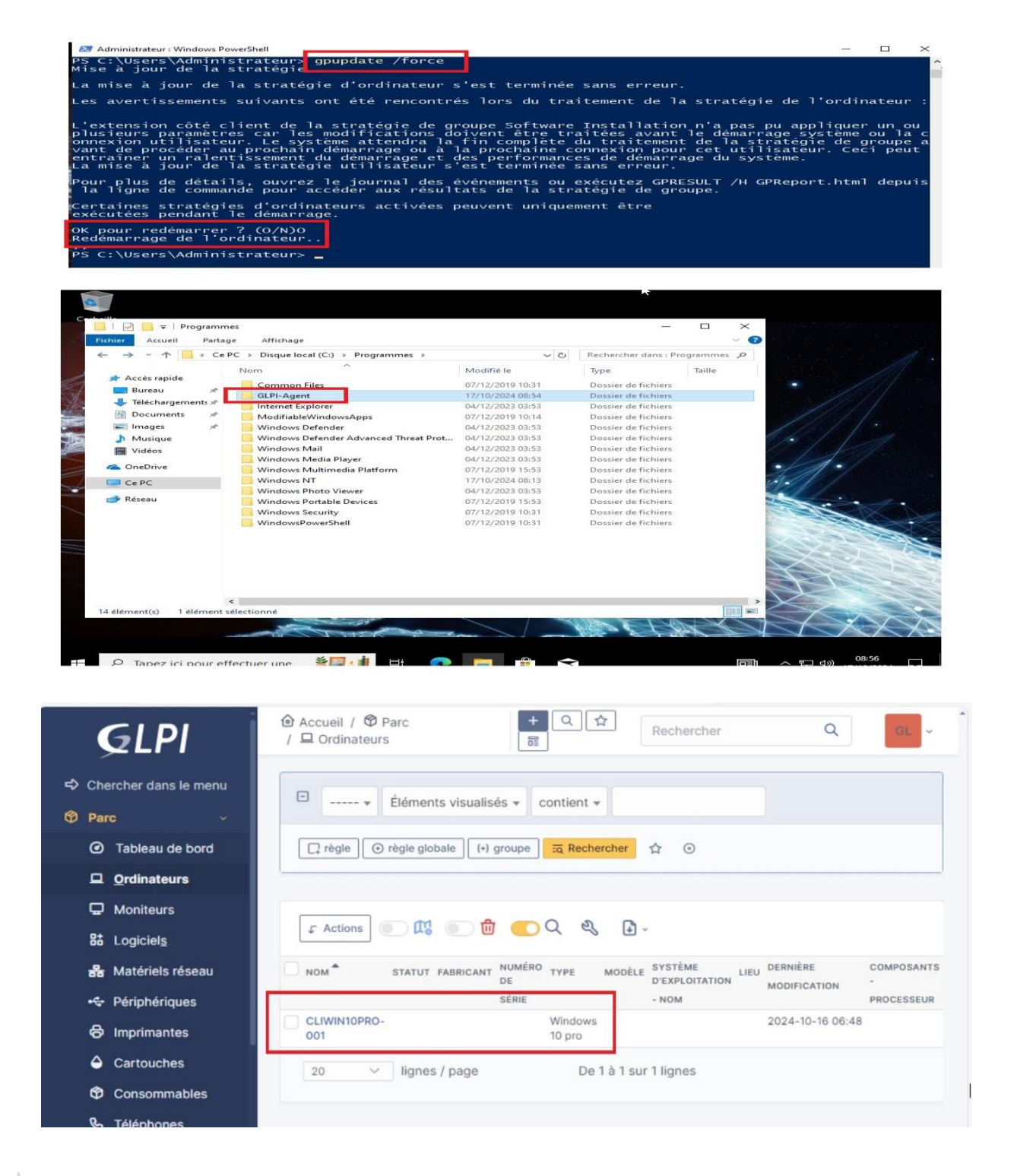

### Authentification de mon domaine RECULE-D.lab dans mon parc GLPI :

Pour que mon domaine Active Directory puisse apparaître dans mon parc, il faut que j'utilise les onglets *Configuration / Authentification / Annuaire LDAP* et saisisse les informations nécessaires afin que le test disponible dans le menu (à gauche) puisse se valider :

| <b>€</b> LPI                       | Accueil / O Configuratio<br>/ Annuaires LDAP | n / 🕑 Authentifica                       | tion + Ajouter<br>Q Rechercher         | Rechercher                      | Q Super-Admin<br>Entité racine (Arborescence) GL v |
|------------------------------------|----------------------------------------------|------------------------------------------|----------------------------------------|---------------------------------|----------------------------------------------------|
| Chercher dans le menu              |                                              | Annuaire LD/                             | AP - SRV-001-ADDS                      |                                 | Actions - 1/1                                      |
| 🔁 Parc 🗸                           | Annuaire LDAP                                |                                          |                                        |                                 |                                                    |
| G Assistance -                     | Tester                                       | Nom                                      | SRV-001-ADDS                           | Dernière modification           | 2024-11-21 16:34                                   |
| G Gestion ~                        | Utilisateurs                                 | Serveur par<br>défaut                    | Oui 🔹                                  | Actif                           | Oui +                                              |
| C Administration ~                 | Groupes                                      | Serveur                                  | 192.168.1.49                           | Port (par défaut 389)           | 389                                                |
| Onfiguration ~                     | Informations avancées                        | Filtre de                                | (&(objectClass=user)(objectCategory=pe | erson)(!(userAccountControl:1.2 | .840.113556.1.4.803:=2)))                          |
| 🕑 I <u>n</u> titulés               | Réplicats                                    | connexion                                |                                        |                                 |                                                    |
| Composants                         | Historique 5                                 | BaseDN                                   | DC=RECULE-D,DC=lab                     |                                 |                                                    |
| A Notifications                    | Tous                                         | Utiliser bind i                          | Oui +                                  |                                 |                                                    |
| Niveaux de services                |                                              | DN du compte                             |                                        |                                 |                                                    |
| H Générale                         |                                              | (pour les<br>connexions non              | CN=Administrateur,CN=Users,DC=RECU     | LE-D,DC=lab                     |                                                    |
| Unicité des champs                 |                                              | anonymes)                                |                                        |                                 |                                                    |
| Actions automatiques               |                                              | du compte                                |                                        |                                 |                                                    |
| Collecteurs                        |                                              | (pour les<br>connexions non<br>anonymes) | Effacer                                |                                 |                                                    |
| <ul> <li>Liens externes</li> </ul> |                                              | Champ de                                 | samaccountname                         | Commentaires                    |                                                    |
| Plugins                            |                                              | Champ de<br>synchronisation              | objectguid                             |                                 |                                                    |
| Ķ Réduire le menu                  |                                              |                                          |                                        |                                 | 图 Sauvegarder                                      |

### Ainsi mes utilisateurs sont rapatriés :

| <b>G</b> LPI                                                                                                    |                                                           | Super-Admin<br>Entité racine (Arborescence) |
|----------------------------------------------------------------------------------------------------|-----------------------------------------------------------|---------------------------------------------|
| Chercher dans le menu                                                                                                    | Actions 🏖 Ajouter utilisateur 🏖 Depuis une source externe |                                             |
| 🔁 Parc 🗸                                                                                                    | Éléments visualisés + contient +                          | -                                           |
| Gestion •                                                                                                    | ☐ règle ] ⓒ règle globale [1] groupe ፲፭ Rechercher ☆ ⊙    |                                             |
| C et al la contraction of the second second |                                                           |                                             |
| 2 Utilisateurs                                                                                                    | 🕫 Actions 💿 🗱 💿 🛱 💽 🔍 🍕 🚹 -                               |                                             |
| Croupes                                                                                                    |                                                           |                                             |
| 🗢 E <u>n</u> tités                                                                                                    | DENTIFIANT     NOM DE FAMILLE     COURRELS     TELEPHONE  | Oui                                         |
| 🛱 Règles                                                                                                    | E baba bobo                                               | Oui                                         |
| Dictionnaires                                                                                                    | dada dodo                                                 | Oui                                         |
| 🞗 Profils                                                                                                    |                                                           | Oui                                         |
| File d'attente des<br>notifications                                                                                                    | Support                                                   | Qui                                         |
| Journaux                                                                                                    | gip-system                                                | 04                                          |
|                                                                                                    |                                                           | ou.                                         |
| GLPI Inventory                                                                                                    | Maharet AKHASA                                            | Oui                                         |
| Configuration ~                                                                                                    | Mekare                                                    | Oui                                         |
|                                                                                                    | normal                                                    | Oui                                         |
|                                                                                                    | N nout                                                    | Oui                                         |
|                                                                                                    | P Plugin_GLPL_Inventory                                   | Oui                                         |
|                                                                                                    | post-only                                                 | Out                                         |
| ≪ Réduire le menu                                                                                                    | C TT tech                                                 | Oui                                         |

L'ensemble des machines ciblées qui sont remontées dans GLPI me donne ainsi accès à un ensemble d'informations sur chaque machine :

- Type d'ordinateur, fabricant, modèle, numéro de série
- Système d'exploitation (nom, version, architecture, date d'installation, etc.)
- Configuration matérielle avec la liste des composants etc.

| icence Moniteurs                                                 | oniteurs par                                                                                      | Aucune donnée<br>trouvée<br>Matériels                                                                                                    | Aucune doni<br>Statuts des tickets par moi                                                                                             | née trouvée<br>s                                                                       |                                                                                                    |
|------------------------------------------------------------------|---------------------------------------------------------------------------------------------------|----------------------------------------------------------------------------------------------------|----------------------------------------------------------------------------------------------------|----------------------------------------------------------------------------------------|----------------------------------------------------------------------------------------------------|
| s O 9<br>Itilisateurs O Groupes                                  |                                                                                                   | urnisseu<br>ase de<br>Projet <b>0</b><br>Projet <b>0</b>                                                                                                    | Original     Original       Tickets     Original       Aucune donnée trouvée     Ac                                                    | Problème Changeme                                                                      |                                                                                                    |
| C (i) localh                                                     | - GLPI                                                                                            | × +<br>t/computer.php?reset=                                                                                                    | reset A ☆ ロ                                                                                                    |                                                                                        |                                                                                                    |
| CLIWIN10PRO-                                                     | VMware,                                                                                           | VMware-56 4d e4 f6                                                                                                    | VMware VMware20,1 Windows                                                                                                    | 2024-11-24 06:08                                                                       | A                                                                                                    |
| 001                                                              | inc.                                                                                              | cb 50 88 52 0e                                                                                                    |                                                                                                    |                                                                                        | Co<br>Pr                                                                                                    |
| CLIWIN11PRO-<br>001                                              | VMware,<br>Inc.                                                                                   | cb 50 88 52 0e<br>VMware-56 4d 1d c1<br>c8 fc 89 3f-f5 3e b0<br>1a c9 f5 5c 89                                                                                                    | VMware VMware20,1 Windows                                                                                                    | 2024-11-24 07:41                                                                       | An<br>SS<br>Co<br>Pr<br>Co<br>Pr                                                                                               |
| CLIWIN11PRO-<br>001<br>Damien-Hote                               | Micro-Star<br>International<br>Co., Ltd.                                                          | cb 50 88 52 0e<br>VMware-56 4d 1d c1<br>c8 fc 89 3f-f5 3e b0<br>1a c9 f5 5c 89<br>07D5411_LB1E366921                                                                                                    | VMware VMware20,1 Windows<br>Desktop MS-7D54 Windows                                                                                   | 2024-11-24 07:41<br>2024-11-24 07:15                                                   | AM<br>559<br>CC<br>Pr<br>AM<br>559<br>CC<br>Pr<br>AM<br>559<br>CC<br>Pr                                                        |
| CLIWIN11PRO-<br>001<br>Damien-Hote<br>debian                     | VMware,<br>Inc.<br>Micro-Star<br>International<br>Co., Ltd.<br>VMware,<br>Inc.                    | cb 50 88 52 0e<br>VMware-56 4d 1d c1<br>c8 fc 89 3f-f5 3e b0<br>1a c9 f5 5c 89<br>07D5411_LB1E366921<br>VMware-56 4d f5 8b<br>9c c3 4f 67-e3 d0 0c<br>6d 42 71 4b 6a                                                                                                    | VMware VMware20,1 Windows<br>Desktop MS-7D54 Windows<br>VMware VMware Debian<br>Virtual GNU/Linu<br>Platform                           | 2024-11-24 07:41<br>2024-11-24 07:15<br>2024-11-24 09:07<br>x                          | AM<br>559<br>CC<br>Pr<br>AM<br>559<br>CC<br>Pr<br>AM<br>559<br>CC<br>Pr<br>AM<br>559<br>CC<br>Pr                               |
| CLIWIN11PRO-<br>001<br>Damien-Hote<br>debian<br>SRV-002-<br>DATA | VMware,<br>Inc.<br>Micro-Star<br>International<br>Co., Ltd.<br>VMware,<br>Inc.<br>VMware,<br>Inc. | cb 50 88 52 0e         VMware-56 4d 1d c1         c8 fc 89 3f-f5 3e b0         1a c9 f5 5c 89         07D5411_LB1E366921         VMware-56 4d f5 8b         9c c3 4f 67-e3 d0 0c         6d 42 71 4b 6a         VMware-56 4d fe 5f         3a 3c 76 08-9a 49 d1         06 fe 5f df 29 | VMware VMware20,1 Windows<br>Desktop MS-7D54 Windows<br>VMware VMware Debian<br>Virtual Platform GNU/Linu<br>VMware VMware20,1 Windows | 2024-11-24 07:41<br>2024-11-24 07:15<br>x<br>2024-11-24 09:07<br>x<br>2024-11-24 06:19 | AM<br>559<br>CCC<br>Pr<br>AM<br>559<br>CCC<br>Pr<br>AM<br>559<br>CCC<br>Pr<br>AM<br>559<br>CCC<br>Pr<br>AM<br>559<br>CCC<br>Pr |

### Création de ticket : incident et résolution.

Les tickets d'incidents sont aisément créables depuis l'onglet Assistance /Tickets :

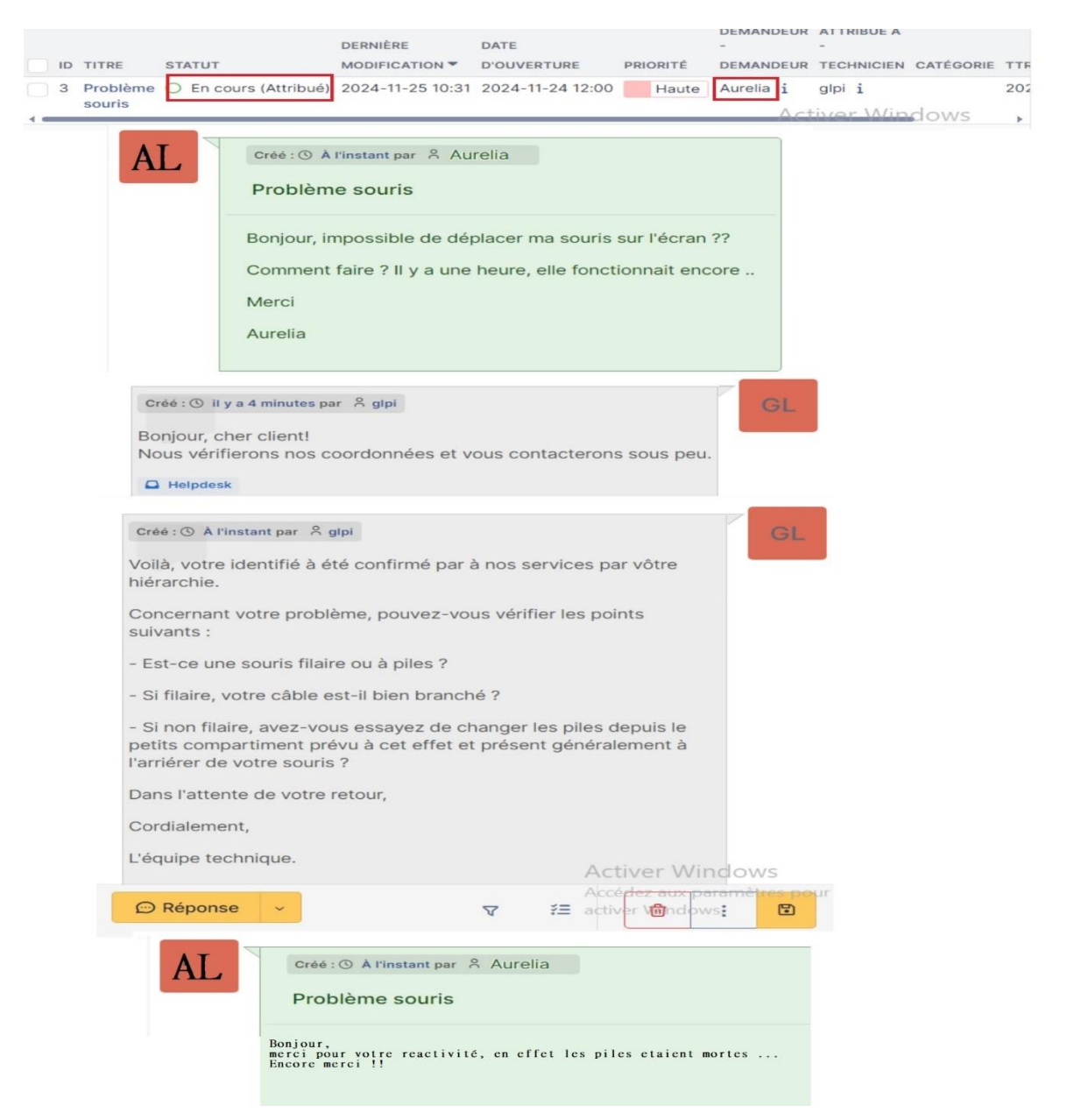

Ici, j'ai pris l'exemple d'un problème de souris qu'on pourrait considérer comme étant un problème sur la 8<sup>e</sup> couche du modèle OSI, entre l'écran et le clavier ③

|  |    |                    |          | DERNIÈRE         | DATE             |          | DEMANDEUR | ATTRIBUÉ À |
|--|----|--------------------|----------|------------------|------------------|----------|-----------|------------|
|  | ID | TITRE              | STATUT   |                  | D'OUVERTURE      | PRIORITÉ | DEMANDEUR | TECHNICIEN |
|  | 3  | Problème<br>souris | O Résolu | 2024-11-25 10:54 | 2024-11-24 12:00 | Haute    | Aurelia i | glpi i     |

Page 67

Une fois mes tickets résolus, il me reste à les clôturer.

| ID TITRE                                | STATUT                   | DERNIÈRE<br>MODIFICATION 🔻 | DATE<br>D'OUVERTURE | PRIORITÉ   | DEMANDEUR<br>-<br>DEMANDEUR | ATTRIBUÉ À<br>-<br>TECHNICIEN | CATÉGORIE | TTR        |
|-----------------------------------------|--------------------------|----------------------------|---------------------|------------|-----------------------------|-------------------------------|-----------|------------|
| 1 Incident<br>réseaux                   | Clos                     | 2024-11-25 14:31           | 2024-11-25 12:00    | Très haute | Utilisateur<br>Final 1 i    | glpi i                        |           |            |
| 2 Problème<br>sue la<br>couche 8<br>OSI | <ul> <li>Clos</li> </ul> | 2024-11-25 14:31           | 2024-11-25 08:28    | Haute      | Utilisateur<br>Final 1 i    |                               |           |            |
| 3 Problème<br>souris                    | <ul> <li>Clos</li> </ul> | 2024-11-25 14:31           | 2024-11-24 12:00    | Haute      | Aurelia i                   | glpi i                        | 147 1     | 2024-11-25 |

Pour finir, j'ai installé un agent GLPI sur mon téléphone portable ainsi que sur une tablette afin de les y intégrer :

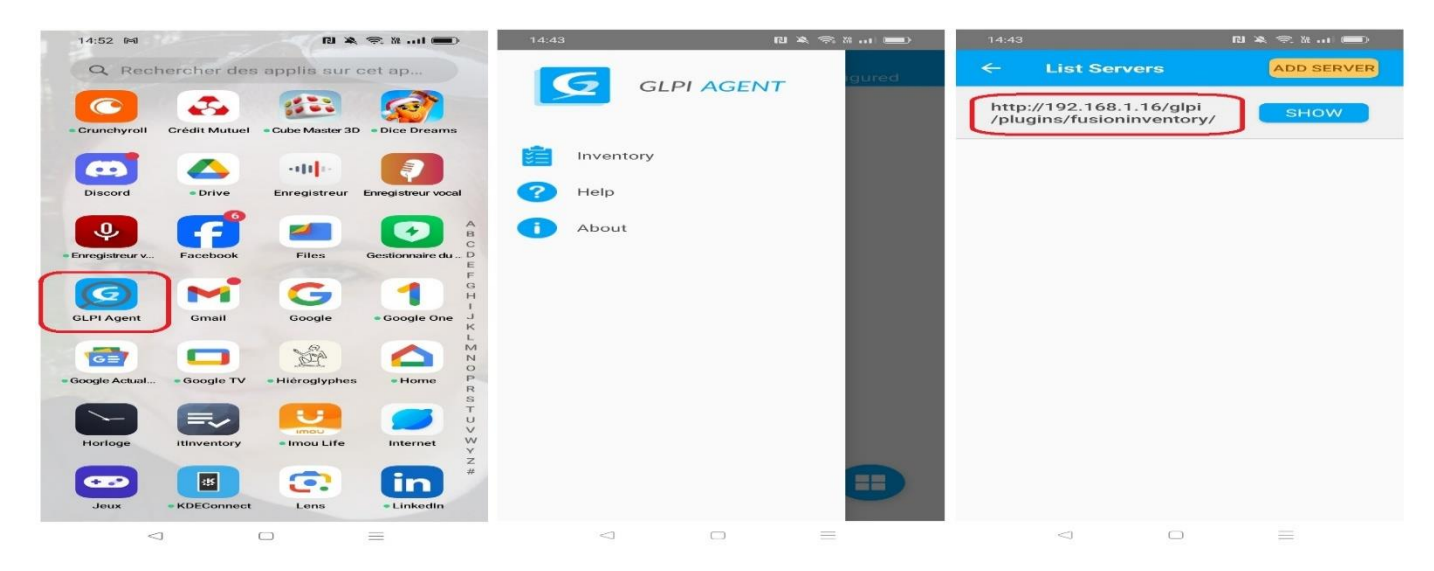

| 2:51 PM 2:4                                                                     | 19 PM                               |                    |                        |                     |                |      | 3 <b>+ 7</b> + ⊙ * |
|---------------------------------------------------------------------------------|-------------------------------------|--------------------|------------------------|---------------------|----------------|------|--------------------|
|                                                                                 | GLPI Agent<br>Scheduled inventory r |                    |                        |                     |                |      |                    |
| <ul> <li>GLPI AGENT</li> <li>inventory</li> <li>itelp</li> <li>About</li> </ul> | Scheduled inventory r               | ισί configurad     |                        | NY NOW              |                |      |                    |
|                                                                                 |                                     |                    |                        |                     |                |      |                    |
|                                                                                 |                                     |                    |                        |                     | D'EXPLOITATION |      | DERNIERE           |
| NOM                                                                             | STATUT FABRICA                      | NT NUMÉRO DE SÉRIE | TYPE                   | MODÈLE              | - NOM          | LIEU | MODIFICATION       |
| android-88dc2b01b0f21fed                                                        | LENOVO                              | 88dc2b01b0f21fed   | Lenovo<br>TB-<br>X505F | Lenovo TB-<br>X505F | Q Android 10.0 |      | 2025-01-03 07:40   |
| android-98da5bd55bd9d9a2                                                        | OPPO                                | 98da5bd55bd9d9a2   | CPH2385                | CPH2385             | N/A api 34     |      | 2024-12-23 08:50   |

=> Importations réussies !

### 2. Précisez les moyens utilisés :

Ordinateur AMD Ryzen9 5900x, 128Go ram, RTX4060 16Giga, SSD 4To, HDD 2To Logiciel VMWare Workstation 17.5.1 ISO : WinServer2022, Win10 Pro, Win11 Pro, Debian 11.9.0

### 3. Avec qui avez-vous travaillé?

J'ai travaillé seul sur cette activité.

| 4. Contexte                  |           |             |       |           |  |
|------------------------------|-----------|-------------|-------|-----------|--|
| Nom de l'entreprise, organis | sme ou as | sociation 🕨 | A mon | domicile. |  |
| Chantier, atelier, service   | •         |             |       |           |  |
| Période d'exercice           | Du :      | 27/09/24    | au :  | 29/09/24  |  |

5. Informations complémentaires (facultatif)

### Activité-type 2

Maintenir l'infrastructure et contribuer à son évolution et à sa sécurisation.

#### *Exemple n° 1* Automatiser des tâches à l'aide de scripts

#### 1. Décrivez les tâches ou opérations que vous avez effectuées, et dans quelles conditions :

Dans le cadre de l'activité type *"Maintenir l'infrastructure et contribuer à son évolution et à sa sécurisation"* et de l'exemple *"Automatiser des tâches à l'aide de scripts"*, j'ai travaillé sur plusieurs scripts qui sont les suivants :

#### **POWERSHELL** :

- 1/ Installation ADDS et création d'un domaine Active Directory sur Windows Server 2022 ainsi que les rôles DHCP, et DNS.
- 2/ Importer des utilisateurs depuis un fichier .csv.
- 3/ Back-up d'un domaine Active Directory.
- 4/ Configurer l'adressage d'une interface réseau.
- 5/ Connaître les informations système (menu vocal).
- 6/ Enregistrement des évènements récents (application, systèmes & sécurité).
- 7/ Création d'une VM sur le Gestionnaire Hyper-V.

#### LINUX :

- 1/ Intégrer un domaine Active Directory.
- 2/ Configurer l'adressage d'une interface réseau.
- 3/ Importer des utilisateurs depuis un fichier .csv.
- 4/ Nettoyage des paquets inutiles.
- 5/ Création d'un serveur LAMP.
- 6/ Création d'un site Wordpress.

#### Création d'un domaine Active Directory ainsi que les rôles DHCP et DNS :

#### # Installation du rôle ADDS.

Add-WindowsFeature -Name AD-Domain-Services -IncludeManagementTools -IncludeAllSubFeature

# Stockage de tous les paramètres de configuration dans la variable \$ForestConfiguration (AD-Domain-Services). **\$FeatureList** = @("AD-Domain-Services")

```
Foreach($Feature in $FeatureList)
ł
 if(((Get-WindowsFeature -Name $Feature).InstallState)-eq"Available")
  Write-Output''Feature $Feature will be installed now !''
  Trv{
    Add-WindowsFeature -Name $Feature -IncludeManagementTools -IncludeAllSubFeature
    Write-Output"
$Feature : Installation is a success !"
    }
  Catch{
     Write-Output"$Feature : Error during installation !"
     }
 }
}
# Incrémentation de deux variables Nom de domaine et Nom de NETBIOS.
Write-Output "-----"
Write-Output "-- CREATION DOMAIN AD --"
Write-Output "-----"
```

\$DomainNameDNS = Read-Host "Domain Name + extension "
\$DomainNameNetbios = Read-Host "NETBIOS Name "
Write-Output " Domain création in progress ..."

# Utilisation de la variable \$ForestConfiguration. \$ForestConfiguration=@{ '-DatabasePath' = 'c:\Windows\NTDS'; '-DomainMode' = 'Default'; '-DomainName' = \$DomainNameDNS; '-DomainNetbiosName' = \$DomainNameNetbios; '-ForestMode' = 'Default'; '-InstallDns' = \$true; '-LogPath' = 'c:\Windows\NTDS'; '-NoRebootOnCompletion' = \$false; '-SysvolPath' = 'C:\Windows\SYSVOL'; '-Force' = \$true; '-CreateDnsDelegation' = \$false }

#Importation du module Active Directory. Import-Module ADDSDeployment

#Installation d'une nouvelle forêt. Install-ADDSForest @ForestConfiguration

Write-Output "Domain création completed successfully!" write-Output "Your computer will restart !"

Importer des utilisateurs depuis un fichier .csv

Fichier Contacts.csv

|   | A         | В       | С                       | D          | E                      | G          | Н             | I        |
|---|-----------|---------|-------------------------|------------|------------------------|------------|---------------|----------|
| 1 | NOM       | PRENOM  | DISPLAYNAME             | COMPTE     | UPN                    | SERVICE    | FONCTION      |          |
| 2 | RECULE    | Damien  | <b>RECULE</b> Damien    | drecule    | d.recule@Marius.lab    | Production | Personnel Pro | oduction |
| 3 | DELAIGLE  | Aurelia | <b>DELAIGLE</b> Aurelia | adelaigle  | a.delaigle@Marius.lab  | Production | Personnel Pro | oduction |
| 4 | MANI      | Mano    | MANI Mano               | mmano      | m.mano@Marius.lab      | Ventes     | Commercial    |          |
| 5 | ROMULUS   | Armand  | <b>ROMULUS</b> Armand   | aromulus   | a.romulus@Marius.lab   | Production | Personnel Pro | oduction |
| 6 | LIONCOURT | Lestat  | Lestat LIONCOURT        | llioncourt | l.lioncourt@Marius.lab | Ventes     | Commercial    |          |
| 7 | DULAC     | Louis   | Louis DULAC             | ldulac     | l.dulac@Marius.lab     | IT         | Admin Systèr  | ne       |
| 8 | THEATRE   | Claudia | Claudia THEATRE         | ctheatre   | c.theatre@Marius.lab   | IT         | Technicien Sy | /stème   |
| 9 |           |         |                         |            |                        |            |               |          |

#### **Clear-Host**

#Definir le nom du domaine Active Directory visé. Write-Output ''Définissez le nom de votre domaine AD (Nom de domain sans l'extension)'' \$Dom = Read-host -p ''Domain'' Write-Output ''Définissez l'extension de votre domain AD'' \$Ext = Read-host -p ''Extension''

\$AD = "DC=\$Dom,DC=\$Ext"

#Création des unités d'organisation

New-ADOrganizationalUnit -Name "Formation" -Path "\$AD" New-ADOrganizationalUnit -Name "Groups" -Path "OU=Formation,\$AD" New-ADOrganizationalUnit -Name "Users" -Path "OU=Formation,\$AD" New-ADOrganizationalUnit -Name "Computers" -Path "OU=Formation,\$AD"

#Le mot de passe des utilisateurs est ajouté dans une variable **\$passeword = ''Nbtawyhtp@@1977''** 

#Le mot de passe contenu dans la variable est chiffré **\$mdps** = ConvertTo-SecureString -String **\$passeword** -AsPlainText -Force

#Ajout du contenu du fichier .csv dans une variable. Write-Output ''Location files .csv'' \$location = Read-Host ''Choice :'' \$users = Import-Csv -Path ''\$location'' -Delimiter '';'' 2> \$null

#Boucle 'For each' pour créer chaque utilisateurs. foreach (\$u in \$users) {New-ADUser -name \$u.DisplayName -Path ''OU=Users,OU=Formation,\$AD'' -DisplayName \$u.Displayname -AccountPassword \$mdps -City \$u.ville -Company \$u.societe -Department \$u.service -Title \$u.fonction -GivenName \$u.prenom -Surname \$u.nom -UserPrincipalName \$u.upn -OfficePhone \$u.telephone -SamAccountName \$u.compte -enable \$true }

Write-Output "L'importation des utilisateurs s'est effectuée avec succès !"

Back-up d'un domaine Active Directory :

# Définir le chemin de sauvegarde Clear-Host Write-Output '' What is the full path target of your back-up?'' \$BackupPath = Read-Host ''Choice :''

# Créer le dossier de sauvegarde s'il n'existe pas if (!(Test-Path -Path \$backupPath)) { New-Item -ItemType Directory -Path \$backupPath

}

# Définir la date pour nommer le dossier de sauvegarde \$date = Get-Date -Format ''yyyyMMdd\_HHmmss'' \$backupFolder = ''\$backupPath\\$date''

# Créer le dossier de sauvegarde avec la date New-Item -ItemType Directory -Path \$backupFolder

# Effectuer la sauvegarde de l'état du système wbadmin start systemstatebackup -backuptarget:\$backupFolder -quiet Write-Output '' Active Directory backup successfully in \$backupFolder''
| ^ Nom ^                                                                                                    | ~                                                                                           | ථ Reche                                  | rcher dans : SRV-001 | -A 🔎 |
|----------------------------------------------------------------------------------------------------|---------------------------------------------------------------------------------------------|------------------------------------------|----------------------|------|
|                                                                                                    | Modifié le                                                                                  | Туре                                     | Tail                 | le   |
| Backup 2025-01-03 073912                                                                                                    | 03/01/2025 08:40                                                                            | Dossie                                   | er de fichiers       |      |
| L Catalog                                                                                                    | 03/01/2025 08:40                                                                            | Dossie                                   | er de fichiers       |      |
| Logs                                                                                                    | 03/01/2025 08:40                                                                            | Dossie                                   | er de fichiers       |      |
| SPPMetadataCache                                                                                                    | 03/01/2025 08:40                                                                            | Dossie                                   | er de fichiers       |      |
| Mediald                                                                                                    | 03/01/2025 08:39                                                                            | Fichier                                  | r.                   | 1 K  |
| Configuration d'une interface réseau IPV4 :                                                                                                    |                                                                                             |                                          |                      |      |
| <sup>#</sup> Connaitre le nom des interfaces réseaux.<br>Get-NetAdapter   Select-Object Name, InterfaceDesc<br>Start-Sleep 2                                                                                                    | ription, Status, MacA                                                                       | ddress                                   |                      |      |
| <sup>†</sup> Choisir l'interface réseau à modifier. Write-Output "Quelle est l'interface que vous voulez Name = Read-Host "Choix "                                                                                                    | configurer ?"                                                                               |                                          |                      |      |
| <pre>% Family = Read-Host ''Address Family '' % CIDR = Read-Host ''PrefixLength '' % Gateway = Read-Host ''DefaultGateway '' % Dns = Read-Host ''DNS '' % Configuration de l'interface réseau. New-NetIPAddress -InterfaceAlias \$Name -IPAddre DefaultGateway \$Gateway Set-DnsClientServerAddress -InterfaceAlias \$Name # Verification des changements.</pre> | ss <mark>\$IP</mark> -AddressFamily<br>-ServerAddresses <mark>\$D</mark> 1                  | 7 <b>\$Family -Pre</b><br>IS             | fixLength \$CIDR -   |      |
| pconfig /all                                                                                                    |                                                                                             |                                          |                      |      |
|                                                                                                    | D •                                                                                         |                                          |                      |      |
| Connaître les informations système (Menu vocal<br>Clear-Host<br>Add-Type -AssemblyName System.speech<br>Sspeak = New-Object System.Speech.Synthesis.S<br>Sspeak.Speak(''Bonjour, merci de faire votre ch                                                                                                    | <u>l) :</u><br>SpeechSynthesizer<br>oix'')                                                  |                                          |                      |      |
| Connaître les informations système (Menu vocal<br>Clear-Host<br>Add-Type -AssemblyName System.speech<br>\$speak = New-Object System.Speech.Synthesis.\$<br>\$speak.Speak(''Bonjour, merci de faire votre ch<br>while (\$true) {                                                                                                    | <u>l) :</u><br>SpeechSynthesizer<br>oix'')                                                  |                                          |                      |      |
| Connaître les informations système (Menu vocal<br>Clear-Host<br>Add-Type -AssemblyName System.speech<br>\$speak = New-Object System.Speech.Synthesis.\$<br>\$speak.Speak("Bonjour, merci de faire votre ch<br>while (\$true) {<br>Write-Output ''                                                                                                    | <u>):</u><br>SpeechSynthesizer<br>oix'')<br>d'exécution TAPI<br>TAPI<br>tème TAPI<br>TAPI   | ZZ 1 ''<br>ZZ 2 ''<br>ZZ 3 ''<br>ZZ 4 '' |                      |      |
| Connaître les informations système (Menu vocal<br>Clear-Host<br>Add-Type -AssemblyName System.speech<br>\$speak = New-Object System.Speech.Synthesis.\$<br>\$speak.Speak("Bonjour, merci de faire votre ch<br>while (\$true) {<br>Write-Output "                                                                                                    | <u>l) :</u><br>SpeechSynthesizer<br>oix'')<br>d'exécution TAPI<br>TAPI<br>tème TAPI<br>TAPI | ZZ 1 ''<br>ZZ 2 ''<br>ZZ 3 ''<br>ZZ 4 '' |                      |      |

```
1{
      Get-Process | Select-Object Name, Id, CPU, WS
    }
    2 {
      Get-PSDrive -PSProvider FileSystem | Select-Object Name,
@{Name="Utilisé(GB)";Expression={[math]::round($_.Used/1GB,2)}},
@{Name="Libre(GB)";Expression={[math]::round($_.Free/1GB,2)}},
@{Name="Total(GB)";Expression={[math]::round($_.Used/1GB + $_.Free/1GB,2)}}
    }
    3 {
      Get-ComputerInfo | Select-Object CsName, WindowsVersion, OsArchitecture, CsProcessors,
CsTotalPhysicalMemory
    }
    4 {
       $speak Speak("Au revoir!")
      exit
    }
    default {
      $speak.Speak("Choix invalide, veuillez réessayer.")
    }
  }
}
Enregistrement des évènements récents (Application, Systèmes & Sécurité) sur un fichier .log.
Clear-Host
Write-Output "Enregistrement des évènements récents (Applications, Systèmes & Sécurité) en cours ... "
# Définir la date de début pour les événements récents (par exemple, la dernière heures)
$startDate = (Get-Date).AddHours(-6)
# Obtenir les événements récents du journal d'application
$appEvents = Get-WinEvent -LogName Application | Where-Object { $ .TimeCreated -ge $startDate }
# Obtenir les événements récents du journal système
$sysEvents = Get-WinEvent -LogName System | Where-Object { $_.TimeCreated -ge $startDate }
# Obtenir les événements récents du journal de sécurité
$secEvents = Get-WinEvent -LogName Security -MaxEvents 400 | Where-Object { $ .TimeCreated -ge
$startDate }
try {
  # Exécuter la première commande
  $appEvents | Out-File -FilePath "C:\Logs\ApplicationEvents.log"
  # Exécuter la deuxième commande après la fin de la première
  $sysEvents | Out-File -FilePath "C:\Logs\SystemEvents.log"
  # Exécuter la deuxième commande après la fin de la première
  $secEvents | Out-File -FilePath "C:\Logs\SecurityEvents.log"
}
catch {
  Write-Output "Une erreur s'est produite : $ "
ł
Write-Output "Enregistrement des événements récents dans les fichiers .log Effectués ! "
```

| Enregistrement des èvenements<br>Enregistrement des événements                                                                                                    | recents (Applications,S<br>récents dans les fichie                                       | Systemes & Securité<br>ers .log Egffectués | ) en cours<br>! |
|----------------------------------------------------------------------------------------------------|------------------------------------------------------------------------------------------|--------------------------------------------|-----------------|
| PS C:\Users\Damien-HOTE>                                                                                                    |                                                                                          |                                            |                 |
|                                                                                                    |                                                                                          |                                            |                 |
| Nom                                                                                                    | Modifié le                                                                               | Туре                                       | Taille          |
| ApplicationEvents.log                                                                                                    | 06/01/2025 14:11                                                                         | Document texte                             | 112 Ko          |
| SecurityEvents.log                                                                                                    | 06/01/2025 14:11                                                                         | Document texte                             | 118 Ko          |
| SystemEvents.log                                                                                                    | 06/01/2025 14:11                                                                         | Document texte                             | 12 Ko           |
| réation d'une VM sur le Gestionnaire                                                                                                    | Hyper-V.                                                                                 |                                            |                 |
| Vrite-Output ''***********************************                                                                                                    | ***''<br>/) :''<br>***                                                                   |                                            |                 |
| Vrite-Output '' Créer une VM<br>Vrite-Output '' Supprimer une VM<br>Vrite-Output '' Créer un routeur Zero                                                                            | - Tapez 1 ''<br>- Tapez 2 ''<br>Shell - Tapez 3 ''                                       |                                            |                 |
| rep = Read-host "Choix :"                                                                                                    |                                                                                          |                                            |                 |
| NOM = Read-Host "Nom de la VM à<br>NEWVM = Read-Host "Quel est le NG<br>CHEMIN = Read-Host "Quel est le ch<br>GEN = Read-Host "Génération 1 ou 2<br>GOEUR = Read-Host "Combien de co | créer''<br>OM DU REPERTOIRE de<br>emin cible de la VM ?''<br>?''<br>eur (processeur) ?'' | e la VM ? ''                               |                 |
| Write-Output''Windows 10 TaWrite-Output''Win Server 2022 TaWrite-Output''Zéro Shell TaCHEMIN2 = Read-Host''Choisir le sy                                                             | apez 1 "<br>apez 2 "<br>apez 3 "<br>ystème d'exploitation "                              |                                            |                 |
| witch ("\$CHEMIN2")                                                                                                    |                                                                                          |                                            |                 |
| "1" {New-Item -Path "E:\\$NEWVM                                                                                                    | \" -Name "MODEL_CLI"                                                                     | ' -ItemType Directory                      | ÿ               |
| Write-Output "Copie du MODEL er<br>opy-Item -Path "E:\ARCHIVES_MO                                                                                                    | 1 cours"<br>DELS\MODEL_CLI\CLI                                                           | .vhdx'' -Destination                       |                 |
| E:\\$NEWVM\MODEL_CLI\CLI.vhd<br>PAT1 = ''E:\\$NEWVM\MODEL_CLI                                                                                                    | x''<br>\\CLL.vhdx''                                                                      |                                            |                 |
|                                                                                                    |                                                                                          |                                            |                 |
| "2" {New-Item -Path "C:\\$NEWVM<br>Write-Output "Copie du MODEL en                                                                                                    | \'' -Name ''MODEL_SRV'<br>1 cours"                                                       | ··· -Item Type Director                    | У               |
| Copy-Item -Path "C:\ModelWinPro\W                                                                                                    | indowsServer001.vhdx'' -I                                                                | Destination                                |                 |
| $PAT1 = "C:\SNEWVM\MODEL SRV$                                                                                                    | ux<br>V\SRV.vhdx''                                                                       |                                            |                 |

} "3" {New-Item -Path "E:\\$NEWVM\" -Name "MODEL\_ZEROSHELL" -ItemType Directory Write-Output "Mise en place de l'iso" echo ''-----'' echo "La VM nommée \$Nom est prête : " echo ''-----'' \$rep = Read-Host " Press ENTER pour Créer votre VM : " New-Vm -Name \$NOM -MemoryStartupBytes 256MB -Generation \$GEN | Set-VMProcessor -Count "\$COEUR" for (\$i = 1; \$i -le 10; \$i++) { Write-Progress -Activity "Traitement en cours" -Status "\$(\$i/10\*100)% effectué" -PercentComplete (**\$i**/10\*100) **Start-Sleep** -Seconds 1 } Write-Output " L'installation s'est terminée avec succès !! " exit } ł Write-Output " La VM nommée \$Nom est prête : " \$rep = Read-Host " Press ENTER pour Créer : " New-Vm -Name \$NOM -MemoryStartupBytes 2048MB -BootDevice VHD -VHDPath \$PAT1 -Path **\$CHEMIN - Generation \$GEN | Set-VMProcessor - Count "\$COEUR"** for (\$i = 1; \$i -le 10; \$i++) { Write-Progress -Activity "Traitement en cours" -Status "\$(\$i/10\*100)% effectué" -PercentComplete (**\$i**/10\*100) **Start-Sleep** -Seconds 1 } Write-Output " L'installation s'est terminée avec succès !! " Creation VM (HyperV) : Creer une Vm Supprimer une VM un rou : 1 ur ZeroShell avez choisi de creer une VM de la VM à creer : Dam est le NOM DU REPERTOIRE de la VM ? est le chemin cible de la VM ? : C:\ ration 1 ou 2 ? : 1 : Dam (processeur) dows 10 Tapez Tapez Tapez Win Server 2022 -- Tapez 2 Zero Shell -- Tapez 3 Choisir le systeme d'exploitation : 2

Répertoire : C:\Dam

 Mode
 LastWriteTime
 Length Name

 d--- 10/01/2025
 15:05
 MODEL\_SRV

 Copie du MODEL en cours
 ...

 La VM nommée Dam est prète :

 Press ENTER pour Creer : :

 L'installation s'est terminée avec succès !!

| Intégrer une Debian à un domaine Active Directory :                                                                                                    |
|----------------------------------------------------------------------------------------------------|
| <pre>#!/bin/bash # Mettre à jour les paquets sudo apt update &amp;&amp; sudo apt upgrade -y # Installer les paquets nécessaires sudo apt -y install realmd libnss-sss libpam-sss sssd-sssd-tools adcli samba-common-bin oddjob oddjob- mkhomedir packagekit</pre>                                                                                                    |
| # Déterminer le nom du domaine Active Directory<br>read -p ''Nom du domaine Active Directory :'' AD                                                                                                    |
| # Ajout de la machine à Active Directory<br>sudo realm discover \$AD                                                                                                    |
| # Définir les permissions du fichier de configuration SSSD<br>sudo chmod 600 /etc/sssd/sssd.conf                                                                                                    |
| # Redémarrer le service SSSD<br>sudo systemctl restart sssd                                                                                                    |
| # Connection au domaine Active Directory<br>Sudo realm join -U administrateur \$AD                                                                                                    |
| <pre># Création dossier utilisateur : sudo bash -c ''cat &gt; /usr/share/pam-configs/mkhomedir'' &lt;<eof 900="" activate="" additional="" default:="" mkhomedir="" name:="" priority:="" required<="" session-type:="" session:="" td="" yes=""></eof></pre>                                                                                                    |
| # Redémarrage sssd<br>sudo pam-auth-update<br>sudo systemctl restart sssd                                                                                                    |
| <pre># Vérification que l'utilisateur est bien reconnu<br/>id administrateur@''\$AD''<br/># Autorisation de connexion<br/>sudo realm permit administrateur@''\$AD''</pre>                                                                                                    |
| <pre>root@debian:/etc# sudo realm list RECULE-D.lab type: kerberos realm-name: RECULE-D.LAB domain-name: recule-d.lab configured: kerberos-member server-software: active-directory client-software: sssd required-package: sssd-tools required-package: libpss-sss required-package: libpam-sss required-package: adcli required-package: samba-common-bin login-formats: %U@recule-d.lab logins-policy: allow-permitted-logins permitted-logins: lestat@recule-d.lab, baba@recule-d.lab permitted-groups: root@debian:/etc#</pre> |

Configurer une interface réseau (Linux) :

#!/bin/bash # Nom de l'interface réseau (par exemple, eth0 ou ens33) ip a read -p "Nom de l'interface réseau à configurer :" "Interface" **# Adresse IP statique** read -p "Adresse IP :" "Ip" # Masque de sous-réseau read -p "NetMask :" "Mask" **# Passerelle par défaut** read -p "Gateway :" "Gateway" **# Serveurs DNS** read -p "DNS 1 :" "Dns1" read -p "DNS 2 :" "Dns2 # Configurer l'adresse IP et le masque de sous-réseau sudo ifconfig \$Interface \$Ip netmask \$Mask up # Configurer la passerelle par défaut sudo route add default gw \$Gateway \$Interface **#** Configurer les serveurs DNS echo "nameserver \$Dns1" | sudo tee /etc/resolv.conf > /dev/null echo "nameserver \$Dns2" | sudo tee -a /etc/resolv.conf > /dev/null echo "Configuration de l'interface réseau \$Interface terminée."

Importer des utilisateurs depuis un fichier .csv (Linux) :

|   | A        | В               | С                 |
|---|----------|-----------------|-------------------|
| 1 | username | password        | fullname          |
| 2 | Lestat   | Nbtawyhtp@@1977 | Lestat LIONCOURT  |
| З | Louis    | Nbtawyhtp@@1978 | Louis POINTEDULAC |
| 4 | Claudia  | Nbtawyhtp@@1979 | Claudia Amadeus   |
| 5 | Armand   | Nbtawyhtp@@1980 | Armand ROMULUS    |
| _ |          |                 |                   |

#!/bin/bash

echo "Assurez-vous que votre fichier CSV est formaté comme suit :" echo "username, password, fullname" echo "user1,password1,User One" echo "user2,password2,User Two" **# Nom du fichier CSV** read -p "Chemin complet du fichier .csv :" "Csv" CSV FILE="Csv" # Vérifier si le fichier CSV existe if [[ ! -f \$Csv ]]; then echo "Le fichier \$Csv n'existe pas." exit 1 fi # Lire le fichier CSV ligne par ligne while IFS=, read -r username password fullname do **# Ignorer la première ligne (en-tête)** if [[ \$username == ''username'' ]]; then continue fi

# Créer l'utilisateur avec le nom complet sudo useradd -m -c "\$fullname" -s /bin/bash "\$username" # Définir le mot de passe de l'utilisateur écho "\$username:\$password" | sudo chpasswd echo "Utilisateur \$username créé avec succès." done < ''\$Csv''</pre> echo "Importation des utilisateurs terminée." Nettoyage des paquets inutiles (Linux) : #!/bin/bash # Mettre à jour la liste des paquets sudo apt update # Supprimer les paquets installés automatiquement et devenus inutiles sudo apt autoremove -y # Supprimer les fichiers de cache des paquets périmés sudo apt autoclean **#** Supprimer tous les fichiers de cache des paquets sudo apt clean echo "Nettoyage des paquets inutiles terminé." recule@debian:

root@debian:/home/recule# ./dam.sh Atteint :1 http://deb.debian.org/debian-security bookworm-security InRelease Atteint :2 http://deb.debian.org/debian bookworm InRelease Atteint :3 http://deb.debian.org/debian bookworm-updates InRelease Lecture des listes de paquets... Fait Construction de l'arbre des dépendances... Fait Lecture des informations d'état... Fait Tous les paquets sont à jour. Lecture des informations d'état... Fait Construction de l'arbre des dépendances... Fait Lecture des informations d'état... Fait Construction de l'arbre des dépendances... Fait Lecture des informations d'état... Fait Lecture des informations d'état... Fait Lecture des istes de paquets... Fait Lecture des listes de paquets... Fait Lecture des listes de paquets... Fait Lecture des listes de paquets... Fait Construction de l'arbre des dépendances... Fait Lecture des listes de paquets... Fait Nettoyage des paquets inutiles terminé root@debian:/home/recule#

Installation d'un serveur Lamp sur Linux :

```
#!/bin/bash
cls
         echo "-----
echo "-----INSTALLATION LAMP, FTP, SSH, DNS------"
echo ''-----'
echo " Choisir le(s) système(s) à installer : "
echo "-----"
       LAMP | Tapez 1 : "
echo "
      FTP
              | Tapez 2 : "
echo "
      SSH
echo ''
                 Tapez 3 : "
              echo '' DNS
                 Tapez 4 : "
               echo " Tout installer |
                 Tapez 5 : "
echo "
      Quitter
                 Tapez Q : "
              read -r "Choix:" choix
case "$choix" in
 1)
 echo " INSTALLATION SERVER LAMP "
```

```
sudo apt-get install -y apache2 | sudo a2enmod rewrite | sudo a2enmod defalte | sudo a2enmod | sudo
a2enmod ssl | sudo systemctl restart apache2 | sudo systemctl status apache2 | sudo apt-get install -y
apache2 -utils;
    sudo apt-get libapache2-mod-php7.4 libsodium23 php-common php7.4 php7.4-cli php7.4-common
php7.4-json php7.4-opcache php7.4-readline |
    echo " INSTALLATION PHP "
    sudo apt-get install -y php
    sudo apt -get install -y php-pdo php-mysql -php-zip php-gd php-mbstring php-curl php-xml php-pear
php-bcmath |
    sudo apt-get install -y php
    "/var/www/html/phpinfo.php" < "<?php phpinfo0; ?>"
    echo " INSTALLATIION MariaDB "
    sudo apt-get install -y mariadb-server
    sudo mariadb-secure-installation
    sudo systemctl restart maraiadb.service
    sudo systemctl status mariadb.service
    ;;
    2)
    echo " Installation du service FTP "
    sudo apt install proftpd-basic -y
    sudo systemctl status proftpd
    ;;
    3)
    echo " Installation du service SSH "
    sudo apt install openssh-service
    sudo systemctl enable -- now ssh.service
    sudo systemctl status ssh
    ;;
    4)
    echo " INSTALLATION DU SERVICE BIND9 (DSN) ! "
    sudo apt install bind9
    sudo apt install dnsutils
    sudo systemctl restart bind9
    sudo systemctl status bind9
    ;;
    5) echo "rien"
    ;;
    6) Exit
    ;;
esac
echo "Vos services sont installés avec succès !!"
```

#### Installation d'un site Wordpress :

#!/bin/bash
clear
echo ''-----''
echo '' Installation de Wordpress ''
echo ''------''
# Mettre à jour le système
sudo apt update && sudo apt upgrade -y

# Installer Apache
sudo apt install apache2 -y
sudo systemctl start apache2
sudo systemctl enable apache2

#### # Installer MySQL

sudo apt install mariadb-server mariadb-client -y
sudo systemctl start mariadb-server
sudo systemctl enable mariadb-server

# Sécuriser MySQL

sudo mysql\_secure\_installation
echo "Donnez un nom d'utilisateur mysql :"
read -p "User\_Name :" nom
echo "Donnez un password utilisateur mysql :"
read -p "Password :" pass

#### # Créer une base de données WordPress sudo mariadb -u root -p <<EOF

CREATE DATABASE wordpress; CREATE USER '\$nom'@'localhost' IDENTIFIED BY '\$pass'; GRANT ALL PRIVILEGES ON wordpress.\* TO '\$nom'@'localhost'; FLUSH PRIVILEGES; EOF # Installer PHP sudo apt install php libapache2-mod-php php-mysql -y

# Télécharger WordPress cd /tmp wget https://wordpress.org/latest.tar.gz tar -xvzf latest.tar.gz sudo my wordpress /var/www/html/

# Configurer les permissions sudo chown -R www-data:www-data /var/www/html/wordpress sudo chmod -R 755 /var/www/html/wordpress

# Configurer Apache pour WordPress

sudo cp /etc/apache2/sites-available/000-default.conf /etc/apache2/sites-available/wordpress.conf
sudo sed -i 's|DocumentRoot /var/www/html|DocumentRoot /var/www/html/wordpress |' /etc/apache2/sitesavailable/wordpress.conf

# sudo a2ensite wordpress.conf sudo a2enmod rewrite sudo systemctl restart apache2

#### # Configurer WordPress

cd /var/www/html/wordpress sudo cp wp-config-sample.php wp-config.php sudo sed -i ''s/database\_name\_here/wordpress/'' wp-config.php sudo sed -i ''s/username\_here/\$nom/'' wp-config.php sudo sed -i ''s/password\_here/\$pass/'' wp-config.php

sudo systemctl restart mariadb sudo systemctl restart apache2 echo "Installation de WordPress terminée. Vous pouvez maintenant accéder à votre site WordPress."

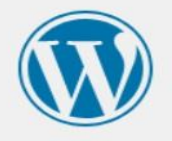

#### Bienvenue

Bienvenue dans la très célèbre installation en 5 minutes de WordPress ! Vous n'avez qu'à remplir les informations demandées ci-dessous et vous serez prêt à utiliser la plus extensible et puissante plateforme de publication de contenu au monde.

#### 2. Précisez les moyens utilisés :

J'ai étudié de nombreux ouvrages des éditions ENI, notamment :

- Scripts shell, Programmez sous Unix/Linux (sh, ksh, bash) Jean-Marc BARANGER 2017.
- Programmation shell sous Unix/Linux Christine DEFFAIX REMI 2022.
- Active Directory et Windows Powershell en action Kaïs AYARI 2015.

#### 3. Avec qui avez-vous travaillé?

J'ai travaillé seul sur la création de mes scripts en étudiant les différentes leçons et exercices des ouvrages cités ci-dessus.

|--|

| Nom de l'entreprise, o    | rganisr | ne ou ass | ociation 🕨 | A mon | domicile. |
|---------------------------|---------|-----------|------------|-------|-----------|
| Chantier, atelier, servio | ce      | •         |            |       |           |
| Période d'exercice        | •       | Du :      | 01/11/23   | au :  | 12/3/25   |

# Activité-type 2 Maintenir l'infrastructure et contribuer à son évolution et à sa sécurisation.

#### 1. Décrivez les tâches ou opérations que vous avez effectuées, et dans quelles conditions :

Dans le cadre de cette cinquième activité, j'ai choisi de mettre en place plusieurs solutions de sauvegarde de mon domaine RECULE-D et de mes clients :

- Utiliser le service Wbadmin pour programmer une sauvegarde AD journalière (RECULE-D.lan).
- Effectuer la restauration système d'un OS Windows 10 Pro (Client : CLIWIN10PRO-001).
- Création d'une image système d'un OS Windows 10 Pro (Client : CLIWIN10PRO-001).
- Utilisation du RAID5 de mon SRV-002-DATA comme serveur des fichiers de sauvegarde.
- Utilisation de la solution WEEAM pour effectuer des sauvegardes de mon domain Recule.lab.

#### Utiliser le service Wbadmin pour programmer une sauvegarde AD journalière (RECULE-D.lan) :

Après avoir installé le rôle *Windows-Server-BackUp* en ligne de commande, je me rends dans l'onglet *Outils*, je lance la console *Sauvegarde Windows Server*, choisis *Sauvegarde locale* (à gauche), puis *Planification de sauvegarde* (en haut à droite) :

Ensuite, je choisis un serveur complet et planifie la sauvegarde tous les jours à 02:00AM. Enfin, je spécifie que je souhaite utiliser un disque dur dédié pour la sauvegarde. Ici, je souhaite utiliser le RAID5 de mon SRV-002-DATA :

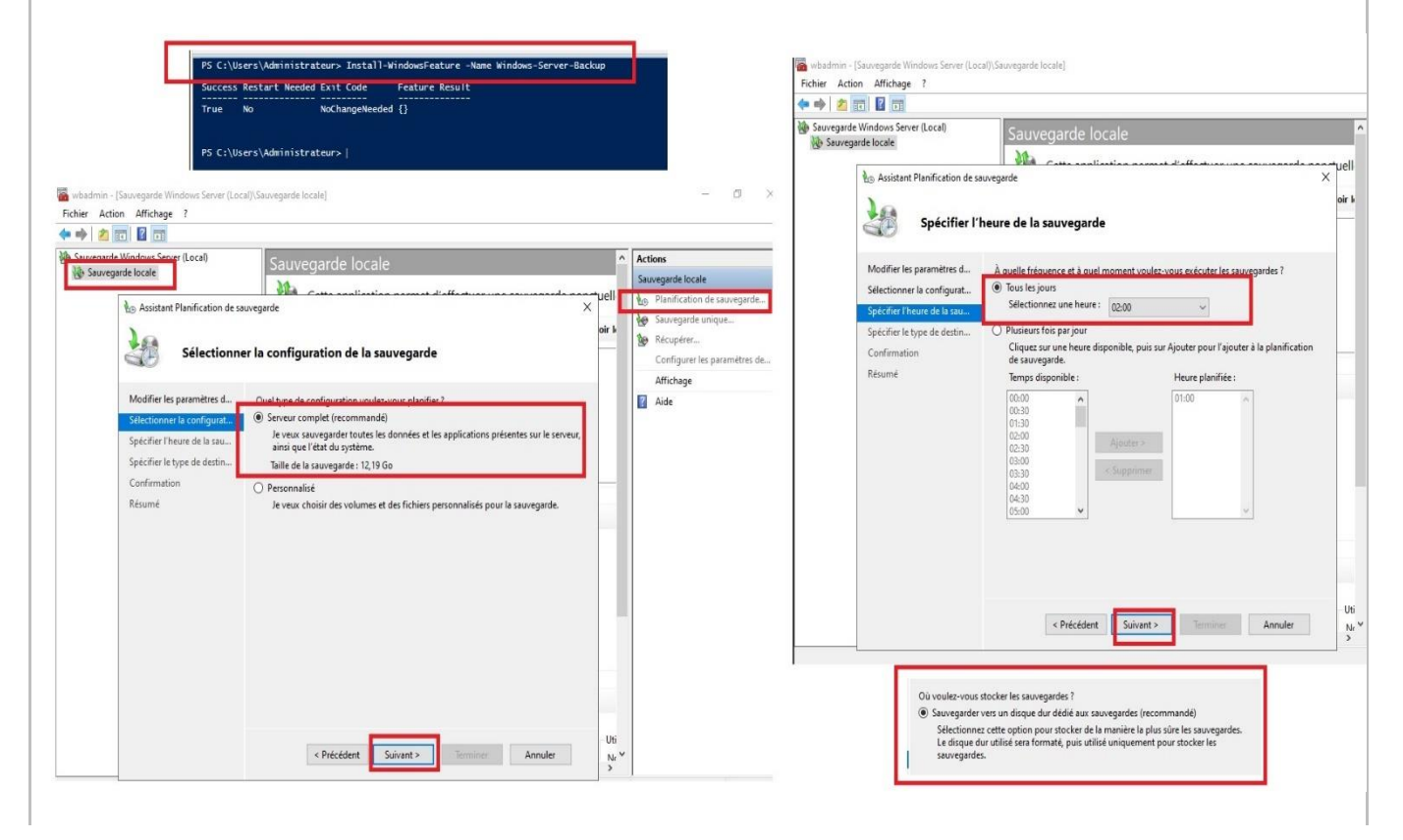

**Exemple n° 2** Mettre en place, assurer et tester les sauvegardes et les restaurations des éléments de l'infrastructure.

| Modifier les paramètres d<br>Sélectionner la configurat<br>Sélectionner la configurat<br>Sélectionner la configurat<br>Spécifier l'heure de la sau<br>Spécifier l'heure de la sau<br>Spécifier le type de destin<br>Spécifier le dossier partag<br>Séléments de sauvegarde : \\SRV-002-DATA\2\Back-Up-AD<br>Éléments de sauvegarde = \\SRV-002-DATA\2\Back-Up-AD<br>Éléments de sauvegarde = \\SRV-002-DATA\2\Back-Up-AD<br>Éléments de sauvegarde = \\SRV-002-DATA\2\Back-Up-AD                                                                                                    | és.<br>)2:00.              |
|----------------------------------------------------------------------------------------------------|----------------------------|
| Spécifier le dossier partag Destinations de sauvegarde : \\SRV-002-DATA\z\Back-Up-AD Éléments de sauvegarde Liéments de sauvegarde Nom Messages (Activité de la semaine dernière, double-cliquez sur le                                                                                                    |                            |
| Résumé -                                                                                                    | e message pour voir les dé |
| (Le disque ne possède pas de lettre de lecteur) (\\?     Durée Message     ():     ():     ():     ():     ():     ():     ():     ():     ():     ():     ():     ():     ():     ():     ():     ():     ():     ():     ():     ():     ():     ():     ():     ():     ():     ():     ():     ():     ():     ():     ():     ():     ():     ():     ():     ():     ():     ():     ():     ():     ():     ():     ():     ():     ():     ():     ():     ():     ():     ():     ():     ():     ():     ():     ():     ():     ():     ():     ():     ():     ():     ():     ():     ():     ():     ():     ():     ():     ():     ():     ():     ():     ():     ():     ():     ():     ():     ():     ():     ():     ():     ():     ():     ():     ():     ():     ():     ():     ():     ():     ():     ():     ():     ():     ():     ():     ():     ():     ():     ():     ():     ():     ():     ():     ():     ():     ():     ():     ():     ():     ():     ():     ():     ():     ():     ():     ():     ():     ():     ():     ():     ():     ():     ():     ():     ():     ():     ():     ():     ():     ():     ():     ():     ():     ():     ():     ():     ():     ():     ():     ():     ():     ():     ():     ():     ():     ():     ():     ():     ():     ():     ():     ():     ():     ():     ():     ():     ():     ():     ():     ():     ():     ():     ():     ():     ():     ():     ():     ():     ():     ():     ():     ():     ():     ():     ():     ():     ():     ():     ():     ():     ():     ():     ():     ():     ():     ():     ():     ():     ():     ():     ():     ():     ():     ():     ():     ():     ():     ():     ():     ():     ():     ():     ():     ():     ():     ():     ():     ():     ():     ():     ():     ():     ():     ():     ():     ():     ():     ():     ():     ():     ():     ():     ():     ():     ():     ():     ():     ():     ():     ():     ():     ():     ():     ():     ():     ():     ():     ():     ():     ():     ():     ():     ():     (): | Description<br>Réussite    |
| Récupération complète           Destination : \\SRV-002-DATA\z\Back-Up-AD (I)           Heure de la sauvegarde : Tous les jours 02:00                                                                                                    | Partage réseau dis         |
|                                                                                                    |                            |

Une fois la configuration terminée, la programmation de la sauvegarde est bien effectuée et se déroulera tous les jours à 02 :00am.

Effectuer la restauration système d'un OS Windows 10 Pro (Client : CLIWIN10PRO-001) : Pour commencer, je vais créer un point de restauration. Depuis mon client CLIWIN10PRO-001, j'utilise le

raccourci + R : **sysdm.cpl** afin d'ouvrir la fenêtre des *Propriétés système*. Je me rends dans l'onglet *Protection du système* et choisis *Configurer*. J'active la protection du système et opte pour 15% concernant l'utilisation max. En général, il est recommandé de réserver entre 5 % et 15 % de l'espace disque disponible pour les points de restauration. Cela permet de créer plusieurs points sans trop impacter l'espace de stockage.

| Nom de l'ordinaleur                                                                                                    | r i i i i i i i i i i i i i i i i i i i                                                                | Matériel                  | Protection système pour Disque local (C:)                                                                                                    |
|----------------------------------------------------------------------------------------------------|----------------------------------------------------------------------------------------------------|---------------------------|----------------------------------------------------------------------------------------------------|
| Paramètres système avancés                                                                                                    | Protection du système                                                                                  | Utilisation à distance    | Paramètres de restauration                                                                                                    |
| Utilisez la protection d<br>système indésirable.                                                                                                    | lu système pour annuler to                                                                             | oute modification         | En activant la protection du système, vous pouvez annuler les<br>modifications indésirables en restaurant l'ordinateur à un état antérieur.                                                                                                    |
| Restaurer le système                                                                                                    |                                                                                                    |                           | O Désactiver la protection du système                                                                                                    |
| système en rétablissant l'ordin<br>état antérieur en choisissant u<br>restauration précédent.<br>Paramètres de protection                                                     | n point de                                                                                             |                           | Utilisation de l'espace disque<br>Vous pouvez régler l'espace disque maximal utilisé pour la protection du<br>système. À mesure que l'espace se remplit, les anciens points de<br>restauration sont sunorimés afin de libérer de la nàce nour les pouveaux |
| 🏪 Disque local (C:) (Systèr                                                                                                    | me) Désactive                                                                                          | ée                        | points.<br>Utilisation actuelle :                                                                                                    |
| Disque local (C:) (Systère<br>Configurez des paramètres d<br>l'espace disque et supprimez<br>rectauration                                                                     | me) Désactive<br>le restauration, gérez                                                                | ée<br>Corfigurer          | points.<br>Utilisation actuelle : <sup>0</sup> octets<br>Utilisation max :<br>15% (8,90 Go)                                                                                                    |
| Configurez des paramètres d<br>Configurez des paramètres d<br>l'espace disque et supprimez<br>restauration.<br>Pour créer un point de restau<br>d'abord la protection en séle | me) Désactive<br>le restauration, gérez<br>z des points de<br>uration, activez<br>ctionnant un lecteur | ée<br>Configurer<br>Créer | points.<br>Utilisation actuelle : <sup>0</sup> octets<br>Utilisation max :<br>15% (8,90 Go)<br>Supprimer tous les points de restauration pour ce<br>lecteur.                                                                                               |

Il me reste à choisir Créer, à donner un nom à mon point de restauration et la création s'effectue :

| Nom de l'ordinateur                                                                                                    | e: 1                                      | Matériel               | Créer un point de restauration                                                                                                    |                       |
|----------------------------------------------------------------------------------------------------|-------------------------------------------|------------------------|----------------------------------------------------------------------------------------------------|-----------------------|
| aramètres système avancés                                                                                                    | Protection du système                     | Utilisation à distance | creer an point de restadration                                                                                                    |                       |
| Utilisez la protection c<br>système indésirable.                                                                                                    | lu système pour annuler t                 | oute modification      | Entrez une description pour vous aider à identifier le point<br>date et l'heure actuelles sont ajoutées automatiquement.<br>Point de restauration | t de restauration. La |
| Restaurer le système                                                                                                    |                                           |                        |                                                                                                    |                       |
| Vous pouvez annuler les mod<br>système en rétablissant l'ordin<br>état antérieur en choisissant u<br>restauration précédent.<br>Paramètres de protection | ifications<br>lateur à un<br>in point de  | iration du système     | Créer<br>Protection du système                                                                                                    | Annuler               |
| Lecteurs disponibles                                                                                                    | Protectio                                 | 'n                     | Création d'un point de restauration                                                                                                    | 1-1-                  |
| 🔚 Disque local (C:) (Systè                                                                                                    | me) Activée                               |                        |                                                                                                    | •• · · · ·            |
| Configurez des paramètres d<br>l'espace disque et supprime:<br>restauration.                                                                             | le restauration, gérez<br>z des points de | Configurer             | Protection du système<br>Le point de restauration a été créé.                                                                                     |                       |
| -                                                                                                    | on immediatement                          | Creer                  |                                                                                                    |                       |

#### Restauration du système :

Pour utiliser un point de restauration, il me suffit de choisir *Restauration du système*. Une fenêtre me permet alors de choisir un point de restauration.

| Nom de l'ordinateur<br>Paramètres système avancés Protection du                                                                                                    | Matériel<br>système Utilisation à distance                                                                                                    | -                                                                                                    | Restaurer les fichiers et para                                                                                                    | amètres système                                               |
|----------------------------------------------------------------------------------------------------|----------------------------------------------------------------------------------------------------|----------------------------------------------------------------------------------------------------|----------------------------------------------------------------------------------------------------|---------------------------------------------------------------|
| Utilisez la protection du système pour<br>système indésirable.                                                                                                    | annuler toute modification                                                                                                    |                                                                                                    | La restauration du système peut aider à<br>ralentissent votre ordinateur ou l'empêc                                                                                                    | corriger des problèmes qui<br>hent de répondre.               |
| Restaurer le système<br>Vous pouvez annuler les modifications<br>système en rétablissant l'ordinateur à un                                                                                                    | Restauration du système                                                                                                    |                                                                                                    | La restauration du système n'affecte pa<br>autres données personnelles. Les progr<br>installés peuvent être désinstallés.                                                                                                    | is vos documents, images ou<br>ammes et les pilotes récemment |
| restauration précédent.                                                                                                    |                                                                                                    | Fuseau horaire actuel : Paris,                                                                                                    | Madrid (heure d'été)                                                                                                    |                                                               |
| Paramètres de protection                                                                                                    |                                                                                                    | Date et heure                                                                                                    | Description                                                                                                    | Туре                                                          |
| Lecteurs disponibles                                                                                                    | Protection<br>Activée                                                                                                    | 13/10/2024 10:50:31                                                                                                    | Point de restauration                                                                                                    | Manuelle                                                      |
| Configurez des paramètres de restauration, c<br>l'espace diaque et supprimez des points de<br>restauration.<br>Créez un point de restauration immédiatemer<br>pour les lecteurs dont la protection du systèm<br>est activée. | gérez Configurer<br>nt Créer<br>me                                                                                                    | =                                                                                                    | Perto                                                                                                    |                                                               |
| ок                                                                                                    | Annuler Appliquer                                                                                                    |                                                                                                    | 10000                                                                                                    |                                                               |
|                                                                                                    |                                                                                                    |                                                                                                    |                                                                                                    |                                                               |
| Pestauration d                                                                                                    | Lu système<br>Confirm<br>Votre ordin<br>dans le chu<br>Date et heu<br>Description<br>Lecteurs :                                                             | ner le point de re<br>nateur sera restauré de<br>amp Description ci-des<br>sre : 13/10/2024 10:5<br>: Manuelle : Point c<br>Disque local (C:<br>Rechercher les pr                                                                                                    | estauration<br>ous.<br>D:31 (Paris, Madrid (heure d'ét<br>de restauration<br>) (Système)<br>:ogrammes concernés                                                                                                    | ×<br>iement<br>é))                                            |
| Pestauration d                                                                                                    | Lu système<br>Confirm<br>Votre ordin<br>dans le che<br>Description<br>Lecteurs :<br>Si vous ave<br>recommand<br>Restauratio<br>'Application<br>fichiers ouv | ner le point de re<br>nateur sera restauré da<br>amp Description ci-dess<br>are : 13/10/2024 10:5<br>: Manuelle : Point (<br>Disque local (C:<br>Disque local (C:<br>Rechercher les pr<br>se récemment modifié vu<br>lons de créer un disque<br>on du système doit redé<br>de ces modifications. / | estauration<br>Ins l'état où il était avant l'évér<br>oue.<br>0:31 (Paris, Madrid (heure d'ét<br>de restauration<br>) (Système)<br>:ogrammes concernés<br>porte mot de passe Windows, n<br>de réinitialisation de mot de pa<br>imarrer votre ordinateur pour p<br>vant de continuer, enregistres<br>programmes. | xement<br>é))<br>bus vous<br>sec.<br>vermettre<br>tes         |

#### Création d'une image système d'un Windows Server 2022 (Serveur :SRV-002-DATA).

Pour effectuer la création d'une image système, je me rends dans le Panneau de configuration, puis dans Système et sécurité / Sauvegarde et restaurer (Windows 7) et choisis Créer une image système :

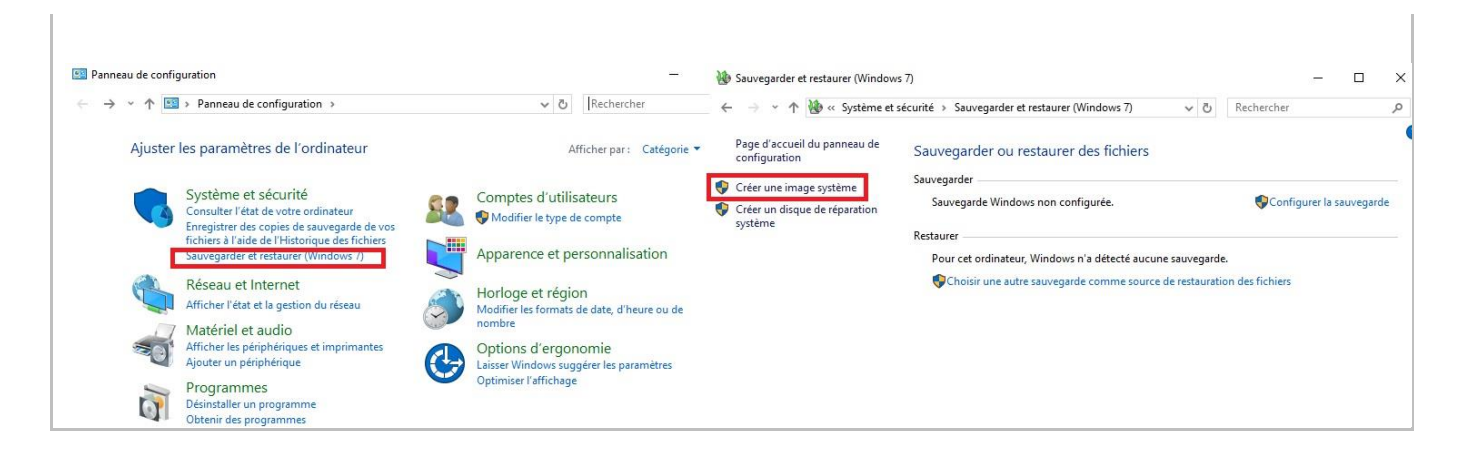

Puis, je choisis d'enregistrer la sauvegarde sur mon **SRV-002-DATA** via un partage réseau : \\**SRV-002-DATA**\z\**Image\_Systeme**\. Enfin, je démarre la sauvegarde.

|   |                                                                                                    | X                                                                                                    | 🗧 📲 Créar una imaga custèma                                                                  |
|---|----------------------------------------------------------------------------------------------------|----------------------------------------------------------------------------------------------------|----------------------------------------------------------------------------------------------|
| ~ | 🏥 Créer une image système                                                                          | · Colours investigation                                                                                                    | Creer une image systeme                                                                      |
|   | Où voulez-vous enregistrer la sauve                                                                | Cree une image systeme                                                                                                    | Confirmez les paramètres de sauvegarde.                                                      |
|   | Une image pyrtème est une conie der lecteurr                                                       | Sélectionner un emplacement réseau                                                                                                    | Emplacement de sauvegarde :                                                                  |
|   | comprendre des lecteurs supplémentaires. Une<br>ordinateur si votre lecteur de disque ou ordinat   | Indiquez l'emplacement réseau de vos fichiers de sauvegarde et entrez les informations<br>d'identification permettant à la sauvegarde Windows d'accéder à l'emplacement. | La sauvegarde peut occuper 22 Go d'espace disque.                                            |
|   | pouvez pas sélectionner d'éléments individuels                                                     | Emplacement réseau :                                                                                                    | 🔥 Une seule image système par ordinateur peut être conservée dans l'emplacement de           |
|   | O Sur un disque dur                                                                                | \\SRV-002-DATA\z\Image_Systeme Parcourir Exemple : \\serveur\partage                                                                                                    | sauvegarde.                                                                                  |
|   |                                                                                                    | Informations d'identification réseau                                                                                                    | Les lecteurs suivants seront sauvegardés :                                                   |
|   | Sur up au pluriours DVD                                                                            | La Sauvegarde Windows a besoin du nom d'utilisateur et du mot de passe pour accéder à                                                                                    | Partition du système EFI                                                                     |
|   | Lecteur de DVD (D:)                                                                                | remplacement reseau lois de remegisitement de votre sauvegarde.                                                                                                    | C:) (Systeme)     Environnement de récunération (Mindour (Surtème))                          |
|   |                                                                                                    | Nom d'utilisateur : Administrateur@RECULE-D.lan                                                                                                    | windows (Systeme)                                                                            |
| Ĩ | Sur un partage réseau                                                                              | Mot de passe :                                                                                                    |                                                                                              |
|   | Les donnees sauvegardees ne peuven                                                                 |                                                                                                    |                                                                                              |
|   | cible réseau.                                                                                      |                                                                                                    |                                                                                              |
|   |                                                                                                    | ОК                                                                                                    |                                                                                              |
|   |                                                                                                    |                                                                                                    | Demarrer la sauvegarde                                                                       |
|   |                                                                                                    |                                                                                                    |                                                                                              |
|   |                                                                                                    | X Lo V                                                                                                    | 🔶 🃫 Créer une image système                                                                  |
| Ś | - 🎼 Créer une image système                                                                        |                                                                                                    |                                                                                              |
|   |                                                                                                    | <ul> <li>Image systeme</li> </ul>                                                                                                    | Confirmez les paramètres de sauvegarde.                                                      |
|   | Ou voulez-vous enregistrer la sauve                                                                | Sélectionner un emplacement réseau                                                                                                    | Emplacement de sauvegarde :                                                                  |
|   | Une image système est une copie des lecteurs<br>comprendre des lecteurs supplémentaires. Une       | Indiquez l'emplacement réseau de vos fichiers de sauvegarde et entrez les informations                                                                                   | \\SRV-002-DATA\z\Image_Systeme\                                                              |
|   | ordinateur si votre lecteur de disque ou ordinal<br>pouvez pas sélectionner d'éléments individuels | d'identification permettant à la sauvegarde Windows d'accéder à l'emplacement.                                                                                           | La sauvegarde peut occuper 22 Go d'espace disque.                                            |
|   |                                                                                                    | Emplacement réseau :                                                                                                    | Ine seule image système par ordinateur peut être conservée dans l'emplacement de sauvenarde. |
|   | ) Sur un disque dur                                                                                | Exemple : \\serveur\partage                                                                                                    |                                                                                              |
|   |                                                                                                    | laformations d'Alastification résourc                                                                                                    | Les lecteurs suivants seront sauvegardés :                                                   |
|   |                                                                                                    | La Sauvegarde Windows a besoin du nom d'utilisateur et du mot de passe pour accéder à                                                                                    | Partition du système EFI                                                                     |
|   | () Sur un ou plusieurs DVD                                                                         | l'emplacement réseau lors de l'enregistrement de votre sauvegarde.                                                                                                    | (C:) (Système)                                                                               |
|   | Lecteur de DVD (D:)                                                                                | Nom d'utilisateur : Administrateur@RECULE-D.lan                                                                                                    | Environnement de récupération Windows (Système)                                              |
|   | @Committee (com                                                                                    | Mot de passe :                                                                                                    |                                                                                              |
|   | Sur un partage reseau                                                                              |                                                                                                    | 💰 Créer une image système 🛛 —                                                                |
|   | Les donnees sauvegardees ne peuven                                                                 |                                                                                                    | La sauvegarde est en cours d'enregistrement                                                  |
|   | cible réseau.                                                                                      |                                                                                                    | 1                                                                                            |
|   |                                                                                                    | ОК                                                                                                    |                                                                                              |
|   |                                                                                                    |                                                                                                    | Démarrer la sauvegarde                                                                       |

### VEEAM

Veeam est une solution complète de sauvegarde, de récupération et de gestion des données conçue pour protéger les infrastructures d'entreprise. Concrètement, elle permet des sauvegardes sécurisées et une restauration instantanée et granulaire de tous vos actifs stratégiques, dans n'importe quel environnement ou application.

| Veeam Backup                                  | o & Replication 12.3                           |
|-----------------------------------------------|------------------------------------------------|
| Caractéristiques du 13 <sup>eme</sup> serveur | Valeurs                                        |
| Nom du système                                | SRV-013-VEEAM                                  |
| Système d'exploitation                        | Windows Server 2022                            |
| Serveur de fichiers                           | RAID-5                                         |
| Adresse IP, Masque, Passerelle, Dns.          | 192.168.10.13/24, 192.168.10.254, 192.168.10.1 |
| Caractéristiques du 14 <sup>eme</sup> serveur | Valeurs                                        |
| Nom du système                                | SRV-014-VEEAM-ONE                              |
| Système d'exploitation                        | Windows Server 2022                            |
| Serveur de fichiers                           | RAID-5                                         |
| Adresse IP, Masque, Passerelle, Dns.          | 192.168.10.14/24, 192.168.10.254, 192.168.10.1 |

#### Mes objectifs ici :

- Importer mon infrastructure Proxmox ainsi qu'un EXI qui possède deux VMs.
- Assurer la sauvegarde régulière de mon domaine AD (**RECULE.lan**) et ainsi garantir une récupération rapide et efficace des données en cas de sinistre.
- Utilisez l'outil VeeamONE pour surveiller l'état de vos sauvegardes et générer des rapports détaillés sur les performances et les problèmes potentiels.

#### Étapes de mise en œuvre :

Après avoir téléchargé et installé Veeam Backup & Réplication sur un serveur dédié, ici SRV-13-VEEAM. Je prends connaissance des paramètres de base et accède à l'interface de Veeam Backup & Réplication.

Pour commencer, je vais définir l'endroit où je souhaite stocker les sauvegardes. Depuis *Backup Infrastructure*, je choisis *Backup Repository* et ajoute un nouvel emplacement (Veeam-Backup\_HDD) en spécifiant l'emplacement d'un disque dur virtuel que j'ai pris soin d'ajouter en amont (V:\). Puis, j'ajoute l'adresse IP de mon serveur Proxmox dans la partie *Managed Servers* (192.168.1.180) en créant un New Proxmox VE Server et je peux alors définir mes deux stratégies de sauvegardes, respectivement **Backup\_Windows** et **Backup\_Linux**, dans la section *Home / Jobs*.

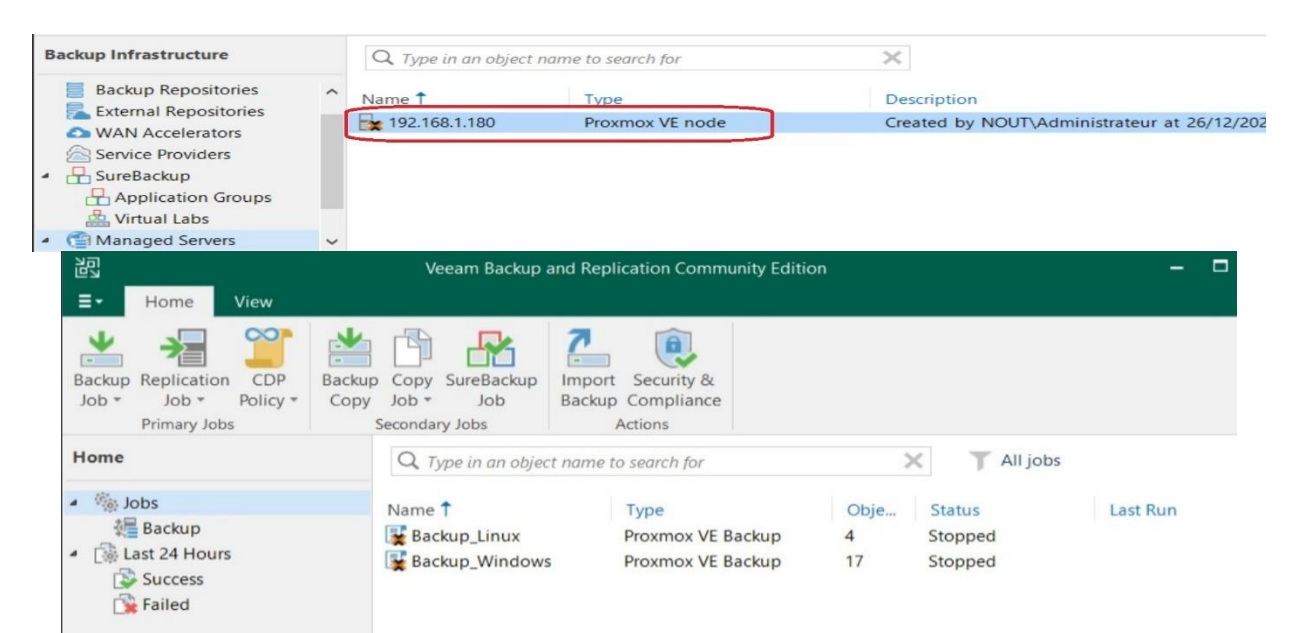

#### Il me reste à tester en démarrant une stratégie de sauvegarde :

|                                                                                                  | Veeam Backup a                                   | nd Replication Community E                        | Edition                  |                              |                |
|--------------------------------------------------------------------------------------------------|--------------------------------------------------|---------------------------------------------------|--------------------------|------------------------------|----------------|
| <b>∃</b> → Home View                                                                             |                                                  |                                                   | ·                        |                              |                |
| Backup Replication CDP<br>Job * Job * Policy *<br>Primary Jobs                                   | p Copy SureBackup<br>Job + Job<br>Secondary Jobs | Import Security &<br>Backup Compliance<br>Actions |                          |                              |                |
| Home                                                                                             | Q Type in an object                              | t name to search for                              | 3                        | × T All jo                   | bs             |
| <ul> <li>Jobs</li> <li>Backup</li> <li>Last 24 Hours</li> <li>Success</li> <li>Failed</li> </ul> | Name 1<br>Backup_Linux                           | Type<br>Proxmox VE Backup<br>Proxmox VE Backup    | Obje<br>0 4<br>0 17<br>0 | Status<br>Stopped<br>Stopped | Last Ru        |
|                                                                                                  | Name                                             | Туре                                              | Obje Sta                 | itus                         | Last Run 1     |
|                                                                                                  | Backup_Windowss                                  | Proxmox VE Backup                                 | 1 0%                     | completed at                 | Just now       |
|                                                                                                  | Backup_Linux                                     | Proxmox VE Backup                                 | 4 Sto                    | opped                        | 21 minutes ago |
|                                                                                                  |                                                  | •                                                 | 4.F                      |                              |                |
|                                                                                                  | Job Name                                         | Session Type                                      | Status                   | Start Time                   | End            |
|                                                                                                  | Backup_Windows                                   | Windows Agent                                     | Success                  | 26/12/2024                   | 09:55 26/      |

Enfin, je vérifie que l'opération s'est bien déroulée sur mon disque de stockage V:\.

| > Veeam (V:) > VeeamConfigBackup > Backup_Win | dows 🗸          | ,  | Ö | Rechercher dans : CLI-001-vee 🔎 |
|-----------------------------------------------|-----------------|----|---|---------------------------------|
| Nom                                           | Modifié le      |    |   | Туре                            |
| Backup_Windows_2024-12-26_10-00-13            | 26/12/2024 10:0 | 00 |   | Veeam Backup &                  |

#### **Concernant Active Directory :**

Pour sauvegarder mon Active Directory avec Veeam, je vais commencer par utiliser *Backup & Réplication*. Je crée un nouveau *job de sauvegarde* en me rendant dans **Backup & Replication** > **Jobs** > **Backup Job** et je clique sur **Add Backup Job** et lui donne un nom convivial.

Ceci fait, je clique sur **Add** pour ajouter la machine virtuelle qui héberge mon Active Directory dans mon infrastructure Proxmox, à savoir SRV-001-ADDS.

| 習                                                                                                  | VM Tools        | Tools Veeam Backup and Replication Community Edition            |                  |                                                     |                                                                                             |  |
|----------------------------------------------------------------------------------------------------|-----------------|-----------------------------------------------------------------|------------------|-----------------------------------------------------|---------------------------------------------------------------------------------------------|--|
| <b>∃</b> → Home View                                                                               | Virtual Machine |                                                                 |                  |                                                     |                                                                                             |  |
| VeeamZIP                                                                                           |                 |                                                                 |                  |                                                     |                                                                                             |  |
| Inventory                                                                                          | Q Ty            | pe in an object name to sear                                    | ch for           | $\times$                                            |                                                                                             |  |
| Malware Detection                                                                                  | ↑ Name 1        | DEBIAN-001                                                      | Provisioned Size | 32,0 GB                                             | Guest OS<br>Linux 6.x - 2.6                                                                 |  |
| <ul> <li>Hereit 192.168.1.180</li> <li>Physical Infrastructure</li> <li>Manually Added</li> </ul>  |                 | UBUNTU-001<br>VIN10PRO-001<br>WIN10PRO-005<br>VIN11PRO-001      |                  | 32,0 GB<br>32,0 GB<br>32,0 GB<br>32,0 GB            | Linux 6.x - 2.0<br>Linux 6.x - 2.0<br>Linux 6.x - 2.0<br>Linux 6.x - 2.0                    |  |
| Onmanaged     Onmanaged     Onstructured Data     Microsoft Entra ID     East 24 Hours     Success |                 | -001-ADDS<br>-002-DATA<br>-003-HOTE<br>-004-HOTE<br>-005-BROKER |                  | 32,0 GB<br>32,0 GB<br>32,0 GB<br>32,0 GB<br>32,0 GB | Linux 6.x - 2.4<br>Linux 6.x - 2.4<br>Linux 6.x - 2.4<br>Linux 6.x - 2.4<br>Linux 6.x - 2.4 |  |
| A Home                                                                                             | SRV             | -006-WEB                                                        |                  | 32,0 GB                                             | Linux 6.x - 2.6                                                                             |  |
| Inventory                                                                                          | SRV             | -007-GTW<br>-008-WDS                                            |                  | 32,0 GB                                             | Linux 6.x - 2.1                                                                             |  |
| Backup Infrastructure                                                                              |                 | -009-WSUS<br>-010-GLPI<br>-011-RODC                             |                  | 32,0 GB<br>32,0 GB<br>32,0 GB                       | Linux 6.x - 2.6                                                                             |  |
| - C                                                                                                | 🖬 🕞 🦉 🧱 SRV     | -012-HA                                                         |                  | 32,0 GB                                             | Linux 6.x - 2.                                                                              |  |

Concernant les options de sauvegarde, je coche la case *Enable application-aware processing* pour activer le traitement des applications, puis je définis la fréquence de sauvegarde, ici tous les jours à minuit (00 :00).

Une fois toutes les configurations terminées, clique sur "Finish" pour créer le job de sauvegarde.

| New Backup Job                |                                      |                |       |                |                    |           |        |
|-------------------------------|--------------------------------------|----------------|-------|----------------|--------------------|-----------|--------|
| Schedule<br>Specify the job s | scheduling options. If you do not se | t the schedule | e, th | e job will nee | d to be controlled | manually. |        |
| Name                          | Run the job automatically            | ,              |       |                |                    |           |        |
| Virtual Machines              | Daily at this time:                  | 00:00          | Ŷ     | Everyday       |                    | ~         |        |
| virtual machines              | O Monthly at this time:              | 22:00          | \$    | Fourth         | - Saturday         | ~         | Months |
| Storage                       | O Periodically every:                | 1              | ~     | Hours          |                    |           |        |
| Schedule                      | Automatic retry                      |                | _     |                |                    |           |        |
| Summary                       | Retry failed items prov              | cessing:       | 3     | 🗘 time         | s                  |           |        |
|                               | Wait before each retry               | attempt for:   | 10    | ) 🗘 minu       | utes               |           |        |
|                               |                                      |                |       |                |                    |           |        |

Je peux, dorénavant, me rendre dans *Weeam Explorer for Microsoft Active Directory* afin de choisir Add database depuis l'onglet Active Directory, il me faut alors renseigner la Database file avec le fichier

ntds.dit qui contient toutes les informations sur les objets Active Directory, y compris les hachages de mots de passe des utilisateurs :

|                                                     |                              |            | =+                          | Add Database X                                                                                                    | ¢.            |
|-----------------------------------------------------|------------------------------|------------|-----------------------------|----------------------------------------------------------------------------------------------------|---------------|
| £a                                                  |                              |            | Add<br>Database<br>Active D | Select Active Directory database (.dit) file location:                                                                                                    |               |
| ■ Home                                              |                              |            | Active Di                   | Database file: Browse                                                                                                    |               |
|                                                     | -0-                          |            | Activ                       | Logs folder: Browse                                                                                                    | on            |
| Add Remove<br>Database Database<br>Active Directory | Advanced<br>Features<br>View | Com<br>Prc |                             | Image: Constraint of the second second s | ×<br>م        |
| Active Directory Dat                                | tabases                      |            |                             | Organiser - Nouveau dossier                                                                                                    | 7             |
| Active Directory                                    | database                     |            |                             | Objets 3D     Nom     Modifié le     script (SRV-001-,     Téléchargement:     Widéos                                                                                                    | Type          |
|                                                     |                              |            |                             | €_ Disque local (C:) ✓ <                                                                                                    | >             |
|                                                     |                              |            |                             | Nom du fichier :                                                                                                    | s ∽<br>er Win |

Il est possible de tomber sur une erreur de processus qui stipule *ne pas pouvoir accéder au fichier 'C:\Windows\NTDS\ntds.dit', car il est en cours d'utilisation par un autre processus.* Cette erreur m'indique en fait que le fichier *ntds.dit* est actuellement utilisé par un autre processus, ce qui empêche son accès direct.

Pour contourner ce problème, j'utilise la copie de l'ombre (Volume Shadow Copy), c'est-à-dire que je vais effectuer (via powershell) une copie de l'ombre du volume contenant le fichier *ntds.dit*, je pourrai alors utiliser cette copie :

#Effectuer un cliché instantané de ntds.dit

#### C:\Users\Administrateur> vssadmin create shadow /for=C:

Le cliché instantané de 'C:\' a été créé.

ID du cliché instantané : {14a58cd6-b39f-4b99-a53a-315d0e19d119}.

Nom du volume de cliché instantané : \\?\GLOBALROOT\Device\HarddiskVolumeShadowCopy4

#Copie de l'ombre du volume contenbant ntds.dit
PS C:\Users\Damien-HOTE> vssadmin create shadow /for=C:

#### #Copiez le fichier ntds.dit à partir de la copie de l'ombre vers C:\Windows\Temp\

**PS C:\Users\Damien-HOTE**> copy \\?\GLOBALROOT\Device\HarddiskVolumeShadowCopy{ acbadede-db6c-4e38-9a39-aff8fc3d70e9}\Windows\NTDS\ntds.dit C:\Windows\Temp\ntds.dit.save

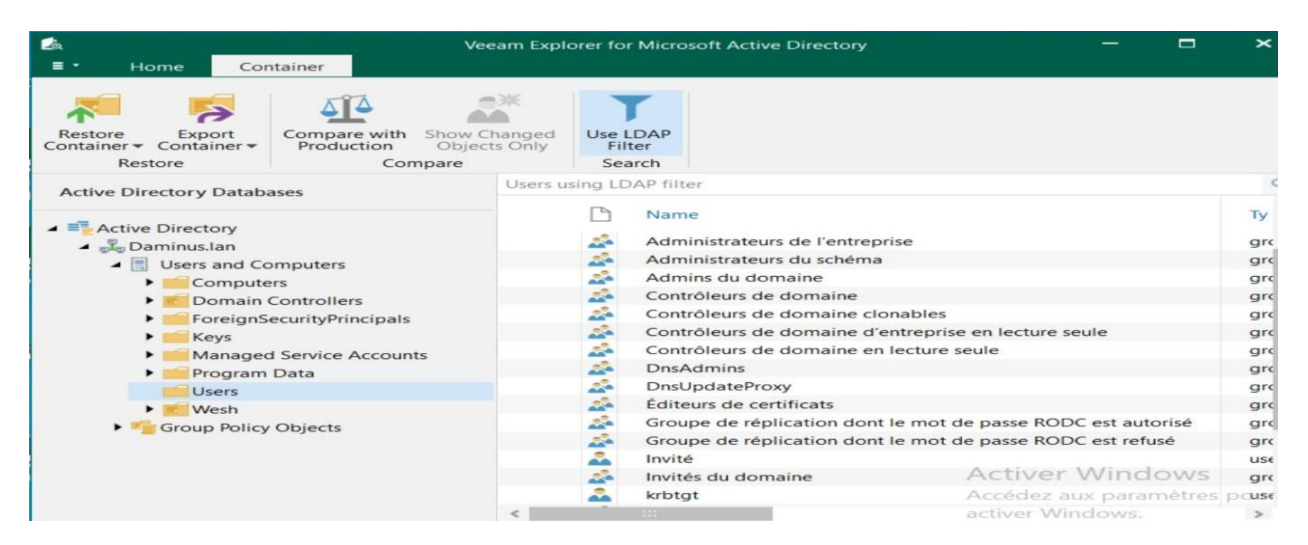

#### Installation de VeeamONE et surveillance de l'état de mes sauvegardes :

Après avoir installé *VeeamONE12* au moyen de l'iso *VeeamData PlatForm*, je m'identifie avec les identifiants de mon serveur *Veeam Backup & Replication*. Puis, depuis la console de gestion, je clique sur Virtual Infrastructure et ajoute ledit serveur.

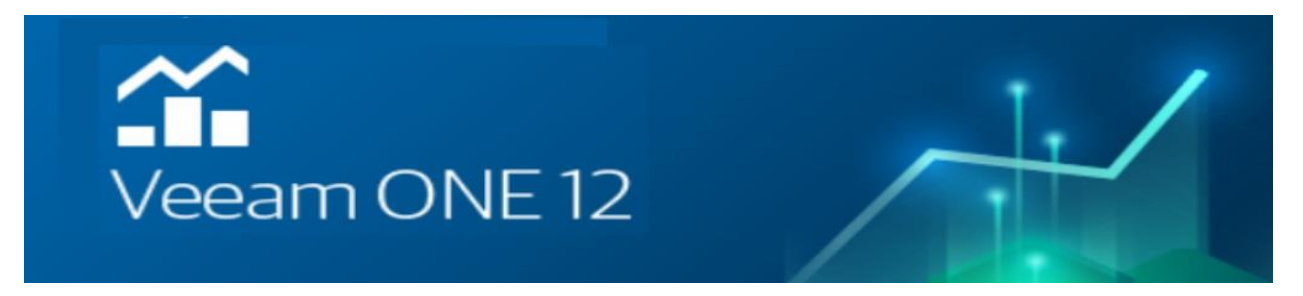

Concretement, *Veeam ONE* permet la supervision en temps réel de l'infrastructure virtuelle à tous les niveaux. Je peux ainsi accéder aux données de performance de chaque élément de mon infrastructure via des graphiques, des tableaux et des listes. Il me permet donc d'examiner les performances des composants de l'infrastructure de sauvegarde, de revoir l'état des tâches et de déterminer les problèmes potentiels sur les machines virtuelles, par exemple.

#### Ici quatre exemples :

- Le job Backup de mon serveur SRV-001-ADDS (Proxmox).
- Le mode mainteanance de mon infrastructrure EXSI qui contient 2 Vms.
- Un résumé de l'utilisation en temps réel du Cpu et de la Ram d'une de mes Vms (sur EXSI).
- Surveillance des performances des composants de l'infrastructure.

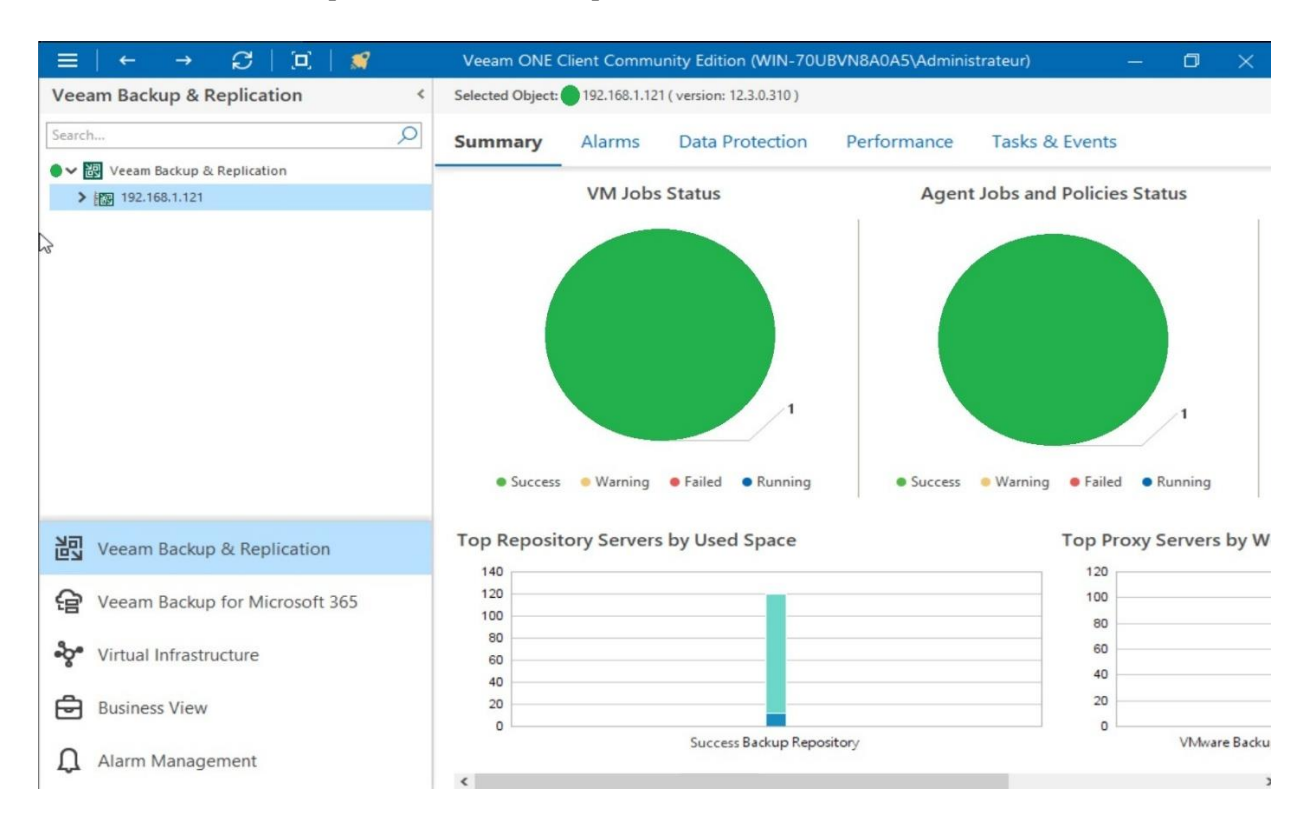

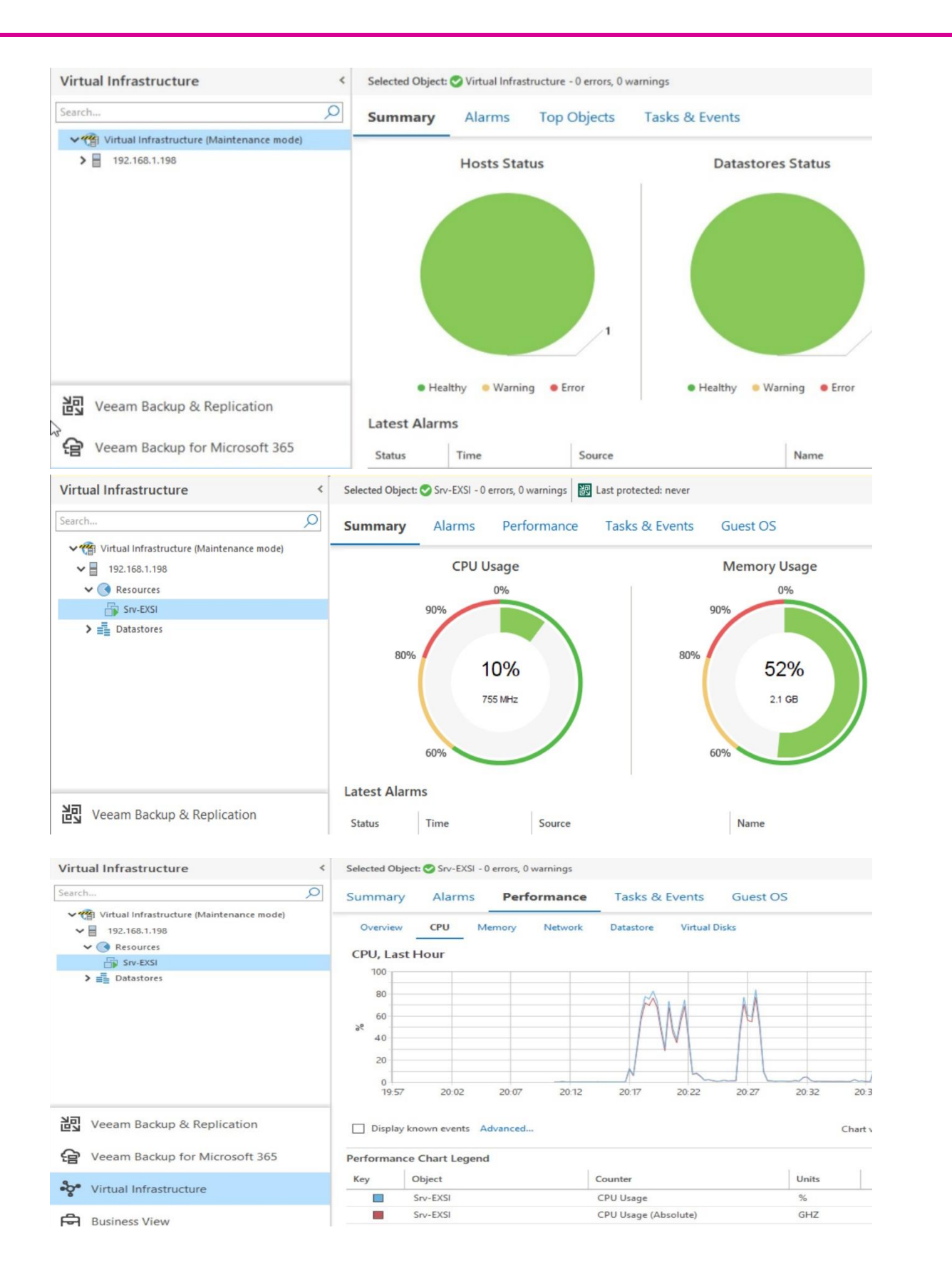

| 2. Précisez les moyens utilisés :                                                                                                    |
|----------------------------------------------------------------------------------------------------|
| Mon client CLIWIN10PRO-001 comme exemple (restauration système et image système).<br>Mon serveur SRV-002-DATA (l'image système est sauvegardée dans le disque RAID5). |
| 3. Avec qui avez-vous travaillé ?                                                                                                    |
| J'ai travaillé seul sur ces activités.                                                                                                    |
|                                                                                                    |
| 4. Contexte                                                                                                    |
| Nom de l'entreprise, organisme ou association Mon domicile.                                                                                                    |
| Chantier, atelier, service                                                                                                    |
| Période d'exercice Du : 10/12/24 au : 12/12/24                                                                                                    |
| 5. Informations complémentaires (facultatif)                                                                                                    |

Activité-type 2 Maintenir l'infrastructure et contribuer à son évolution et à sa sécurisation. *Exemple n*•3 Exploiter et maintenir les services de déploiement des postes de travail.

#### 1. Décrivez les tâches ou opérations que vous avez effectuées, et dans quelles conditions :

Dans le cadre de cette dernière activité, j'ai choisi de mettre en place un serveur de déploiement Windows WDS (Windows Deployment Services) et de l'intégrer à mon domaine Active Directory RECULE-D.lan. Une fois ce serveur opérationnel, je déploierai un nouveau client Windows via un fichier de reponse.xml : Puis, afin de maintenir l'intégralité de mon lab, je vais installer et configurer le rôle WSUS sur un neuvième serveur : SRV-009-WSUS ainsi que la création d'un second contrôleur de domaine pour assurer la disponibilité de RECULE-D.lan.

| Caractéristiques du 8eme Serveur            | Valeurs                                         |
|---------------------------------------------|-------------------------------------------------|
| Nom du système                              | SRV-008-WDS                                     |
| Système d'exploitation                      | Windows Server 2022                             |
| DHCP : Adresse IP, Masque, Passerelle, Dns. | 192.168.10.8/24, 192.168.10.254, 192.168.10.100 |

| Caractéristiques du 9eme Serveur            | Valeurs                                         |
|---------------------------------------------|-------------------------------------------------|
| Nom du système                              | SRV-009-WSUS                                    |
| Système d'exploitation                      | Windows Server 2022                             |
| DHCP : Adresse IP, Masque, Passerelle, Dns. | 192.168.10.9/24, 192.168.10.254, 192.168.10.100 |
|                                             |                                                 |

| Caractéristiques du 5eme client Windows     | Valeurs                                           |
|---------------------------------------------|---------------------------------------------------|
| Nom du système                              | CLI-WIN10PRO-005                                  |
| Système d'exploitation                      | Windows 10 Pro (22h2)                             |
| DHCP : Adresse IP, Masque, Passerelle, Dns. | 192.168.10.106/24, 192.168.10.254, 192.168.10.100 |

#### Configuration et activation du rôle WDS :

J'installe le rôle WDS en ligne de commande :

Windows PowerShell Windows PowerShell Copyright (C) Microsoft Corporation. Tous droits réservés. Testez le nouveau système multiplateforme PowerShell https://aka.ms/pscore6 PS C:\Users\Damien-HOTE> Install-WindowsFeature wds-deployment -includemanagementtools

Puis, depuis le menu WDS, j'effectue un clic droit sur le nom du server SRV-001-ADDS et choisis d'ouvrir la *Console de gestion des services de déploiement de Windows* :

|                 |                                                |        |                                                                                                    | Ŭ → μ    |
|-----------------|------------------------------------------------|--------|----------------------------------------------------------------------------------------------------|----------|
| Tableau de bord | SERVEURS<br>Tous les serveurs   1 au total     |        |                                                                                                    | TÀCHES 💌 |
| Serveur local   | filter P                                       |        | • (ii) •                                                                                                    | 8        |
| AD DS           | Nom da serveur Adresse Fød Facilité de e       | estion | Demière mise à jour Activation de Windows                                                                               |          |
| TH DHCP         |                                                | _      |                                                                                                    |          |
| ENS             | 500-001-ADDS 152-10k-001 en Igne- C            | omic   | Ajouter des rôles et fonctionnalités<br>Arrêter le serveur local                                                        |          |
| EN WDS          |                                                |        | Gestion de l'ardinateur<br>Comencie Romau à cistaince<br>Windocer Roma Role<br>Configuer l'association de la tes réseau |          |
|                 |                                                |        | Console de gestion des services de déploiement ce Windows                                                               |          |
|                 | ÉVÉNEMENTS<br>Tous les événements   8 au total |        | Gérer en tant que.<br>Démanner les comptieurs de performances<br>Actualiser                                             | TĂCHES ¥ |
|                 | eitter 🔎                                       |        | Copier                                                                                                    | $\odot$  |

Depuis la console, j'effectue un clic droit sur le server SRV-001-ADDS, choisis *Configurer le serveur* et sélectionne *Intégré à Active Directory* avant de continuer.

| <ul> <li>Services de déploiem</li> <li>Serveurs</li> </ul> | nent Windows      | Services de dé                                   | Options d'installation                                                                                                    |   |               | Emplacement du dossier d'installation à distance                                                                                                    |                                  |   |
|------------------------------------------------------------|-------------------|--------------------------------------------------|----------------------------------------------------------------------------------------------------|---|---------------|----------------------------------------------------------------------------------------------------|----------------------------------|---|
| Périphériques d                                            | Configurer le ser | veur r                                           | Sélectornez l'une des options suivantes :                                                                                                 |   |               | Le dessier d'installation à distance contiendre des images de démarrage, des<br>d'installation, des fahiers de démarrage PXE et les outils de gestion des servi<br>déploiement Vindows. Choisissez une partien suffisiemment grande pource<br>toutres les images à utiliser. Carel cartition du étre de tres NTES et ne ase ét | meges<br>is de<br>itenir<br>e la |   |
|                                                            | Actualiser        | 1<br>6                                           | (e) Intégré à Active Directory<br>Ce serveur est membre d'un dornsine AD DS ou c'est un contrôleur de dornaine<br>pour un dornaine AD DS. |   | p             | partition système.<br>Entrez le chemin du dossier d'installation à distance.                                                                                                    |                                  |   |
|                                                            | Auge              | c<br>Le composar<br>transmission<br>Pour gérer u | O Servier autorome<br>Configure I assnor de Sele softe qu'il soit autorome et qu'il fonctionne<br>independamment d'Active Directory.      |   | V<br>()<br>() | Denni diveki<br>C:Rendetedel Pa                                                                                                    | ວມສ່                             |   |
|                                                            |                   |                                                  |                                                                                                    | 1 |               | < Précider                                                                                                    | Suivant >                        | A |

La fenêtre suivante nous demande de spécifier l'emplacement du dossier d'installation à distance qui contiendra les images d'installation (*install.win*) et de démarrage (*boot.win*) des systèmes d'exploitation. Pour ce faire, je vais utiliser le RAID5 de mon serveur SRV-002-DATA. Ainsi, je remplace C:\ par \\SRV-002-DATA\R et continue avec *Suivant* :

| Le dossier d'installation à distance contiendre<br>d'installation, des fichiers de démarrage PXE<br>déploiement Windows. Choisissez une parti<br>toutes les images à utiliser. Cette partition de<br>partition système. | a des images de démarrage, des images<br>E et les outils de gestion des services de<br>tion suffasemment grande pour contenir<br>oit être de type NTFS et ne pas être la |  |
|----------------------------------------------------------------------------------------------------|----------------------------------------------------------------------------------------------------|--|
| Entrez le chemin du dossier d'installation à d<br>Chemin d'accès :                                                                                                    | listance.                                                                                                    |  |
| Y:\RemoteInstall                                                                                                    | Parcourir                                                                                                    |  |
|                                                                                                    |                                                                                                    |  |
|                                                                                                    |                                                                                                    |  |

Ensuite, je laisse les deux options concernant l'éventuelle présence d'un serveur DHCP qui pourrait perturber le boot PXE des futurs clients lors de l'utilisation de WDS et choisis de répondre à tous les ordinateurs clients. Une option permet de demander l'approbation d'un administrateur lors d'une requête de

| déploiement Windows. C'est une sécurité supplémentai<br>laisse cette option par défaut (inactive).                                                                                                    | re, néanmoins, dans le cadre de cette activité, je                                                                                                    |
|----------------------------------------------------------------------------------------------------|----------------------------------------------------------------------------------------------------|
| Assistant Configuration des services de céptoernent Windows X                                                                                                    | 👳 Assistant Configuration des services de déploiement Windows X                                                                                                    |
| Serveur DHCP proxy                                                                                                    | Paramèters initiaux du serveur PXE                                                                                                    |
| S DHCP sevécide sur ce serveur, activez les deux ceses à cocher suivantes et utilienz<br>les outis DHCP pour ejouter les options PXE appropriées à toutes les étandues DHCP<br>et DHCPA.<br>Si un concur DHCP non Microsoft size/duto sur ce concur, activez la scrimitin coso à                                                                                                    | Vous pouver utiliser are para nititines pour définir les conditatious d'iente aucusel de serveur doit réponden Las<br>ciente consus sont les demos qui on été préntatuiles Longue l'administru physique effectue un demantage<br>PXE, le système d'appletation s'installe asten les preamètres que vous avez édimis.                                                                                           |
| ooster et configuers monuelierent fonction 80 DHCP and gui al deseu de fourniseur<br>L'Aussan Configuation de services de deplement Modores a devide in service<br>Monoorb DHCP en coust d'astection autri service. Effectuez une siteidon parte les<br>costas Johandes.<br>☐ Ne pais decouter sur les ports DHCP et CHCPA6<br>☐ Configurer les options DHCP poor le service DHCP du proy | Selectionnes ume des options sulventes ;         Na repondre à auxin veitrateur den;         Répondre à tout le reformant dens (connue);         Répondre à tout le reformant dens (connue);         Répondre à tout le reformant dens (connue);         Le province la confinance avec a nauer l'épéréques en steries du composant legisle endrataile.         Pour configurer ce serveur diquez sur Suivert. |
| < Pricident Suivant > Annular                                                                                                    | < Pricedent Suivant > Annular                                                                                                    |
| Je continue avec <i>suivant</i> et mets fin à cette configuration                                                                                                    | n :                                                                                                    |
| Configuration des services de déploiement Windows                                                                                                    |                                                                                                    |
| Création du dossier d'installation à distance                                                                                                    |                                                                                                    |
|                                                                                                    |                                                                                                    |

#### Importation des fichiers .wim :

Maintenant que le rôle WDS est disponible, je vais importer les fichiers d'installation (*install.wim*) et de démarrage (*boot.wim*) des systèmes d'exploitation Windows 10 Pro et Windows 11 Pro. Ainsi, j'effectue un clic droit sur l'unité d'organisation *Images d'installation* et choisi *Ajouter un groupe d'installation*, j'ai alors la possibilité de créer un groupe d'images que je nomme *Windows Pro* dans lequel je placerai les deux images d'installation des OS Windows 10 Pro et 11 Pro.

| 🔿 😰 🗟 🖬                                                                                                    |                                                                                                    |                                                                                        |
|----------------------------------------------------------------------------------------------------|----------------------------------------------------------------------------------------------------|----------------------------------------------------------------------------------------|
| Services de déploiement Windows Serveurs Serveur | Images d'installation       1 groupe(s) d'images         Groupe d'images       Images         Windows Pro       Ajouter une image d'installation         Ajouter un groupe d'images       Images         Affichage       >         Exporter la liste       Aide | Ajouter un groupe d'images X<br>Entrez un nom pour le groupe d'images :<br>Windows Pro |

Une fois le groupe créé, je me place à l'intérieur et effectue un clic droit *Importer une image d'installation* afin d'ouvrir une fenêtre me permettant de renseigner le chemin de mon image d'installation Windows 10 Pro (*image.wim*). Je répète ensuite la procédure pour l'image d'installation de Windows 11 Pro. Pour récupérer les fichiers *image.wim* et *boot.wim* d'un Windows, il suffit, par exemple, de monter l'ISO (les deux fichiers se trouve dans le répertoire **sources**).

| ++ <u>2 -</u> <u>-</u> <u>-</u>                                                                                                    | 👰 Assistanti Ajout d'Images                                                                                                    | x                | maga daponoca                                                                                                    |                                                                                                    |                                                                                       | images disponibles                                                                                                    |                                                                                                    | E                                  |
|----------------------------------------------------------------------------------------------------|----------------------------------------------------------------------------------------------------|------------------|----------------------------------------------------------------------------------------------------|----------------------------------------------------------------------------------------------------|---------------------------------------------------------------------------------------|----------------------------------------------------------------------------------------------------|----------------------------------------------------------------------------------------------------|------------------------------------|
| Services de déploitement Window     Servicus     Servicus     Servicus     Servicus     Servicus     Servicus     Servicus     Servicus     Servicus     Servicus     Servicus  | ns Pr<br>Fichier image<br>Time                                                                                                    |                  | Le fichier que vous avez spécifié contient les in<br>que vous voulez ajouter sur le serveur.                                                                                                    | vages suivantes. Sélecti                                                                                                    | onnez les images                                                                      | Le fichier que vous avez spécifié contien<br>que vous voulez ajouter sur le serveur.                                                                                                    | nt les images suivantes. Sélectionnez k                                                                                                    | es images                          |
| Kredun Pie     Mredun Pie     Imoyo di Amunyo     Mredune antera     Moyo di Amunyo     Mredune antera     Mose     Mose     Mose     Mose     Propriorgue di animalazion Actor | Einte Temperent du forten may Vindous ontrant le mayo é se<br>Emplanament du foire:<br>C'Unes Administrative Touslackingen en l'Agrofinat Anim<br>Remagne - No magne Analaiston et al Servinge per Altau Socie<br>molit en jost prevente se a DOU diministico de se Acces Tour<br>Interactive completentities su les integre e las gene Amages | pule:<br>Parcuri | Nom Architecti<br>Windows 10 Education x 64<br>Windows 10 Education x 64<br>Windows 10 Education X 64<br>Windows 10 Entreprese x 64<br>Windows 10 Pro X<br>Windows 10 Pro X<br>Windows 10 Pro Education X 64<br>Windows 10 Pro Education X 64<br>Windows 10 Pro Education X 64<br>Windows 10 Pro Education X 64<br>Windows 10 Pro Education X 64<br>Windows 10 Pro Education X 64<br>Windows 10 Pro Education X 64 | re Description<br>Windows 10 Educ<br>Windows 10 Educ<br>Windows 10 Ente<br>Windows 10 Ente<br>Windows 10 Pite<br>Windows 10 Pite 1<br>Windows 10 Pite 1<br>Windows 10 Pite 1<br>Windows 10 Pite 1<br>Windows 10 Pite 1 | alion n<br>ntion N<br>prise prise N<br>i ducation N<br>w Workstown Y<br>allectionnées | Nom Arr<br>Windows 11 Education 464<br>Windows 11 Education 566<br>Windows 11 Pro Stuartion 566<br>Windows 11 Pro Education 566<br>Windows 11 Pro Education 566<br>Windows 11 Pro Is for Workst. 456<br>Windows 11 Pro N for Work. 456<br>Windows 11 Pro N for Work. 456 | chinesure Description<br>4 Windows 11 Education<br>4 Windows 11 Education<br>4 Windows 11 Education<br>4 Windows 11 Poin<br>4 Windows 11 Poin<br>4 Windows 11 Poin<br>4 Windows 11 Poin<br>4 Windows 11 Point<br>4 Windows 11 Point<br>4 Windows 11 Po | n<br>n N<br>tation<br>rkstati<br>> |
|                                                                                                    |                                                                                                    |                  |                                                                                                    | < Précédent Suivar                                                                                                    | t> Annuler                                                                            |                                                                                                    | < Précédent Suivant>                                                                                                    | Annular                            |
| ¢3                                                                                                    | (Disider) Santo                                                                                                    | Anular           | Ajout de limage 1 de 1 (Windows 10 Pro)                                                                                                    | <u>.</u>                                                                                                    |                                                                                       | Aput de limage 1 de 1 (Windows 11 )                                                                                                    | Pro)                                                                                                    |                                    |
| Window<br>Nom de                                                                                                    | s Pro 2 image(s) d'installa                                                                                                    | tion<br>État     | Ajout de limage 1 de 1 (Windows 10 Pro)                                                                                                    | Date                                                                                                    | Version du                                                                            | Aput de limage 1 de 1 (Mindows 11                                                                                                    | Priorité                                                                                                    |                                    |
| Window<br>Nom de                                                                                                    | s Pro 2 image(s) d'installa<br>l'image Architecture                                                                                                    | tion<br>État     | Ajout de l'image 1 de 1 (Windows 10 Pro)                                                                                                    | Date                                                                                                    | Version du                                                                            | Aput de limage 1 de 1 (Mindows 11                                                                                                    | Priorité                                                                                                    |                                    |

Passons maintenant aux deux fichiers *boot.wim*. J'utilise la même méthode, j'effectue un clic droit pour *Importer une image de démarrage* et renseigne le chemin d'accès avant de continuer. Ainsi, j'importe les fichiers *boot.wim* de Windows 10 Pro et 11 Pro.

| Assistant Ajout d'images                              |                                                                                                    |                                                         | Métadonnées o                             | it d'images<br><b>d'image</b>                   |                                                              | <b>(</b>          |
|-------------------------------------------------------|----------------------------------------------------------------------------------------------------|---------------------------------------------------------|-------------------------------------------|-------------------------------------------------|--------------------------------------------------------------|-------------------|
| Entrez un nom et une desc<br>« Microsoft Windows Set  | ription pour l'image suiva<br>lup (x64) »                                                                                                    | nte :                                                   | Entrez un n<br>« Microsc                  | om et une description p<br>ft Windows Setup (am | our limage suivante :<br>d64) »                              |                   |
| Nom de l'image :                                      |                                                                                                    |                                                         | Nom de fim                                | age :                                           |                                                              | 1                 |
| Windows 10 Pro                                        |                                                                                                    |                                                         | Windows 1                                 | 1 Pro                                           |                                                              |                   |
| Description de l'image :                              |                                                                                                    |                                                         | Description                               | de l'image :                                    |                                                              |                   |
| Deploiement Win 10 pro                                |                                                                                                    |                                                         | Deploiemen                                | nt Windows 11 Pro                               |                                                              |                   |
| Architecture de l'image :                             |                                                                                                    |                                                         | Architecture                              | de l'image :                                    |                                                              |                   |
|                                                       |                                                                                                    |                                                         |                                           |                                                 |                                                              |                   |
|                                                       | < Pré                                                                                                    | sédent Suivant > /                                      | Annuler                                   |                                                 | < Précédent                                                  | Quinent > Annular |
| Images de démarra                                     | <pré< td=""><td>oident Suivent&gt; )<br/>) de démarrage</td><td>Annuler</td><td>_</td><td>&lt; Précédent</td><td>Suivant &gt; Annuler</td></pré<> | oident Suivent> )<br>) de démarrage                     | Annuler                                   | _                                               | < Précédent                                                  | Suivant > Annuler |
| Images de démarra<br>Nom de l'image                   | < Pré<br>ge 2 image(s<br>Architecture                                                                                                    | oédent Suivent> /<br>) de démarrage<br>État             | Annuler<br>Taille décompressée            | e Date                                          | <précédent< td=""><td>Suivant &gt; Annular</td></précédent<> | Suivant > Annular |
| Images de démarra<br>Nom de l'image<br>Windows 10 Pro | <pré<br>ge 2 image(s<br/>Architecture<br/>x64</pré<br>                                                                                            | oddent Suivant> ,<br>) de démarrage<br>État<br>En ligne | Annuler<br>Taille décompressée<br>1931 Mo | e Date<br>29/09                                 | <précédent<br>Version du syst<br/>10.0,19041</précédent<br>  | Suivant > Annuler |

=> Il me reste à démarrer les services de déploiement Windows en effectuant un clic droit sur SRV-001-DATA, *Toutes les tâches* et *Démarrer* :

| ✓ B SRV-001-/<br>✓ Image<br>> B W | Prepriétés<br>Supprimer le serveur | e l'image<br>s 10 Pro<br>s 11 Pro | Architecture<br>x64<br>x64 | État<br>En ligne<br>En ligne | Taille décompressée<br>1931 Mo<br>2067 Mo |
|-----------------------------------|------------------------------------|-----------------------------------|----------------------------|------------------------------|-------------------------------------------|
| Image Dérink                      | Toutes les tâches                  | > Dé                              | marrer                     |                              |                                           |
| > 📸 Transr                        | Actualiser                         | Arr                               | êter                       |                              |                                           |
| > 🥞 Pilote:                       | Aide                               | Re                                | démarrer                   |                              |                                           |
|                                   |                                    | Serveur                           | es services de dé          | ploiement Windows            | ont été démarrés                          |
|                                   |                                    |                                   | correctement.              |                              |                                           |

Maintenant, je vais créer deux fichiers de réponses .xml qui vont contenir des définitions de paramètres et des valeurs à utiliser avant et pendant le programme d'installation de Windows. Concrètement, dans un fichier de réponses, j'ai la possibilité de spécifier différentes options d'installation. Le fichier de réponses pour le programme d'installation est généralement appelé Unattend.xml. Pour ce faire, je vais utiliser la solution ADK (Assessment and Deployment Kit) de Microsoft.

#### Création du fichier de réponses .xml pour la phase PXE:

Avec ce fichier, je vais chercher à agir sur la phase WinPE, c'est-à-dire l'environnement dit de « préinstallation Windows ». Pour faire simple, WinPE permet simplement d'initier l'installation d'un système d'exploitation complet. C'est tout ce qui se passe juste avant l'installation, comme la saisie potentielle d'une licence, les conditions d'utilisation du produit, mais aussi le choix de la partition sur laquelle installer le système.

Comme ce premier fichier de réponses va concerner Windows PE, nous allons ajouter des paramètres à la **passe 1**.

Je vais commencer par un paramètre qui va me permettre de **définir la langue utilisée par l'installateur de Windows**. Ce paramètre s'appelle « **Microsoft-Windows-International-Core-WinPE** » comme vu dans la doc Microsoft :

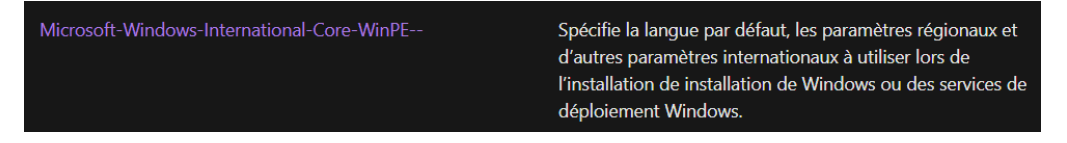

Ensuite, je vais personnaliser **amd64\_Microsoft-Windows-International-Core-WinPE** et **Setup UILanguage** en y ajoutant **fr-FR** comme sur la capture d'écran qui suit :

| Partage de distribution                                                                                                    |                                                                                                    | Fichier de réponses                                                                                                    | Propriétés de Microsoft-Window                                                                                                    |
|----------------------------------------------------------------------------------------------------|----------------------------------------------------------------------------------------------------|----------------------------------------------------------------------------------------------------|----------------------------------------------------------------------------------------------------|
| Selectionner un dossier parta  Image Windows      amd64_Microsol      amd64_Microsol      amd64_Micro | ngé de distribution<br>n-Windows-Embedded-UnfiedWriteFilter_10.0.1904<br>n-Windows-EnhancedStorage-Adm_10.0.19041.12                                                                                                    | Components     Components     Supplications     SetupOllanguage     SetupOllanguage     Supplications     SetupOllanguage     Supplications     Supplications     Supplic | Propriétés     AppledConfiguration 1 windowsPE     Stabiled True     Pravide True     Morosoft     Paramétres     InputLocale fr-FR     UlLanguage faibace     UlLanguage faibace     UserLocale fr-FR |
| amd64_Microsof<br>amd64_Microsof<br>amd64_Microsof<br>amd64_Microsof<br>amd64_Microsof<br>amd64_Microsof<br>amd64_Microsof                                                                                                    | R-Windows-Fax-Service_10.0.19041.2604_neutral<br>R-Windows-GPIOButtons_10.0.19041.1_neutral<br>R-Windows-HepAndSupport_10.0.19041.1_neutral<br>R-Windows-IE-ClientNetworkProtocolImplementation<br>R-Windows-IE-InternetExplorer_11.0.19041.1_neutral<br>R-Windows-International-Core-WinPE_10.0.19041.1 | Fichier de réponses                                                                                                    | Propriétés de SetupUILangua<br>A pipeloConfiguration 1 windowsPE<br>Component Microsoft-Win<br>Path SetupUILangu<br>V Paramètres                                                                       |
| amd64_M<br>amd64_M<br>amd64_M<br>amd64_M<br>amd64_M<br>amd64_M<br>amd64_M<br>amd64_M<br>amd64_M<br>amd64_M<br>amd64_M                                                                                                    | Ajouter le paramètre à la passe 1 windowsPE<br>Ajouter le paramètre à la passe 3 generalize<br>Ajouter le paramètre à la passe 3 generalize<br>Ajouter le paramètre à la passe 4 specialize<br>Ajouter le paramètre à la passe 5 auditVystem<br>Ajouter le paramètre à la passe 5 auditVystem            | 2 offine servicing<br>3 generalize<br>4 specialize<br>4 specialize<br>5 audt/setem<br>7 obe/system<br>Packages<br>Validation (0) Jeu de configuration (0)                                                                                                    | UlLanguage fr-FR<br>WillShowUI OnError                                                                                                    |
| amd64_Mi<br>amd64_Mi<br>amd64_Mi<br>amd64_Mi                                                                                                    | Copier C<br>Aide<br>References powercpi_10.0.15041.425_redutat                                                                                                    | trl+C ption<br>F1                                                                                                    | Emplacement                                                                                                    |

Ensuite, je me rends dans la partie personnalisation du setup. Ce que je souhaite, c'est de faire en sorte que le setup ne nous demande pas de nous identifier au serveur WDS, ni de choisir une image d'installation, ni de partitionner le disque. Pour ces paramètres, cela se passe dans **amd64\_Microsoft-Windows-Setup**. Je vais donc, toujours depuis la liste de gauche, ajouter à la passe 1 (*windowsPE*) uniquement ce qui m'intéresse, à savoir **DiskConfiguration** et **WindowsDeploymentServices** :

Pour commencer, je vais définir l'ID (identifiant) de mon disque en cliquant sur Disk et sur la droite, je saisis l'ID 0 (zéro) car c'est le premier disque (le second aurait l'ID numéro 1, etc.). Le paramètre WillWipeDisk va définir si ce disque 0 doit être, ou non, formaté. Je choisis le paramètre true (pour acquiescer).

Une fois **DiskConfiguration** et **WindowsDeploymentServices** ajoutés, j'effectue un clic droit sur *CreatePartitions* et choisis *Insérer un nouvel élément CreatePartition*. Puis, je répète la même manipulation sur *ModifyPartitions*. (Je crée en tout 2 partitions dans *CreatePartitions* et 2 dans *ModifyPartitions*).

#### Partie CreatePartitions :

Pour ma première partition, je définis le disque comme de type EFI (Extensible Firmware Interface), dynamique (*Extend*: false), je le place en première position (*Order*: 1) et lui alloue 100 Mo (*Size* : 100). La partition EFI est une partition système qui contient les informations de démarrage du système d'exploitation, elle porte aussi le nom de partition système réservée, elle est formatée en FAT32 et fait généralement 100 Mo.

Ensuite, je vais créer une seconde partition et définir qu'elle n'est pas dynamique, ce qui aura pour effet de prendre toute la place disponible sur le disque. Le paramètre *Extend* doit donc être placé sur **true**. Il n'y aura donc pas de taille (Size) à définir. Dans le paramètre *Order*, je définis son ordre de création, étant la seconde, je saisis donc **2**. Et pour le type, il ne s'agit que d'une partition principale classique, donc je choisis *Primary* dans la liste.

#### Partie ModidyPartitions :

Pour terminer avec ce premier fichier de réponse, je vais répondre aux paramètres disponibles dans *ModifyPartition* :

Pour la première partition (*Order*= « 1 »), je vais spécifier le format : FAT32, le nomme **EFI**, l'ordre 1 et l'ID sur 1.

Pour la seconde partition ( $Ordre= \ll 2 \gg$ ), je choisis au passage la lettre de lecteur (Letter : C) pour notre installation de Windows (classiquement, c'est C:\) et on lui donne un petit nom dans «  $Label : SYSTEM \gg$ . Et enfin, on définit son format qui sera NTFS (format de fichiers utilisé par Windows et plus récent que FAT32). Je n'oublie pas de spécifier les numéros de *PartitionID* et de *TypeID*, respectivement « 2 ».

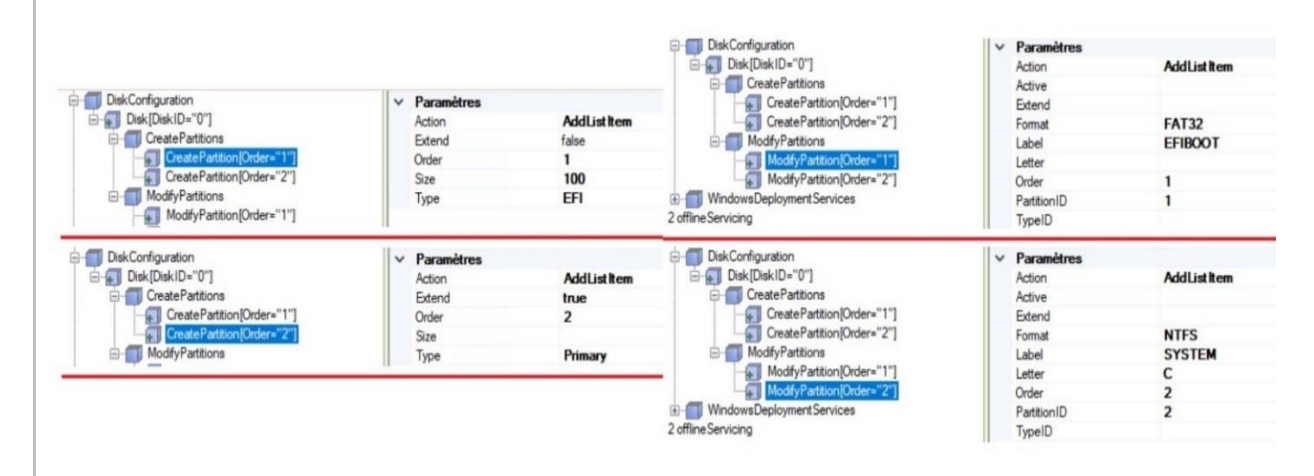

Le partitionnement est prêt, maintenant, passons aux paramètres concernant l'utilisation de du déploiement WDS :

Toujours depuis **amd64\_Microsoft-Windows-Setup\_Neutral**, j'ajoute WindowsDeploymentServices et renseigne les options suivantes :

- InstallImage : j'y définis le nom de mon fichier d'installation Windows 10 Pro (.wim), FileName qui se nomme install-(5).wim par défaut.
- ImageName : dans mon cas, Windows 10 Pro sans l'extension .wim, cette image est située dans mon groupe Windows 10 Pro.
- ImageGroup : le nom de mon groupe d'images concernant Windows 10 est Windows 10 pro.

Il me reste à renseigner l'ID de mon disque NTFS (0) et l'ID de sa partition (2) où sera installé Windows 10 Pro.

Enfin, je renseigne les Credentials pour la connexion :

- *Domain* : RECULE-D (nom de NETBIOS).
- Password : Nbtawyhtp@@1977
- UserName : administrateur

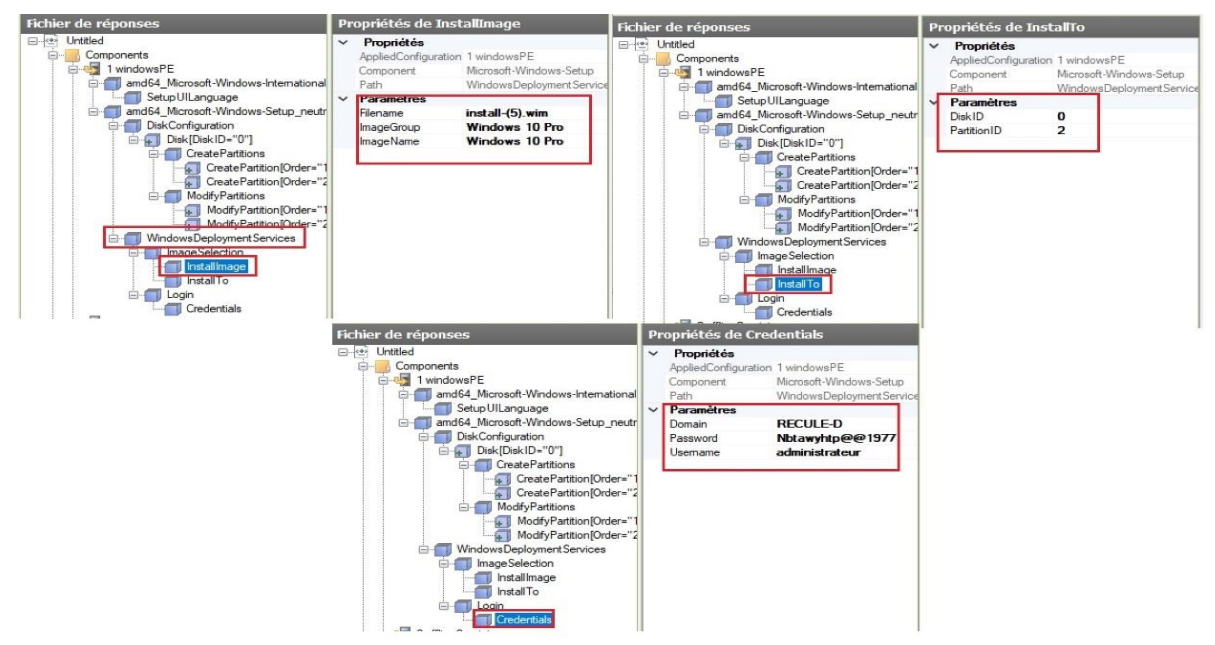

Mon premier fichier de réponse .xml est terminé. En haut de la fenêtre, j'utilise une petite icône dans la barre d'outils pour effectuer une petite validation de ma configuration. Un petit message « Aucun avertissement, ni erreur » m'est alors retourné en bas, dans la partie Messages :

|          | Fichie                 | er Edition     | Insérer        | Outils | ? | 0 |             |
|----------|------------------------|----------------|----------------|--------|---|---|-------------|
|          |                        |                | $\hat{\Omega}$ |        |   |   |             |
| Messag   | jes                    | -              |                |        |   |   |             |
| XML (0)  | Validation (0)         | Jeu de configu | ration (0)     |        |   |   |             |
| Descript | ion<br>un avertissemer | it ni erreur.  |                |        |   |   | Emplacement |

Ce premier fichier *.xml* est destiné à être utilisé dans le rôle WDS. Aussi, je retourne dans la console de gestion de WDS, j'effectue un clic droit sur **SRV-008-WDS / Propriété / onglet Client,** j'active l'*Installation sans assistance* et renseigne le chemin de mon premier fichier de réponse *.xml* dans les parties Architecture x64 (Architecture 64bits) et x86 (Architecture 32bits) EUFI ou non :

| Services de déploiement Windows       DHCP       Multidiffusion       Avancé       Réseau       TFT         Services de déploiement Windows       Général       Réponse PXE       AD DS       Démarrer       Clier         Serveurs       Entre d'installation sans assistance       DHCP       Multidiffusion       Avancé       Réseau       TFT         Serveurs       Entre d'installation       Serveurs       Fichier d'installation sans assistance       Direction d'installation sur l'ordinateur cliert sont définies à l'aidé des paramètres du fichier d'installation sans assistance       Cliert sont définies à l'aidé des paramètres du fichier d'installation sans assistance         Services       Périphériques en attente       Services       Activer l'installation sans assistance       Parcourir         Matter d'installation Activ       Périphériques de préinstallation Activ       Architecture x86 :       WdsClient Unattend Reponset       Parcourir         Architecture x64 :       WdsClient Unattend Reponset       Parcourir       Architecture am :       Parcourir |
|----------------------------------------------------------------------------------------------------|
| Services de déploiement Windows       Général       Réponse PXE       AD DS       Démamer       Client         Services de déploiement Windows       Général       Réponse PXE       AD DS       Démamer       Client         Services de déploiement Windows       Services de déploiement Windows       Fichier d'Installation sans assistance       Fichier d'Installation sans assistance       Inages de démarrage       Fichier d'Installation sans assistance       Client des services de déploiement Windows quous spécifiez icl.         >       Périphériques en attente       Transmission par multidiffusic, > E Pilotes       Activer l'Installation sans assistance       Parcourir         Activer L'Installation ser de déploiement Windows       Périphériques de préinstallation Active       Architecture x86 :       WdsClientUnattend\Reponset       Parcourir         Architecture x64 :       WdsClientUnattend\Reponset       Parcourir       Architecture am :       Parcourir                                                                                                    |
| SRV-008-WDS.RECULE-D.lan         SRV-008-WDS.RECULE-D.lan         Images d'installation         Images d'installation         Périphériques en attente         Périphériques en attente         Pilotes         Périphériques de préinstallation Activ         Périphériques de préinstallation Activ                                                                                                    |
| > model       Périphériques en attente       spécifiez I cl.         > model       Transmission par multidiffusic       I < Activer l'installation sans assistance                                                                                                    |
| > Image: Pilotes     Architecture x86 :     WdsClientUnattend\Reponset     Parcourir       Architecture x64 :     WdsClientUnattend\Reponset     Parcourir       Architecture arm :      Parcourir                                                                                                    |
| Architecture x64 :       WdsClientUnattend\Reponset       Parcourir         Architecture arm :        Parcourir                                                                                                    |
| Architecture arm : Parcourir                                                                                                    |
|                                                                                                    |
| architecture am64 : Parcourir                                                                                                    |
| Architecture x86 (UEFI) : WdsClientUnattend\Reponses Parcourir                                                                                                    |
| Architecture x64 (UEFI): WdsClientUnattend\Reponset Parcourir                                                                                                    |
| Joindre un domaine                                                                                                    |
| □ Ne pas joindre le client à un domaine après une installation.                                                                                                    |
| Journalisation des clients                                                                                                    |
| Activer la journalisation des clients                                                                                                    |
| journalisation : Enregistrer messages d'erreur, avert., etc.                                                                                                    |

#### Création du fichier de réponses .xml pour la phase OOBE:

Passons maintenant au second fichier de réponse *.xml* destiné à automatiser la configuration de l'expérience utilisateur, la fameuse OOBE (*Out Of Box Expérience*). Cette phase permet à l'utilisateur de personnaliser son expérience avec Windows lors de la première installation : région, disposition clavier, termes du contrat d'utilisation d'un logiciel Microsoft, connexion à un compte Microsoft ou création d'un compte local, localisation, envoi de données, Cortana, publicités ciblées, etc.

Avec mon second fichier de réponses, je vais faire en sorte que rien de tout cela ne me soit demandé.

La configuration de mon fichier *reponses\_OOBE.xml* :

| • | Amd64_Microsoft-Windows-Shell-Setup (Passe 4)                                                  |
|---|------------------------------------------------------------------------------------------------|
| • | Amd64_Microsoft-Windows-UnattendJoin (Passe 4)                                                 |
|   | J'ajoute true dans Unsecure Join, afin d'ajouter le client sur Active Directory sans exiger de |
|   | spécifier des informations d'identification pendant le processus de jonction au domaine.       |
| • | Amd64_Microsoft-Windows-Deployment_Services (Passe 4)                                          |
|   | RunAsynchronousCommand[Order=1]                                                                |
|   | Description : Activation admin local                                                           |
|   | <u>Order</u> : 1                                                                               |
|   | Path : cmd /c net user Administrateur /active:yes                                              |
|   | => Afin d'activer le compte administrateur local.                                              |
|   | RunAsynchronousCommand[Order=2]                                                                |
|   | Description : Désactivation création user local                                                |
|   | <u>Order</u> : 2                                                                               |
|   | Path : reg add HKLM\Software\Microsoft\Windows\CurrentVersion\Setup\OOBE /v                    |
|   | UnattendCreatedUser /t REG_DWORD /d 1 /f                                                       |
|   | => Afin de bypasser la demande de création d'un utilisateur local pendant la phase OOBE.       |

=> Afin de ne pas afficher la page des Termes de licences, l'inscription OEM et autres paramètres spécifiques.

=> J'ajoute 3 dans la partie *ProtectYourPC* pour passer tous les écrans et toutes les questions interminables de l'OOBE.

=> J'ajoute le fuseau horaire dans *TimeZone* : (GMT +01:00) Brussels, Copenhagen, Madrid, Paris

#### Amd64\_ Microsoft-Windows-International-Core (Passe 7) Paramètres de langues :

| I al ameri es ue lange | <u>ics</u> . |
|------------------------|--------------|
| InputLocale            | fr-FR        |
| SystemLocale           | fr-FR        |
| UILanguage             | fr-FR        |
| UILanguageFallback     | fr-FR        |
| UserLocale             | fr-FR        |

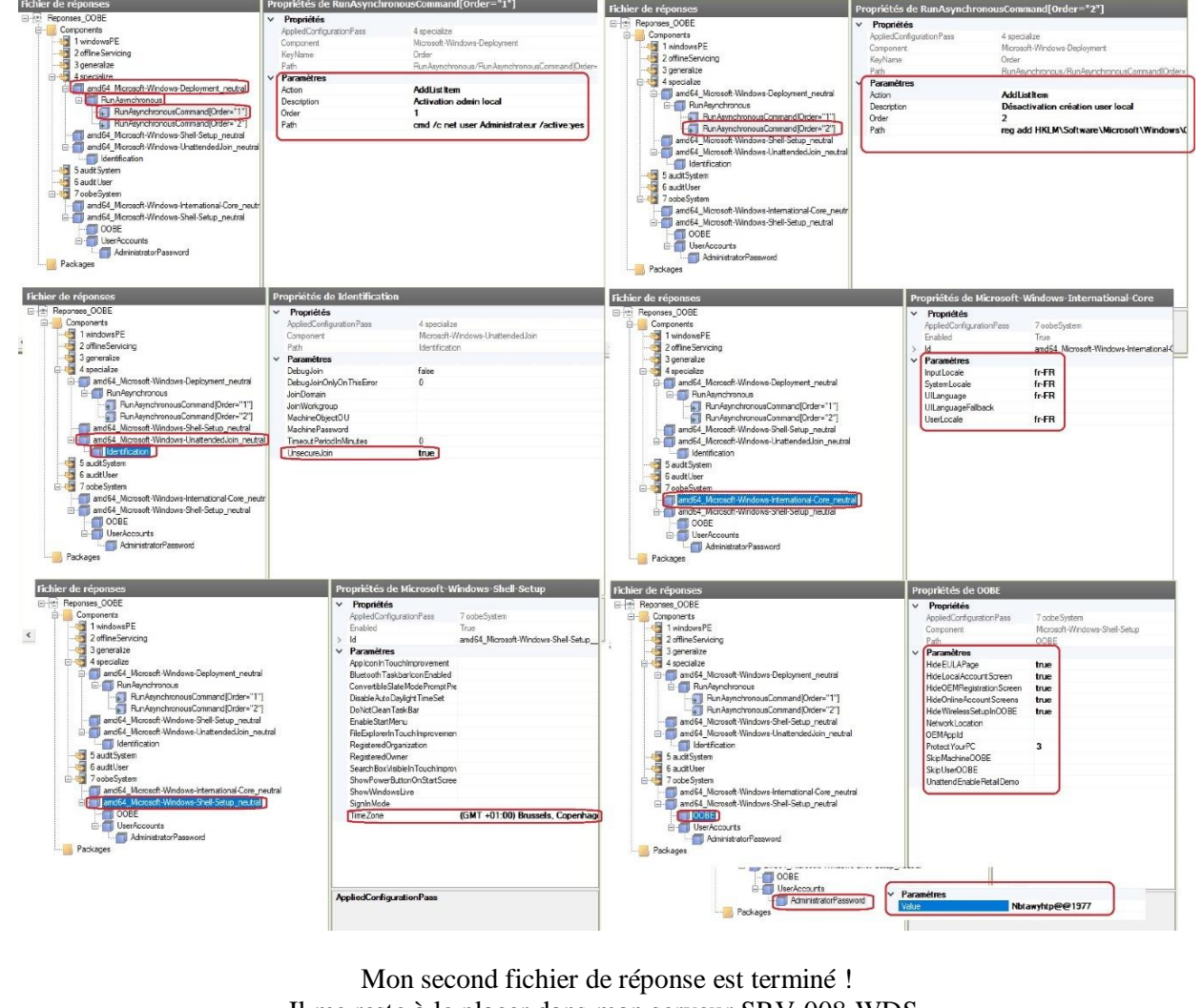

Il me reste à le placer dans mon serveur SRV-008-WDS.

Pour utiliser ce second fichier de réponse (Réponses\_OOBE.xml), je me rends dans mon gestionnaire WDS, rentre dans mon groupe d'image d'installation Windows 10 Pro, effectue un clic droit / Propriété /Général et renseigne le chemin de mon fichier en bas de la fenêtre : Autoriser l'image à s'installer en mode ans assistance :

| Fichier Action Affichage 7         Images deploiement Windows         Services de déploiement Windows         Services de déploiement Windows         Services de déploiement Windows         Services de déploiement Windows         Services de déploiement Windows         Services de déploiement Windows         Services de déploiement Windows         Services de déploiement Windows         Services de déploiement Windows         Services         Services<                                                                                                    | Général Version Filt                        |                                                            |
|----------------------------------------------------------------------------------------------------|---------------------------------------------|------------------------------------------------------------|
| <ul> <li>Services de déploiement Windows</li> <li>Serveurs</li> <li>Serveurs</li></ul> | vvindows                                    | Autorisations de l'utilisateur                             |
|                                                                                                    |                                             |                                                            |
| Windows 10 Pro     Windows 10 Encemption     Windows 10 Encemption     Windows 10 Encemption     Windows 10 Pro     Windows 10 Pro     Windows 10 Pro     Windows 10 Pro     Windows 10 Pro     Windows 10 Pro     Windows 10 Pro     Windows 10 Pro     Windows 10 Pro     Education                                                                                                    | Etat :                                      | En ligne                                                   |
| Source Section 2                                                                                                    | Architecture :<br>Description :             | x64<br>Windows 10 Pro                                      |
| > 🚘 Périphériques de préinstallation Activ 📑 Windows 10 Pro Education                                                                                                    | Priorité :                                  | 500000                                                     |
| Windows 10 Pro Education N                                                                                                    | Groupe d'images :                           | Windows 10 Pro                                             |
| Windows 10 Pro for Workstations<br>Windows 10 Education                                                                                                    | Format de l'image :<br>Nom du fichier :     | WIM<br>install-(5).wim                                     |
|                                                                                                    | Taille décompressée :                       | 14787 Mo (15505526291 octets)                              |
|                                                                                                    | Créé(e) :                                   | mercredi 29 mars 2023 17:54:31                             |
|                                                                                                    | Tupe de couche MAI                          | iundi / octobre 2024 10:04:14                              |
|                                                                                                    | Autoriser l'image à                         | s'installer en mode sans assistance                        |
|                                                                                                    | Fichier d'installation<br>sans assistance : | Images\Windows 10 Pr Sélectionner un fichier               |
| L L                                                                                                    |                                             |                                                            |
|                                                                                                    |                                             |                                                            |
| < >> <                                                                                                    |                                             | Windows. >                                                 |
| Network boot from Intel E1000e<br>Copyright (C) 2003-2021 UMware, Inc.<br>Copyright (C) 1997-2000 Intel Corporation<br>CLIENT MAC ADDR: 00 0C 29 B3 81 12 GUID: 5<br>CLIENT IP: 192.168.10.122 MASK: 255.255.25<br>GATEWAY IP: 192.168.10.254<br>Downloaded WDSNBP from 192.168.10.9 SRV-008                                                                                                    | 64D12ED-B26<br>5.0 DHCP 1<br>-WDS.RECULI    | 96-CB6A-214A-1F6119B38112<br>(P: 192.168.10.150<br>S-D.lan |
| Loading files                                                                                                    |                                             |                                                            |
| IP: 192.168.10.111, File: \Boot\x64\Images\                                                                                                    | boot.wim                                    |                                                            |
|                                                                                                    |                                             |                                                            |
| Démarrage du programm                                                                                                    | e d'installatio                             | n                                                          |
| Démarrage du programm<br>ne identification de l'administrateur du serveur WDS me<br>prmalement :                                                                                                    | e d'installatio<br>sera demand              | n<br>ée et l'installation se lancera                       |
| Démarrage du programm<br>ne identification de l'administrateur du serveur WDS me<br>ormalement :                                                                                                    | e d'installatio<br>sera demand              | n<br>ée et l'installation se lancera                       |
| Démarrage du programm<br>ne identification de l'administrateur du serveur WDS me<br>ormalement :                                                                                                    | e d'installatio<br>sera demand              | n<br>ée et l'installation se lancera                       |
| Démarrage du programm<br>ne identification de l'administrateur du serveur WDS me<br>ormalement :                                                                                                    | e d'installatio<br>sera demand              | n<br>ée et l'installation se lancera                       |
| Démarrage du programm<br>ne identification de l'administrateur du serveur WDS me<br>ormalement :                                                                                                    | e d'installatio<br>sera demand              | ée et l'installation se lancera                            |
| Démarrage du programm<br>ne identification de l'administrateur du serveur WDS me<br>prmalement :                                                                                                    | e d'installatio<br>sera demand              | n<br>ée et l'installation se lancera                       |
| Démarrage du programm<br>ne identification de l'administrateur du serveur WDS me<br>ormalement :                                                                                                    | e d'installatio<br>sera demand              | n<br>ée et l'installation se lancera                       |
| Démarrage du programm<br>ne identification de l'administrateur du serveur WDS me<br>ormalement :                                                                                                    | e d'installatio                             | n<br>ée et l'installation se lancera                       |
| Démarrage du programm<br>he identification de l'administrateur du serveur WDS me<br>prmalement :<br>Windows_10_PRO - Whwere Workstation<br>File Edit View VM Table Heip II                                                                                                    | e d'installatio                             | n<br>ée et l'installation se lancera                       |
| Démarrage du programm<br>ne identification de l'administrateur du serveur WDS me<br>prmalement :                                                                                                    | e d'installatio                             | n<br>ée et l'installation se lancera                       |
| Démarrage du programm<br>he identification de l'administrateur du serveur WDS me<br>rmalement :<br>Windows_10_PRO - VMware Workstation<br>File Edit View VM Taba Help II - O O O O O O O O O O O O O O O O O                                                                                                    | e d'installatio                             | n<br>ée et l'installation se lancera                       |
| Démarrage du programm<br>the identification de l'administrateur du serveur WDS me<br>trmalement :                                                                                                    | e d'installatio                             | n<br>ée et l'installation se lancera                       |

o direct input to this VM, click inside or press Ctrl+G. 프 이 문 수 4g 은 한 후 4 호 한 후 4 1 Culture de Monagore 2 Instatres 4 to

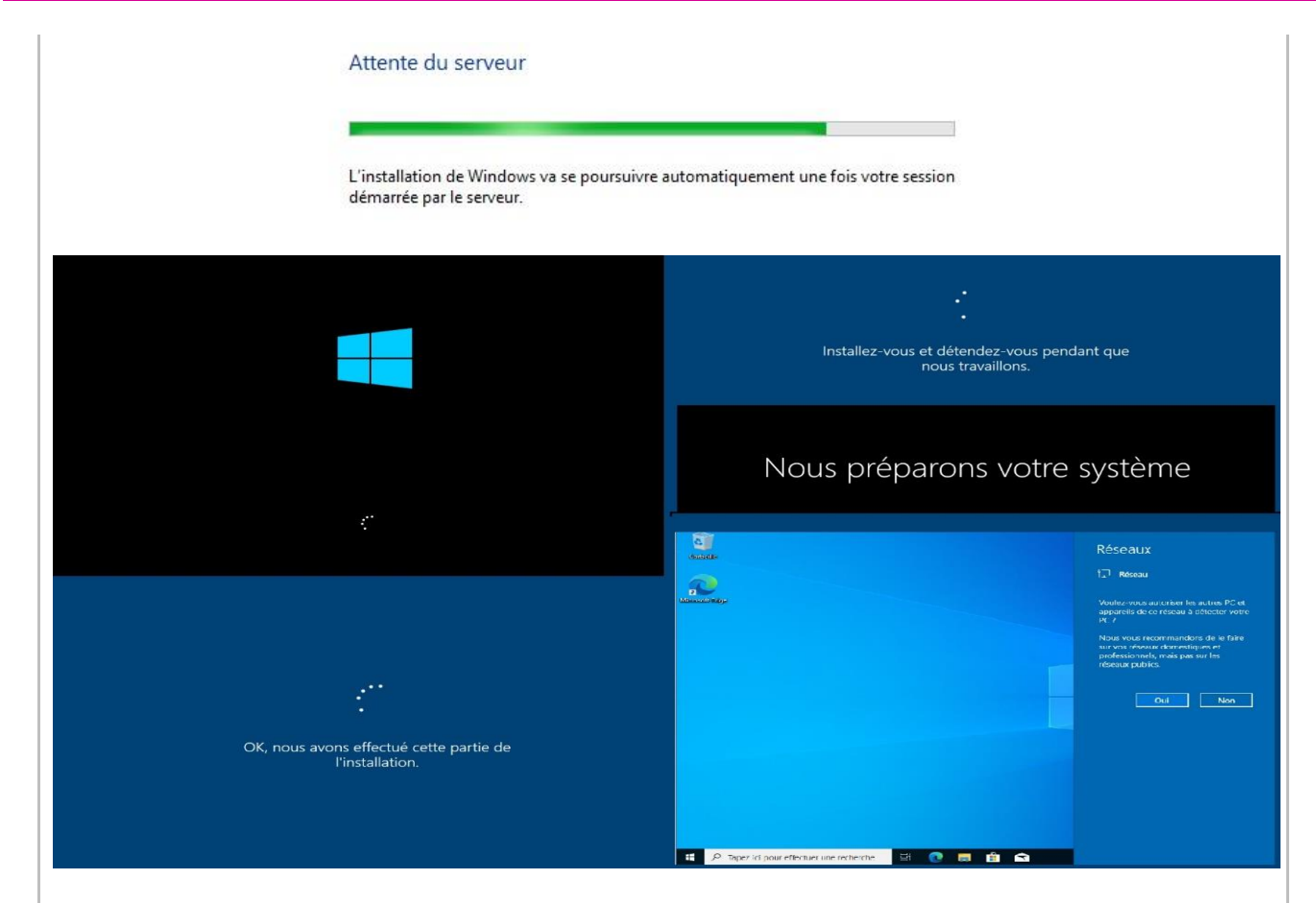

#### Installation du rôle WSUS sur SRV-009-WSUS

L'installation du rôle WSUS s'effectue de façon classique, c'est-à-dire à partir du Gestionnaire de serveur. Je n'oublie pas qu'avant de démarrer l'installation, je dois intégrer le serveur WSUS au domaine Active Directory.

Une fois ce dernier serveur renommé en SRV-009-WSUS, son adresse IP modifiée et son DNS correspondant à celle de mon domaine, je peux l'y intégrer :

|                                                                            | PrefixLength 24 -DefaultGatewa                                                                                                    | y 192.168.10.254 <u></u>                                                                                                    |                                                                                                    |
|----------------------------------------------------------------------------|----------------------------------------------------------------------------------------------------|----------------------------------------------------------------------------------------------------|----------------------------------------------------------------------------------------------------|
| 5 C:\Windows\system32><br>5 C:\Windows\system32><br>5 C:\Windows\system32> | Rename-computer -NewName SRV-0<br>Set-DnsClientServerAddress -Ir<br>Add-Computer -DomainName RECU                                  | 009-wsus<br>nterfaceAlias EthernetO -ServerA<br>.E-D.lan -Credential Administrat                                                                                                    | ddresses 192.168.10.1<br>eur@RECULE-D.lan                                                                                                    |
|                                                                            | Demande d'informations d'identification<br>Entrez vos informations d'identification<br>Nom d'utilisateur :<br>Mot de gasse :<br>OK | E     Propriétés de : Protocole Interne     Géréral     Géréral     Les paramètres IP peuvent être     Les paramètres IP peuvent être     Server administrateur     Obtenir une adresse IP auto     Obtenir une adresse IP auto     Obtenir une adresse IP auto     Obtenir une adresse IP auto     Obtenir une adresse IP auto     Obtenir une adresse IP auto     Obtenir une adresse IP auto     Obtenir adresse IP auto     Obtenir adresse IP auto     Obtenir adresse IP auto     Obtenir adresse IP auto     Obtenir adresse IP auto     Obtenir adresse IP auto     Obtenir adresse IP auto     Obtenir adresse IP auto     Obtenir adresse IP auto     Obtenir adresse IP auto     Obtenir adresse de serveur     Serveur DNS préféré :     Serveur DNS préféré :     Serveur DNS auxiliaire : | t version 4 (TCP/IPv4)         ×           #determinés automatiquement si votre ver demander les paramètres D <sup>*</sup> réseau.         *           matiquement         *           *         192.168.10.9           255.255.255.0         259.           192.168.10.254         *           vours DNS automatiquement         *           192.668.10.1         *           192.668.10.1         *           192.668.10.1         *           uttant         Avancé |

Puis, j'ouvre le gestionnaire de serveur, je clique sur Gérer puis Ajouter des rôles et fonctionnalités :

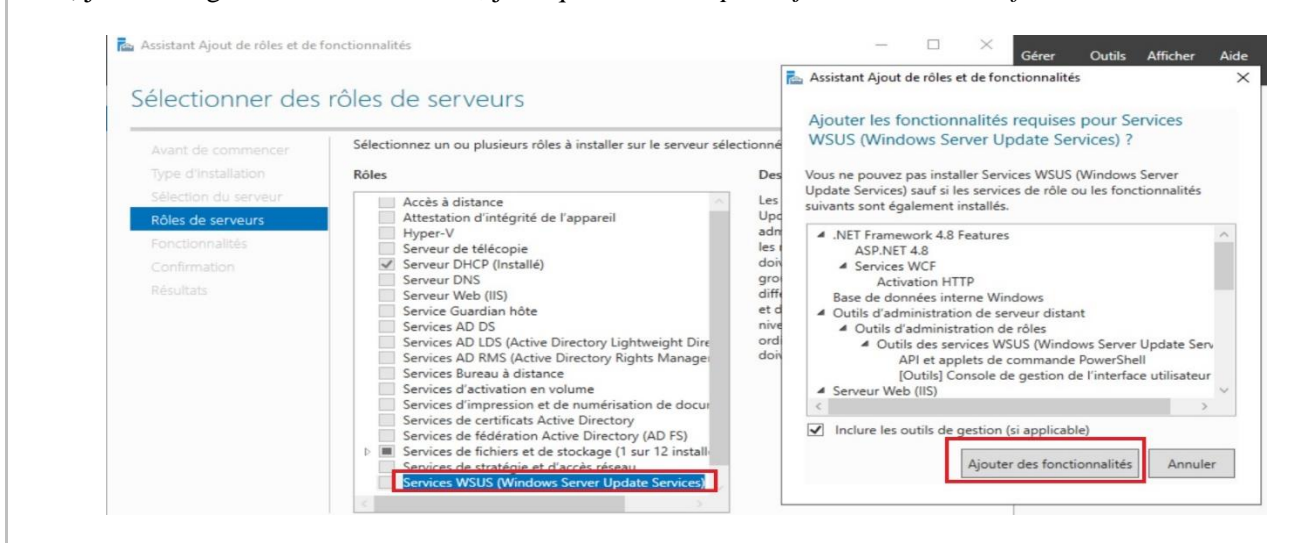

Je choisis *Services WSUS* (Windows Server Update Services) et côche les cases *WID Connectivity* et *WSUS Services*, où WID correspond à *Windows Internal Database*, une alternative à *SQL Server Express* qui est intégrée à Windows.

| électionner des      | services de rôle                              | SERVEUR DE DESTINATIO<br>SRV-009-WSL                |
|----------------------|-----------------------------------------------|-----------------------------------------------------|
| Avant de commencer   | Sélectionner les services de rôle à installer | pour Services WSUS (Windows Server Update Services) |
| Type d'installation  | Services de rôle                              | Description                                         |
| Sélection du serveur | WID Connectivity                              | Installe la base de données utilisée                |
| Rôles de serveurs    | WSUS Services                                 | par les services wSUS dans wID.                     |
| Fonctionnalités      | SQL Server Connectivity                       |                                                     |
| WSUS                 |                                               |                                                     |
| Services de rôle     |                                               |                                                     |
| Contenu              |                                               |                                                     |
|                      |                                               |                                                     |
|                      |                                               |                                                     |
|                      |                                               |                                                     |
|                      |                                               |                                                     |
|                      |                                               |                                                     |
|                      |                                               |                                                     |
|                      |                                               |                                                     |
|                      |                                               |                                                     |

C'est ici que je dois indiquer l'emplacement des données WSUS, notamment les fichiers de mises à jour. À cette fin, j'utilise un disque dur dédié **W**:\ (que j'aurai pris soin d'ajouter en amont) plutôt que le disque C:\, par exemple. Au sein du dossier WSUS-UPDATES, tout en sachant qu'un dossier « WsusContent » sera créé.

| élection de l'em                          | placement du contenu SERVEUR DE DESTINAT<br>SRV-000-W                                                                                                    |
|-------------------------------------------|----------------------------------------------------------------------------------------------------|
| Avant de commencer<br>Type d'installation | Si vous disposez d'un disque formaté avec NTFS et d'au moins 6 Go d'espace disque libre, vous pouvez l'utiliser pour stocker les mises à jour de façon à ce que les ordinateurs clients les téléchargent rapidement.                                               |
| Sélection du serveur                      | Pour libérer de l'espace disque, désactivez la case à cocher pour stocker les mises à jour sur Microsoft Update ; le téléchargement sera plus lent                                                                                                    |
| Rôles de serveurs                         |                                                                                                    |
| Fonctionnalités                           | Si vous choisissez de stocker les mises à jour localement, elles ne sont pas telechargées sur votre serveur WSUS tant que vous ne les avez pas<br>annrouvées. Par défaut lorsque les mises à jour sont annrouvées, elles sont téléchargées nour toutes les langues |
| WSUS<br>Services de rôle                  | Stocker les mises à jour dans l'emplacement suivant (sélectionner un chemin d'accès local valide sur SRV-009-WSUS, ou un chemin d'accès distant)                                                                                                    |
| Contenu                                   | W:\WSUS-UPDATES\                                                                                                    |
| Rôle Web Server (IIS)                     |                                                                                                    |
| Services de rôle                          |                                                                                                    |

Sur cette partie, je continue avec suivant car je n'ai pas de modifications à apporter :

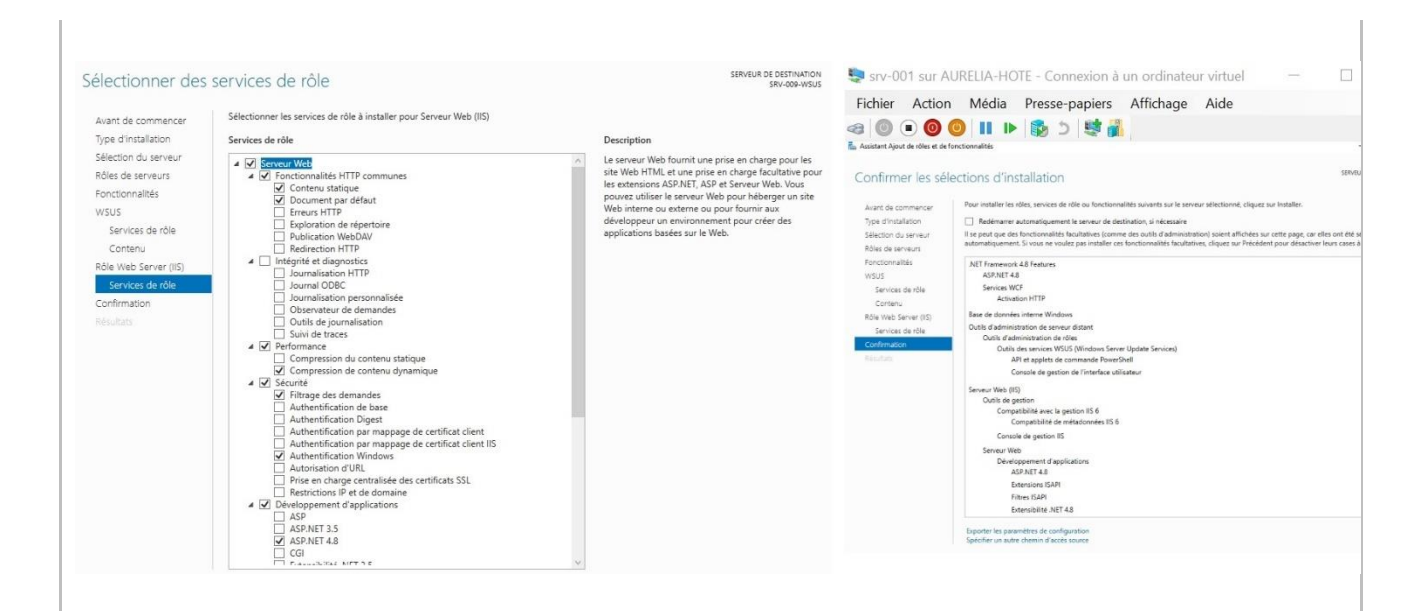

Ensuite, comme pour la plupart des rôles installés, un petit drapeau jaune nous invite à lancer les tâches de post-installation :

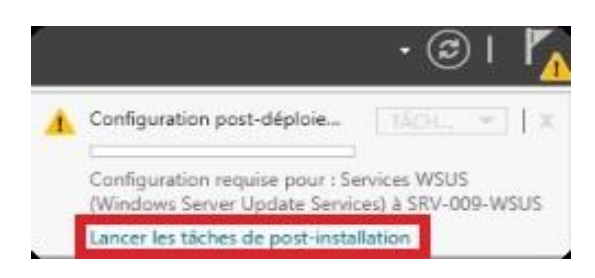

Cette tâche terminée, je peux lancer les services WSUS depuis le menu démarrer afin d'utiliser l'assistant de configuration WSUS :

|                                                                                                    | Services WSUS (Windows Server Upo<br>Application                                                                                                    | fate Services)                                                                                                    |                                                                                                    |
|----------------------------------------------------------------------------------------------------|----------------------------------------------------------------------------------------------------|----------------------------------------------------------------------------------------------------|----------------------------------------------------------------------------------------------------|
|                                                                                                    | Balcora Vou Begin Thongs you a chead do before starting this wisard      Concerning of the starting this wisard      Minorconf Update     Minorconf Update     Minorconf Upd | onfigured to allow clients to access<br>nnect to the upstream server (such<br>Sentials for the proxy server, if need                                                                         | a the server?<br>h as Mccosoft Update)?<br>ded?                                                                                                    |
| Windows Server Update Se<br>Choose Upstream S<br>Provide the up<br>Before You Begin                                                                                                    | ices Configuration WitardSRV-009-WSUS 22<br>rover<br>man server from which you want to synchronize content<br>24<br>25 You can choose the upstream server from which your server synchronizes updates.                                                                                                    | C Specify Proxy Server<br>Specify Proxy Server<br>Provide proxy<br>Before You Begin<br>Microsoft Update                                                                                      | ences Configuration viscor-viscor-viscor-<br>vier<br>vier systems for synchronium updates with Microsoft Update<br>If this server requires a precy server to access the upstream server, you can configure the                                          |
| Choose Upsate<br>Improvement Program<br>Choose Upsatean Scherer<br>Specify Provy Server<br>Choose Products<br>Choose Products<br>Choose Classifications<br>Configure Sync Schedule<br>Finished<br>What's Next | Synchronize from Adiceosoft Update     Synchronize from another Windows Server Update Services server     Server remain     Port number:     Statute Statute Services and server     Statute Services and server     Server is also configured to support     Sin     Topics are remain update services arease     This is a registion at the upstream versus     This is a registion at the upstream server                                                                                                    | Improvement Program<br>Choose Upstream Server<br>Specify Proxy Server<br>Choose Longuages<br>Choose Products<br>Choose Classifications<br>Configure Sync Schedule<br>Finished<br>What's Next | Vise a precy server when synchronizing      Pracy server name:      Prove name:      Use user credentials to connect to the procy server      User name:      Dramaire      Provential:      Allow basic authentication (password is sent in cleartext) |

Puis, je choisis de me synchroniser depuis MicrosoftUpdates et ne déclare pas de proxy. Ensuite, je démarre la connexion et l'installation se termine.

|                                                                                                    | Cliquez sur Démarrer la connexion pour enregistrer et télécharger les informations relatives<br>au serveur en amont et au serveur proxy. Ce processus peut prendre plusieurs minutes<br>selon la vitesse de votre connexion.                                                                                                    |
|----------------------------------------------------------------------------------------------------|----------------------------------------------------------------------------------------------------|
|                                                                                                    | Démarrer la connexion Arrêter la connexion                                                                                                    |
| Une fois l'étape précédente<br>accessible.<br>La prochaine étape consiste<br>seulement des systèmes d'er<br>uniquement choisir Français                                                                                                    | arminée, la barre de progression sera pleine et le bouton <i>Suivant</i> sera<br>à choisir les langues de mises à jour. Dans le cadre de cette activité, j'utilise<br>aploitation en français pour mes postes de travail et mess serveurs, je vais donc                                                                                                    |
| uniquement enoisir i rançais                                                                                                    |                                                                                                    |
| Avant de commence<br>Programme d'amélio<br>de Microsoft Update<br>Choisir le serveur pro<br><b>Choisir les produits</b><br>Choisir les praduits<br>Choisir les classificati<br>Configuer la planific<br>de la synchronisation<br>Terminé<br>Étapes suivantes                                                                                                    | ation N Si vous stockez les fichiers de mise à jour localement, vous pouvez filtrer les mises à jour téléchargées sur votre serveur en fonction de la langue. Le choix des langues aura une incidence sur les ordinateurs qui pourront être mis à jour sur ce serveur et les serveurs en aval.  Télécharger les mises à jour dans toutes les langues, y compris les nouvelles Télécharger les mises à jour dans ces langues uniquement :  Télécharger les mises à jour dans ces langues uniquement :  Télécharger les mises à jour dans ces langues uniquement :  Télécharger les mises à jour dans ces langues uniquement :  Télécharger les mises à jour dens ces langues uniquement :  Télécharger les mises à jour dens ces langues uniquement :  Télécharger les mises dens ces langues uniquement :  Télécharger les mises dens ces les dens ces les dens ces les dens ces les dens ces langues uniquement :  Télécharger les mises dens ces les dens ces les dens ces les dens ces les dens ce |
|                                                                                                    |                                                                                                    |
|                                                                                                    | < Précédent Suivant > Terminer Annuler                                                                                                    |
| choisir Windows 10 (version<br>L'étape suivante concerne la<br>synchroniser sur le serveur V<br>à jour permettent d'obtenir l<br>à jour de définitions corresp<br>automatique. De préférence,<br>planifiée la nuit afin de ne pa<br>passante).                                                                                                    | 1903 and later) et Windows 11.<br>classification des mises à jour, c'est-à-dire les types de mises à jour qu'il faut<br>VSUS. Les catégories <i>Mises à jour critiques</i> , Mise à jour de la sécurité et Mise<br>es mises à jour mensuelles publiées par Microsoft, tandis que la catégorie Mises<br>ond aux mises à jour Windows Defender. Je choisis une synchronisation<br>cette synchronisation sera<br>as perturber la production d'entreprise, par exemple (gestion de la bande                                                                                                    |
| a Assistant de configuration de Windows Server Update Services:                                                                                                    | RV-WSUS X 📷 Assistant de configuration de Windows Server Update Services:SRV-WSUS                                                                                                    |
| Choisir les classifications                                                                                                    | Définir la planification de la synchronisation                                                                                                    |
| Selectionnez les classifications à télécharger  Avant de commencer Programme d'amélioration de Microsoft Update Choisir les serveur proxy Choisir les planditations Choisir les classifications Choisir les classifications Configure na planditations Configure na planditations Terminé Etapes suivantes  Selectionnez de la serveur proxy Toutes les classifications Configure na planditations Configure na planditations Configure na | Configurez ce paramètre lorsque ce serveur est synchronisé avec Microsoft Update         classification de mises à jour à synchroniser.         Programme d'amélioration de mises d'our à synchroniser est mises à jour manuellement ou définir une planificitie serveur en amont<br>Définir le serveur en amont<br>Définir le serveur en amont<br>Définir le serveur en amont<br>Définir le serveur proy<br>Choisir les langues<br>Choisir les produits<br>Choisir les planifications<br>de le synchronisation quotidienne automatique.       Vous pouvez synchroniser les mises à jour manuellement ou définir une planific<br>de Microsoft Update<br>Choisir les produits<br>Choisir les produits<br>Choisir les produits<br>Choisir les planifications<br>de la synchronisation quotidienne automatique.       Synchroniser automatiquement         • Synchroniser automatiquement<br>Initions       Synchroniser automatiquement<br>Définir le serveur proy<br>Configure de planification<br>de la synchronisation       Première synchronisation quotidienne à partir de Micro<br>notez que l'heure de début effective sera décalée d'une trentaine de minute<br>maximum par rapport à celle indiquée.         y compris celles ajoutées ultérieurement.       Vous pouvez synchronisation quotidienne à partir de Micro<br>notez que l'heure de début effective sera décalée d'une trentaine de minute<br>maximum par rapport à celle indiquée.                                                                                                    |
|                                                                                                    |                                                                                                    |
| <pre>&lt; Précéden </pre>                                                                                                    | Suivant > Terminer Annuler < Précédent Suivant > Terminer 4                                                                                                    |

Enfin, je coche l'option *Commencer la synchronisation initiale* afin de réaliser une première synchronisation dès maintenant. Puis, je clique sur Terminer, l'initialisation de WSUS est terminée ! Dans la console WSUS, si l'on clique sur la section synchronisations à gauche, nous pouvons voir que la synchronisation est en cours puisqu'elle est sur l'état *Running*. Cela prend généralement beaucoup de temps.

#### Lier un ordinateur client (membres du domaines RECULE-D.lan) à WSUS

#### Lier l'ordinateur client à WSUS par GPO :

#### 1 / GPO WSUS pour les paramètres communs :

Je commence par créer la stratégie de groupe qui va contenir les paramètres communs à toutes les machines, peu importe leur type (postes de travail et serveurs).

Puis, sur mon contrôleur de domaine, j'ouvre la console de *Gestion de stratégie de groupe* via l'onglet *Outils* et crée une nouvelle GPO liée à la racine du domaine pour gérer l'intégralité des machines, je la nomme **WSUS-Paramètres communs.** J'effectue un clic droit sur *Modifiez la GPO*, puis je parcoure les paramètres de cette façon :

Configuration ordinateur > Stratégies > Modèles d'administration > Composants Windows > Windows Update, afin de modifier trois paramètres :

Spécifier l'emplacement intranet du service de mise à jour :

Je définis l'adresse de mon serveur WSUS, à savoir « *http://srv-wsus.it-connect.local:8530* » (8530 étant le port par défaut lorsque le WSUS est accessible en http). Pour cela, je choisis Activé, puis définis l'adresse du serveur WSUS comme emplacement pour la détection des mises à jour (2), mais aussi pour les statistiques (3). Je laisse les autres options par défaut.

• Configuration du service Mises à jour automatiques :

Dans ce paramètre, je vais agir sur le comportement des clients, notamment pour télécharger et installer les mises à jour.

Par défaut, Windows recherche les mises à jour toutes les 22 heures environ. Là, je précise que les mises à jour seront téléchargées (sur le WSUS, donc) et installées à 12:00 tous les jours. De plus, je fais le choix qu'elles soient installées les troisième et quatrième semaines du mois.

#### Ne pas se connecter à des emplacements Internet Windows Update :

Ce troisième paramètre activé empêchera les clients de se connecter sur les serveurs Microsoft Update pour appliquer des mises à jour, c'est justement ce que je recherche.

| Fichier Action Affichage Fenètre                                                                                                    | Éditeur de gestion des stratégies de groupe<br>Fichier Action Affichage ?                                                                                                    | => 1                                                                                                    | 😸 Spécifier l'emplacement intranet du se                                                                                                    | ervice de mise à jour Microsoft Paramètre précédent Param                                                                                                    | être suivant                                      |
|----------------------------------------------------------------------------------------------------|----------------------------------------------------------------------------------------------------|----------------------------------------------------------------------------------------------------|----------------------------------------------------------------------------------------------------|----------------------------------------------------------------------------------------------------|---------------------------------------------------|
| Getion de statégie de groupe<br>A Fort: RECUE-D.lan<br>Contine RECUE-D.lan<br>Contine COMMINICATEROS<br>Contine Common<br>Contine Common<br>Contine Common<br>Contine Common<br>Contine Common<br>Contine Controlers<br>Contine Controlers<br>Controlers<br>Controlers<br>Co | Stratégie W3US - Pramatires co<br>Configuration ordinateur<br>Stratégies<br>Stratégies<br>Stratégies<br>Stratégies<br>Stratégies<br>Stratégies<br>Serveir<br>Menu Démartere Vindowr<br>Modeles d'administration<br>Monu Démartere Vindowr<br>Medu Démartere Vindowr<br>Serveir<br>Systeme<br>Systeme<br>Systeme<br>Systeme<br>Systeme<br>Systeme<br>Sustégies<br>Préférences<br>Préférences | nir Paramètre<br>Sécurité Windows<br>Senice Digital Locker<br>Senice Doural des événements<br>Senices Bureau à distance<br>Partégies d'exécution automatique<br>Système d'exploitation portable<br>Système d'exploitation portable<br>Système d'exploit | Non configure Commentaire: Commentaire: Configure Pris en charge sur: Configurer le service de Mise à jour pour Configurer le serveur intranet de statistiqu Définir le serveur de téléchargement alterr (exemple https://htranetUpd01) Ciéchargez les fichiers sans URL dans Do not enforce TLS certificate prinning Select the proxy behavior for Windows Up Utiliser uniquement le proxy système pou | Au minimum Windows XP Professionnel Service Pack 1 ou Window<br>Windows RT<br>Ia défection des mises à jour : http://SRV-009-WSUS.RECULE-D.lan<br>es: http://SRV-009-WSUS.RECULE-D.lan&333<br>natif : | s 2000 Service Pack 3, à l'exclusion de<br>Aide : |
| Eile Edit View VM Jabs Help 👖 - 🗣 😳 🚇 🎧 🔲 🗆 🗐 🔀 💽 🖉 -                                                                                                    |                                                                                                    | File Edit View VM Tabs He                                                     | ┉    • ♀ ♀ ♀ □ □ □ Ⅳ №   ☑ •                                     |                                                                                                    |
|----------------------------------------------------------------------------------------------------|----------------------------------------------------------------------------------------------------|-------------------------------------------------------------------------------|------------------------------------------------------------------|----------------------------------------------------------------------------------------------------|
| SRV-001-ADDS × SRV-009-WSUS × SRV-002-DATA ×                                                                                                    |                                                                                                    | SRV-001-ADDS × SRV-                                                           | 009-WSUS × SRV-002-DATA ×                                        |                                                                                                    |
| Configuration du service Mises à jour automatiques                                                                                                    | – a ×                                                                                                    | Ne pas se connecter à des emplacement                                         | nts Internet Windows Update                                      | - 0                                                                                                    |
| Configuration du service Mises à jour automatiques < = 2 Paramètre précédent Paramètre suivant                                                                                                    |                                                                                                    | Ne pas se connecter à des emplacem                                            | ents Internet Windows Update                                     |                                                                                                    |
| O hon configue Convertier:                                                                                                    | 6                                                                                                    | Non configuré Commentaire :     Activé     Désactivé     Pris en charge sur : | Au minimum Windows Server 2012 R2, Windows 8.1 ou Windows RT 8.1 |                                                                                                    |
| Dptions :                                                                                                    | Aide :                                                                                                    | Options :                                                                     |                                                                  | Aide :                                                                                                    |
| Carifyuation de la mise à jour sutementarier.<br>Les paramètres suivants ne contractessare et ne l'appliquentat automatique et plantification des installations<br>Les paramètres suivants messares et ne l'appliquent que al l'applica 4 et silectionné.<br>Les paramètres suivants messares et normalistes<br>la contracte automatique de la contracte des la contracte des la co | Independent of entremente in entremente in<br>province de accurate de la admensione la province<br>independente la la conclución Maio Space<br>independente la la conclución de la provincia de<br>independente la la conclución de la provincia de<br>repediería esta la conclución de la conclución de<br>la presente de activación de la conclución de<br>la presente de activación de la conclución de<br>la presente de activación de la conclución de<br>la presente de activación de la conclución de<br>la presente de activación de la conclución de<br>la presente de activación de la conclución de<br>la presente de activación de la conclución de<br>la presente de activación de la conclución<br>de activación de la conclución de la conclución<br>de activación de la conclución de la conclución<br>de la conclución de la conclución de la conclución<br>de la conclución de la conclución de la conclución<br>de la conclución de la conclución de la conclución<br>de la conclución de la conclución de la conclución<br>de la conclución de la conclución de la conclución<br>de la conclución de la conclución de la conclución<br>de la conclución de la conclución de la conclución<br>de la conclución de la conclución del la conclución<br>de la conclución de la conclución de la conclución<br>de la conclución de la conclución de la conclución<br>de la conclución de la conclución de la conclución<br>de la conclución de la conclución del la conclución del la conclución<br>de la conclución de la conclución del la conclución del la conclución<br>de la conclución de la conclución del la conclución del la conclució |                                                                               |                                                                  | Mene quand Windows Update et configure<br>por receive is mes à pour parter d'un<br>recrise de mise à pour parter d'un<br>recrise de mise à pour parter d'un<br>recrise de mise à pour atresse. Il estat<br>Windows Update, pable d'und active les<br>communes d'atresses à la décourse de<br>la deux de mise de la décourse de la décourse<br>la deux de la décourse de la décourse de<br>pable et de qui de Windows Davie de la norme<br>fonctionneme de la consolie de la décourse<br>pable et de qui de Windows Davie de la décourse<br>la deux de la décourse de la décourse de la décourse<br>la deux de la décourse de la décourse de la décourse<br>la décourse de la décourse de la décourse<br>la décourse de la décourse de la décourse de la décourse<br>la décourse de la décourse de la décourse de la décourse<br>la décourse de la décourse de la décourse de la décourse<br>la décourse de la décourse de la décourse de la décourse<br>la décourse de la décourse de la décourse de la décourse de la décourse<br>de la décourse de la décourse de la déco |

#### 2/ GPO WSUS spécifique aux postes de travail.

Ensuite, je crée une seconde GPO (WSUS–PC) qui va servir à déterminer le nom du groupe dans lequel doivent aller les ordinateurs clients ainsi que la plage horaire des heures d'activités.

Les paramètres se situent au même endroit, à savoir : Configuration ordinateur > Stratégies > Modèles d'administration > Composants Windows

> Windows Update :

- <u>Autoriser le ciblage côté client</u> : Je choisis « Activé » et j'indique par exemple « PC ».
- <u>Désactiver le redémarrage automatique pour les mises à jour pendant les heures d'activité :</u> Ce paramètre évitera aux ordinateurs de redémarrer intempestivement en pleine production, voilà pourquoi je renseigne les horaires de 7h à 19h.

| Autoriser le ciblage côté client                                                    | - <b>D</b> X                                                                                                    | Désactiver le redémarrage automatique                                                                                    | e pour les mises à jour pendant les heures d'activité — 🛛 🗙                                                                                                    |
|-------------------------------------------------------------------------------------|----------------------------------------------------------------------------------------------------|----------------------------------------------------------------------------------------------------|----------------------------------------------------------------------------------------------------|
| Autoriser le ciblage côté client O Non configuré Commentaire : O Activé O Désactivé | Paramètre précédent Paramètre suivant                                                                                                    | Désactiver le redémarrage automatiqu     Paramètre précédent Paramètre suit     Non configuré Commentaire :     O Active | e pour les mises à jour pendant les heures d'activité<br>vant                                                                                                    |
| Pris en charge sur :<br>Options :                                                   | Au minimum Windows XP Professionnel Service Pack 1 ou Windows 2000<br>Service Pack 3, à l'exclusion de Windows RT<br>Aide :                                                                                                    | O Désactivé<br>Pris en charge sur :                                                                                      | Au moins Windows Server 2016 ou Windows 10                                                                                                    |
| Nom du groupe cible de cet ordinateur<br>[PC]                                       | Indique le ou les noms de groupe cible à utiliser pour recevoir les<br>mises à jour à partir d'un service intranet de Mise à jour<br>Microsoft.<br>Si l'état Activé est sélectionné, les informations sur le groupe<br>cible spécifié seront envoyées au service intranet de Mise à jour<br>Microsoft qui les utilisera pour déterminer les mises à jour à<br>déployer sur cet ordinateur.<br>Si le service intranet de Mise à jour Microsoft prend en charge<br>plusieurs groupes cibles, cette stratégie peut définir plusieurs<br>noms de groupes cibles, cette stratégie peut définir plusieurs<br>noms de groupes cibles, cette stratégie peut définir plusieurs<br>le cas contraire, un seul groupe doit être indiqué.<br>Si l'état Désactivé ou Non configuré est sélectionné, aucune<br>information de groupe cible ne sera envoyée au service intranet<br>de Mise à jour Microsoft.<br>Remarque : cette stratégie ne s'applique que lorsque le service<br>intranet de Mise à jour prendre en charge le ciblage côté client. •<br>drigé est configuré pour prendre en charge le ciblage côté client. • | Options :<br>Heures d'activité<br>Début : 7 h 00 ~<br>Fin : 19 h 00 ~                                                    | Aide :<br>Si vous activez cette stratégie, le PC ne redémarrera pas<br>automatiquement aprés les mises à jour pendant les heures<br>d'activité. Il tentrea de redémarrer en dehors des heures<br>d'activité.<br>Notez que la prise en compte de certaines mises à jour nécessite<br>le redémarage, le sous des certaines mises à jour nécessite<br>le redémarage du PC.<br>Si vous d'esctivez cette stratégie ou ne la configurez pas et que<br>vous n'avez défini aucune autre stratégie de groupe de<br>redémarage, les heures d'activité sélectionnées par l'utilisateur<br>sont appliquées.<br>Cette stratégie n'a aucun effet si l'une ou l'autre des stratégies<br>suivantes est activée :<br>1. Pas de redémarage automatique avec des utilisateurs<br>connectés pour les installations planifiées de mises à jour<br>automatiques.<br>2. Toujours redémarrer automatiquement à l'heure planifiée. |
|                                                                                     | OK Annuler Appliquer                                                                                                    |                                                                                                    | OK Annuler Appliquer                                                                                                    |

Apres l'application de ma GPO, je vois que mon ordinateur client CLIWIN10PRO-001 est bien reconnu dans le Gestionnaire WSUS et qu'il peut bénéficier des mises à jour depuis ce serveur :

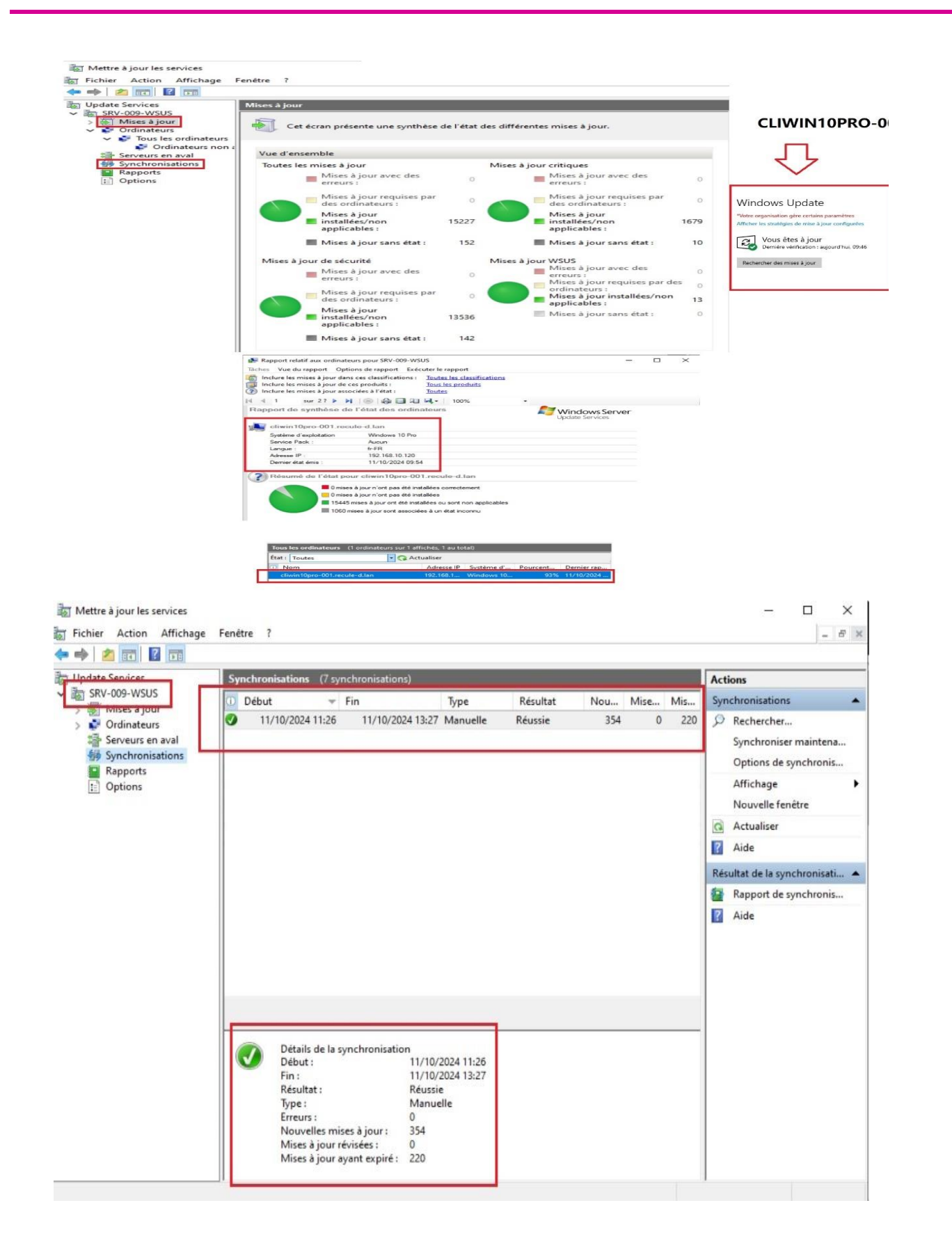

| ~                                                                                 | Paramètres                                                                                                    | _                     |        | $\times$ |
|-----------------------------------------------------------------------------------|----------------------------------------------------------------------------------------------------|-----------------------|--------|----------|
| G . v                                                                             | Afficher les stratégies de mise à jour configurées                                                                                                    |                       |        |          |
| St                                                                                | ratégies définies sur votre appareil                                                                                                    |                       |        |          |
|                                                                                   | Service de Mise à jour Intranet pour la détection des mises à jour<br>Source : Addministrateur<br>Type : Stratégie de groupe                                                                                                    |                       |        |          |
|                                                                                   | Autoriser la connexion à des emplacements Internet Windows Update<br>Surce : Administrateur<br>Type : Stratégie de groupe                                                                                                    |                       |        |          |
|                                                                                   | Télécharger automatiquement les mises à jour et les installer en fonction de la planification spécifiée<br>Source : Administrateur<br>Type : Stratégie de groupe                                                                                                    |                       |        |          |
|                                                                                   | Planifier le jour d'installation des mises à jour<br>Source : Administrateur<br>Type : Stratégie de groupe                                                                                                    |                       |        |          |
|                                                                                   | Planifier l'heure d'installation des mises à jour<br>Source : Administrateur<br>Type : Stratégie de groupe                                                                                                    |                       |        |          |
|                                                                                   | Déterminer le début des heures d'activité<br>Source : Administrateur<br>Type : Stratégie de groupe                                                                                                    |                       |        |          |
|                                                                                   |                                                                                                    |                       |        |          |
|                                                                                   |                                                                                                    |                       |        |          |
| ~                                                                                 | Paramètres                                                                                                    | _                     |        | $\times$ |
| ÷<br>∂                                                                            | Paramètres<br>Afficher l'historique des mises à jour                                                                                                    |                       |        | ×        |
| <-<br>€                                                                           | Paramètres<br>Afficher l'historique des mises à jour<br>sinstaller des mises à jour                                                                                                    | _                     |        | ×        |
| ←<br>Critical<br>Cop                                                              | Paramètres<br>Afficher l'historique des mises à jour<br>sinstaller des mises à jour<br>tions de récupération                                                                                                    | -                     |        | ×        |
| ←<br>Ga<br>De<br>Op<br>His                                                        | Paramètres<br>Afficher l'historique des mises à jour<br>sinstaller des mises à jour<br>tions de récupération<br>storique des mises à jour                                                                                                    |                       |        | ×        |
|                                                                                   | Paramètres<br>Afficher l'historique des mises à jour<br>sinstaller des mises à jour<br>tions de récupération<br>storique des mises à jour<br>< Mises à jour qualité (3)                                                                                                    | _                     |        | ×        |
| <ul> <li>↓</li> <li>○</li> <li>○</li> <li>P</li> <li>Hi:</li> <li>&gt;</li> </ul> | Paramètres Afficher l'historique des mises à jour sinstaller des mises à jour tions de récupération storique des mises à jour < Mises à jour qualité (3) Mise à jour pour la plateforme de logiciels anti-programme malveillant de Windows Defender A K84052623 (Version 4.18.2001.10) Installée le 21/10/2024                                                                                                    | Antivirus             | -      | ×        |
| ← G: 00 Hi: ~                                                                     | Paramètres Afficher l'historique des mises à jour sinstaller des mises à jour tions de récupération storique des mises à jour Mises à jour qualité (3) Mises à jour qualité (3) Mises à jour qualité (3) Mises à jour qualité (3) Mises de jour pour la plateforme de logiciels anti-programme malveillant de Windows Defender A KB4052623 (Version 4.18.2001.10) Installée le 21/10/2024 Microsoft Edge-WebView2 Runtime Version 130 Update pour x64les éditions (build 130.0.2849.4 Installée le 21/10/2024</td <td>—<br/>Antivirus<br/>16)</td> <td>-</td> <td>×</td>                                                                                                    | —<br>Antivirus<br>16) | -      | ×        |
| GD4OpHi:                                                                          | Paramètres Afficher l'historique des mises à jour sinstaller des mises à jour tions de récupération storique des mises à jour > Mises à jour qualité (3) Mise à jour pour la plateforme de logiciels anti-programme malveillant de Windows Defender A KB4005263 (Version 4.18.2001.10) Installée le 21/10/2024 Microsoft Edge-WebView2 Runtime Version 130 Update pour x64les éditions (build 130.0.2849.4 Installée le 21/10/2024 2022-11 Mise à jour vindows 10 Version 22H2 sur systèmes x64 (KB5020683) Installée le 21/10/2024                                                                                                    |                       | -      | ×        |
| <<br>Gar<br>Op<br>His<br>∖                                                        | Paramètres Afficher l'historique des mises à jour sinstaller des mises à jour tions de récupération storique des mises à jour < Mise à jour qualité (3) Mise à jour pour la plateforme de logiciels anti-programme malveillant de Windows Defender A KB4052623 (Version 4.18.2001.10) Installée le 21/10/2024 Microsoft Edge-WebView2 Runtime Version 130 Update pour x64les éditions (build 130.0.2849.4 Installée le 21/10/2024 2022-11 Mise à jour pour Windows 10 Version 22H2 sur systèmes x64 (KB5020683) Installée le 21/10/2024                                                                                                    | untivirus             | -      | ×        |
|                                                                                   | Paramètres Afficher l'historique des mises à jour ainstaller des mises à jour tions de récupération storique des mises à jour Mises à jour qualité (3) Mise à jour pour la plateforme de logiciels anti-programme malveillant de Windows Defender A KB4052623 (Version 4.18.2001.10) Installée le 21/10/2024 Microsoft Edge-WebView2 Runtime Version 130 Update pour x64les éditions (build 130.0.2849.4 Installée le 21/10/2024 2022-11 Mise à jour pour Windows 10 Version 22H2 sur systèmes x64 (KB5020683) Installée le 21/10/2024 Mises à jour de pilotes (1) Rises à jour de pilotes (1) Rise a Gurandon les Contente 9.818.1</td <td>untivirus</td> <td>-</td> <td>×</td>                                                                                                    | untivirus             | -      | ×        |
|                                                                                   | Paramètres         Afficher l'historique des mises à jour         sinstaller des mises à jour         tions de récupération         storique des mises à jour         v Mises à jour qualité (3)         Mise à jour pour la plateforme de logiciels anti-programme malveillant de Windows Defender A<br>K84052623 (Version 4.18.2001.10)         Installée le 21/10/2024         Microsoft Edge-WebView2 Runtime Version 130 Update pour x64les éditions (build 130.0.2849.4<br>Installée le 21/10/2024         2022-11 Mise à jour pour Windows 10 Version 22H2 sur systèmes x64 (KB5020683)<br>Installée le 21/10/2024         Vises à jour de pilotes (1)<br>Broadom Inc System - 9.8.18.1<br>Installée le 21/10/2024                                                                                                    | untivirus<br>16)      | -      | ×        |
|                                                                                   | Paramètres         Afficher l'historique des mises à jour         sinstaller des mises à jour         tions de récupération         storique des mises à jour         < Mises à jour qualité (3)                                                                                                    | <br>Mativirus         | -      | ×        |
|                                                                                   | Paramètres         Afficher l'historique des mises à jour         ainstaller des mises à jour         tions de récupération         storique des mises à jour         > Mises à jour qualité (3)         Mises à jour pour la plateforme de logiciels anti-programme malveillant de Windows Defender A<br>KB4052623 (Version 4.18.2001.10)         Installée le 21/10/2024         Microsoft Edge-WebView2 Runtime Version 130 Update pour x64les éditions (build 130.0.2849.4<br>Installée le 21/10/2024         2022-11 Mise à jour pour Vindows 10 Version 22H2 sur systèmes x64 (KB5020683)<br>Installée le 21/10/2024         Mises à jour de pilotes (1)<br>Broadcom Inc System - 9.8.18.1<br>Installée le 21/10/2024         Mises à jour de définitions (4)         Mises à jour de définitions (4)         Mises à jour de la sélection disjointe pour Microsoft Defender Antivirus - 2267602 Ko (version 14 |                       | -<br>- | ×        |

#### La solution IVENTORY

Lors de mes recherches dans le cadre de cette activité, j'ai eu l'envie de tester une autre solution de déploiement d'image de systèmes d'exploitation, Ivnetory® qui a la particularité de pouvoir déployer des images Windows et également Debian, par exemple.

Pour accéder au menu, il faut se rendre à l'adresse http:/127.0.0.1:26000/index.html.

Ainsi, j'ai choisi d'installer et de configurer cette solution dans un serveur Windows Server 2025, dans l'optique de déployer un client Windows 2025 et un client Debian 12.

Concrètement, il suffit d'y placer les ISO choisies et de configurer l'adressage DHCP pour que le client puisse récupérer une IP lors du boot PXE :

| 🌚 iVentoy Free       |                    |                        |                                | 224年 199                | P Donation % Official |
|----------------------|--------------------|------------------------|--------------------------------|-------------------------|-----------------------|
| Boot Information     | Boot Info          | ormation               |                                |                         |                       |
| F Configuration      | IR Configure       | ation                  |                                |                         |                       |
| ▼ MAC Filter         | Select             | 192 168 1 11           | NIC                            | Intel/R) 82574L Giga    |                       |
| Image Management     | Server             | 102.100.1.11           | Name                           |                         |                       |
| Register Information | Subnet<br>Mask     | 255.255.255.0          | GateWay                        | 192.168.1.254           |                       |
|                      | IP Pool<br>(begin) | 192.168.1.200          | (end)                          | 192.168.1.219           |                       |
|                      | DNS                | 192.168.1.49           |                                |                         |                       |
|                      | Device List        |                        |                                |                         |                       |
|                      | IP Address         | MAC Address            | BIOS                           | Boot File               | Status Operate        |
| Boot Information     |                    |                        |                                |                         |                       |
| Configuration        | Image M            | lanagement             |                                |                         |                       |
| T MAC Filter         | Image Eile         | resh                   | Image In                       | formation               |                       |
|                      | debian-1           | 2.8.0-amd64-netinst.is | Name                           | debian-12.8.0-amd64-net | inst iso              |
| • Image Management   |                    |                        | Size                           | 631.0MB (661651456)     |                       |
| Register Information |                    |                        | Set as<br>default<br>boot file |                         |                       |
|                      |                    |                        | ID                             | 1                       |                       |

| ☆ Home × 🕞 SRV-001-ADDS × 🕞 Debian 12 ×                                                                                                |                                                                                                 |         |                              |
|----------------------------------------------------------------------------------------------------|-------------------------------------------------------------------------------------------------|---------|------------------------------|
| Keymap to use:                                                                                                    |                                                                                                 |         |                              |
| 1: American English [*],<br>4: Asturian,                                                                                               | 2: Albanian,<br>5: Bangladesh,                                                                  | 3:      | Arabic,<br>Belarusian,       |
| 7: Bengali,                                                                                                    | 8: Belgian,                                                                                     | 9:      | Berber (Latin),              |
| 10: Bosnian,<br>13: Bulgarian (BDS layout),                                                                                            | 11: Brazilian,<br>14: Bulgarian (nhonetic layout),                                              | 12.     | British English,<br>Burmese. |
| 16: Canadian French,                                                                                                    | 17: Canadian Multilingual,                                                                      | 18:     | Catalan,                     |
| 19: Chinese,                                                                                                    | 20: Croatian,                                                                                   | 21:     | Czech,                       |
| 22: Danish,                                                                                                    | 23: Dutch,                                                                                      | 24:     | Duorak,                      |
| 28: Ethionian.                                                                                                    | 29: Finnish.                                                                                    | 30:     | Estonian,<br>French          |
| 31: Georgian,                                                                                                    | 32: German,                                                                                     | 33:     | Greek,                       |
| 34: Gujarati,                                                                                                    | 35: Gurmukhi,                                                                                   | 36:     | Hebrew,                      |
| 37: Hindi,                                                                                                    | 38: Hungarian,                                                                                  | 39:     | Icelandic,                   |
| 40: Irish,<br>42: Kannada                                                                                                    | 41: Italian,                                                                                    | 42:     | Japanese,                    |
| 46: Kirghiz,                                                                                                    | 47: Korean,                                                                                     | 48:     | Kurdish (F layout),          |
| 49: Kurdish (Q layout),                                                                                                    | 50: Lao,                                                                                        | 51:     | Latin American,              |
| 52: Latuian,                                                                                                    | 53: Lithuanian,                                                                                 | 54:     | Macedonian,                  |
| 55: Malayalam,                                                                                                    | 56: Nepali,                                                                                     | 57:     | Northern Sami,               |
| 58: Norwegian,<br>61: Polish                                                                                                    | 59: Persian,<br>62: Portuguese.                                                                 | 63:     | Philippines,<br>Pupishi      |
| 64: Romanian,                                                                                                    | 65: Russian,                                                                                    | 66:     | Serbian (Curillic),          |
| 67: Sindhi,                                                                                                    | 68: Sinhala,                                                                                    | 69:     | Slovak,                      |
| 70: Slovenian,                                                                                                    | 71: Spanish,                                                                                    | 72:     | Swedish,                     |
| 73: Swiss French,                                                                                                    | 74: Swiss German,                                                                               | 75:     | Tajik,                       |
| 76: Iamil,<br>79: Tibetan.                                                                                                    | 77: Telugu,<br>80: Turkish (F lauout).                                                          | 81:     | Thal,<br>Turkish (A lauout). |
| 82: Ukrainian,                                                                                                    | 83: Uughur,                                                                                     | 84:     | Vietnamese,                  |
| Prompt: '?' for help, default=1>                                                                                                    |                                                                                                 |         |                              |
| 30                                                                                                    |                                                                                                 |         |                              |
| Scanning installation media<br>. 100%<br>Loading additional components .<br>1: Guided partitioning,                                    | 1×       10×       21×       30×       41×          0×       10×       20×       30×       40×. | 50×     | 60% 71% 80% 9                |
| 2: Configure software RAID,<br>3: Configure the Logical Volum<br>4: Configure encrypted volumes<br>5: Configure iSCSI volumes,<br>6: , | e Manager,                                                                                      |         |                              |
| 7: /deu/nbd0 - 661.7 MB Unknow                                                                                                    | n, Annla                                                                                        |         |                              |
| 9:> #1 7.1 KB                                                                                                    | upusable ,                                                                                      |         |                              |
| 10: > #2. 9.7 MB                                                                                                    | EFI ,                                                                                           |         |                              |
| 11: > 649.6 MB                                                                                                    | unusable ,                                                                                      |         |                              |
| 12: SCSI33 (0,0,0) (sda) - 107.                                                                                                    | 4 GB VMware, VMware Virtual S,                                                                  |         |                              |
| 13: > #1 primary 100.5 GB                                                                                                    | f ext4 / ,                                                                                      |         |                              |
| 14. 7 #5 Toy ICa1 1.0 db                                                                                                    | i Swap Swap ,                                                                                   |         |                              |
| 16: Undo changes to partitions,<br>17: Finish partitioning and wri                                                                     | te changes to disk [*],                                                                         |         |                              |
| Prompt: '?' for help, default=17                                                                                                    | >                                                                                               |         |                              |
| 17                                                                                                    |                                                                                                 |         |                              |
| If you continue, the changes lis<br>to make further changes manually                                                                   | ted below will be written to the d                                                              | isks. O | therwise, you will be a      |
| The partition tables of the foll<br>SCSI33 (0,0,0) (sda)                                                                               | owing devices are changed:                                                                      |         |                              |
| The following partitions are goi<br>partition #1 of SCSI33 (0,0,0                                                                      | ng to be formatted:<br>) (sda) as ext4                                                          |         |                              |
| partition #5 of SCS133 (0,0,0<br>Write the changes to disks?                                                                           | ) (sda) as swap                                                                                 |         |                              |
| 1: Yes 2: No [*]                                                                                                    |                                                                                                 |         |                              |
| Prompt: '?' for help, default=2><br>1                                                                                                  |                                                                                                 |         |                              |
| Partitions formatting 33%                                                                                                    |                                                                                                 |         |                              |
| Installing the base sustem                                                                                                    | 0%                                                                                              |         |                              |

| 1 Home × Is SRV-001-ADDS × Is Debian 12 ×                           |  |  |  |  |
|---------------------------------------------------------------------|--|--|--|--|
| iVentoy                                                             |  |  |  |  |
| iVentoy 1.0.20 x86 BlOS www.iventoy.com                             |  |  |  |  |
| 150 Boot Menu                                                       |  |  |  |  |
| 051DD 08910II-12.0.8-0M004-H811HS1.150                              |  |  |  |  |
| Reboot Computer<br>Screen Resolution<br>Exit and continue BIOS boot |  |  |  |  |

L'installation de Debian12 se lance et j'ai eu la surprise de devoir effectuer cette installation en suivant une commande vocale en anglais qui m'a expliqué que faire pas à pas, une réelle bonne expérience !

Deuxieme test avec Windows Server 2025 qui fonctionnne, lui aussi, parfaitement !

|                                      | iVentoy 1.8.20 x86                                         | BIOS www.iventoy.com                                                                                  |   |
|--------------------------------------|------------------------------------------------------------|----------------------------------------------------------------------------------------------------|---|
| 5016HB Hindows<br>631MB debian-1     | InsiderPreview_Server_vNext_fr-<br>2.8.0-amd64-netinst.iso | fr_26848.iso                                                                                          |   |
|                                      |                                                            |                                                                                                    |   |
| Reboot Computer<br>Screen Resolution |                                                            | 1s Menu                                                                                               |   |
| Exit and continue B                  | IOS boot                                                   |                                                                                                    |   |
|                                      |                                                            |                                                                                                    |   |
|                                      |                                                            |                                                                                                    |   |
| Loading                              | -iles                                                      |                                                                                                    |   |
| Loading                              | Trest.t.                                                   |                                                                                                    |   |
|                                      |                                                            |                                                                                                    |   |
|                                      |                                                            |                                                                                                    |   |
|                                      | Programme d'installation de Windows S                      | ierver 💿 🖸                                                                                            |   |
|                                      | Sélectionner le                                            | es paramètres de langue                                                                               |   |
|                                      | Langage à installer                                        | Français (France)                                                                                     |   |
|                                      | Format de l'heure et de la devise                          | Français (France) 🗸                                                                                   |   |
|                                      |                                                            |                                                                                                    |   |
|                                      | Programme d'installation de Windows                        | s Server                                                                                              |   |
|                                      | Sálactionnar I                                             | aption directallation                                                                                 |   |
|                                      | Jelectionner I<br>Installez la dernière version de Win     | OPLION G INSTALLON<br>dows Server ou réparez votre PC. Si vous installez Windows Server, notez que vo | s |
|                                      | fichiers, applications et paramètres                       | seront supprimés.                                                                                     |   |
|                                      | Je souhaite                                                | Installer Windows Server                                                                              |   |
|                                      | 0                                                          | Réparer mon ordinateur personnel                                                                      |   |
|                                      | 0                                                          | Lancer l'expérience héritée                                                                           |   |

Création d'un second contrôleur de domaine pour assurer la disponibilité de RECULE-D.lan.

| Caractéristiques du 11 <sup>er</sup> serveur | Valeurs                                         |
|----------------------------------------------|-------------------------------------------------|
| Nom du système                               | SRV-012-HA                                      |
| Système d'exploitation                       | Windows Server 2022                             |
| Nom de domaine Active Directory /<br>NETBIOS | RECULE-D.lan / RECULE-D                         |
| Rôles installés                              | Réplication du domaine RECULE-D.lan             |
| Adresse IP, Masque, Passerelle, Dns.         | 192.168.10.12/24, 192.168.10.254, 192.168.10.10 |

Pour commencer, je nomme le serveur SRV-012-HA et lui attribue l'adressage suivant :

| : Ethernet0      |
|------------------|
| : 192.168.10.12  |
| : 255.255.255.0  |
| : 192.168.10.254 |
| : 192.168.10.1   |
|                  |

Comme il se doit, j'ouvre le *Gestionnaire de serveur / Gérer / Installer des rôles et fonctionnalités* et choisis d'installer le rôle *Services AD DS*. Puis, je continue l'installation normalement.

| 🚵 Assistant Ajout de rôles et de f                                                     | onctionnalités – 🗆 🔀                                                                                                    |
|----------------------------------------------------------------------------------------|----------------------------------------------------------------------------------------------------|
| Progression de l'                                                                      | nstallation SERVEUR DE DESTINATION<br>SRV-011-ADDS.RECULE-D.lan                                                                                                    |
| Avant de commencer<br>Type d'Installation<br>Sélection du serveur<br>Rôles de serveurs | Afficher la progression de l'installation Démarrage de l'installation                                                                                                    |
| Fonctionnalités<br>AD DS<br>Confirmation<br>Résultats                                  | Gestion de stratégie de groupe<br>Outils d'administration de serveur distant<br>Outils d'administration de rôles<br>Outils AD DS et AD LDS<br>Module Active Directory pour Windows PowerShell<br>Outils AD DS<br>Centre d'administration Active Directory<br>Composants logiciels enfichables et outils en ligne de commande AD DS<br>Services AD DS |
|                                                                                        | Vous pouvez fermer cet Assistant sans interrompre les tâches en cours d'exécution. Examinez leur progression ou rouvrez cette page en cliquant sur Notifications dans la barre de commandes, puis sur Détails de la tâche.         Exporter les paramètres de configuration         < Précédent                                                      |

Comme pour le premier contrôleur de domaine, j'utilise le lien du petit drapeau jaune pour promouvoir ce serveur en contrôleur de domaine.

Cette fois, je choisis : *Ajouter un contrôleur de domaine à un domaine existant* et renseigne le nom de mon domaine **RECULE-D.lan.** Ensuite, je choisis de ne pas en faire un domaine en lecture seule, choisi un nom de site (ici par défaut), choisi un mot de passe complexe et continue avec *Suivant* :

| Assistant Configuration des serv                                                                                                    | ices de domaine Active Directory                                                                                                    | - 🗆                                                                      | ×                                                                                                    |                                                                                                    |                                                                                                    |                |      |
|----------------------------------------------------------------------------------------------------|----------------------------------------------------------------------------------------------------|--------------------------------------------------------------------------|----------------------------------------------------------------------------------------------------|----------------------------------------------------------------------------------------------------|----------------------------------------------------------------------------------------------------|----------------|------|
| Configuration de déploie.<br>Options du contrôleur de<br>Options du contrôleur de<br>Options supplémentaires<br>Chemins d'accès<br>Examiner les options<br>Verification de la configur<br>Installation<br>Résultats | Selectionner l'opération de déploiement  Ajouter un contrôleur de domaine à un domaine existant  Ajouter un nouveau domaine à une forêt existante  Ajouter un nouveale forêt  Spécifiez les informations de domaine pour cette opération Domaine :  Fournir les informations d'identification pour effectuer cette opéra RECULE-D\Administrateur (Utilisateur actuel) | SERVEUR CI<br>SRV-011-ADDS.RECULE-D<br>Sélectionner<br>ation<br>Modifier | BLE<br>Jan<br>Spécifier les capa<br>Serveur DNS<br>Catalogue gle<br>Contrôleur de<br>Nom du gite :<br>Taper le mot de p<br>Mot de passe :<br>Confirmer le mot | ucités du contrôleur de do<br>(Dgmain Name System)<br>obal (GC)<br>e domaine en lecture sent<br>e domaine en lecture sent<br>assee du mode de restaur<br>e de passe : | maine et les information<br><u>- RECIPE</u><br>Default-First-Site-Name<br>ation des services d'annu | v inite (DSRM) |      |
|                                                                                                    | En savoir plus sur les configurations de déploiement                                                                                                    | Installer                                                                | r                                                                                                    | < <u>P</u> récé                                                                                                    | dent Sui <u>v</u> ant >                                                                             | Installer      | Annu |

Je laisse les options DNS par défaut et spécifie le domaine que je souhaite répliquer, ici **SRV-001-ADDS.RECULE-D.lan :** 

| tion des services de domaine Active Directory                                                                                                    | - L ×                                      | vices de domaine Active Directory                                                                                                    | - 0                                             |
|----------------------------------------------------------------------------------------------------|--------------------------------------------|----------------------------------------------------------------------------------------------------|-------------------------------------------------|
| IS                                                                                                    | SERVEUR CIBLE<br>SRV-011-ADDS.RECULE-D.lan | entaires                                                                                                    | SERVEUF<br>SRV-011-ADDS.RECULI                  |
| e de créer une délégation pour ce serveur DNS car la zone parente fai<br>déploié<br>Specifier les options de délégation DNS<br>Mettre à jour la délégation DNS<br>Mettre à jour la délégation DNS<br>onn<br>configur | ant autorité est intro Afficher plus 🗙     | Spécifier les options d'installation à partir du su<br>installation à partir du support<br>Spécifier des options de réplication er<br>Répliquer depuis :<br>SRV-1 | ipport (IFM)<br>Naives<br>001-ADDS.RECULE-D.lan |
| En savoir plus sur la délégation DNS                                                                                                    |                                            | En savoir plus sur d'autres options                                                                                                    |                                                 |

Une fois l'installation terminée, je peux vérifier dans l'OU *Domain Controllers* de mes deux serveurs qu'ils apparaissent bien tous les deux.

| La Assistant Configuration des servi                                                                              | ices de domaine Active Directory – 🗆 🗙                                                                                                    | Utilisateurs et ordinateurs Active Directo                                                                                                    | Ŋ             |            |                 | _                 |
|----------------------------------------------------------------------------------------------------|----------------------------------------------------------------------------------------------------|----------------------------------------------------------------------------------------------------|---------------|------------|-----------------|-------------------|
| Vérification de la c                                                                                              | configuration requise                                                                                                    | ◆ ⇒ 2 🖬 ४ 🖬 🗙 🖬 छ                                                                                                    | s   🛛 🖬   🐍 😒 | 11 T 🖬 🗟   | ,               |                   |
|                                                                                                    | Jan Jan Jan Jan Jan Jan Jan Jan Jan Jan                                                                                                    | Utilisateurs et ordinateurs Active Directo                                                                                                    | Nom           | Type       | Type de contrô. | Site              |
| Toutes les vérifications de la                                                                                    | configuration requise ont donné satisfaction. Cliquez sur Installer pour comme Afficher plus                                                                                                    | <ul> <li>Requêtes enregistrées</li> <li>RECULE-D.lan</li> </ul>                                                                                                    | SRV-001-ADDS  | Ordinateur | GC              | Default-First-Si. |
| Contiguration de déploie<br>Options du contrôleur de<br>Options DNS<br>Options supplémentaires<br>Chemins d'accès | atton de déploie     La configuration requise doit être validée avant que les services de domaine Active Directory soien       du contrôleur de     installés sur cet ordinateur       ons DNS     Réaxécuter la vérification de la configuration requise       supplémentaires     Ó Voir les résultats                                                                                                    | Builtin     Computers     Domain Controllers     Domain Controllers     Domain Controllers     Domain Controllers     Domain Controllers     Domain Controllers     Dodinateurs, Clents, GLPI     Distance, GLPI     Distance, GLPI     Dist |               |            |                 |                   |
| Examiner les options<br>Weinfloation de la configur<br>Installation<br>Résultats                                  | Les contrôleurs de domaine Windows Server 2022 Offrent un paramètre de sécurité par<br>défaut normé « Autorise les algorithmes de chiffrement compatibles avec Windows<br>NT 4.0 «. Ce paramètre empêche l'utilisation d'algorithmes de chiffrement faibles lors<br>de l'établissement de sessions sur canal sécurisé.     Pour plus d'informations sur ce paramètre, voir l'article 942564 de la Base de<br>connaissances (http://go.microsoft.com/Mini/L/Lindda-104751).     Il est impossible de crêter une délégation pour ce serveur DNS car la sone parente<br>faisant autorité est introvvable ou elle n'execute pas le serveur DNS Windows. Si vous<br>procéder à l'intégration avec une infrastruture DNS existante, vous devec<br>v |                                                                                                    |               |            |                 |                   |
|                                                                                                    | Si vous cliquez sur Installer, le serveur redémarre automatiquement à l'issue de l'opération de<br>promotion. En savoir plus sur les conditions préalables                                                                                                    |                                                                                                    |               |            |                 |                   |
|                                                                                                    | < Précédent Suivant > Installer Annuler                                                                                                    | < >>                                                                                                    | <             |            |                 |                   |

#### 2. Précisez les moyens utilisés :

Un ordinateur AMD Ryzen9 5900x, 128RAM, RTX4060 16Giga, SSD 4To, HDD 2To Logiciel : VMWare Workstation 16 ISO : WinServer2022 et Win10 Pro. Une connexion internet (2.5gGhz).

#### 3. Avec qui avez-vous travaillé?

J'ai travaillé sur cette activité en toute autonomie depuis mon domicile.

| 4. Contexte                                   |        |              |          |      |          |
|-----------------------------------------------|--------|--------------|----------|------|----------|
| Nom de l'entreprise, organisme ou association |        | Mon domicile |          |      |          |
| Chantier, atelier, serv                       | vice 🕨 |              |          |      |          |
| Période d'exercice                            |        | Du :         | 10/10/24 | au : | 11/10/24 |

# Titres, diplômes, CQP, attestations de formation

(facultatif)

| Intitulé                                           | Autorité ou organisme           | Date |  |
|----------------------------------------------------|---------------------------------|------|--|
| <b>CAP</b> Equipements d'Installations Industriels | <b>RENAULT – Cuincy (59553)</b> | 2010 |  |
|                                                    |                                 |      |  |
|                                                    |                                 |      |  |
|                                                    |                                 |      |  |
|                                                    |                                 |      |  |
|                                                    |                                 |      |  |
|                                                    |                                 |      |  |
|                                                    |                                 |      |  |
|                                                    |                                 |      |  |
|                                                    |                                 |      |  |

# Déclaration sur l'honneur

| Je soussigné(e) [prénom et nom] Damien RECULE                                                   |
|-------------------------------------------------------------------------------------------------|
| déclare sur l'honneur que les renseignements fournis dans ce dossier sont exacts et que je suis |
| l'auteur(e) des réalisations jointes.                                                           |

Fait à ..Saint Amand-les eaux ..... le .01/01/2025 .....

pour faire valoir ce que de droit.

Signature :

### **Documents illustrant la pratique professionnelle**

(facultatif)

Intitulé

Montage complet et mise en service de plusieurs ordinateurs.

Photographies de mon lab personnel (Esxi, Proxmox).

Plan de l'infrastructure du lab utilisé dans le cadre des différentes activités présentées dans ce dossier.

Présentation succincte de mon site web Daminus.fr.

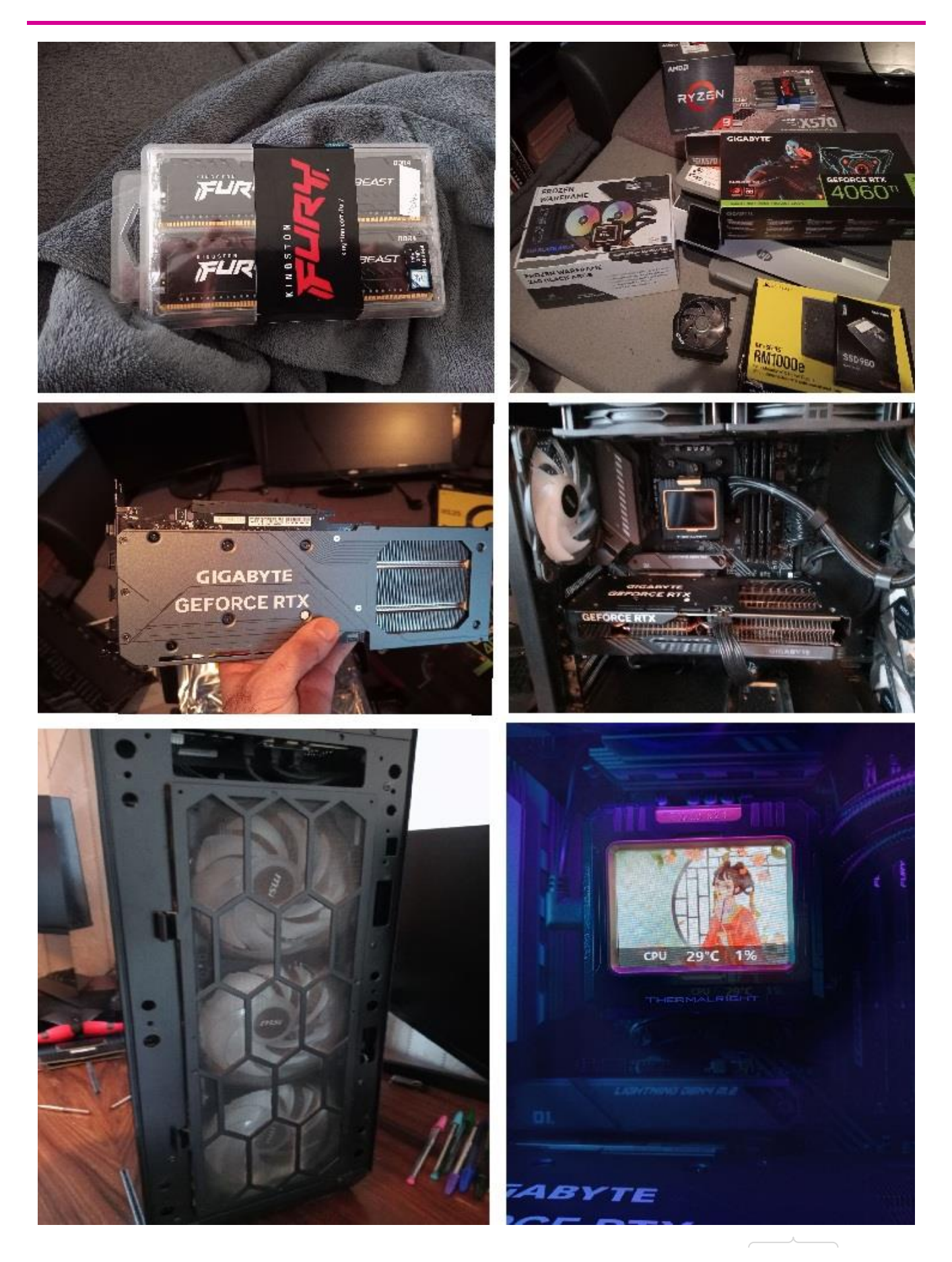

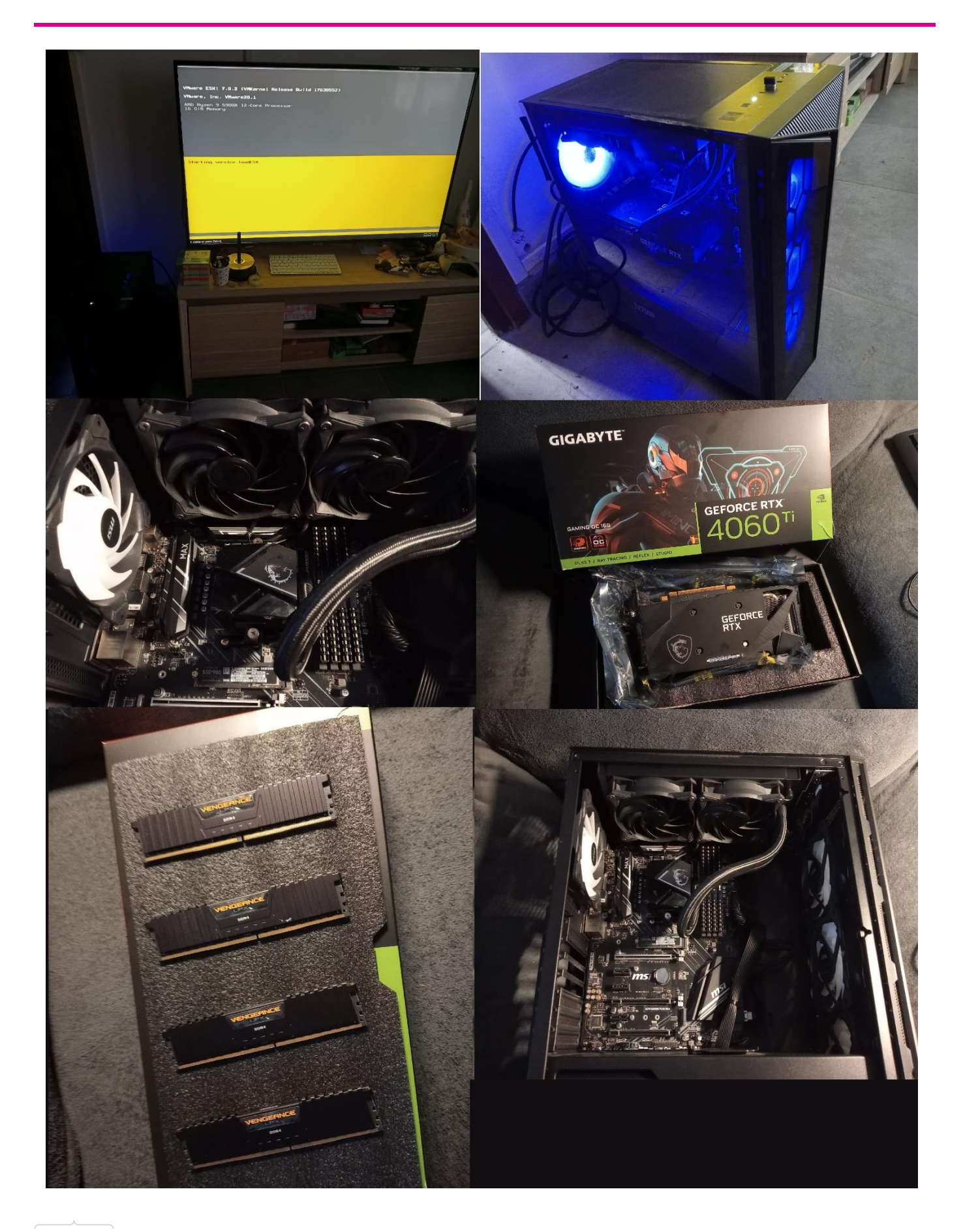

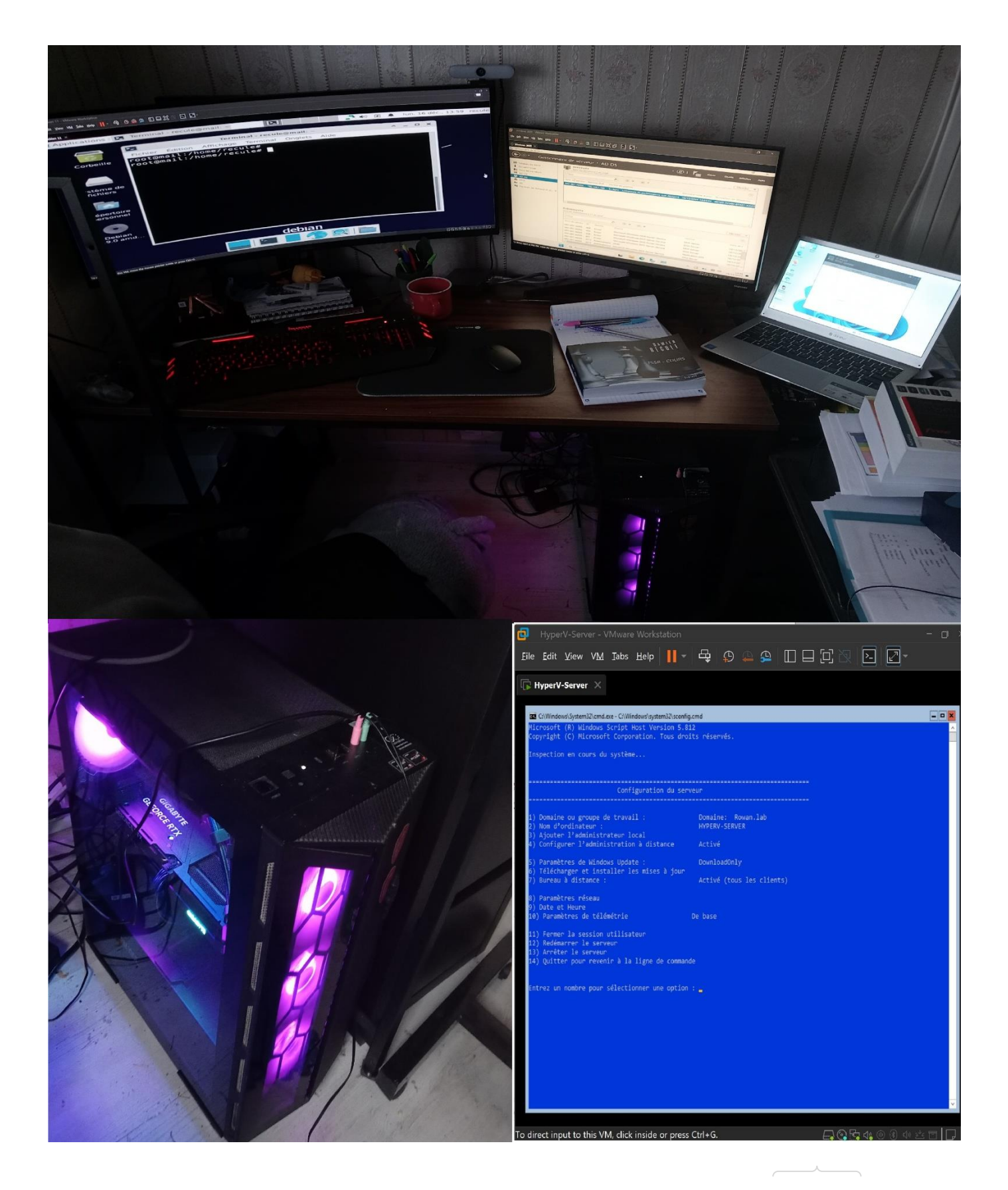

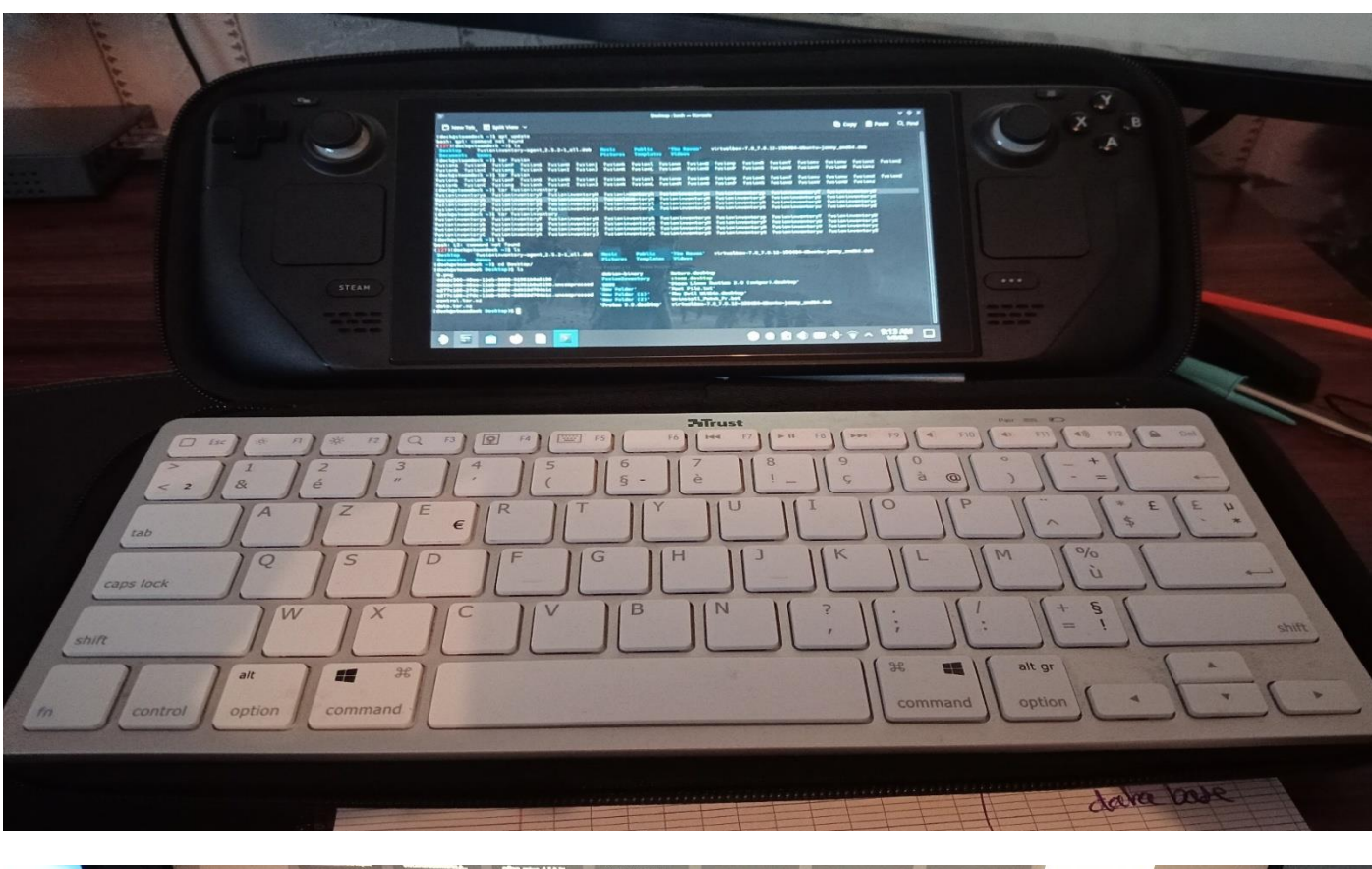

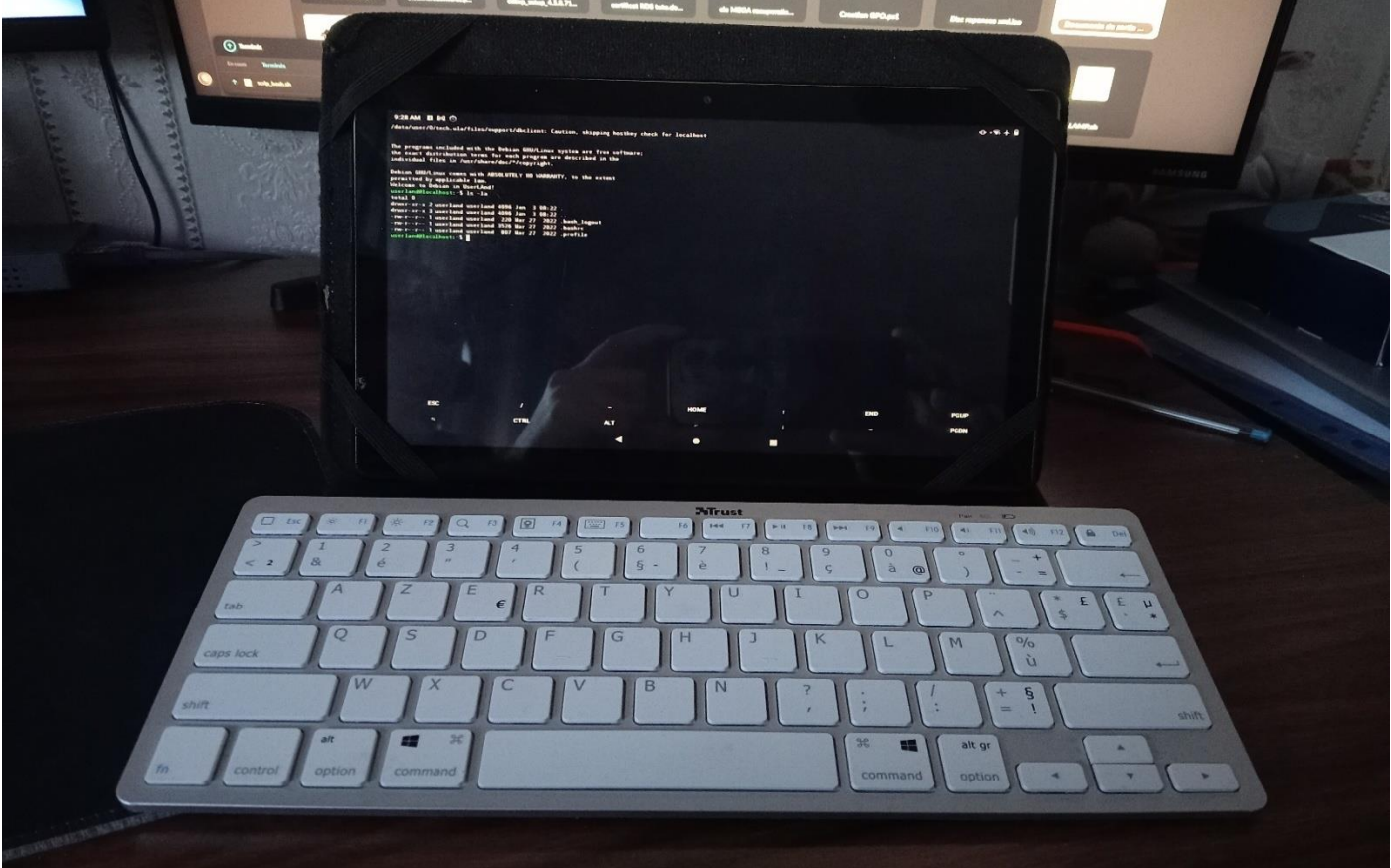

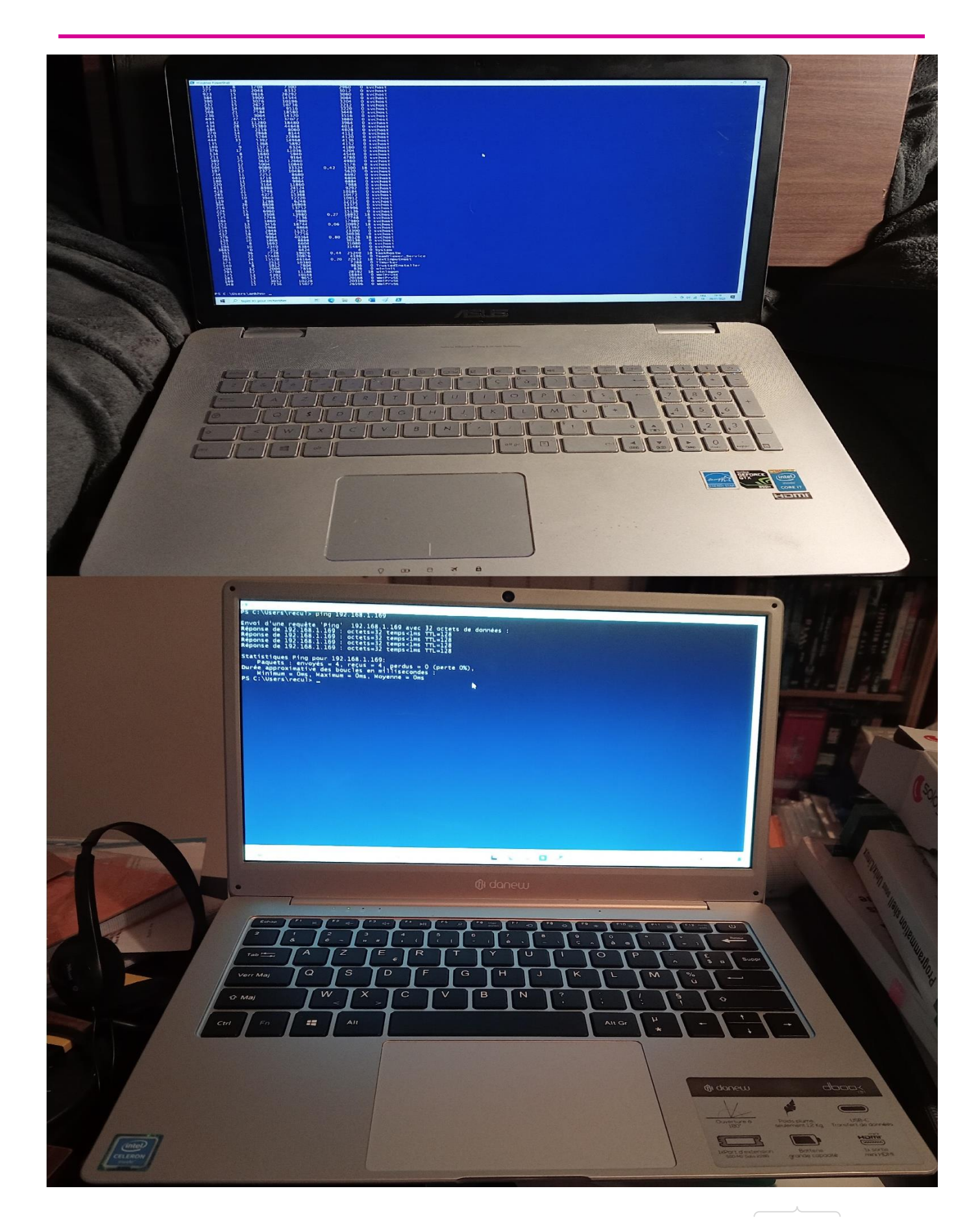

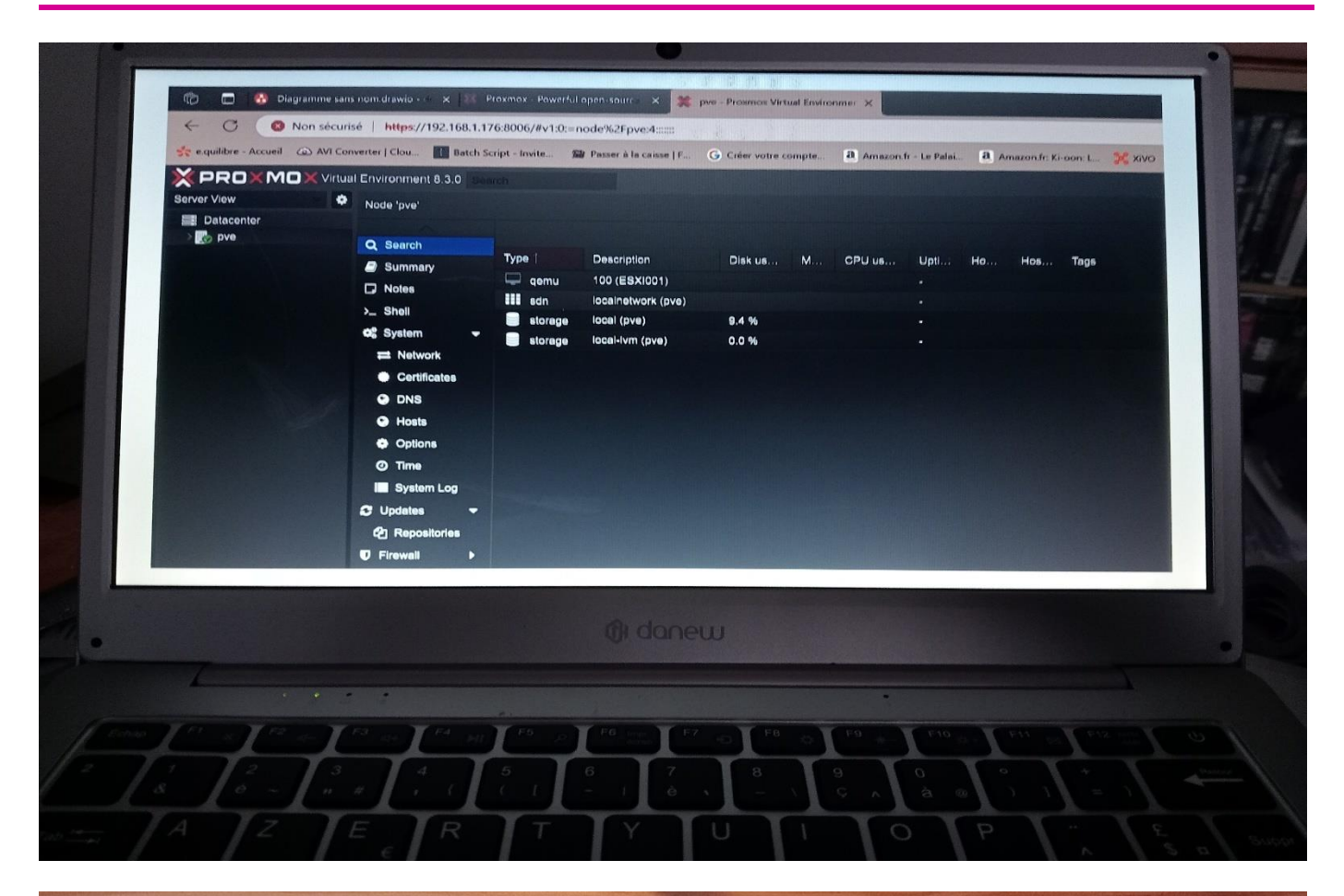

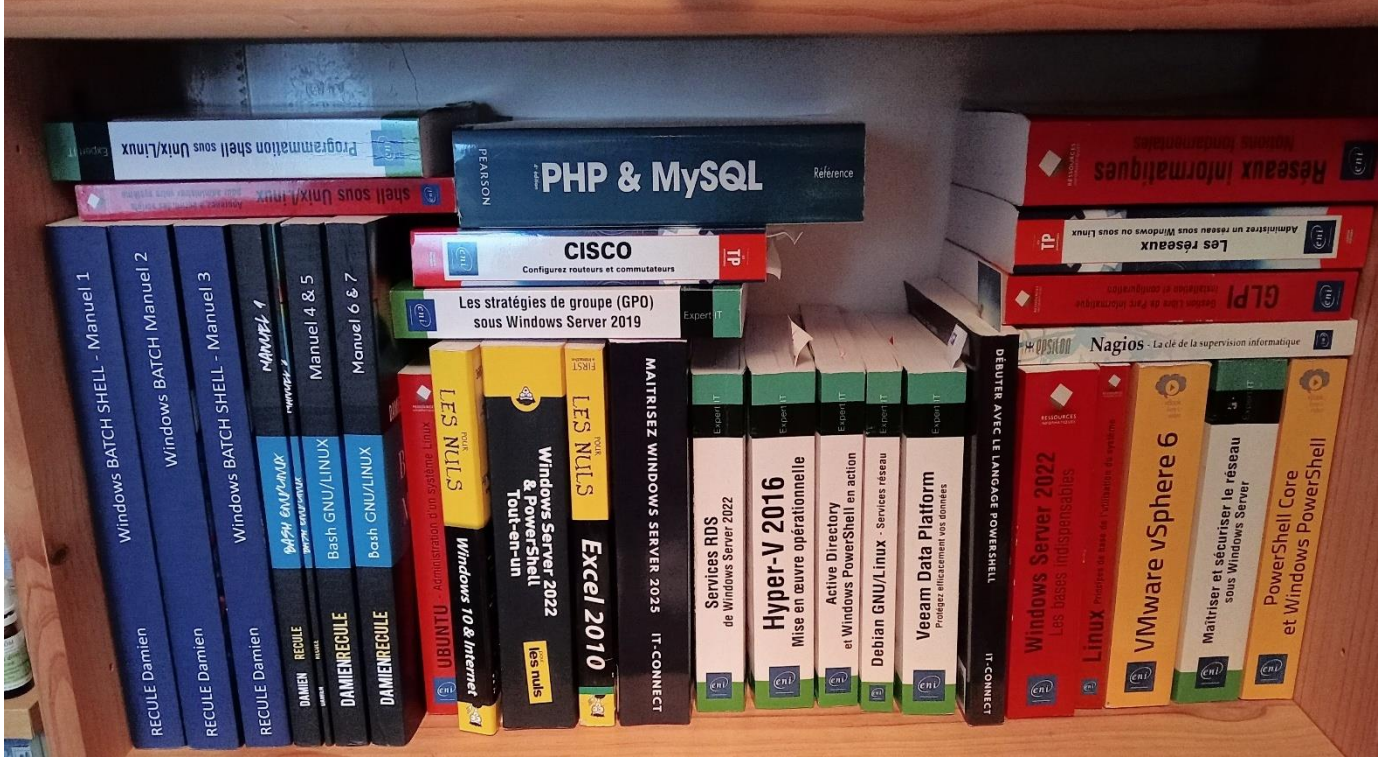

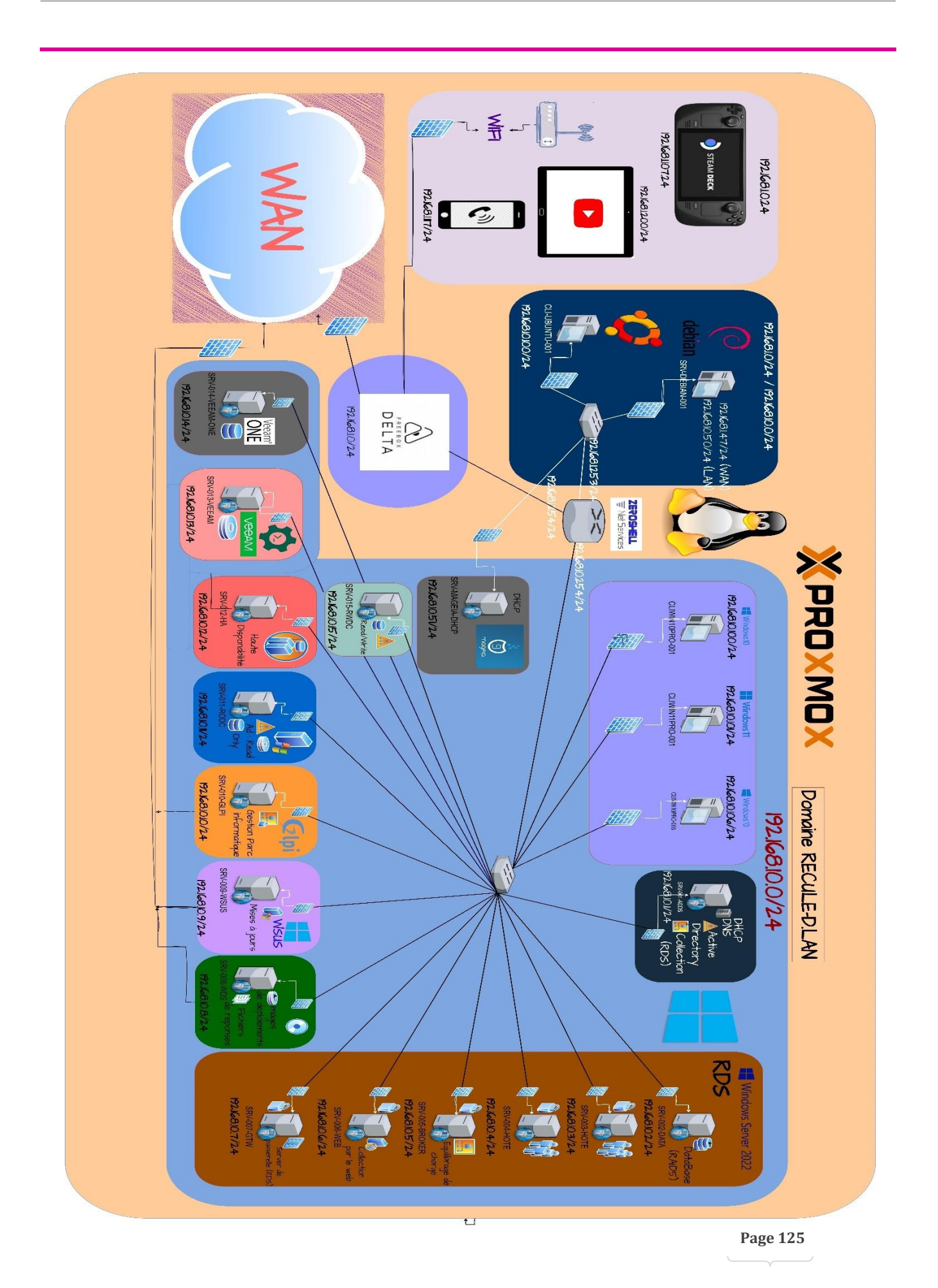

#### Présentation de mon site Internet Daminus.fr

Dans le cadre de ma formation en TSSR (*Technicien Supérieur Systèmes et Réseaux*), j'ai pris l'initiative de créer un site internet hébergé chez OVH. Ce site a pour le moment l'objectif de présenter les différents aspects de ma formation et de partager mes connaissances et compétences acquises.

#### <u>Objectifs du site :</u>

- I. Présenter les modules et les compétences développées au cours de la formation TSSR (REAC).
- II. Offrir des ressources et des tutoriels pour les étudiants et les professionnels intéressés par les systèmes et réseaux.
- III. Partager des projets réalisés et des études de cas pour illustrer les compétences pratiques acquises.
- IV. Fournir des tutos et fiches de révisions.

#### Étapes de Réalisation :

- I. **Nom de domain :** Choisir un nom de domain disponible ainsi qu'un plan d'hébergement (ici WordPress).
- II. **Conception :** Création de maquettes et de prototypes pour valider le design et l'ergonomie du site.
- III. Sécurité de mon site : Activer le certificat SSL pour sécuriser les connexions (HTTPS). OVH propose des certificats SSL gratuits via Let's Encrypt. Configurez des sauvegardes régulières et installez des plugins de sécurité.
- IV. **Mise en Ligne :** Une fois que tout est configuré et testé, je peux lancer votre site et le partager avec le monde.

**Résultats :** mon site internet est désormais opérationnel et offrira à terme une plateforme complète pour les étudiants en systèmes et réseaux. De plus, il proposera une interface utilisateur intuitive, des ressources pédagogiques, je l'espère de qualité, et une sécurité renforcée grâce à l'infrastructure d'OVH.

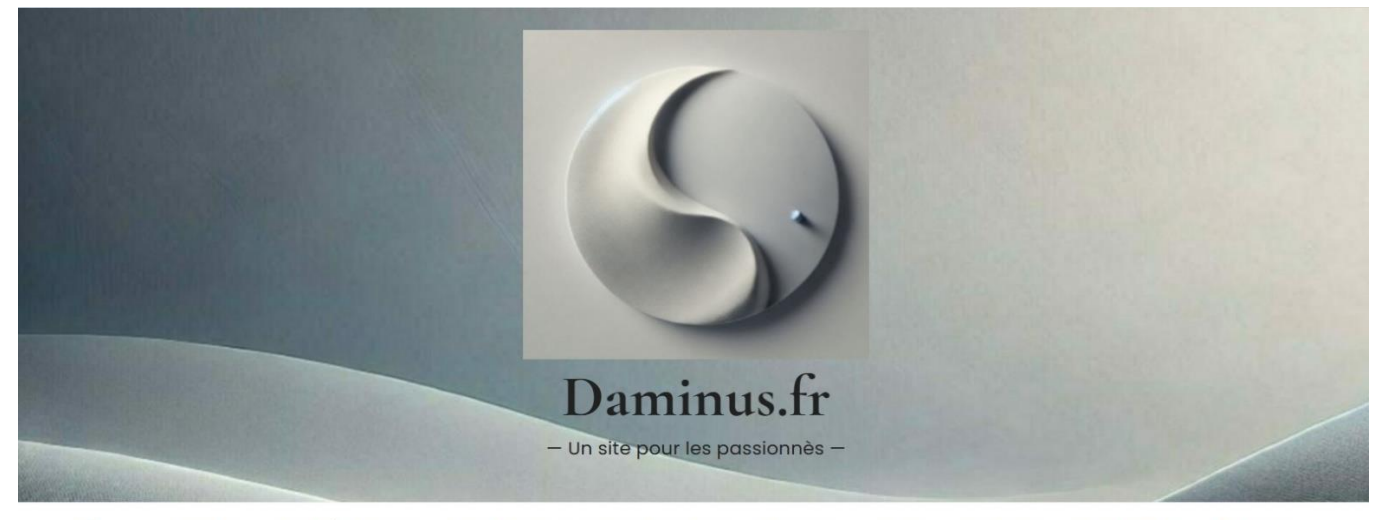

f ACCUEIL TSSR RÈVISIONS ! DOCUMENTS CHOISIR SON ISO SCRIPTING LINUX WINDOWS LIENS UTILES A PROPOS Q ≡

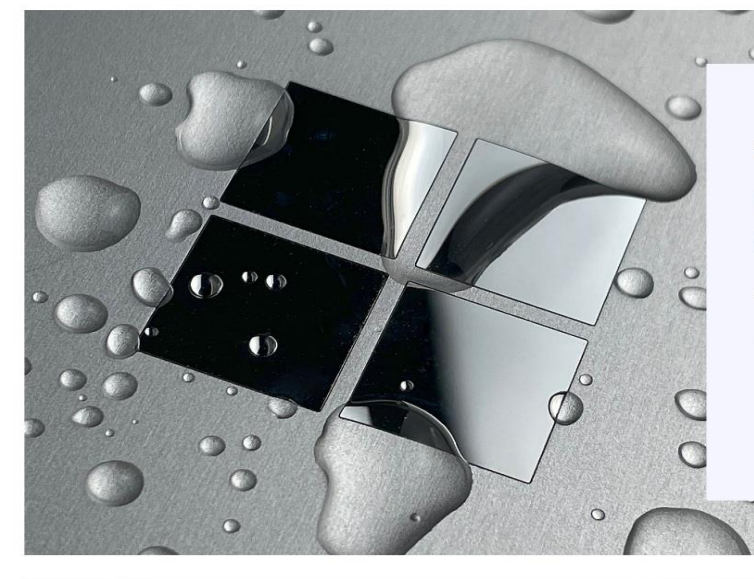

#### WINDOWS

#### Connexion Bureau à distance (MSTSC)

☐ IL Y'A 3 JOURS ① TEMPS DE LECTURE : 2MINUTES

- LIRE LA SUITE

1111

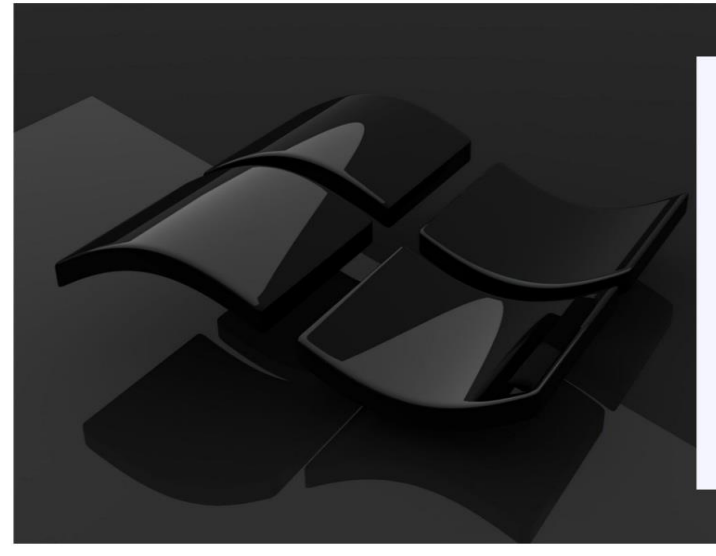

#### WINDOWS

#### Introduction BATCH (Windows)

IL Y'A 1 SEMAINE ③ TEMPS DE LECTURE : 2MINUTES

----- LIRE LA SUITE

1111

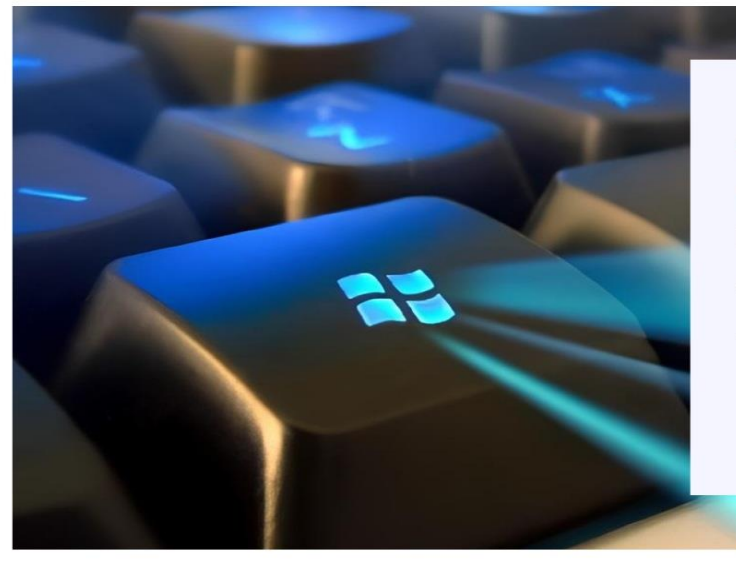

LINUX

#### Script Intègrer Active Directory

🗄 IL Y'A 1 SEMAINE 🛛 © TEMPS DE LECTURE : 1MINUTE

LIRE LA SUITE

1111

Accueil > Liens utiles

# Liens utiles

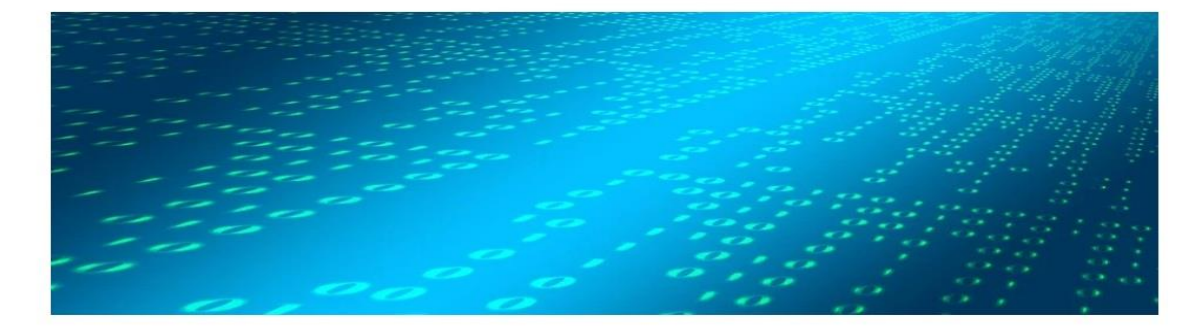

#### IT-CONNECT

IT-Connect | Tutoriels - Cours informatique

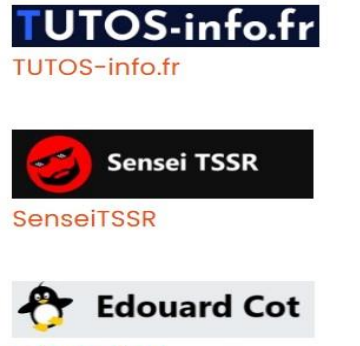

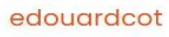

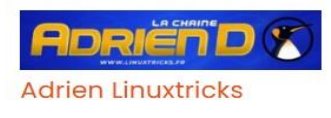

-----

### Annexes

Page 131